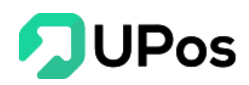

# Hướng Dẫn Sử Dụng Phần Mềm

### Mục lục

| I. Đă  | ing nhập và thông tin tài khoản5       |
|--------|----------------------------------------|
| A.     | Đăng nhập5                             |
| B.     | Thông tin tài khoản6                   |
| C.     | Đổi mật khẩu7                          |
| II. Qu | ıån lý sån phẩm8                       |
| A.     | Danh mục sản phẩm8                     |
| 1.     | Thêm danh mục9                         |
| 2.     | Chỉnh sửa danh mục11                   |
| 3.     | Xóa danh mục12                         |
| В.     | Đơn vị sản phẩm14                      |
| 1.     | Thêm đơn vị14                          |
| 2.     | Chỉnh sửa đơn vị15                     |
| 3.     | Xóa đơn vị16                           |
| C.     | Quản lý sản phẩm17                     |
| 1.     | Thêm sản phẩm18                        |
| 2.     | Chỉnh sửa sản phẩm 22                  |
| 3.     | Sản phẩm ngưng bán 23                  |
| III. K | Chách hàng & Đối tác                   |
| A.     | Nhóm khách hàng (Phân loại khách hàng) |
| 1.     | Thêm nhóm khách hàng23                 |
| 2.     | Chỉnh sửa nhóm khách hàng 24           |
| 3.     | Xóa nhóm khách hàng25                  |
| В.     | Quản lý khách hàng                     |
| 1.     | Thêm khách hàng mới                    |

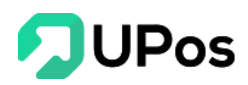

| 2.    | Chỉnh sửa khách hàng                       | 29 |
|-------|--------------------------------------------|----|
| 3.    | Xóa khách hàng                             | 30 |
| C.    | Nhà cung cấp                               | 32 |
| 1.    | Thêm nhà cung cấp                          | 32 |
| 2.    | Chỉnh sửa nhà cung cấp                     | 33 |
| 3.    | Xóa nhà cung cấp                           | 34 |
| 4.    | Chi tiết nhà cung cấp                      | 35 |
| IV. Q | Quản lý đơn hàng                           | 35 |
| A.    | Tạo đơn hàng (Khấu trừ tồn kho)            | 35 |
| В.    | Quản lý đơn hàng                           | 40 |
| 1.    | Tìm kiếm và xuất excel                     | 41 |
| 2.    | Chỉnh sửa đơn hàng                         | 41 |
| 3.    | Cập nhật trạng thái đơn hàng               | 41 |
| C.    | Bán hàng                                   | 42 |
| V. Qu | ıản lý giao hàng                           | 43 |
| A.    | Quản lý giao hàng                          | 43 |
| B.    | Tạo đơn giao hàng (Không khấu trừ tồn kho) | 44 |
| C.    | Tra hành trình vận đơn                     | 46 |
| D.    | Lên đơn hàng loạt                          | 46 |
| 1.    | Tải xuống tập tin                          | 46 |
| 2.    | Tool tách địa chỉ                          | 47 |
| 3.    | Lên đơn hàng loạt                          | 48 |
| E.    | Quản lý COD                                | 50 |
| F.    | Cấn trừ COD                                | 51 |
| VI. Q | Quản lý nhập hàng                          | 53 |
| A.    | Quản lý nhập hàng                          | 53 |
| B.    | Thêm nhập hàng                             | 53 |
| C.    | Bảng giá sản phẩm                          | 57 |
| 1.    | Thêm bảng giá                              | 57 |
| 2.    | Xem chi tiết                               | 58 |

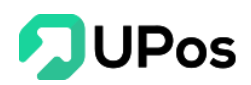

| VII.                                                                        | Quản lý kho                                                                                                    | . 58                                                                             |
|-----------------------------------------------------------------------------|----------------------------------------------------------------------------------------------------|----------------------------------------------------------------------------------|
| A.                                                                          | Thêm kho                                                                                                    | . 59                                                                             |
| В.                                                                          | Chỉnh sửa kho                                                                                                    | . 60                                                                             |
| C.                                                                          | Xóa kho                                                                                                    | . 61                                                                             |
| D.                                                                          | Kho chuyển                                                                                                    | . 61                                                                             |
| E.                                                                          | Quản lý sản phẩm kho                                                                                                    | . 62                                                                             |
| VIII.                                                                       | Báo cáo                                                                                                    | . 63                                                                             |
| A.                                                                          | Báo cáo kho                                                                                                    | . 63                                                                             |
| 1                                                                           | . Báo cáo tồn kho                                                                                                    | . 64                                                                             |
| 2                                                                           | . Sổ kho                                                                                                    | . 65                                                                             |
| 3                                                                           | . Báo cáo dưới định mức                                                                                                    | . 66                                                                             |
| 4                                                                           | . Báo cáo chuyển kho                                                                                                    | . 66                                                                             |
| В.                                                                          | Báo cáo bán hàng                                                                                                    | . 67                                                                             |
| C.                                                                          | Báo cáo nhập hàng                                                                                                    | . 68                                                                             |
| W                                                                           | Kênh bán hàng                                                                                                    | . 69                                                                             |
| IA.                                                                         |                                                                                                    | • • • •                                                                          |
| IX.<br>A.                                                                   | Kênh Facebook Fanpage                                                                                                    | 69                                                                               |
| IX.<br>A.<br>1                                                              | Kênh Facebook Fanpage<br>Kêt nối fanpage, trả lời tin nhắn, bình luận                                                                                                    | 69<br>69                                                                         |
| IX.<br>A.<br>1<br>2                                                         | Kênh Facebook Fanpage<br>Kêt nối fanpage, trả lời tin nhắn, bình luận<br>Tạo tin nhắn mẫu và trả lời tin nhắn bằng cách chọn tin nhắn mẫu                                                                                                    | 69<br>69<br>71                                                                   |
| A.<br>1<br>2<br>3                                                           | Kênh Facebook Fanpage<br>Kêt nối fanpage, trả lời tin nhắn, bình luận<br>Tạo tin nhắn mẫu và trả lời tin nhắn bằng cách chọn tin nhắn mẫu<br>Tạo đơn hàng trên fanpage                                                                                                    | 69<br>69<br>71<br>72                                                             |
| A.<br>1<br>2<br>3<br>B.                                                     | Kênh Facebook Fanpage<br>Kêt nối fanpage, trả lời tin nhắn, bình luận<br>Tạo tin nhắn mẫu và trả lời tin nhắn bằng cách chọn tin nhắn mẫu<br>Tạo đơn hàng trên fanpage<br>Live Stream Fanpage                                                                                                    | 69<br>69<br>71<br>72<br>75                                                       |
| A.<br>1<br>2<br>3<br>B.<br>1                                                | Kênh Facebook Fanpage<br>Kêt nối fanpage, trả lời tin nhắn, bình luận<br>Tạo tin nhắn mẫu và trả lời tin nhắn bằng cách chọn tin nhắn mẫu<br>Tạo đơn hàng trên fanpage<br>Live Stream Fanpage<br>Kết nối Fanpage và bắt đầu live stream                                                                                                    | 69<br>69<br>71<br>72<br>75<br>76                                                 |
| A.<br>1<br>2<br>3<br>B.<br>1<br>2                                           | <ul> <li>Kenn ban nang</li> <li>Kênh Facebook Fanpage</li> <li>Kết nối fanpage, trả lời tin nhắn, bình luận</li> <li>Tạo tin nhắn mẫu và trả lời tin nhắn bằng cách chọn tin nhắn mẫu</li> <li>Tạo đơn hàng trên fanpage</li> <li>Live Stream Fanpage</li> <li>Kết nối Fanpage và bắt đầu live stream</li> <li>Tạo đơn hàng trên Live Stream</li> </ul>                                                                                                    | 69<br>69<br>71<br>72<br>75<br>76<br>77                                           |
| A.<br>1<br>2<br>3<br>B.<br>1<br>2<br>C.                                     | <ul> <li>Kenn ban nang</li> <li>Kênh Facebook Fanpage</li> <li>Kết nối fanpage, trả lời tin nhắn, bình luận</li> <li>Tạo tin nhắn mẫu và trả lời tin nhắn bằng cách chọn tin nhắn mẫu</li> <li>Tạo đơn hàng trên fanpage</li> <li>Live Stream Fanpage</li> <li>Kết nối Fanpage và bắt đầu live stream</li> <li>Tạo đơn hàng trên Live Stream</li> <li>Kết nối Shopee</li> </ul>                                                                                                    | 69<br>69<br>71<br>72<br>75<br>76<br>77<br>79                                     |
| A.<br>A.<br>1<br>2<br>3<br>B.<br>1<br>2<br>C.<br>1                          | <ul> <li>Kênh Facebook Fanpage</li> <li>Kết nối fanpage, trả lời tin nhắn, bình luận</li> <li>Tạo tin nhắn mẫu và trả lời tin nhắn bằng cách chọn tin nhắn mẫu</li> <li>Tạo đơn hàng trên fanpage</li> <li>Live Stream Fanpage</li> <li>Kết nối Fanpage và bắt đầu live stream</li> <li>Tạo đơn hàng trên Live Stream</li> <li>Kết nối Shopee</li> <li>Đăng ký tài khoản bán hàng trên Shopee</li> </ul>                                                                                                    | 69<br>69<br>71<br>72<br>75<br>76<br>77<br>79<br>79                               |
| A.<br>A.<br>1<br>2<br>3<br>B.<br>1<br>2<br>C.<br>1<br>2                     | <ul> <li>Kênh Facebook Fanpage</li> <li>Kết nối fanpage, trả lời tin nhắn, bình luận</li> <li>Tạo tin nhắn mẫu và trả lời tin nhắn bằng cách chọn tin nhắn mẫu</li> <li>Tạo đơn hàng trên fanpage</li> <li>Live Stream Fanpage</li> <li>Kết nối Fanpage và bắt đầu live stream</li> <li>Tạo đơn hàng trên Live Stream</li> <li>Kết nối Shopee</li> <li>Đăng ký tài khoản bán hàng trên Shopee</li> <li>Cài đặt và kết nối Shopee và UPOS</li> </ul>                                                                                                    | 69<br>69<br>71<br>72<br>75<br>76<br>77<br>79<br>79<br>80                         |
| A.<br>A.<br>1<br>2<br>3<br>B.<br>1<br>2<br>C.<br>1<br>2<br>3                | <ul> <li>Kênh Facebook Fanpage</li> <li>Kết nối fanpage, trả lời tin nhắn, bình luận</li> <li>Tạo tin nhắn mẫu và trả lời tin nhắn bằng cách chọn tin nhắn mẫu</li> <li>Tạo đơn hàng trên fanpage</li> <li>Live Stream Fanpage</li> <li>Kết nối Fanpage và bắt đầu live stream</li> <li>Tạo đơn hàng trên Live Stream</li> <li>Kết nối Shopee</li> <li>Đăng ký tài khoản bán hàng trên Shopee</li> <li>Liên kết sản phẩm</li> </ul>                                                                                                    | 69<br>69<br>71<br>72<br>75<br>76<br>77<br>79<br>79<br>80<br>82                   |
| A.<br>A.<br>1<br>2<br>3<br>B.<br>1<br>2<br>C.<br>1<br>2<br>3<br>4           | <ul> <li>Kênh Facebook Fanpage</li> <li>Kết nối fanpage, trả lời tin nhắn, bình luận</li> <li>Tạo tin nhắn mẫu và trả lời tin nhắn bằng cách chọn tin nhắn mẫu</li> <li>Tạo đơn hàng trên fanpage</li> <li>Live Stream Fanpage</li> <li>Kết nối Fanpage và bắt đầu live stream</li> <li>Tạo đơn hàng trên Live Stream</li> <li>Kết nối Shopee</li> <li>Đăng ký tài khoản bán hàng trên Shopee</li> <li>Liên kết sản phẩm</li> <li>Đồng bộ đơn hàng</li> </ul>                                                                                           | 69<br>69<br>71<br>72<br>75<br>76<br>77<br>79<br>79<br>80<br>82<br>85             |
| A.<br>A.<br>1<br>2<br>3<br>B.<br>1<br>2<br>C.<br>1<br>2<br>3<br>4<br>5      | <ul> <li>Kênh Facebook Fanpage</li> <li>Kết nối fanpage, trả lời tin nhắn, bình luận</li> <li>Tạo tin nhắn mẫu và trả lời tin nhắn bằng cách chọn tin nhắn mẫu</li> <li>Tạo đơn hàng trên fanpage</li> <li>Live Stream Fanpage and the stream</li> <li>Kết nối Fanpage và bắt đầu live stream</li> <li>Tạo đơn hàng trên Live Stream</li> <li>Kết nối Shopee</li> <li>Đăng ký tài khoản bán hàng trên Shopee.</li> <li>Cài đặt và kết nối Shopee và UPOS</li> <li>Liên kết sản phẩm</li> <li>Đồng bộ đơn hàng</li> <li>Quản lý kênh bán hàng</li> </ul> | 69<br>69<br>71<br>72<br>75<br>76<br>77<br>79<br>79<br>80<br>82<br>85<br>86       |
| A.<br>A.<br>1<br>2<br>3<br>B.<br>1<br>2<br>C.<br>1<br>2<br>3<br>4<br>5<br>6 | <ul> <li>Kênh Facebook Fanpage</li> <li>Kết nối fanpage, trả lời tin nhắn, bình luận</li> <li>Tạo tin nhắn mẫu và trả lời tin nhắn bằng cách chọn tin nhắn mẫu</li> <li>Tạo đơn hàng trên fanpage</li> <li>Live Stream Fanpage</li> <li>Kết nối Fanpage và bắt đầu live stream</li> <li>Kết nối Fanpage và bắt đầu live stream</li> <li>Kết nối Shopee</li> <li>Dăng ký tài khoản bán hàng trên Shopee</li> <li>Cài đặt và kết nối Shopee và UPOS</li> <li>Liên kết sản phẩm</li> <li>Đồng bộ đơn hàng</li> <li>Quản lý kênh bán hàng</li> </ul>        | 69<br>69<br>71<br>72<br>75<br>76<br>77<br>79<br>79<br>80<br>82<br>85<br>86<br>87 |

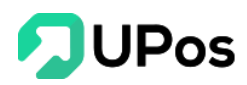

|              | 8.                                                                                                    | Một số lưu ý quá trình vận hành                                                                                                    | 89                                                                                                    |
|--------------|----------------------------------------------------------------------------------------------------|----------------------------------------------------------------------------------------------------|----------------------------------------------------------------------------------------------------|
| X.           | Phá                                                                                                    | ân Quyền                                                                                                    | 89                                                                                                    |
| А            | •                                                                                                    | Vai trò người dùng                                                                                                    | 89                                                                                                    |
|              | 1.                                                                                                    | Thêm vai trò người dùng                                                                                                    | 90                                                                                                    |
|              | 2.                                                                                                    | Chỉnh sửa vai trò người dùng                                                                                                    | 91                                                                                                    |
|              | 3.                                                                                                    | Xóa vai trò người dùng                                                                                                    | 91                                                                                                    |
| B            |                                                                                                    | Quản lý người dùng                                                                                                    | 92                                                                                                    |
|              | 1.                                                                                                    | Thêm người dùng                                                                                                    | 92                                                                                                    |
|              | 2.                                                                                                    | Chỉnh sửa thông tin người dùng                                                                                                    | 93                                                                                                    |
|              | 3.                                                                                                    | Người dùng đã nghỉ việc                                                                                                    | 94                                                                                                    |
| XI.          | T                                                                                                    | hông tin chung                                                                                                    | 94                                                                                                    |
| А            | •                                                                                                    | Cấu hình cửa hàng                                                                                                    | 94                                                                                                    |
|              | 1.                                                                                                    | Hàng hóa                                                                                                    | 94                                                                                                    |
|              | 2.                                                                                                    | Khách hàng & Đối tác                                                                                                    | 95                                                                                                    |
|              |                                                                                                    | 6                                                                                                    |                                                                                                    |
|              | 3.                                                                                                    | Giao dịch                                                                                                    | 95                                                                                                    |
|              | 3.<br>4.                                                                                                    | Giao dịch<br>Thông tin cửa hàng                                                                                                    | 95<br>95                                                                                                    |
| В            | 3.<br>4.                                                                                                    | Giao dịch<br>Thông tin cửa hàng<br>Quản lý nguồn đơn hàng                                                                                                    | 95<br>95<br>96                                                                                                    |
| B            | 3.<br>4.<br>1.                                                                                                    | Giao dịch<br>Thông tin cửa hàng<br>Quản lý nguồn đơn hàng<br>Thêm nguồn đơn hàng                                                                                                    | 95<br>95<br>96<br>96                                                                                                    |
| В            | <ol> <li>3.</li> <li>4.</li> <li>1.</li> <li>2.</li> </ol>                                                            | Giao dịch<br>Thông tin cửa hàng<br>Quản lý nguồn đơn hàng<br>Thêm nguồn đơn hàng<br>Chỉnh sửa nguồn đơn hàng                                                                                                    | 95<br>95<br>96<br>96<br>97                                                                                                    |
| В            | <ol> <li>3.</li> <li>4.</li> <li>1.</li> <li>2.</li> <li>3.</li> </ol>                                                | Giao dịch<br>Thông tin cửa hàng<br>Quản lý nguồn đơn hàng<br>Thêm nguồn đơn hàng<br>Chỉnh sửa nguồn đơn hàng<br>Xóa nguồn đơn hàng                                                                                                    | 95<br>95<br>96<br>96<br>97<br>97                                                                                                    |
| B<br>C       | <ol> <li>3.</li> <li>4.</li> <li>1.</li> <li>2.</li> <li>3.</li> </ol>                                                | Giao dịch<br>Thông tin cửa hàng<br>Quản lý nguồn đơn hàng<br>Thêm nguồn đơn hàng<br>Chỉnh sửa nguồn đơn hàng<br>Xóa nguồn đơn hàng<br>Sổ địa chỉ                                                                                                    | 95<br>95<br>96<br>96<br>97<br>97<br>97                                                                                                    |
| B<br>C       | 3.<br>4.<br>1.<br>2.<br>3.                                                                                            | Giao dịch<br>Thông tin cửa hàng<br>Quản lý nguồn đơn hàng<br>Thêm nguồn đơn hàng<br>Chỉnh sửa nguồn đơn hàng<br>Xóa nguồn đơn hàng<br>Sổ địa chỉ<br>Thêm địa chỉ mới                                                                                            | 95<br>95<br>96<br>97<br>97<br>98<br>98                                                                                                    |
| B<br>C       | <ol> <li>3.</li> <li>4.</li> <li>1.</li> <li>2.</li> <li>3.</li> <li>1.</li> <li>2.</li> </ol>                        | Giao dịch<br>Thông tin cửa hàng<br>Quản lý nguồn đơn hàng<br>Thêm nguồn đơn hàng<br>Chỉnh sửa nguồn đơn hàng<br>Xóa nguồn đơn hàng<br>Sổ địa chỉ<br>Thêm địa chỉ mới<br>Chỉnh sửa sổ địa chỉ                                                                    | <ul> <li>95</li> <li>95</li> <li>96</li> <li>97</li> <li>97</li> <li>98</li> <li>98</li> <li>99</li> </ul>                                     |
| B<br>C.<br>D | <ol> <li>3.</li> <li>4.</li> <li>1.</li> <li>2.</li> <li>3.</li> <li>1.</li> <li>2.</li> <li>.</li> </ol>             | Giao dịch<br>Thông tin cửa hàng<br>Quản lý nguồn đơn hàng<br>Thêm nguồn đơn hàng<br>Chỉnh sửa nguồn đơn hàng<br>Xóa nguồn đơn hàng<br>Sổ địa chỉ<br>Thêm địa chỉ mới<br>Chỉnh sửa sổ địa chỉ<br>Đối tác vận chuyển                                              | <ul> <li>95</li> <li>95</li> <li>96</li> <li>97</li> <li>97</li> <li>98</li> <li>98</li> <li>99</li> <li>00</li> </ul>                         |
| B<br>C<br>D  | <ol> <li>3.</li> <li>4.</li> <li>1.</li> <li>2.</li> <li>3.</li> <li>1.</li> <li>2.</li> <li>.</li> <li>1.</li> </ol> | Giao dịch<br>Thông tin cửa hàng<br>Quản lý nguồn đơn hàng<br>Thêm nguồn đơn hàng<br>Chỉnh sửa nguồn đơn hàng<br>Xóa nguồn đơn hàng<br>Sổ địa chỉ<br>Thêm địa chỉ mới<br>Chỉnh sửa sổ địa chỉ<br>Đối tác vận chuyển                                              | <ul> <li>95</li> <li>95</li> <li>96</li> <li>97</li> <li>97</li> <li>98</li> <li>98</li> <li>99</li> <li>00</li> <li>00</li> </ul>             |
| B<br>C<br>D  | 3.<br>4.<br>1.<br>2.<br>3.<br>1.<br>2.<br>1.<br>2.                                                                    | Giao dịch<br>Thông tin cửa hàng<br>Quản lý nguồn đơn hàng<br>Thêm nguồn đơn hàng<br>Chỉnh sửa nguồn đơn hàng<br>Xóa nguồn đơn hàng<br>Số địa chỉ<br>Thêm địa chỉ mới<br>Chỉnh sửa sổ địa chỉ<br>Đối tác vận chuyển<br>I<br>Giao hàng tiết kiệm                  | <ul> <li>95</li> <li>95</li> <li>96</li> <li>97</li> <li>97</li> <li>98</li> <li>99</li> <li>00</li> <li>00</li> <li>01</li> </ul>             |
| B<br>C<br>D  | 3.<br>4.<br>1.<br>2.<br>3.<br>1.<br>2.<br>1.<br>2.<br>3.                                                              | Giao dịch         Thông tin cửa hàng         Quản lý nguồn đơn hàng         Thêm nguồn đơn hàng         Chỉnh sửa nguồn đơn hàng         Xóa nguồn đơn hàng         Sổ địa chỉ         Thêm địa chỉ mới         Chỉnh sửa sổ địa chỉ         Đối tác vận chuyển | <ul> <li>95</li> <li>96</li> <li>96</li> <li>97</li> <li>97</li> <li>98</li> <li>99</li> <li>00</li> <li>00</li> <li>01</li> <li>02</li> </ul> |

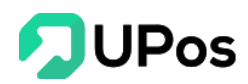

#### I. Đăng nhập và thông tin tài khoản

#### A. Đăng nhập

Link : <u>https://khachhang.upos.vn/</u>

Tại màn hình đăng nhập bạn điền **Tên đăng nhập** và **Mật khẩu** sau đó nhấn ĐĂNG NHẬP.

| DUPos «                                                                                                    |                                                                          |
|----------------------------------------------------------------------------------------------------|--------------------------------------------------------------------------|
| BRANG DIÉU KHIÉN                                                                                                    |                                                                          |
| Image: Constraint of the constraint of the constr                  | NỀN TẢNG QUẢN LÝ BÁN HÀNG<br>Hồ trợ hàng đầu cho người dùng tại Việt Nam |
|                                                                                                    | 0                                                                        |
| A marindana                                                                                                    |                                                                          |
| a sector of the sector of the  | Tên đăng nhập                                                            |
| a Demander II and a series and a series an                                                                                                    | Tên đảng nhập                                                            |
| A Destandar and a second and a second and as second and a second and a second and a second and a second and a second and a second and a second and a second and a second and a second and a second and a second and a second and a second and a second and a second and a second and a | Māt khấu                                                                 |
| H Derter Man                                                                                                    | Một khẩu                                                                 |
| f D and S O management                                                                                                    |                                                                          |
| # 0 mmmm 10 0                                                                                                    | ĐÂNG NHẬP                                                                |
| 9 American million and a second second secon |                                                                          |
|                                                                                                    |                                                                          |
|                                                                                                    |                                                                          |
|                                                                                                    |                                                                          |
|                                                                                                    |                                                                          |
|                                                                                                    |                                                                          |
|                                                                                                    |                                                                          |
|                                                                                                    |                                                                          |

Sau khi đăng nhập thành công bạn được chuyển đến màn hình thống kê (Dashboard). Ở màn hình thống kê **UPOS** cung cấp các số liệu về tổng số khách hàng, tổng số sản phẩm, tổng số nhà cung cấp và tổng số hóa đơn bán hàng.

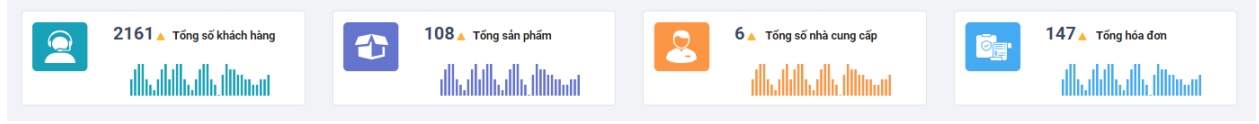

Khối thông tin dưới đây giúp liên kết nhanh đến các chức năng chính của hệ thống.

| 🐸                | 😰                | 🛗               | 😰                 |
|------------------|------------------|-----------------|-------------------|
| Thêm khách hàng  | Thêm sản phẩm    | Tạo hóa đơn POS | Tạo hóa đơn mới   |
| <b>E</b> ð       | E)               | ដា៍             | X                 |
| Báo cáo bán hàng | Báo cáo mua hàng | Báo cáo Kho     | Cấu hình cửa hàng |

Ngoài ra để giúp xem thống kê về lượng nhập hàng xuất hàng tổng quát từng tháng và tổng lượng xuất hàng, nhập hàng và tổng giám giá trong ngày.

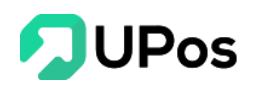

|   | Bán hàn | n 📕 Quần lý nhập t | àng |  |   |                       | Tiôn  |
|---|---------|--------------------|-----|--|---|-----------------------|-------|
|   | burnan  | addit iy hitigp i  | ung |  |   | do cao nom nay        | Tien  |
| ~ |         |                    |     |  | т | ống số lượng bản hàng | 0 VNĐ |
|   |         |                    |     |  | т | ống số nhập hàng      | 0 VNĐ |
|   |         |                    |     |  | т | ống giảm giá          | 0 VNĐ |
|   |         |                    |     |  |   |                       |       |
|   |         |                    |     |  |   |                       |       |
|   |         |                    |     |  |   |                       |       |
|   |         |                    |     |  |   |                       |       |
|   |         |                    |     |  |   |                       |       |
|   |         |                    |     |  |   |                       |       |
|   |         |                    |     |  |   |                       |       |

#### B. Thông tin tài khoản

Để thay đổi thông tin tài khoản đăng nhập bạn nhấn vào biểu tượng như hình và chọn **Thông tin người dùng**, nhập các thông tin muốn thay đổi sau đó nhấn CÂP NHẬT HỒ SƠ

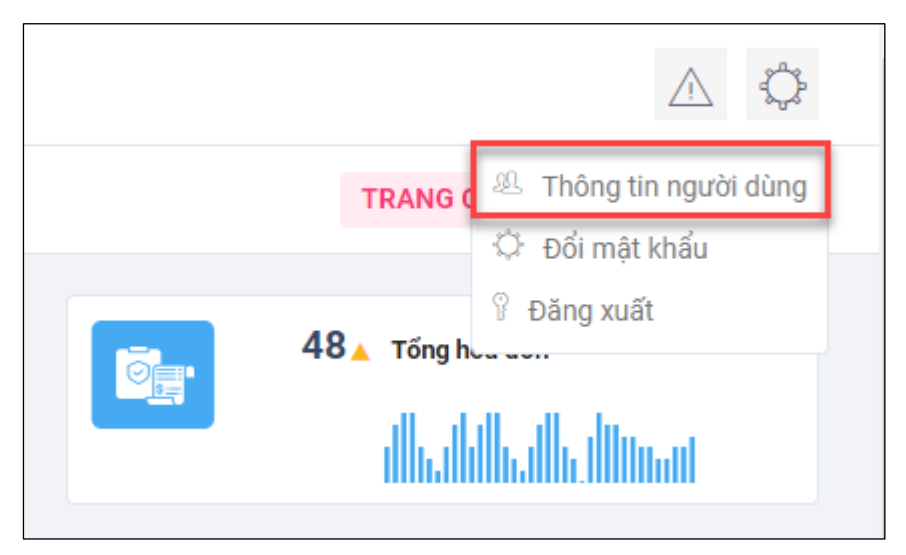

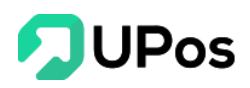

| * Tên nhân viên | Huỳnh Quốc Tuấn         |
|-----------------|-------------------------|
| Điện thoại      | 0909175994              |
| Địa chỉ         | An Phúc                 |
| Ngày sinh       |                         |
| Giới tính       | 🔘 Nam 🛑 Nữ              |
| Email           | huynhquoctuan@gmail.com |
|                 | CẬP NHẬT HỒ SƠ          |

C. Đổi mật khẩu Tương tự như thao tác cập nhật thông tin người dùng, chọn Đổi mật khẩu, nhập mật khẩu cũ và khẩu mới và chọn ĐỔI MẬT KHẨU.

| THA    | THAY ĐỔI THÔNG TIN CỦA BẠN |  |  |  |  |  |  |  |  |
|--------|----------------------------|--|--|--|--|--|--|--|--|
|        | Thông tin cũ               |  |  |  |  |  |  |  |  |
| Tên đ  | ăng nhập                   |  |  |  |  |  |  |  |  |
|        | Tên đăng nhập              |  |  |  |  |  |  |  |  |
| Mật k  | hấu cũ                     |  |  |  |  |  |  |  |  |
|        | Mật khấu cũ                |  |  |  |  |  |  |  |  |
|        | Thông tin mới              |  |  |  |  |  |  |  |  |
| Mật k  | hấu mới                    |  |  |  |  |  |  |  |  |
|        | Mật khấu mới               |  |  |  |  |  |  |  |  |
| Gõ lại | mật khẩu                   |  |  |  |  |  |  |  |  |
|        | Gõ lại mật khấu            |  |  |  |  |  |  |  |  |
|        |                            |  |  |  |  |  |  |  |  |
|        | O ĐỔI MẬT KHẨU             |  |  |  |  |  |  |  |  |

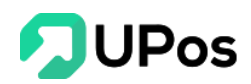

#### II. Quản lý sản phẩm

#### A. Danh mục sản phẩm

**UPOS** cung cấp tính năng quản lý danh mục sản phẩm giúp cửa hàng phân loại và quản lý sản phẩm theo từng loại. Cửa hàng có thể tạo bộ lọc danh sách sản phẩm theo từng loại hoặc lọc tìm trong các báo cáo thống kê.

Để vào quản lý danh mục chọn menu Sản phẩm >> Quản lý danh mục

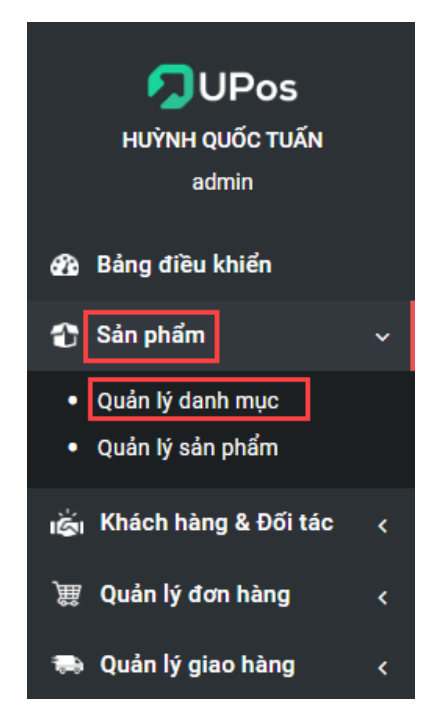

Danh sách thể hiện các danh mục sản phẩm của cửa hàng. Bạn có thể tiến hành thêm mới, chỉnh sửa hay xóa danh mục ở đây. Bạn cũng có thể xuất file excel danh sách các danh mục hiện có.

| 000 |                                                                      |              |                |  |         | ¢          |  |  |  |
|-----|----------------------------------------------------------------------|--------------|----------------|--|---------|------------|--|--|--|
| Ê   | CUẨN LÝ DANH MỤC Sản phẩm quản lý danh mục sản phẩm quản lý danh mục |              |                |  |         |            |  |  |  |
| 0   | O THÊM DANH MỤC 🕹 NHẬP DANH SÁCH 🕹 XUẤT EXCEL                        |              |                |  |         |            |  |  |  |
| Q   | UẢN LÝ DANH M                                                        | ińc          |                |  |         | Xóa tất cá |  |  |  |
| C   | STT                                                                  | Mã danh mục  | Tên danh mục   |  | Ghi chú | Hoạt động  |  |  |  |
| 0   | 1                                                                    | JT00001      | Điện Thoại     |  |         | 2          |  |  |  |
| e   | 2                                                                    | JT00001-1    | Iphone         |  |         | 2          |  |  |  |
| e   | 3                                                                    | JT00001-2    | IXiaomi        |  |         | 2          |  |  |  |
|     | 4                                                                    | JT00002      | Máy tính PC    |  |         | 2          |  |  |  |
| 6   | 5                                                                    | Gatraigiuong | Ga trải giường |  |         | 2          |  |  |  |
| e   | 6                                                                    | ANVAT        | Ăn vặt         |  |         | 2          |  |  |  |
| 0   | 7                                                                    | TTNU         | Thời Trang Nữ  |  |         | 2          |  |  |  |

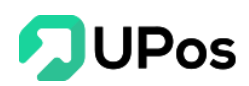

Với **dấu** |--- trước Tên danh mục là thể thiện của **danh mục con**. Với hình dưới đây minh họa cho việc này.

| PC          | Máy Tính PC Dan   | h mục ch <mark>a</mark> |
|-------------|-------------------|-------------------------|
| PC-Monitor  | Màn Hình Máy Tính |                         |
| PC-Main     | Bo Mạch Chủ       | Danh                    |
| PC-Mouse    | Chuột             | mục con                 |
| PC-Keyboard | Bàn Phím          |                         |

1. Thêm danh mục

Bạn có thể thêm mới danh mục sản phẩm bằng 2 cách:

#### ++ Cách 1: Chọn nút THÊM DANH MỤC.

Bước 1: Nhấn nút Thêm danh mục

|                                                              | 000 | 000      |           |                             |              |           |                   | ¢                  |
|--------------------------------------------------------------|-----|----------|-----------|-----------------------------|--------------|-----------|-------------------|--------------------|
|                                                              |     | 🖹 QUẢ    | N LÝ DA   | NH MỤC                      |              | TRANG CHỦ | DANH MỤC SẢN PHẤI | 4 QUẢN LÝ DANH MỤC |
| HUÌNH QUỐC TUẨN<br>demo@itexpress.vn                         |     | O THÊM I | DANH MỤC  | 🕹 NHẬP DANH SÁCH 🕹 XUẤT EXC | EL           |           |                   |                    |
|                                                              |     | QUẢN I   | LÝ DANH M | ŲC                          |              |           |                   | Xóa tất cả         |
| Bang dieu knien                                              |     |          | STT       | Mã danh mục                 | Tên danh mục |           | Ghi chú           | Hoạt động          |
| 🔁 Sán phẩm 🗸 🗸                                               |     |          | 1         | JT00001                     | Điện Thoại   |           |                   | 2                  |
| <ul> <li>Quản lý danh mục</li> <li>Quản lý đơn vị</li> </ul> |     |          | 2         | JT00001-1                   | Iphone       |           |                   | 2                  |
| Quản lý sản phẩm                                             |     |          | 3         | JT00001-2                   | Xiaomi       |           |                   | 2                  |

Bước 2: Điền các thông tin theo hướng dẫn trên form

- Mã dạnh mục: Các mã danh mục không được trùng nhau.
- Có thể tạo danh mục theo hai cấp.

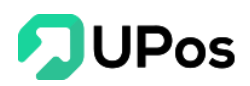

| Mã danh mục *  | Mã danh mục                                                                                                    |
|----------------|----------------------------------------------------------------------------------------------------|
| Tên danh mục * | Tên danh mục                                                                                                    |
| Danh mục cha   | Select option 💌                                                                                                    |
| Ghi chú        | $\checkmark$ $\blacksquare$ $\blacksquare$ |
|                |                                                                                                    |
|                |                                                                                                    |
|                |                                                                                                    |
|                |                                                                                                    |
|                | THÊM MỚI                                                                                                    |

#### Bước 3: Cuối cùng nhấn THÊM MỚI.

**Lưu ý**: Những ô có dấu \* là thông tin bắt buộc nhập.

- Danh mục trên hệ thống chỉ có 2 cấp, do đó khi thêm mới hoặc chỉnh sửa không nên chọn ở Danh mục cha thì không nên chọn những danh mục con.

++ Cách 2: Tạo mới danh mục sản phẩm bằng cách upload file excel lên hệ thống.
Với cách này bạn có thể tạo nhanh nhiều danh mục. Chọn nút NHẬP DANH SÁCH.

|                                      | 000    |           |                             |              |           |                   | Ô                |
|--------------------------------------|--------|-----------|-----------------------------|--------------|-----------|-------------------|------------------|
|                                      | 🖹 QUẢ  | N LÝ DA   | NH MỤC                      |              | TRANG CHỦ | DANH MỤC SẢN PHẨM | QUẢN LÝ DANH MỤC |
| HUŶNH QUỐC TUẤN                      | O THÊM | DANH MỤC  | 🛓 NHẬP DANH SÁCH 🕹 XUẤT EXC | EL           |           |                   |                  |
| A Bàng điệu khiển                    | QUÁN   | LÝ DANH M | lýc                         |              |           |                   | Xóa tất cả       |
|                                      |        | STT       | Mã danh mục                 | Tên danh mục |           | Ghi chú           | Hoạt động        |
| 😮 Sản phẩm 🛛 🗸                       |        | 1         | JT00001                     | Điện Thoại   |           |                   | 2                |
| Quản lý danh mục     Quản lý đơn vị  |        | 2         | JT00001-1                   | Iphone       |           |                   | 8                |
| <ul> <li>Quản lý sản phẩm</li> </ul> |        | 3         | JT00001-2                   | Xiaomi       |           |                   | 2                |

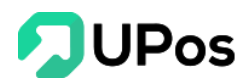

- Tải mẫu file Excel.
- Điền các thông tin theo hướng dẫn trên file. Sau khi điền xong thông tin nhấn **Chọn tệp** để chọn file và nhấn **TẢI LÊN.**
- Hệ thống tiến hành kiểm tra sẽ thực hiện tạo mới các danh mục.

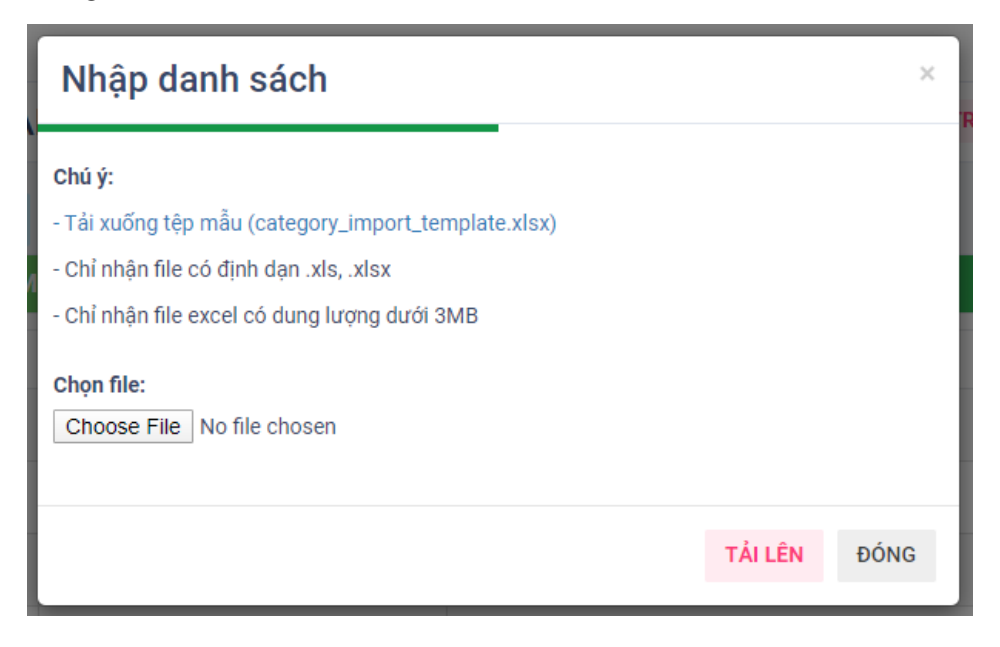

#### 2. Chỉnh sửa danh mục

Bước 1: Chọn danh mục mà bạn muốn chỉnh sửa và nhấn nút 🗾

| 🖹 QUẢ  | QUẢN LÝ DANH MỤC                              |              |                |  | DANH MỤC SẢN PHÂ | <b>(M</b> QUẢN LÝ DANH MỤC |  |  |
|--------|-----------------------------------------------|--------------|----------------|--|------------------|----------------------------|--|--|
| O THÊM | O THÊM DANH MỤC 1 NHẬP DANH SÁCH 2 XUẤT EXCEL |              |                |  |                  |                            |  |  |
| QUẢN   | LÝ DANH M                                     | ŅC           |                |  |                  | Xóa tất cả                 |  |  |
|        | STT                                           | Mã danh mục  | Tên danh mục   |  | Ghi chú          | Hoạt động                  |  |  |
|        | 1                                             | JT00001      | Điện Thoại     |  | Cậ               | p nhật 🕜 💼                 |  |  |
|        | 2                                             | JT00001-1    | IIphone        |  | _                |                            |  |  |
|        | 3                                             | JT00001-2    | Xiaomi         |  |                  | 2                          |  |  |
|        | 4                                             | JT00002      | Máy tính PC    |  |                  | 2                          |  |  |
|        | 5                                             | Gatraigiuong | Ga trải giường |  |                  | 2                          |  |  |
|        | 6                                             | ANVAT        | Ăn vặt         |  |                  | 2                          |  |  |
|        | 7                                             | TTNU         | Thời Trang Nữ  |  |                  | 2                          |  |  |

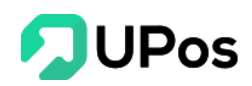

Bước 2: Hệ thống đi tới trang **Chỉnh sửa danh mục** của danh mục mà bạn đã chọn Bước 3: Điền các thông tin mà bạn muốn chỉnh sửa và nhấn nút **CẬP NHẬT** 

| CHỈNH SỬA DANH MỤC |                |
|--------------------|----------------|
| Mã danh mục *      | JT00001-1      |
| Tên danh mục *     | Iphone         |
| Danh mục cha       | Điện Thoại 🗙 🔻 |
| Ghi chủ            |                |
|                    | <b>©</b>       |
|                    | Cập Nhật       |

#### 3. Xóa danh mục

Hệ thống có 2 cách cho bạn có thể xóa danh mục:

#### ++ Cách 1: xóa một danh mục

Bước 1: Chọn danh mục bạn muốn xóa và nhấn nút

| 000  |                                               |              |   |                |           |                   | ¢                |
|------|-----------------------------------------------|--------------|---|----------------|-----------|-------------------|------------------|
| 🖹 QI | UẢN LÝ DA                                     | NH MỤC       |   |                | TRANG CHỦ | DANH MỤC SẢN PHẦI | QUẢN LÝ DANH MỤC |
| • ТН | O THÊM DANH MỤC ▲ NHẬP DANH SÁCH ▲ XUẤT EXCEL |              |   |                |           |                   |                  |
| QUÁ  | ÀN LÝ DANH M                                  | ŲC           |   |                |           |                   | Xóa tất cả       |
|      | STT                                           | Mã danh mụ   | c | Tên danh mục   |           | Ghi chú           | Hoạt động        |
|      | 1                                             | JT00001      |   | Điện Thoại     |           |                   | 🖍 📋 🗙 Xóa        |
|      | 2                                             | JT00001-1    |   | Iphone         |           |                   | 1                |
|      | 3                                             | JT00001-2    |   | Xiaomi         |           |                   | 2                |
|      | 4                                             | JT00002      |   | Máy tính PC    |           |                   | 2                |
|      | 5                                             | Gatraigiuong | 9 | Ga trải giường |           |                   | 2                |

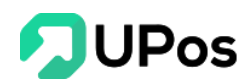

Bước 2: Hệ thống sẽ hiển thị 1 bảng để hỏi lại bạn có chắc muốn xóa danh mục này không?

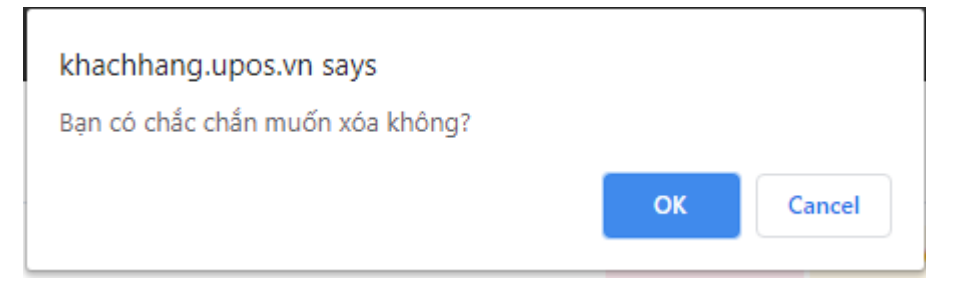

Bước 3: Nhấn nút **Ok** thì hệ thống sẽ xóa danh mục bạn đã chọn.

Nhấn nút **Cancel** thì popup sẽ đóng và quay về trang Quản lý danh mục. Danh mục không bị xóa.

#### ++ Cách 2: Xóa nhiều danh mục cùng lúc

Bước 1: Trên danh sách danh mục, chọn các danh mục muốn xóa ở bên trái danh sách.

Bước 2: Nhấn nút Xóa tất cả.

| 000 |        |           |                             |                |           |                   | ÷                |
|-----|--------|-----------|-----------------------------|----------------|-----------|-------------------|------------------|
| Ê   | QUẢ    | N LÝ DA   | NH MỤC                      |                | TRANG CHỦ | DANH MỤC SẢN PHẨM | QUẢN LÝ DANH MỤC |
| 0   | THÊM I | DANH MỤC  | 🕹 NHẬP DANH SÁCH 🕹 XUẤT EXC | EL             |           |                   | 2                |
| Q   | UẢN I  | LÝ DANH M | іџс                         |                |           |                   | Xóa tất cả       |
| E   |        | STT       | Mã danh mục                 | Tên danh mục   |           | Ghi chú           | Hoạt động        |
| ٠   | -      | 1         | JT00001                     | Điện Thoại     |           |                   | 2                |
| ۲   | 2      | 2         | JT00001-1                   | Iphone         |           |                   | 2                |
| •   |        | 3         | JT00001-2                   | Xiaomi         |           |                   | 2                |
| Ī   |        | 4         | JT00002                     | Máy tính PC    |           |                   | 2                |
| 6   |        | 5         | Gatraigiuong                | Ga trải giường |           |                   | 2                |
| 6   |        | 6         | ANVAT                       | Ăn vặt         |           |                   | 2                |
| C   |        | 7         | TTNU                        | Thời Trang Nữ  |           |                   | 2                |

Bước 3: Hệ thống cũng hiển thị 1 popup hỏi lại bạn có chắc muốn xóa các danh mục này không?

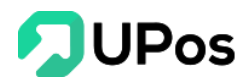

| khachhang.upos.vn says           |    |        |
|----------------------------------|----|--------|
| Bạn có chắc chắn muốn xóa không? |    |        |
|                                  | ок | Cancel |

Bước 4: Nhấn nút Ok thì hệ thống sẽ xóa các danh mục bạn đã chọn.

Nhấn nút Cancel thì popup sẽ đóng và quay về trang Quản lý danh mục. Các danh mục không bị xóa.

#### B. Đơn vị sản phẩm

Danh sách đơn vị thể hiện những đơn vị sản phẩm của cửa hàng. Tại đây bạn cũng có thể thêm đơn vị, chỉnh sửa hoặc xóa đơn vị.

Trên menu chọn: Sản phẩm >> Quản lý sản phẩm. Nhấn vào nút Quản lý đơn vị

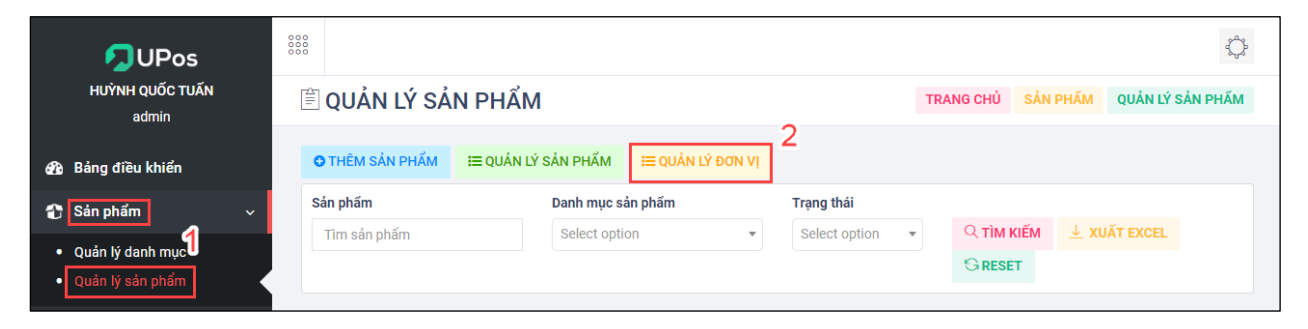

## 1.Thêm đơn vịBước 1: Trên trang Quản lý đơn vị. Nhấn nút Thêm đơn vị

| 000 |           |           |            |                 | ₹ <sup>a</sup> }                |
|-----|-----------|-----------|------------|-----------------|---------------------------------|
|     | QUẢN I    | lý đơn vị |            |                 | Trang chủ Đơn vị Quản lý đơn vị |
| C   | THÊM ĐƠN  | Vİ        | -          |                 |                                 |
| C   | QUẢN LÝ Đ | oon vi    |            |                 | Xóa tất cả                      |
| (   |           | STT       | Tên đơn vị | Đơn vị viết tắt | Hoạt động                       |
| (   |           | 1         | Chiếc      | Chiếc           | 2                               |
| (   |           | 2         | Con        | Con             | 2                               |

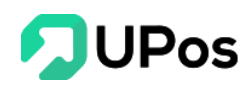

Bước 2: Trang Thêm đơn vị mở ra, điền Tên đơn vị và Đơn vị viết tắt

#### Bước 4: Nhấn nút **Thêm mới**

| THÊM ĐƠN VỊ                   |                               |  |
|-------------------------------|-------------------------------|--|
| Tên đơn vị *                  | Tên đơn vị                    |  |
| Đơn vị viết tắt *             | Đơn vị viết tắt               |  |
|                               | τΗÊΜ ΜΟΊ                      |  |
|                               |                               |  |
| <b>Lưu ý</b> : Những ô có dấu | * là thông tin bắt buộc nhập. |  |

#### 2. Chỉnh sửa đơn vị

Bước 1: Trên danh sách đơn vị, nhấn nút 🔼 của đơn vị muốn chỉnh sửa

| QUẢN LÝ ĐƠ | QUẢN LÝ ĐƠN VỊ |            |                 |           |  |  |
|------------|----------------|------------|-----------------|-----------|--|--|
|            | STT            | Tên đơn vị | Đơn vị viết tắt | Hoạt động |  |  |
|            | 1              | Hộp        | Hộp             | Cập nhật  |  |  |
|            | 2              | Set        | Set             |           |  |  |
|            | 3              | Cái        | Cái             | 2         |  |  |
|            | 4              | tuýp       | tuyp            | 2         |  |  |
|            | 5              | PC         | Pcs             | 2         |  |  |
|            | 6              | Kg         | Kilogram        | 2         |  |  |
|            | 7              | Cây        | Сау             | 2         |  |  |

Bước 2: Điền các thông tin muốn chỉnh sửa trên trang **Chỉnh sửa đơn vị** và nhấn nút **Cập nhật** 

| CHỈNH SỬA ĐƠN VỊ  |          |  |
|-------------------|----------|--|
| Tên đơn vị *      | Hộp      |  |
| Đơn vị viết tắt * | Hộp      |  |
|                   | Cập NHật |  |
|                   |          |  |

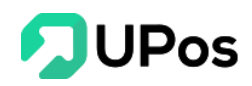

3. Xóa đơn vị

Có 2 cách xóa đơn vị:

#### ++ Cách 1: Xóa 1 đơn vị

Bước 1: Trên danh sách đơn vị, nhấn nút 🔎 của đơn vị muốn xóa.

| QUẢN LÝ ĐƠN VỊ Trang chủ Đơn vị Quản lý đơn |       |            |                 |            |  |  |
|---------------------------------------------|-------|------------|-----------------|------------|--|--|
| O THÊM ĐƠN V                                | 1     |            |                 |            |  |  |
| QUẢN LÝ ĐO                                  | ýn vị |            |                 | Xóa tất cả |  |  |
|                                             | STT   | Tên đơn vị | Đơn vị viết tắt | Hoạt động  |  |  |
|                                             | 1     | Hộp        | Hộp             | 🖉 💼 Xóa    |  |  |
|                                             | 2     | Set        | Set             | 2 8        |  |  |
|                                             | 3     | Cái        | Cái             | 2          |  |  |
|                                             | 4     | tuýp       | tuyp            | 28         |  |  |
|                                             | 5     | PC         | Pcs             | 28         |  |  |
|                                             | 6     | Kg         | Kilogram        | 2          |  |  |
|                                             | 7     | Cây        | Сау             | 2 8        |  |  |

Bước 2: Hệ thống hiển thị 1 popup hỏi lại bạn có chắc muốn xóa đơn vị này không?

Bước 3: Nhấn nút **Ok** thì hệ thống sẽ xóa đơn vị bạn đã chọn.

Nhấn nút **Cancel** thì popup sẽ đóng và quay về trang Quản lý đơn vị. Và đơn vị không bị xóa.

++ Cách 2: Xóa nhiều đơn vị cùng lúc

Bước 1: Trên **danh sách đơn vị**, chọn các đơn vị muốn xóa ở bên trái danh sách. Và nhấn nút **Xóa tất cả.** 

| QUẢN LÝ ĐƠI | n vi |            |                 | Xóa tất c     |
|-------------|------|------------|-----------------|---------------|
|             | STT  | Tên đơn vị | Đơn vị viết tắt | Hoạt động 🙎 💧 |
| 1           | 1    | Hộp        | Hộp             | 2 8           |
| 2           | 2    | Set        | Set             | 2             |
| 2           | 3    | Cái        | Cái             | 2             |
|             | 4    | tuýp       | tuyp            | 2             |
|             | 5    | PC         | Pcs             | 2             |
|             | 6    | Kg         | Kilogram        | 2             |
|             | 7    | Cây        | Сау             | 2             |

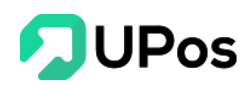

Bước 2: Hệ thống hiển thị 1 popup hỏi lại bạn có chắc muốn xóa đơn vị này không?

Bước 3: Nhấn nút Ok thì hệ thống sẽ xóa các đơn vị bạn đã chọn.

Nhấn nút Cancel thì popup sẽ đóng và quay về trang Quản lý đơn vị. Và các đơn vị không bị xóa.

#### C. Quản lý sản phẩm

Tại đây bạn có thể nhìn thấy tất cả các sản phẩm trong cửa hàng của bạn. Để lọc tìm kiếm sản phẩm, bạn có thể tìm theo tên sản phẩm, mã sản phẩm (SKU), mã Barcode hoặc bạn có thể lọc tìm theo danh mục sản phẩm hay trạng thái của sản phẩm. Bạn cũng có thể xuất danh sách excel sản phẩm theo bộ lọc tìm kiếm mà bạn muốn.

Trên menu chọn: Sản phẩm >> Quản lý sản phẩm

| <b>≜</b> QL | JẢN LÝ SẢN PH                      |                                                  | TRANG                  | CHỦ SẢN             | PHẨM            | QUẢN LÝ SẢN PHẤ |         |           |
|-------------|------------------------------------|--------------------------------------------------|------------------------|---------------------|-----------------|-----------------|---------|-----------|
| O THẾ       | ÈM SẢN PHẨM 🛃 NH                   | HẬP DANH SÁCH                                    |                        |                     |                 |                 |         |           |
| Sản ph      | lấm                                | Danh mục sản phấm                                | Trạng                  | thái                |                 |                 |         |           |
| Tìm         | sản phấm                           | ct option 🔻                                      | Q TÌM KIẾ              | M <u>↓</u> XU       | <b>ÁT EXCEL</b> |                 |         |           |
| QUÁ<br>STT  | N LÝ SẢN PHẨM<br>Mã sản phẩm / SKU | Tên sản phấm                                     |                        | Danh mục sản phẩm   | Đơn vị          | Giá bán         | Tồn kho | Hoạt động |
| 1           | HTEST00021                         | CPU Asus Core 17 Ram 6G                          | Máy tính PC            | Cái                 | 12,000,000      | 1,000           |         |           |
| 2           | A0000010                           | Sơ mi lụa nam cao cấp, form chuẩn, ôm body       | Thời Trang Nam         | Cái                 | 250,000         | 988             |         |           |
| 3           | VI0000514                          | Ví Nam Da Bò Kiểu Đứng Khâu Viền Chỉ Cao Cấp VDN | Thời Trang Nam         | Cái                 | 281,000         | 1,988           |         |           |
| 4           | amca3d123                          | Bộ ấm trà men ngọc cá 3D                         | Máy ảnh - Máy quay phi | n Set               | 89,000          | 985             |         |           |
| 5           | maidaoCKK112123                    | Dụng cụ mài dao Lock&Lock 3 Lớp CKK112 cao cấp   | Túi Ví                 | Cái                 | 179,000         | 199             |         |           |
| 6           | opdeochongsoc1241111               | Őp lưng Iphone CHŐNG SỐC siêu mỏng trong suốt    | Giày Dép Nữ            | Cái                 | 19,000          | 6,948           |         |           |
| 7           | G171242222                         | Keo dán đồ da G17 đa năng nhập khẩu              |                        | Sức Khỏe & Sắc Đẹp  | Cái             | 169,000         | 198     |           |
| 8           | tachsoinox1234                     | Tách sò huyết inox cao cấp                       |                        | Phụ Kiện Thời Trang | Cái             | 79,000          | 83      |           |

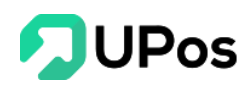

- Xem chi tiết **Báo cáo sản phẩm** khi nhấn vào tên sản phẩm.

| BÁO CÁO                                                        | SAN PH     | IÄM         |                |             |              |          |               | Trang chủ      | Báo cáo | Báo cáo sản phấ |
|----------------------------------------------------------------|------------|-------------|----------------|-------------|--------------|----------|---------------|----------------|---------|-----------------|
| I≡ QUẢN LÝ SẢN PI                                              | HẨM KHO    |             |                |             |              |          |               |                |         |                 |
| THÔNG TIN CH                                                   | HI TIẾT SẢ | N PHẨM      |                |             |              |          |               |                |         |                 |
| Tên sản phấm:                                                  |            | IP8         |                |             |              |          |               |                |         |                 |
| Mã vạch sản phấ                                                | ím:        | 1234568254  | 2222           |             |              |          |               |                |         |                 |
| Model:                                                         |            | PRC998      |                |             |              |          |               |                |         |                 |
| Danh mục sản ph                                                | nấm:       | Điện Thoại  |                |             |              |          |               |                |         |                 |
| Tống số nhập hàng = 11 Tổng số lượng bán hàng = 2 Tồn kho = 21 |            |             |                |             |              | 8        |               |                |         |                 |
| BÁO CÁO MUA                                                    | A HÀNG     |             |                |             |              |          |               |                |         |                 |
| Ngày mua hàng từ Ngày mua hàng đến                             |            |             |                |             |              |          |               |                |         |                 |
| 2020-02-27                                                     |            | 2020-03-2   | 7              | Q TÌM KIẾM  | GRESET       |          |               |                |         |                 |
| Ngày mua hàng                                                  |            |             | Số Hóa đơn     |             | Tên sản phấm |          | Tên nhà kho   |                |         | Số lượng        |
| 26/03/2020                                                     |            |             | 89654125       | IP8         |              |          | Kho mặc định  |                |         | 1               |
|                                                                |            |             |                |             |              |          |               |                |         |                 |
| BÁO CÁO BÁN                                                    | HÀNG       |             |                |             |              |          |               |                |         |                 |
| Ngày bán hàng từ                                               |            | Ngày bán hà | àng đến        |             |              |          |               |                |         |                 |
| 2020-02-27                                                     |            | 2020-03-2   | 17             | Q TÌM KIẾM  | GRESET       |          |               |                |         |                 |
|                                                                | Số Hóa đơ  | n 1         | Tên khách hàng | Tên sản phá | ím           | Số lượng | Giá bán (VNĐ) | Giảm giá (VNĐ) |         | Tổng cộng (VNĐ  |
| Ngày                                                           |            |             | Nguyệt Trần    | IP8         |              | 2        | 18,000,000    | 0              |         | 36,000,000      |
| Ngày<br>27/03/2020                                             | 101185     |             | gajýt man      |             |              |          |               |                |         |                 |

Báo cáo sản phẩm có 3 phần:

- **Thông tin chi tiết sản phẩm**: Các thông tin cơ bản của sản phẩm như: Tên SP, Mã SP, Danh mục, Tổng số nhập hàng, Tổng số bán hàng và Tồn kho.

- **Cáo cáo mua hàng**: Danh sách các đơn hàng nhập kho của sản phẩm này. Chủ shop có thể nhấn vào Số hóa đơn để xem chi tiết.

- **Báo cáo bán hàng**: Danh sách các đơn hàng đã bán của sản phẩm này. Chủ shop có thể nhấn vào Số hóa đơn để xem chi tiết.

#### 1. Thêm sản phẩm

Có 2 cách để thêm mới sản phẩm:

++ Cách 1: Thêm mới sản phẩm từ hệ thống

Bước 1: Trên trang Quản lý sản phẩm, nhấn nút Thêm sản phẩm

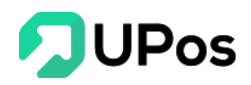

| 🖹 QUẢN LÝ SẢN PH | IẨM               |
|------------------|-------------------|
| G THÊM SẢN PHẨM  | IÂP DANH SÁCH     |
|                  |                   |
| Sản phấm         | Danh mục sản phẩm |

Bước 2: Điền các thông tin cần thiết

- *Mã vạch sản phẩm* và *Mã sản phẩm (Mã SKU)* là duy nhất. Nếu shop có ý định liên kết với Shopee thì nhập Mã này giống với Mã sản phẩm trên Shopee.
- Bạn cũng có thể chọn biểu tượng bên phải ô chọn danh mục sản phẩm để thêm nhanh một danh mục sản phẩm phẩm.
- UPOS cho phép bạn nhập 3 loại giá của sản phẩm: Giá bán lẻ, giá bán sỉ, và giá nhập.
  - Giá bán lẻ: Là giá được sử dụng khi bạn xuất đơn hàng cho khách hàng. Tuy nhiên khi xuất hàng bạn có thể tùy chỉnh lại giá này.
  - ✓ *Giá bản sỉ*: là giá mà bạn có thể sử dụng cho nhóm khách sỉ của cửa hàng.
  - Giá nhập: Là giá được sử dụng khi nhập sản phẩm từ nhà cung cấp về. Bạn cũng có thể tùy chỉnh giá này khi bạn nhập hàng.

| SẢN PHẨM MỚI        |   |                     |     |
|---------------------|---|---------------------|-----|
| Tên sản phấm *      |   | Mã vạch sản phẩm    |     |
| Tên sản phấm        |   | Mã vạch sản phẩm    |     |
| Mã sản phấm / SKU * |   | Danh mục sản phẩm * |     |
| Mã sản phấm / SKU   |   | Select option       | × 0 |
|                     |   |                     |     |
| GIÁ SẢN PHẨM        |   |                     |     |
| Giá bán lẻ *        |   | Giá bán sỉ *        |     |
| 0                   | đ | 0                   | đ   |
|                     |   |                     |     |
| Giá nhập *          |   |                     |     |
| 0                   | đ |                     |     |
|                     |   |                     |     |

- Nếu là lần đầu tiên bạn đưa sản phẩm lên hệ thống để quản lý, và bạn đã có số lượng sản phẩm tồn kho tại cửa hàng. Bạn nhấn vào khởi tạo kho và điền các thông tin để quản lý sản phẩm trong kho.

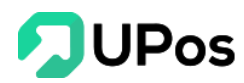

- Chọn *kho* hàng lưu số lượng tồn kho.
- ✓ Nhập số lượng tồn kho sản phẩm hiện có.
- Nhập giá vốn: Giá vốn là giả vốn trung bình mà bạn nhập sản phẩm về. Giá này là căn cứ để tính giá trị sản phẩm tồn kho trong các báo cáo thống kê.

| KHO HÀNG      |       |                 |               |           | 🗹 Khởi tạo kho        |
|---------------|-------|-----------------|---------------|-----------|-----------------------|
| Khối lượng    |       |                 | Đơn vị *      |           |                       |
| Khối lượng    | g × Ŧ |                 | Select option |           | · O                   |
|               |       |                 |               |           |                       |
| Chi nhánh     |       | Tồn kho ban đầu |               | Giá vốn * |                       |
| Select option | Ŧ     | Tồn kho ban đầu |               | 0         | đ                     |
|               |       |                 |               |           |                       |
| THUỘC TÍNH    |       |                 |               | ∽ Sản ph  | ẩm có nhiều phiên bản |
|               |       |                 |               |           |                       |

Lưu ý: Bạn nên nhập chính xác *Giá vốn*, vì giá này sẽ được sử dụng tính toán các báo cáo cho cửa hàng của bạn.

Một sản phẩm có thể có nhiều thuộc tính về Kích thước và Màu sắc, điền các thông tin này ở mục thuộc tính.

Bước 3: Cuối cùng nhấn nút THÊM SẢN PHẨM để thêm sản phẩm.

|              | ✓ Sản phẩm có nhiều phiên bản |
|--------------|-------------------------------|
| Giá trị      |                               |
|              | Î                             |
|              | <b></b>                       |
|              |                               |
|              |                               |
| THÊM SẢN PHẤ | M                             |
|              |                               |
|              | Giá trị                       |

**Lưu ý**: Những ô có dấu \* là thông tin bắt buộc nhập.

++ Cách 2: Thêm mới sản phẩm bằng file excel

Bước 1: Trên trang Quản lý sản phẩm, nhấn nút Nhập danh sách

| O THÊM SẢN PHẨM  ▲ NHẬP DANH SÁCH | CUẢN LÝ SẢN PH              | IẨM           |  |
|-----------------------------------|-----------------------------|---------------|--|
| Pont introne con introne          | O THÊM SẢN PHẨM <b>1</b> NH | IẬP DANH SÁCH |  |

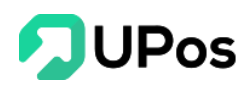

#### Bước 2: Tải mẫu file excel

| Nhập danh sách                                    |         | ×    |
|---------------------------------------------------|---------|------|
| Chú ý:                                            |         |      |
| - Tải xuống tệp mẫu (product_table_template.xlsx) |         |      |
| - Chỉ nhận file có định dạn .xls, .xlsx           |         |      |
| - Chỉ nhận file excel có dung lượng dưới 3MB      |         |      |
| Choose File No file chosen                        |         |      |
|                                                   | TẢI LÊN | ÐÓNG |

Bước 3: Nhập danh sách sản phẩm vào file mẫu excel theo đúng hướng dẫn trong file

Bước 4: Nhấn Chọn file và chọn file excel. Cuối cùng nhấn nút Tải lên

Hệ thống sẽ kiểm tra và tiến hành thêm mới các sản phẩm.

Lưu ý:

- Các cột có dấu (\*) là thông tin bắt buộc cần phải nhập

- Trong excel, nhập *Mã danh mục* chứ không phải *Tên danh mục*. Do đó bạn cần qua trang **Quản lý danh mục** xem Mã và nhập chính xác vào file excel.

- Chức năng chưa có hỗ trợ đăng ảnh của sản phẩm trên excel. Sau khi thêm thành công, bạn cần vào cập nhật lại từng sản phẩm.

Trong excel, có 1 bảng Hướng dẫn sử dụng.

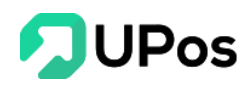

#### 2. Chỉnh sửa sản phẩm

Bước 1: Trên trang **Quản lý sản phẩm**, nhấn nút 🔽 của sản phẩm muốn chỉnh sửa.

| QL            | JẢN LÝ SẢN PH           |                                                       | TRANG                 | CHỦ SẢN                 | PHẨM       | QUẢN LÝ SẢN PHẤN |           |           |
|---------------|-------------------------|-------------------------------------------------------|-----------------------|-------------------------|------------|------------------|-----------|-----------|
| отн           | ÊM SẢN PHẨM 🔔 NH        |                                                       |                       |                         |            |                  |           |           |
| Sán pl<br>Tîm | h <b>ấm</b><br>sản phấm | Danh mục sản phẩm<br>Select option                    | Trạng th<br>Select of | ái<br>option 🔻 🔾        | , TÌM KIẾM | и ⊥ хи           | ÁT EXCEL  | GRESET    |
| QUÁ           | N LÝ SẢN PHẨM           | Tie de chie                                           |                       | Dank mus sin skifer     | Deput      | olikia           | The labor | Hart diag |
| 1             | HTEST00021              | CPU Asus Core I7 Ram 6G                               |                       | Máy tính PC             | Cái        | 12,000,000       | 1,000     |           |
| 2             | A0000010                | Sơ mi lụa nam cao cấp, form chuẩn, ôm body            |                       | Thời Trang Nam          | Cái        | 250,000          | Cập nhật  |           |
| 3             | VI0000514               | Ví Nam Da Bò Kiểu Đứng Khâu Viên Chỉ Cao Cấp VDN32514 | 22232311111           | Thời Trang Nam          | Cái        | 281,000          | 1,988     |           |
| 4             | amca3d123               | Bô ấm trà men ngọc cá 3D                              |                       | Máy ảnh - Máy quay phim | Set        | 89.000           | 985       |           |
|               |                         |                                                       |                       | may ann may quay prim   |            |                  |           |           |

Bước 2: Nhập các thông tin cần chỉnh sửa và nhấn nút Sửa sản phẩm.

| THÊM SẢN PHẨM           |     |         |                     |       |                     |     |
|-------------------------|-----|---------|---------------------|-------|---------------------|-----|
| SỬA SẢN PHẨM            |     |         |                     |       |                     |     |
| Tên sản phẩm *          |     |         | Mã vạch sản phẩm    |       |                     |     |
| CPU Asus Core I7 Ram 6G |     |         | Mã vạch sản phấm    |       |                     |     |
| Mã sản phấm ∕ SKU *     |     |         | Danh mục sản phấm * |       |                     |     |
| HTEST00021              |     |         | Máy tính PC         |       | x *                 | 0   |
| GIÁ SẢN PHẨM            |     |         |                     |       |                     |     |
| Biá bán lẻ *            |     |         | Giá bán sỉ *        |       |                     |     |
| 12,000,000              |     | đ       | 11,000,000          |       |                     | đ   |
| 9iá nhập *              |     |         |                     |       |                     |     |
| 10,000,000              |     | đ       |                     |       |                     |     |
| MÔ TẢ                   |     |         |                     |       |                     |     |
| łình ảnh                |     |         | Mô tả               |       |                     |     |
| Upload Image            |     |         | Mô tả               |       |                     |     |
|                         |     |         |                     |       |                     |     |
| KHO HÀNG                |     |         |                     |       |                     |     |
| Chối lượng              |     |         | Đơn vị *            |       |                     |     |
| Khối lượng g            | × * |         | Cái                 |       | x *                 | 0   |
| THUỘC TÍNH              |     |         |                     | ∨ Sán | phẩm có nhiều phiên | bàn |
|                         |     | SỬA SẢN | IPHẨM               |       |                     |     |
|                         |     |         |                     |       |                     |     |

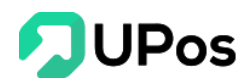

#### 3. Sản phẩm ngưng bán

**Lưu ý**: Sản phẩm trên hệ thống **không được xóa**, do đó chỉ có thể cho sản phẩm ngưng bán bằng cách chọn chế độ ngưng bán trên cột hoạt động.

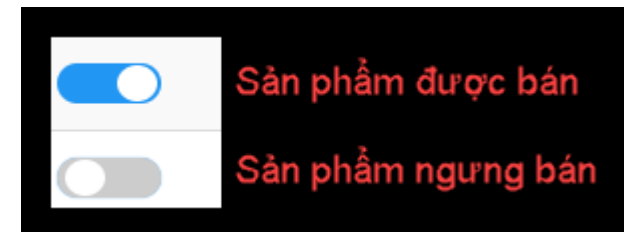

#### III. Khách hàng & Đối tác

#### A. Nhóm khách hàng (Phân loại khách hàng)

Phân loại khách hàng theo nhóm để dễ dàng quản lý đối tượng khách hàng, cũng như các chính sách ưu đãi đối với khách hàng.

Trên menu chọn: Khách hàng & Đối tác >> Quản lý khách hàng. Và nhấn nút Nhóm khách hàng

| UPos                                        | 000<br>000                  |                   |           |                 |                      | ¢.                   |
|---------------------------------------------|-----------------------------|-------------------|-----------|-----------------|----------------------|----------------------|
| HUÌNH QUỐC TUẤN<br>admin                    | 🖹 QUẢN LÝ KHÁCH HÀ          | NG                |           |                 | Trang chủ Khách hàng | g Quản lý khách hàng |
| 🌆 Bảng điều khiển                           | O THÊM KHÁCH HÀNG           | ẬP KHÁCH HÀNG 📒 N | HÓM KHÁCH | HÀNG 2          |                      |                      |
| 省 Sản phẩm 🛛 🗸                              | Khách hàng                  | Nhóm khách hàng   | Giới tính | Tỉnh/Thành phố  | Quận/Huyện/Thị xã    | Phường/Xã/Thị trấn   |
| الله الله الله الله الله الله الله الله     | Mã khách hàng/Tên khách hàn | Select option 🔹   | S 🔻       | Select option 🔹 | Select option 🔻      | Select option 👻      |
| Quản lý khách hàng     Quản lý nhà cung cấp |                             |                   |           |                 |                      | EXCEL GRESET         |

#### 1. Thêm nhóm khách hàng

Bước 1: Trên trang Nhóm khách hàng, nhấn nút Thêm nhóm khách hàng

| (HÁCH HÀNG         | Trang chủ                                                                                | Nhóm khách hàng                                                                                                    | Nhóm khách hàn                                                                                                    |                                                                                                    |  |  |  |  |  |
|--------------------|------------------------------------------------------------------------------------------|----------------------------------------------------------------------------------------------------|----------------------------------------------------------------------------------------------------|----------------------------------------------------------------------------------------------------|--|--|--|--|--|
|                    |                                                                                          |                                                                                                    |                                                                                                    |                                                                                                    |  |  |  |  |  |
| CH HANG            |                                                                                          |                                                                                                    |                                                                                                    |                                                                                                    |  |  |  |  |  |
| Mã nhóm khách hàng | Tên nhóm khách hàng                                                                      |                                                                                                    | Hoạt                                                                                                    | động                                                                                                    |  |  |  |  |  |
| KHACH_LE           | Khách lẻ                                                                                 |                                                                                                    | /                                                                                                    | Û                                                                                                    |  |  |  |  |  |
| KHACH_SI           | Khách sỉ                                                                                 |                                                                                                    | 1                                                                                                    | Û                                                                                                    |  |  |  |  |  |
| KHACH_VIP          | Khách VIP                                                                                |                                                                                                    | 1                                                                                                    | <b>D</b>                                                                                                    |  |  |  |  |  |
|                    | KHÁCH HÀNG       KHÁCH HÀNG       CH HÀNG       KHACH LE       KHACH_LSI       KHACH_VIP | KHÁCH HÀNG       KHÁCH HÀNG       KHÁCH HÀNG       CH HÀNG       Mã nhóm khách hàng       Mã nhóm khách hàng       KHACH_LE       KHACH_LSI       KHACH_VIP       Khách VIP | KHÁCH HÀNG     Trang chủ       KHÁCH HÀNG     Trang chủ       KHÁCH HÀNG     Khách Hàng       Mà nhóm khách hàng     Tên nhóm khách hàng       KHACH_LE     Khách lẻ       KHACH_SI     Khách sỉ       KHACH_VIP     Khách VIP | KHÁCH HÀNG     Trang chủ     Nhóm khách hàng       KHÁCH HÀNG     Tên nhóm khách hàng     Hoạt       Khách LE     Khách lẻ     I       KHACH_LE     Khách si     I       KHACH_SI     Khách si     I |  |  |  |  |  |

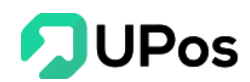

Bước 2: Nhập đầy đủ thông tin của nhóm khách hàng và nhấn nút Thêm mới

| Mã nhóm khách hàng *  | Mã nhóm khách hàng  |  |
|-----------------------|---------------------|--|
| Tên nhóm khách hàng * | Tên nhóm khách hàng |  |
|                       | THÊM MỚI            |  |
|                       |                     |  |

#### 2. Chỉnh sửa nhóm khách hàng

Bước 1: Trên trang **Nhóm khách hàng**, nhấn nút **c**ủa nhóm khách hàng muốn chỉnh sửa.

| Tên nhóm khách hàng | Hoạt động                                                         |
|---------------------|-------------------------------------------------------------------|
| Khách lẻ            |                                                                   |
| Khách sỉ            | Cập nhật                                                          |
| Khách VIP           | 2 8                                                               |
|                     | Tên nhóm khách hàng       Khách lễ       Khách sỉ       Khách VIP |

Bước 2: Điền thông tin cần chỉnh sửa và nhấn nút Cập nhật.

| 🖹 SỬA NHÓM KHÁCH HÀNG | Trang chủ | Nhóm khách hàng | Sửa nhóm khách hàng |  |
|-----------------------|-----------|-----------------|---------------------|--|
| I≡ NHÓM KHÁCH HÀNG    |           |                 |                     |  |
| SỬA NHÓM KHÁCH HÀNG   |           |                 |                     |  |
| Mã nhóm khách hàng *  | KHACH_LE  |                 |                     |  |
| Tên nhóm khách hàng * | Khách lẻ  |                 |                     |  |
|                       | CẬP NHẬT  |                 |                     |  |

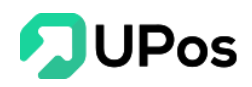

#### 3. Xóa nhóm khách hàng

Bước 1: Trên trang Nhóm khách hàng, nhấn nút 🧰 của nhóm khách hàng muốn xóa.

| 🖹 NHÓM K         | HÁCH HÀNG          |                     | Trang chủ | Nhóm khách hàng | Nhóm khách hàng |
|------------------|--------------------|---------------------|-----------|-----------------|-----------------|
| O THÊM KHÁCH     | HÀNG               |                     |           |                 |                 |
| <b>NHÓM KHÁC</b> | H HÀNG             |                     |           |                 |                 |
| STT              | Mã nhóm khách hàng | Tên nhóm khách hàng |           | Hoại            | t động          |
| 1                | KHACH_LE           | Khách lẻ            |           | 1               |                 |
| 2                | KHACH_SI           | Khách sỉ            |           | 1               | 🗎 🗸 Xóa         |
| 3                | KHACH_VIP          | Khách VIP           |           | 1               | Ê               |

Bước 2: Hệ thống sẽ hiển thị 1 bảng để hỏi lại bạn có chắc muốn xóa nhóm khách hàng này không?

| khachhang.upos.vn says           |    |        |
|----------------------------------|----|--------|
| Bạn có chắc chắn muốn xóa không? |    |        |
|                                  | ок | Cancel |
|                                  |    |        |

Bước 3: Nhấn nút Ok thì hệ thống sẽ xóa nhóm khách hàng bạn đã chọn.

Nhấn nút Cancel thì popup sẽ đóng và quay về trang Nhóm khách hàng. Và nhóm khách hàng không bị xóa.

#### B. Quản lý khách hàng

Chức năng quản lý khách hàng cho phép cửa hàng chọn nhanh khách hàng mỗi khi thêm đơn hàng mới, cũng như có những chính sách ưu đãi cho đối tượng khách hàng, lưu trữ thông tin tin khách hàng là một bước ngoặc quan trọng trong các chiến dịch Digital marketing.

#### Trên menu chọn: Khách hàng & Đối tác >> Quản lý khách hàng

- Trên giao diện danh sách, hiển thị các thông tin của Khách hàng & Đối tác: Mã khách hàng, Tên khách hàng, Giới tính, Nhóm khách hàng, Điện thoại, Email, Tỉnh/Quận/Phường.

- Bạn có thể **Lọc** Khách hàng nhờ vào thanh tìm kiếm với: Tên khách hàng, Nhóm khách hàng, Giới tính, Tỉnh/Quận/Phường.

- Xuất danh sách khách hàng ra file excel.
- Xem chi tiết **Khách hàng** khi nhấn vào Mã hoặc tên khách hàng.

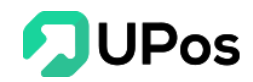

| Chách hàng |          |                |                         | Nhóm khách    | hàng            | Giới tính    | Tỉnh/Th | inh phố        | Quận/Huyện/Thị xã                 | F                  | Phường/Xã/Thị trấi | 1         |
|------------|----------|----------------|-------------------------|---------------|-----------------|--------------|---------|----------------|-----------------------------------|--------------------|--------------------|-----------|
| lã ki      | hách hàr | ng/Tên khách h | àng/Số điện thoại/Email | Select option | n 👻             | Select opt * | Select  | option         | <ul> <li>Select option</li> </ul> | Ŧ                  | Select option      |           |
|            |          |                |                         |               |                 |              |         |                |                                   |                    | ⊥ XUẤT EXC         | EL GRESE  |
| IÀL        | N LÝ KI  | HÁCH HÀNG      |                         |               |                 |              |         |                |                                   |                    |                    | Xóa tất   |
|            | STT      | Mã khách hàn   | g Tên khách hàng        | Giới tính     | Nhóm khách hàng | Điện thoại   | Email   | Tỉnh/Thành phố | Quận/Huyện/Thị xã                 | Phường/Xã/Thị tra  | ín                 | Hoạt động |
|            | 1        | 0916033766     | Ý Nhu Nguyen            | Nữ            | Khách lẻ        | 0916033766   |         | Bạc Liêu       | Thị xã Giá Rai                    | Phường 01          |                    | 1         |
|            | 2        | 0947474571     | Mai Nuyên Mai           | Nữ            | Khách lẻ        | 0947474571   |         | Kiên Giang     | Huyện Đảo Phú Quốc                | Thị trấn Dương Đô  | ng                 | 1         |
|            | 3        | 0974945631     | Phan Hiển               | Nữ            | Khách lẻ        | 0974945631   |         | Tây Ninh       | Huyện Trảng Bàng                  | Xã Gia Lộc         |                    | 1         |
|            | 4        | 0917377447     | Su Su                   | Nữ            | Khách lẻ        | 0917377447   |         | An Giang       | Huyện Phú Tân(AG)                 | Thị trấn Phú Mỹ    |                    | 1         |
|            | 5        | 0963141233     | Chỉ Cần Anh Thôi        | Nữ            | Khách lẻ        | 0963141233   |         | Bình Định      | Huyện Hoài Nhơn                   | Xã Tam Quan Nam    | 1                  | 2 8       |
|            | 6        | 0988293667     | Hân Huyền               | Nữ            | Khách lẻ        | 0988293667   |         | Bình Thuận     | Huyện Hàm Thuận Nam               | Xã Hàm Kiệm        |                    | 2 8       |
|            | 7        | 0356789327     | Loan Ng                 | Nữ            | Khách lẻ        | 0356789327   |         | Hồ Chí Minh    | Quận Bình Tân                     | Phường Bình Trị Đ  | ông B              | / 8       |
|            | 8        | 0977235743     | Hà Như Ý                | Nữ            | Khách lẻ        | 0977235743   |         | Đồng Nai       | Thành phố Biên Hoà                | Xã Tam Phước       |                    | / 8       |
|            | 9        | 0386534483     | Van Vo Thu              | Nữ            | Khách lẻ        | 0386534483   |         | Tây Ninh       | Thành phố Tây Ninh                | Xã Bình Minh       |                    | 2 8       |
|            | 10       | 0938623095     | Thủy Kiểu               | Nữ            | Khách lê        | 0938623095   |         | Hồ Chí Minh    | Quận 10                           | Phường 01          |                    | 2         |
|            | 11       | 0919963399     | Vi Mai                  | Nữ            | Khách lẻ        | 0919963399   |         | An Glang       | Huyện Phú Tân(AG)                 | Thị trấn Phú Mỹ    |                    | 2         |
|            | 12       | 0972499445     | Minh Phượng             | Nữ            | Khách lẻ        | 0972499445   |         | Khánh Hòa      | Thị xã Ninh Hòa                   | Xã Ninh Lộc        |                    | 2         |
|            | 13       | 0937822387     | Hồng Phượng             | Nữ            | Khách lẻ        | 0937822387   |         | Đồng Nai       | Huyện Trắng Bom                   | Xã Hưng Thịnh      |                    | 28        |
|            | 14       | 0399296922     | Ngoc Tran               | Nữ            | Khách lẻ        | 0399296922   |         | Hồ Chí Minh    | Quận Bình Thạnh                   | Phường 22          |                    | 28        |
|            | 15       | 0369814063     | Vanh Tran               | Nữ            | Khách lẻ        | 0369814063   |         | Tiền Giang     | Huyện Chợ Gạo                     | Xã Đăng Hưng Phi   | rớc                | 2         |
|            | 16       | 0788560322     | Nhi Ky Phạm             | Nữ            | Khách lẻ        | 0788560322   |         | Khánh Hòa      | Thành phố Nha Trang               | Phường Lộc Thọ     |                    | 2         |
|            | 17       | 0948952651     | To Ngoc Quyen           | Nữ            | Khách lẻ        | 0948952651   |         | Cà Mau         | Huyện Phú Tân(CM)                 | Xã Phú Tân         |                    | 2         |
|            | 18       | 0356813007     | Ng Chinh                | Nữ            | Khách lẻ        | 0356813007   |         | An Giang       | Huyện An Phú                      | Thị trấn Long Bình |                    | 2         |
|            | 19       | 0906936036     | Hòa Trần                | Nữ            | Khách lẻ        | 0906936036   |         | Hồ Chí Minh    | Quận 7                            | Phường Tân Thuận   | n Đông             | 2         |
|            | 20       | 0339749981     | Sen Lưu                 | Nữ            | Khách lẻ        | 0339749981   |         | Nghệ An        | Thành phố Vinh                    | Xã Nghi Phú        |                    | 1         |
|            |          |                |                         |               |                 |              |         |                |                                   |                    |                    |           |

1. Thêm khách hàng mới

Có 2 cách thêm:

++ Cách 1: Thêm bằng nút Thêm khách hàng

Bước 1: Trên trang Quản lý khách hàng, nhấn nút Thêm khách hàng

| 🖹 QUẢN LÝ KHÁCH HÀNG                             |                 |  |
|--------------------------------------------------|-----------------|--|
| O THÊM KHÁCH HÀNG                                |                 |  |
| Khách hàng                                       | Nhóm khách hàng |  |
| Mã khách hàng/Tên khách hàng/Số điện thoại/Email | Select option   |  |

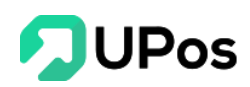

Bước 2: Nhập thông tin khách hàng, Mã khách hàng là duy nhất,

Số điện thoại là duy nhất. Chọn Nhóm khách hàng để quản lý khách hàng theo nhóm.

| 🖹 THÊM KHÁCH HÀNG    |                 |  |
|----------------------|-----------------|--|
| E QUẢN LÝ KHÁCH HÀNG |                 |  |
| THÊM KHÁCH HÀNG      |                 |  |
| Mã khách hàng *      | Mã khách hàng   |  |
| Tên khách hàng *     | Tên khách hàng  |  |
| Giới tính            | Nam Nữ          |  |
| Nhóm khách hàng *    | Select option * |  |
| Email                | Email           |  |
| Số điện thoại *      | Số điện thoại   |  |
| Địa chỉ *            | Địa chỉ         |  |
|                      |                 |  |
| Chính sách giá       | Select option • |  |
| Tỉnh/Thành phố *     | Select option * |  |
| Quận/Huyện/Thị xã *  | Select option * |  |
| Phường/Xã/Thị trấn * | Select option 🔻 |  |
|                      | THÊM MỚI        |  |

Bước 3: Nhấn nút **Thêm mới** để thêm khách hàng.

Lưu ý: Những ô có dấu \* là thông tin bắt buộc nhập.

++ Cách 2: Thêm bằng nút Nhập khách hàng

Bước 1: Trên trang Quản lý khách hàng, nhấn nút Nhập khách hàng.

| Nhóm khách bàng |  |
|-----------------|--|
| Select option   |  |

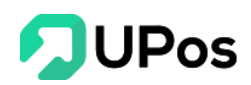

Bước 2: Tải mẫu excel về khách hàng

| Nhập khách hàng                                                                         |         | ×    |
|-----------------------------------------------------------------------------------------|---------|------|
| <b>Chú ý:</b><br>- Tải xuống tệp mẫu (customer_template.xlsx)                           |         |      |
| - Chỉ nhận file có định dạn .xls, .xlsx<br>- Chỉ nhận file excel có dung lượng dưới 3MB |         |      |
| Choose File No file chosen                                                              |         |      |
|                                                                                         | TẢI LÊN | ÐÓNG |

Bước 3: Nhập thông tin khách hàng vào file mẫu excel vừa tải về.

Bước 4: Nhấn Chọn file, chọn file excel chứa dữ liệu khách hàng.

Bước 5: Nhấn nút **Tải lên**. Hệ thống sẽ kiểm tra và thêm các khách hàng đúng dữ liệu trong excel.

#### Lưu ý:

+ Với 2 cột **Mã khách hàng** và **Số điện thoại** cần định dạng lại trong excel nếu dữ liệu có số 0 ở đầu. Ví dụ: "0912345678", "0123123123"

+ Trong excel, với những dòng khách hàng có **trùng** Mã khách hàng hoặc không có mã khách hàng thì hệ thống sẽ không thêm vào, và thông báo cho người dùng chỉnh sửa lại dữ liệu.

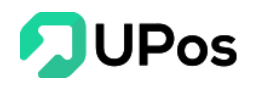

| 000            |                                          |                                                                       |                             |                |                 |              |           |                |       |                     |              |                   | ¢                  |  |
|----------------|------------------------------------------|-----------------------------------------------------------------------|-----------------------------|----------------|-----------------|--------------|-----------|----------------|-------|---------------------|--------------|-------------------|--------------------|--|
| (≣             | UẢN                                      | LÝ KHÁCH HÀ                                                           | NG                          |                |                 |              |           |                |       |                     | Trang chủ    | Khách hàng        | Quản lý khách hàng |  |
| Tá             | i dữ liệu từ                             | Excel thành công (8/1                                                 | D)                          |                |                 |              |           |                |       |                     |              |                   | x                  |  |
| Tắ<br>Đờ<br>Đờ | i dữ liệu từ<br>ng 3: Mã k<br>ng 5: 0788 | Excel thất bại (2/10)<br>nách hàng không được<br>560322 Mã khách hàng | : để trống,<br>g đã tồn tại |                |                 |              |           |                |       |                     |              |                   | X                  |  |
| (              | D THÊM KI                                | HÁCH HÀNG 1 NH                                                        | IẬP KHÁCH HÀNG              |                |                 |              |           |                |       |                     |              |                   |                    |  |
| Khá            | ch hàng                                  |                                                                       | N                           | hóm khách hàng |                 | Giới tính    | Tỉnh/Thàn | h phố          |       | Quận/Huyện/Thị xã   |              | Phường/Xã/Thị 1   | rấn                |  |
| N              | lã khách há                              | ing/Tên khách hàng/Si                                                 | ố điện thoại/Email          | Select option  | Ψ.              | Select opt * | Select op | tion           | *     | Select option       | *            | Select option     | ٣                  |  |
|                |                                          |                                                                       |                             |                |                 |              |           |                |       |                     |              | M <u>↓</u> Xuất e | CEL GRESET         |  |
| Q              | JÁN LÝ K                                 | HÁCH HÀNG                                                             |                             |                |                 |              |           |                |       |                     |              |                   | Xóa tất cả         |  |
|                | STT                                      | Mã khách hàng                                                         | Tên khách hàng              | Giới tính      | Nhóm khách hàng | Điện thoại   | Email     | Tỉnh/Thành phố | Quận  | /Huyện/Thị xã       | Phường/Xã/   | ĩhị trấn          | Hoạt động          |  |
|                | 1                                        | 0383267707                                                            | Mỹ Ngọc Đặng                | Nữ             | Khách lẻ        | 0383267707   |           | Bình Dương     | Huyệr | n Dầu Tiếng         | Thị trấn Dầu | Tiếng             | 2                  |  |
|                | 2                                        | 0856243839                                                            | Nguyễn Thị Trâm             | Nữ             | Khách lẻ        | 0856243839   |           | Đắk Lắk        | Thàn  | n phố Buôn Ma Thuột | Phường Khái  | nh Xuân           | 2                  |  |

#### 2. Chỉnh sửa khách hàng

Bước 1: Trên trang **Quản lý khách hàng**, nhấn nút 🔽 của khách hàng muốn chỉnh sửa.

| Q         | UÅU                                             | n lý khác                                                              | CH HÀNG                                                             |                             |                                                     |                                                                           |                   |                                                    |                                                         | Trang chủ                                   | Khách hà                                              | ng Quảr                              | n lý khách hàn                               |
|-----------|-------------------------------------------------|------------------------------------------------------------------------|---------------------------------------------------------------------|-----------------------------|-----------------------------------------------------|---------------------------------------------------------------------------|-------------------|----------------------------------------------------|---------------------------------------------------------|---------------------------------------------|-------------------------------------------------------|--------------------------------------|----------------------------------------------|
| 0         | THÊM                                            | I KHÁCH HÀNG                                                           | 1. NHẬP KHÁO                                                        | H HÀNG                      |                                                     |                                                                           |                   |                                                    |                                                         |                                             |                                                       |                                      |                                              |
| hác<br>Mâ | ch hàng<br>ã khácł                              | <b>g</b><br>h hàng/Tên khách                                           | n hàng/Số đị                                                        | Nhóm khách<br>Select optio  | hàng G                                              | <b>šiới tính</b><br>Sele ▼                                                | Tinh/Th<br>Select | ành phố<br>option                                  | Quận/                                                   | Huyện/Thị xã<br>ct option                   | Ŧ                                                     | Phường/Xã,<br>Select opti            | /Thị trấn<br>ion 🔹                           |
|           |                                                 |                                                                        |                                                                     |                             |                                                     |                                                                           |                   |                                                    |                                                         |                                             |                                                       | ít evoei                             |                                              |
|           |                                                 |                                                                        |                                                                     |                             |                                                     |                                                                           |                   |                                                    |                                                         |                                             | <u> </u>                                              | ATEXCEL                              | GRESET                                       |
| วบ.       | ÁN L                                            | Ý КНÁСН НÀI                                                            | NG                                                                  |                             |                                                     |                                                                           |                   |                                                    |                                                         |                                             | <u>×</u> X07                                          |                                      | Xóa tất cả                                   |
| <br>วบ    | ÁN LÝ<br>STT                                    | Ý KHÁCH HÀI<br>Mã khách hàng                                           | NG<br>Tên khách hàng                                                | Giới tính                   | Nhóm khách hàng                                     | Điện thoại                                                                | Email             | Tỉnh/Thành phố                                     | Quận/Huyện                                              | √Thị xã                                     | ⊻ XU/<br>Phường/Xã,                                   | /Thị trấn                            | Xóa tất cả<br>Hoạt động                      |
| <b>_</b>  | ÁN LY<br>STT<br>1                               | Ý KHÁCH HÀI<br>Mã khách hàng<br>0383267707                             | NG<br>Tên khách hàng<br>Mỹ Ngọc Đặng                                | Giới tính<br>Nữ             | <b>Nhóm khách hàng</b><br>Khách lẻ                  | <b>Điện thoại</b><br>0383267707                                           | Email             | <b>Tỉnh/Thành phố</b><br>Bình Dương                | <b>Quận/Huyện</b><br>Huyện Dầu T                        | VThị xã<br>iếng                             | Phường/Xã,<br>Thị trấn Dầu                            | /Thị trấn<br>u Tiếng                 | Xóa tất cả<br>Hoạt động                      |
| )<br>     | <b>ÅN LY</b><br><b>STT</b><br>1                 | Ý KHÁCH HÀN<br>Mã khách hàng<br>0383267707<br>0856243839               | NG<br>Tên khách hàng<br>Mỹ Ngọc Đặng<br>Nguyễn Thị Trắm             | Giới tính<br>Nữ<br>Nữ       | Nhóm khách hàng<br>Khách lẻ<br>Khách lẻ             | <b>Điện thoại</b><br>0383267707<br>0856243839                             | Email             | Tinh/Thành phố<br>Bình Dương<br>Đắk Lắk            | <b>Quận/Huyện</b><br>Huyện Dầu T<br>Thành phố Đ         | VThị xã<br>liếng<br>luôn Ma Thuột           | KO/ Phường/Xã, Thị trấn Dầu Phường Khả                | /Thị trấn<br>J Tiếng<br>ánh Cập nhật | Xóa tất cả<br>Hoạt động                      |
|           | <mark>А́N L</mark><br><b>STT</b><br>1<br>2<br>3 | Ý KHÁCH HÀI<br>Mã khách hàng<br>0383267707<br>0856243839<br>0913547172 | NG<br>Tên khách hàng<br>Mỹ Ngọc Đặng<br>Nguyễn Thị Trâm<br>Hà Dương | Giới tính<br>Nữ<br>Nữ<br>Nữ | Nhóm khách hàng<br>Khách lẻ<br>Khách lẻ<br>Khách lẻ | Điện thoại           0383267707           0856243839           0913547172 | Email             | Tinh/Thành phố<br>Bình Dương<br>Đắk Lắk<br>Phú Yên | Quận/Huyện<br>Huyện Dầu T<br>Thành phố Đ<br>Thành phố T | VThị xã<br>ĩếng<br>tuôn Ma Thuột<br>tụy Hòa | Phường/Xã,<br>Thị trấn Dầu<br>Phường Khả<br>Phường 02 | /Thị trấn<br>J Tiếng<br>ánh Cập nhật | Xóa tất cả<br>Hoạt động<br>2 8<br>2 8<br>2 8 |

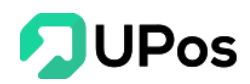

Bước 2: Nhập thông tin cần chỉnh sửa và nhấn nút Cập nhật.

| KHÁCH HÀNG SỬA       |                                                            |
|----------------------|------------------------------------------------------------|
| Mã khách hàng *      | 0383267707                                                 |
| Tên khách hàng *     | Mỹ Ngọc Đặng                                               |
| Nhóm khách hàng *    | Khách lẻ 🗴 🔻                                               |
| Giới tính            | Nam Nữ                                                     |
| Email                | Email                                                      |
| Số điện thoại *      | 0383267707                                                 |
| Địa chỉ *            | bình dương huyện dầu tiếng bưu điện dầu tiếng_tt dầu tiếng |
|                      | li li                                                      |
| Chính sách giá       | Select option 👻                                            |
| Tỉnh/Thành phố *     | Bình Dương 🗙 🔻                                             |
| Quận/Huyện/Thị xã *  | Huyện Dầu Tiếng 🗙 🔻                                        |
| Phường/Xã/Thị trấn * | Thị trấn Dầu Tiếng 🔹 🔻                                     |
|                      | CẬP NHẬT                                                   |

#### 3. Xóa khách hàng

Có 2 cách xóa khách hàng:

++ Cách 1: Xóa 1 khách hàng

Bước 1: Trên trang Quản lý khách hàng, nhấn nút 🧧 của khách hàng muốn xóa.

| Q                                                                        | UÅN                       | N LÝ KHÁC                                                                    | H HÀNG                                                        |                             |                                                     |                                                                           |        |                                                    | Trang chủ                                                                            | Khách h                                        | nàng Quản                                           | lý khách hàng                              |
|--------------------------------------------------------------------------|---------------------------|------------------------------------------------------------------------------|---------------------------------------------------------------|-----------------------------|-----------------------------------------------------|---------------------------------------------------------------------------|--------|----------------------------------------------------|--------------------------------------------------------------------------------------|------------------------------------------------|-----------------------------------------------------|--------------------------------------------|
| 0                                                                        | THÊM                      | I KHÁCH HÀNG                                                                 | 1 NHẬP KHÁC                                                   | H HÀNG                      |                                                     |                                                                           |        |                                                    |                                                                                      |                                                |                                                     |                                            |
| Khách hàng Giới tính Tỉnh/Thành phố Quận/Huyện/Thị xã Phường/Xã/Thị trấn |                           |                                                                              |                                                               |                             |                                                     |                                                                           |        |                                                    |                                                                                      |                                                |                                                     |                                            |
| Mâ                                                                       | ă khách                   | n hàng/Tên khách                                                             | hàng/Số đị                                                    | Select optio                | n 🔻                                                 | Sele 🔻                                                                    | Select | option                                             | Select option                                                                        | Ŧ                                              | Select optio                                        | on 🔻                                       |
| QU                                                                       |                           | Υ ΚΗΑCΗ ΗΑΙ                                                                  |                                                               |                             |                                                     |                                                                           |        |                                                    |                                                                                      |                                                |                                                     |                                            |
|                                                                          |                           |                                                                              |                                                               |                             |                                                     |                                                                           |        |                                                    |                                                                                      |                                                | and and the of                                      | Xóa tất cả                                 |
|                                                                          | <b>STT</b>                | Mã khách hàng<br>0383267707                                                  | Tên khách hàng<br>Mỹ Ngọc Đặng                                | Giới tính<br>Nữ             | Nhóm khách hàng<br>Khách lẻ                         | Điện thoại           0383267707                                           | Email  | <b>Tỉnh/Thành phố</b><br>Bình Dương                | Quận/Huyện/Thị xã<br>Huyện Dầu Tiếng                                                 | Phường/X<br>Thị trấn D                         | <b>Xã/Thị trấn</b><br>Vầu Tiếng                     | Xóa tất cả<br>Hoạt động                    |
|                                                                          | <b>STT</b><br>1<br>2      | Mä khách hàng<br>0383267707<br>0856243839                                    | Tên khách hàng<br>Mỹ Ngọc Đặng<br>Nguyễn Thị Trâm             | Giới tính<br>Nữ<br>Nữ       | Nhóm khách hàng<br>Khách lẻ<br>Khách lẻ             | Điện thoại           0383267707           0856243839                      | Email  | Tỉnh/Thành phố<br>Bình Dương<br>Đắk Lắk            | Quận/Huyện/Thị xã<br>Huyện Dầu Tiếng<br>Thành phố Buôn Ma Thuột                      | Phường/X<br>Thị trấn D<br>Phường K             | <b>Xã/Thị trấn</b><br>Vầu Tiếng<br>Khánh Xuân       | Xóa tất cả<br>Hoạt động<br>C 🖹             |
|                                                                          | <b>STT</b><br>1<br>2<br>3 | Mã khách hàng           0383267707           0856243839           0913547172 | Tên khách hàng<br>Mỹ Ngọc Đặng<br>Nguyễn Thị Trâm<br>Hà Dương | Giới tính<br>Nữ<br>Nữ<br>Nữ | Nhóm khách hàng<br>Khách lẻ<br>Khách lẻ<br>Khách lẻ | Điện thoại           0383267707           0856243839           0913547172 | Email  | Tỉnh/Thành phố<br>Bình Dương<br>Đầk Lắk<br>Phú Yên | Quận/Huyện/Thị xã<br>Huyện Dầu Tiếng<br>Thành phố Buôn Ma Thuột<br>Thành phố Tuy Hòa | Phường/X<br>Thị trấn D<br>Phường K<br>Phường 0 | <b>Kã/Thị trấn</b><br>Vầu Tiếng<br>Khánh Xuân<br>12 | Xóa tất cả<br>Hoạt động<br>2 🖹<br>2 🖹<br>2 |

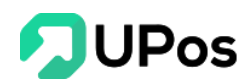

Bước 2: Hệ thống sẽ hiển thị 1 bảng để hỏi lại bạn có chắc muốn xóa khách hàng này không?

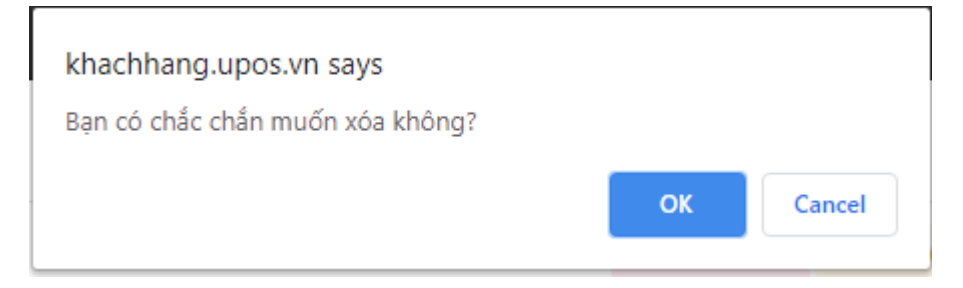

Bước 3: Nhấn nút **Ok** thì hệ thống sẽ xóa khách hàng bạn đã chọn.

Nhấn nút **Cancel** thì popup sẽ đóng và quay về trang Quản lý khách hàng. Và khách hàng không bị xóa.

++ Cách 2: Xóa nhiều khách hàng cùng lúc

Bước 1: Trên trang Quản lý khách hàng, chọn những khách hàng muốn xóa ở cột bên trái danh sách. Và nhấn nút Xóa tất cả.

| È Q                                                                      | UÅU     | N LÝ KHÁC            | H HÀNG          |              |                 |            |        |                | Trang chủ               | Khách hàng Quản                | n lý khách hàn |
|--------------------------------------------------------------------------|---------|----------------------|-----------------|--------------|-----------------|------------|--------|----------------|-------------------------|--------------------------------|----------------|
| 0                                                                        | THÊM    | I KHÁCH HÀNG         | 🛓 NHẬP KHÁC     | CH HÀNG      |                 |            |        |                |                         |                                |                |
| Khách hàng Giới tính Tỉnh/Thành phố Quận/Huyện/Thị xã Phường/Xã/Thị trấn |         |                      |                 |              |                 |            |        |                |                         |                                |                |
| Mã                                                                       | i khácł | n hàng/Tên khách     | hàng/Số đị      | Select optio | n 🔻             | Sele 🔻     | Select | option         | Select option           | <ul> <li>Select opt</li> </ul> | ion 🔻          |
|                                                                          |         |                      |                 |              |                 |            |        |                | Q TÌM KIẾ               | M 🔟 XUẤT EXCEL                 | GRESET         |
| ou                                                                       | Δ́ΝΙΥ   | <b>Ý КНА́СН Н</b> АІ | NG              |              |                 |            |        |                |                         |                                | Xóa tất cả     |
| <b>Q</b> 0.                                                              |         |                      |                 |              |                 |            |        |                |                         | 2                              |                |
|                                                                          | STT     | Mã khách hàng        | Tên khách hàng  | Giới tính    | Nhóm khách hàng | Điện thoại | Email  | Tỉnh/Thành phố | Quận/Huyện/Thị xấ       | Phường/Xã/Thị trấn             | Hoạt động      |
|                                                                          | 1       | 0383267707           | Mỹ Ngọc Đặng    | Nữ           | Khách lẻ        | 0383267707 |        | Bình Dương     | Huyện Dầu Tiếng         | Thị trấn Dầu Tiếng             | 1              |
|                                                                          | 2       | 0856243839           | Nguyễn Thị Trâm | Nữ           | Khách lẻ        | 0856243839 |        | Đắk Lắk        | Thành phố Buôn Ma Thuột | Phường Khánh Xuân              | /              |
|                                                                          | 3       | 0913547172           | Hà Dương        | Nữ           | Khách lẻ        | 0913547172 |        | Phú Yên        | Thành phố Tuy Hòa       | Phường 02                      | /              |
|                                                                          | 4       | 0939699315           | Thy Nguyên      | Nữ           | Khách lẻ        | 0939699315 |        | Cần Thơ        | Quận Ninh Kiều          | Phường An Hội                  | /              |
|                                                                          | 5       | 0377688192           | Bale Ng Bale Ng | Nữ           | Khách lẻ        | 0377688192 |        | Hồ Chí Minh    | Huyện Hóc Môn           | Thị trấn Hóc Môn               | /              |
|                                                                          | 6       | 0372654883           | Ngọc Ánh        | Nữ           | Khách lẻ        | 0372654883 |        | Vĩnh Long      | Huyện Mang Thít         | xã Tân An Hội                  | 1              |

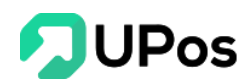

Bước 2: Hệ thống sẽ hiển thị 1 bảng để hỏi lại bạn có chắc muốn xóa những khách hàng này không?

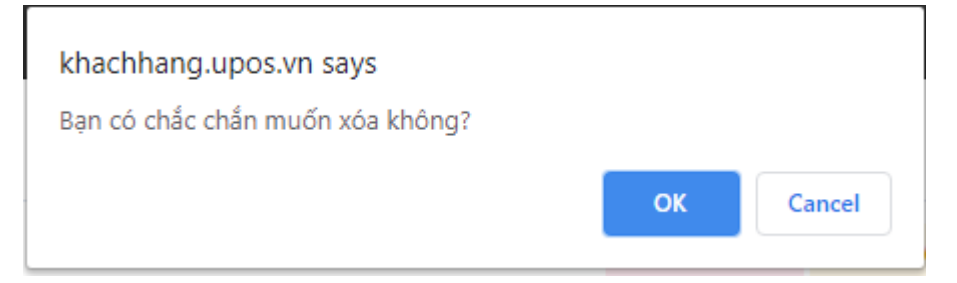

Bước 3: Nhấn nút **Ok** thì hệ thống sẽ xóa những khách hàng bạn đã chọn.

Nhấn nút **Cancel** thì popup sẽ đóng và quay về trang **Quản lý khách hàng**. Và những khách hàng không bị xóa.

#### C. Nhà cung cấp

Chức năng quản lý nhà cung cấp cho phép quản lý giá cả và nhập sản phẩm theo nhà cung cấp.

Trên menu chọn: Khách hàng & Đối tác >> Quản lý nhà cung cấp

| Q                                                                                                    | QUẨN LÝ NHÀ CUNG CẤP Quản lý nhà cung cấp Quản lý nhà cung cấp |                 |                      |                                        |                     |            |                                                  |           |  |  |  |  |
|----------------------------------------------------------------------------------------------------|----------------------------------------------------------------------------------------------------|-----------------|----------------------|----------------------------------------|---------------------|------------|--------------------------------------------------|-----------|--|--|--|--|
| <b>0</b> TH                                                                                                    | THÊM NHÀ CUNG CẤP 🛛 🖂 QUÂN LÝ NHÀ CUNG CẤP                                                                                                    |                 |                      |                                        |                     |            |                                                  |           |  |  |  |  |
| QUẨN LÝ NHÀ CUNG CẤP Xôn từch thế transmission that the state of the state of the s |                                                                                                    |                 |                      |                                        |                     |            |                                                  |           |  |  |  |  |
|                                                                                                    | STT                                                                                                    | Mã nhà cung cấp | Tên nhà cung cấp     | Địa chỉ                                | Email               | Điện thoại | Chi tiết                                         | Hoạt động |  |  |  |  |
|                                                                                                    | 1                                                                                                    | NCC003          | Blues shop           | 167 Nguyễn Trãi Q5                     | blues@gmail.com     | 0912356234 | Chuyên cung cấp quần áo, thời trang cả nam và nữ | 28        |  |  |  |  |
|                                                                                                    | 2                                                                                                    | NCC002          | An Hòa               | 157 An Dương Vương F2 Q5               | NCC002@gmail.com    | 0805050505 | Nhà cung cấp hàng đầu ở Việt Nam                 | 2 8       |  |  |  |  |
|                                                                                                    | 3                                                                                                    | NCC001          | Nhà cung cấp Thủy An | 134 Âu Dương Lân Phường 3 Quận 8 TPHCM | thuyancop@gmail.com | 0909090909 | Cung cấp các món hàng tốt cho mẹ và bé           | / 8       |  |  |  |  |

#### 1. Thêm nhà cung cấp

Bước 1: Trên trang Quản lý nhà cung cấp, nhấn nút Thêm nhà cung cấp.

| Ê Q                  | UẢN     | lý nhà      | CUNG CẤ      | Р               |   |                    |  |
|----------------------|---------|-------------|--------------|-----------------|---|--------------------|--|
| OTH                  | IÊM NHẢ | À CUNG CẤP  | I≡ QUẢN LÝ N | NHÀ CUNG CẤP    |   |                    |  |
| QUẢN LÝ NHÀ CUNG CẤP |         |             |              |                 |   |                    |  |
|                      | STT     | Mã nhà cung | ı cấp        | Tên nhà cung cấ | p | Địa chỉ            |  |
|                      | 1       | NCC003      |              | Blues shop      |   | 167 Nguyễn Trãi Q5 |  |

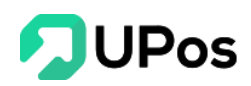

Bước 2: Nhập đầy đủ các thông tin của nhà cung cấp (**Mã nhà cung cấp là duy nhất**) và nhấn nút **Thêm mới.** 

| 🖹 THÊM NHÀ CUNG CẤP     |                         | Trang chủ | Quản lý nhà cung cấp | Thêm nhà cung cấp |
|-------------------------|-------------------------|-----------|----------------------|-------------------|
| I≡ QUẢN LÝ NHÀ CUNG CẤP |                         |           |                      |                   |
| THÊM NHÀ CUNG CẤP       |                         |           |                      |                   |
| Mã nhà cung cấp *       | Mã nhà cung cấp         |           |                      |                   |
| Tên nhà cung cấp *      | Tên nhà cung cấp        |           |                      |                   |
| Tên viết tắt NCC *      | Tên viết tắt NCC        |           |                      |                   |
| Tên người liên hệ *     | Tên người liên hệ       |           |                      |                   |
| Số điện thoại *         | Số điện thoại           |           |                      |                   |
| Email nhà cung cấp      | Email nhà cung cấp      |           |                      |                   |
| Địa chỉ liên hệ         | Địa chỉ liên hệ         |           |                      |                   |
|                         |                         |           | 11                   |                   |
| Chi tiết nhà cung cấp   | Chi tiết nhà cung cấp   |           |                      |                   |
|                         |                         |           | 1                    |                   |
|                         | THÊM MỚI                |           |                      |                   |
|                         |                         |           |                      |                   |
| uu y:                   |                         |           |                      |                   |
| Những ô có dấu * là th  | lông tin bắt buộc nhập. |           |                      |                   |
| Số điên thoai chỉ cho r | ihâp 10 số              |           |                      |                   |

#### 2. Chỉnh sửa nhà cung cấp

Bước 1: Trên trang Quản lý nhà cung cấp, nhấn nút 🔽 của nhà cung cấp muốn chỉnh sửa.

| QUÁN LÝ NHÀ CUNG CẤP Quản lý nhà cung cấp Quản lý nhà cung cấp |     |                 |                      |                                        |                     |            |                                                  |  |  |  |
|----------------------------------------------------------------|-----|-----------------|----------------------|----------------------------------------|---------------------|------------|--------------------------------------------------|--|--|--|
| THÊM NHÀ CUNG CẤP 🗮 QUẢN LÝ NHÀ CUNG CẤP                       |     |                 |                      |                                        |                     |            |                                                  |  |  |  |
| QUẢN LÝ NHÀ CUNG CẤP Xảo tất cả                                |     |                 |                      |                                        |                     |            |                                                  |  |  |  |
|                                                                | STT | Mã nhà cung cấp | Tên nhà cung cấp     | Địa chỉ                                | Email               | Điện thoại | Chi tiết Hoạt động                               |  |  |  |
| )                                                              | 1   | NCC003          | Blues shop           | 167 Nguyễn Trãi Q5                     | blues@gmail.com     | 0912356234 | Chuyên cung cấp quần áo, thời trang cả nam và nữ |  |  |  |
|                                                                | 2   | NCC002          | An Hòa               | 157 An Dương Vương F2 Q5               | NCC002@gmail.com    | 0805050505 | Nhà cung cấp hàng đầu ở Việt Nam Cập nhật 🗾 👔    |  |  |  |
| 1                                                              | 3   | NCC001          | Nhà cung cấp Thủy An | 134 Âu Dương Lân Phường 3 Quận 8 TPHCM | thuyancop@gmail.com | 0909090909 | Cung cấp các món hàng tốt cho mẹ và bẻ           |  |  |  |

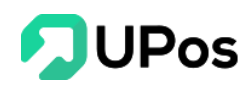

Bước 2: Nhập các thông tin cần chỉnh sửa và nhấn nút Cập nhật.

| 🖹 SỬA NHÀ CUNG CẤP      |                                                  | Trang chủ | Quản lý nhà cung cấp | Sửa nhà cung cấp |  |  |
|-------------------------|--------------------------------------------------|-----------|----------------------|------------------|--|--|
| I≣ QUẢN LÝ NHÀ CUNG CẤP |                                                  |           |                      |                  |  |  |
| SỬA NHÀ CUNG CẤP        |                                                  |           |                      |                  |  |  |
| Mã nhà cung cấp *       | NCC003                                           |           |                      |                  |  |  |
| Tên nhà cung cấp *      | Tên nhà cung cấp * Blues shop                    |           |                      |                  |  |  |
| Tên viết tắt NCC *      | Tên viết tắt NCC * BShop                         |           |                      |                  |  |  |
| Tên người liên hệ *     | Tên người liên hệ * Liên                         |           |                      |                  |  |  |
| Số điện thoại *         | 0912356234                                       |           |                      |                  |  |  |
| Email nhà cung cấp      | blues@gmail.com                                  |           |                      |                  |  |  |
| Địa chỉ liên hệ         | 167 Nguyễn Trãi Q5                               | h         |                      |                  |  |  |
| Chi tiết nhà cung cấp   | Chuyên cung cấp quần áo, thời trang cả nam và nữ | li.       |                      |                  |  |  |
|                         | CẬP NHẬT                                         |           |                      |                  |  |  |

#### 3. Xóa nhà cung cấp

Bước 1: Trên trang Quản lý khách hàng, nhấn nút 💼 của nhà cung cấp muốn xóa.

| Ê Q   | ① QUẢN LÝ NHÀ CUNG CẤP           ① Quản lý nhà cung cấp         Quản lý nhà cung cấp         Quản lý nhà cung cấp |                |                      |                                        |                     |            |                                                  |           |  |  |  |  |
|-------|----------------------------------------------------------------------------------------------------|----------------|----------------------|----------------------------------------|---------------------|------------|--------------------------------------------------|-----------|--|--|--|--|
| OTH   | O THÊM NHÀ CUNG CẤP EQUÁN LÝ NHÀ CUNG CẤP                                                                         |                |                      |                                        |                     |            |                                                  |           |  |  |  |  |
| QU    | QUẢN LÝ NHÀ CUNG CẤP Xôa tíết cả                                                                                  |                |                      |                                        |                     |            |                                                  |           |  |  |  |  |
|       | STT Mã nhà cung cấp Tên nhà cung cấp Địa chỉ Email Điện thoại Chỉ tiết Hoạt động                                  |                |                      |                                        |                     |            |                                                  |           |  |  |  |  |
|       | 1                                                                                                    | NCC003         | Blues shop           | 167 Nguyễn Trãi Q5                     | blues@gmail.com     | 0912356234 | Chuyên cung cấp quần áo, thời trang cả nam và nữ |           |  |  |  |  |
|       | 2                                                                                                    | NCC002         | An Hòa               | 157 An Dương Vương F2 Q5               | NCC002@gmail.com    | 0805050505 | Nhà cung cấp hàng đầu ở Việt Nam                 | 🖍 🔒 🗙 Xóa |  |  |  |  |
|       | 3                                                                                                    | NCC001         | Nhà cung cấp Thủy An | 134 Âu Dương Lân Phường 3 Quận 8 TPHCM | thuyancop@gmail.com | 0909090909 | Cung cấp các món hàng tốt cho mẹ và bẻ           | 2 8       |  |  |  |  |
|       |                                                                                                    |                |                      |                                        |                     |            |                                                  |           |  |  |  |  |
| Displ | aying 1 -                                                                                                    | 3 of 3 records |                      |                                        |                     |            |                                                  |           |  |  |  |  |

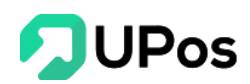

Bước 2: Hệ thống sẽ hiển thị 1 bảng để hỏi lại bạn có chắc muốn xóa nhà cung cấp này không?

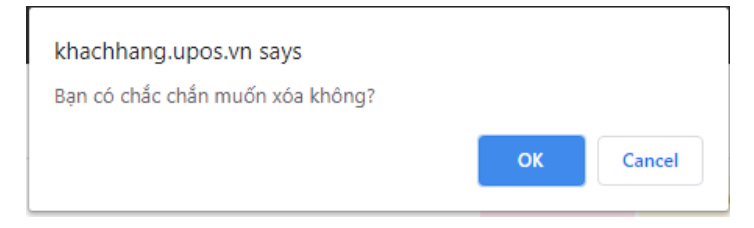

Bước 3: Nhấn nút **Ok** thì hệ thống sẽ xóa nhà cung cấp bạn đã chọn.

Nhấn nút **Cancel** thì popup sẽ đóng và quay về trang Quản lý nhà cung cấp. Và nhà cung cấp không bị xóa.

#### 4. Chi tiết nhà cung cấp

Nhấp vào tên nhà cung cấp, hệ thống sẽ hiển thị thông tin nhà cung cấp và lịch sử các đơn nhập hàng cho shop.

| 🖹 SỐ DƯ NHÀ CUNG CẤP 🛛 🕅 Quản lý nhà cung cấp Số dư nhà cung |       |                                   |                         |                          |               |                                                   |                |                                        |                              |                      |                     |
|--------------------------------------------------------------|-------|-----------------------------------|-------------------------|--------------------------|---------------|---------------------------------------------------|----------------|----------------------------------------|------------------------------|----------------------|---------------------|
| O THÊM NHÀ CUNG CẤP IΞ QUÂN LÝ NHÀ CUNG CẤP                  |       |                                   |                         |                          |               |                                                   |                |                                        |                              |                      |                     |
| THÔNG TIN NHÀ CUNG CẤP                                       |       |                                   |                         |                          |               |                                                   |                |                                        |                              |                      |                     |
| Nhà cung cấp:<br>Người liên hệ:<br>Điện thoại:               |       | NCCTT Th<br>Thanh Toa<br>09080808 | anh Toàn<br>in<br>08    |                          |               | Tổng tiền Hóa đơ<br>Tổng tiền Đã thai<br>Công nợ: | m:<br>nh toán: | 1,958,990,<br>1,321,104,<br>637,885,51 | 016 VNÐ<br>500 VNÐ<br>16 VNÐ |                      |                     |
| Từ ngày                                                      |       |                                   | Đến ngày                | ID Hóa đơn               |               |                                                   |                |                                        |                              |                      |                     |
| YYYY-MM-DD                                                   |       |                                   | YYYY-MM-DD              | Nhập số hóa đơn          |               |                                                   | Q TÌM KIẾM     | GRESET                                 |                              |                      |                     |
| SỐ DƯ NHÀ                                                    | CUNG  | CẤP                               |                         |                          |               |                                                   |                |                                        |                              |                      |                     |
| ID Hóa đơn                                                   | Mô tả | Ngày tạo đơn                      | Tống tiền Hóa đơn (VND) | Số tiền thanh toán (VND) | Số lượng nhập |                                                   |                |                                        | :                            | Số lượng chưa về kho | Trạng thái          |
| 445435                                                       |       | 24/06/2020                        | 550,000                 | 550,000                  | 1             | MSP0008:1                                         |                |                                        | MSP0008:1                    | Đã thanh toán        |                     |
| 734234                                                       |       | 23/06/2020                        | 55,550,000              | 2,000,000                | 300           |                                                   |                |                                        | TX1006:100   F               | 123:100   TX7824:100 | Thanh toán một phần |
| 65454 23/06/2020 159,500 159,500 1 TX1006:1 PJ               |       |                                   |                         |                          |               |                                                   |                | Đã thanh toán                          |                              |                      |                     |

#### IV. Quản lý đơn hàng

#### A. Tạo đơn hàng (Khấu trừ tồn kho)

Có 2 cách tạo đơn hàng:

++ Cách 1: Lên đơn hàng từ hệ thống

Bước 1: Trên menu chọn: Quản lý đơn hàng >> Tạo đơn hàng

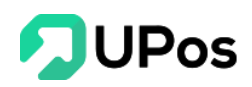

|                                                        |                  |                    |                 |                 |                      | ¢                                       |
|--------------------------------------------------------|------------------|--------------------|-----------------|-----------------|----------------------|-----------------------------------------|
| 🚓 🖹 TẠO ĐƠN HÀNG                                       |                  |                    |                 |                 |                      | Trang chủ Quản lý đơn hàng Tạo đơn hàng |
| THE QUÂN LÝ ĐƠN HÀNG HÀNG HÀNG HÀNG HÀNG HÀNG HÀNG HÀN | 1 NHẬP DANH SÁCH |                    |                 |                 |                      |                                         |
| Thông tin khách hàng                                   |                  |                    |                 |                 | Thông tin thanh toán |                                         |
| Điện thoại (*):                                        | Điện thoại       |                    |                 |                 | Tống hóa đơn         | 0 đ                                     |
| Họ tên (*):                                            | Họ tên           |                    |                 | B               | Tống tiên hàng       | b 0                                     |
| Dia chi (*):                                           | Địa chỉ          |                    |                 | Q               | Giảm giá             | 0 đ                                     |
| Khu vực nhận (*):                                      | Select option    | Select option      | ▼ Select option | *               | Nguồn đơn hàng       | Facebook 3                              |
| 1                                                      |                  |                    |                 |                 | Nhân viên            | Huỳnh Quốc Tuấn                         |
| Thông tin sản phẩm                                     |                  |                    |                 | + Thêm sản phấm | Số tiên còn lại      | 0 O                                     |
| Kho mặc định 🗸                                         | Bảng giá lẻ 🗸    | Tîm sản phấm       |                 | ٩               | Ghi chú đơn hàng     |                                         |
| SẢN PHẨM SKU SỐ LƯỢ                                    | ÝNG GIÁ BÁN      | GIẨM GIÁ           | TỔNG TIỀN       |                 |                      |                                         |
|                                                        |                  |                    |                 |                 |                      |                                         |
| Dịch vụ vận chuyến                                     |                  |                    |                 |                 |                      |                                         |
| Nhận tại cửa hàng Dịch vụ vận chuyển                   | tích hợp         |                    |                 |                 |                      |                                         |
| ĐỐI TÁC VẬN CHUYẾN                                     | DÍCH VỤ          | THỜI GIAN DỰ KIẾN  | PHÍ DỰ KIẾN     |                 |                      |                                         |
|                                                        | 🥥 Gói tiêu chuẩn | Giao hàng 2-3 ngày | N/A             |                 |                      |                                         |
| Giaohangtietkiem.vn                                    | ⊘ Gói tiêu chuẩn | Giao hàng 2-3 ngày | N/A             |                 |                      |                                         |
|                                                        | 📿 Gói tiểu chuẩn | Giao hàng 2-3 ngày | N/A             |                 |                      |                                         |
|                                                        | o ou des citaur  | one hang 2 o ngay  |                 |                 |                      |                                         |
| VIETTEL                                                | Ø Gói tiêu chuẩn | Giao hàng 2-3 ngày | N/A             |                 |                      |                                         |
|                                                        |                  |                    |                 |                 |                      |                                         |
|                                                        | LƯU NHÁP         | TẠO ĐƠN HÀNG       |                 |                 |                      |                                         |
| Copyright © 2019 UPOS. All Rights Reserved 💙           |                  |                    |                 |                 |                      | •                                       |

Bước 2: Trên trang Tạo đơn hàng, nhập các thông tin của đơn hàng

#### + Thông tin khách hàng

- Nhập số điện thoại để tìm kiếm khách hàng theo số điện thoại. Sau khi chọn 1 khách hàng thì các thông tin của khách hàng sẽ được tự động điền vào.
- Ngoài ra có thể nhấn vào nút Danh bạ bở góc phải của Họ Tên. Phần mềm sẽ mở 1 popup hiển thị toàn bộ khách hàng của shop. Nhấn nút chọn thì toàn bộ thông tin khách hàng cũng sẽ được tự động điền vào
- Nếu khách hàng mới thì nhập thông tin địa chỉ đầy đủ 3 phần: Phường/Xã, Quận/Huyện, Tỉnh/Thành phố. Mỗi phần cách nhau bằng **dấu phẩy** thì sau khi nhấn nút Tách địa chỉ thì địa chỉ sẽ được tách làm 3 phần và điền vào phần Khu vực bên dưới.
- Các thông tin ở phần này đều là bắt buộc nhập dữ liệu

#### + Thông tin sản phẩm

- Chọn kho để xuất hàng và bảng giá của sản phẩm
- Nhập tên hoặc mã sản phẩm để tìm kiếm sản phẩm. Chọn sản phẩm thì sản phẩm sẽ được hiển thị bên dưới.
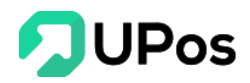

| Th | iông tin sản phẩm         |            |             |                |          | + Thêm    | ı sản phẩm |
|----|---------------------------|------------|-------------|----------------|----------|-----------|------------|
|    | Kho mặc định              | ~          | Bảng giá lẻ | ✔ Tìm sản phấm |          |           | ٩          |
| :  | SẢN PHẨM                  | SKU        | SỐ LƯỢNG    | GIÁ BÁN        | GIẢM GIÁ | TỔNG TIỀN |            |
| ļ  | Áo sơ mi nam màu xanh     | S_xanhngoc | - 1 + 1     | 500,000        | 0 đ 🗸    | 500,000 đ | Ŵ          |
| ٦  | Túi xách đeo chéo dự tiệc | Trắng      | - 1 +       | 250,000        | 0 đ 🗸    | 250,000 đ | Ŵ          |

- Nhấn vào link Thêm sản phẩm, hệ thống sẽ đi tới trang Thêm sản phẩm mới.
- Bạn có thể điều chỉnh lại Số lượng, Giá bán, Giảm giá (VND/%).
- Di chuyển con trỏ chuột vào dấu chấm than <sup>(1)</sup> <sup>(1)</sup> để xem tồn kho của sản phẩm.
- Nhấn vào icon delete 🔳 để xóa sản phẩm đã chọn.
- + Thông tin thanh toán
  - Hiển thị Tổng số tiền của các sản phẩm, Tổng giảm giá và Tổng số tiền còn lại cần thanh toán.
  - Chọn Nguồn đơn hàng cho đơn hàng

| Thông tin thanh toán |                 |
|----------------------|-----------------|
| Tổng hóa đơn         | 750,000 đ       |
| Tổng tiền hàng       | 750,000 đ       |
| Giảm giá             | 20,000 đ        |
| Nguồn đơn hàng       | Sendo           |
| Nhân viên            | Huỳnh Quốc Tuấn |
| Số tiền còn lại      | 730,000 đ       |

Bước 3: Chọn dịch vụ vận chuyển:

- Nhận tại cửa hàng: Tạo đơn hàng nhưng sản phẩm được bán tại nhà
- Dịch vụ vận chuyển tích hợp: Hiển thị danh sách các nhà vận chuyển đã tích hợp với UPos.

Bước 4a: Nếu là đơn *Nhận tại cửa hàng* thì nhấn nút Tạo đơn hàng. Hoàn tất tạo đơn Nhận tại cửa hàng

Bước 4b: Nếu là đơn *Dịch vụ vận chuyển tích hợp* thì chọn đối tác vận chuyển cho đơn hàng của shop

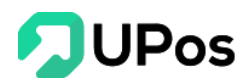

| D | ich vụ vận chuyển                                        |                  |                        |             |
|---|----------------------------------------------------------|------------------|------------------------|-------------|
|   | Nhận tại cửa hàng Dịch vụ v                              |                  |                        |             |
|   | ĐỐI TÁC VẬN CHUYẾN                                       | <b>D</b> İCH VÜ  | THỜI GIAN DỰ KIẾN      | PHÍ DỰ KIẾN |
|   |                                                          | 🥑 Gói tiêu chuẩn | Giao hàng 2-3 ngày     | 6,001đ      |
|   | Giaohangtietkiem.vn<br>Murg chuydn phát hörg abandt rhát | 🥥 Gói tiêu chuẩn | Giao hàng 2-3 ngày     | 45,000đ     |
|   | n an an an an an an an an an an an an an                 | 🧭 Gói tiêu chuẩn | Giao hàng 6 Ngày       | 60,500đ     |
|   | VETTEL                                                   | 🧭 Gói tiêu chuẩn | VBE Tiết kiệm theo hộp | 33,500đ     |

Mỗi nhà vận chuyển sẽ có Thông tin vận chuyển khác nhau.

Lưu ý chung: Tạo đơn có đối tác vận chuyển thì **trọng lượng** của đơn hàng phải > 0

#### **J&T** Express

| Die ohi aiti hòna: |                           | Trong lyreng (kg)  |                                                                       |  |  |
|--------------------|---------------------------|--------------------|-----------------------------------------------------------------------|--|--|
| bia chi gui nang.  |                           | Trộng lượng (kg).  | 1                                                                     |  |  |
| Tiền thu hộ (COD): | 750,000                   | Người trả phí:     | 🕢 Người nhận 🛛 🕢 Người gửi                                            |  |  |
|                    |                           |                    | 🥑 Người gửi cuối tháng trả phí                                        |  |  |
| Kích thước (cm):   | Dài Rộng Cao              | Bảo hiểm hàng hóa: | Không                                                                 |  |  |
| Yêu cầu lấy hàng:  | ⊘ Đến lấy hàng tại nhà    | Yêu cầu khi giao:  | 🕑 Cho khách xem hàng                                                  |  |  |
|                    | ⊘ Gửi tại bưu cục         |                    | 🕢 Không cho khách xem                                                 |  |  |
| Ký nhận 1 phần:    | ⊘ Cho phép ký nhận 1 phần | Yêu cầu khác:      | Yêu cầu khác. Ví dụ: không cho xem<br>hàng, giao hàng giờ hành chính, |  |  |

# Giao hàng tiết kiệm

| Địa chỉ gửi hàng:  | Trần Thị Kim Quế | - 0973533994 🗸            | Trọng lượng (kg):             | 1                      |       |
|--------------------|------------------|---------------------------|-------------------------------|------------------------|-------|
| Tiền thu hộ (COD): |                  | 750,000                   | Người trả phí:                | 🔗 Người nhận 🛛 🔗 Ngườ  | i gửi |
| Kích thước (cm):   | Dài Rộn          | g Cao<br>0 0              | Bảo hiếm hàng hóa:            | Không                  | ~     |
| Ngày lấy hàng:     | dd/mm/yyyy       | <b>m</b>                  | Ca lấy hàng:                  | Select option          | Ŧ     |
| Vận chuyển bằng:   | 🐼 Máy bay        |                           | Yêu cầu lấy hàng:             | 🧭 Đến lấy hàng tại nhà |       |
|                    | 🕢 Đường bộ       |                           |                               | 🥝 Gửi tại bưu cục      |       |
| Yêu cầu khác:      | Yêu cầu kh       | iác. Ví du: không cho xem | hàng, giao hàng giờ hành chín | h                      |       |

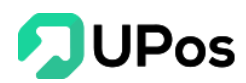

#### Giao hàng nhanh

| Địa chỉ gửi hàng:  | Trần Thị Kim Quế - | 0973533994 🗸              | Gói dịch vụ:                 | Giao hàng 6 Ngày      |  |
|--------------------|--------------------|---------------------------|------------------------------|-----------------------|--|
| Tîên thu hộ (COD): |                    | 750,000                   | Trọng lượng (kg):            | 1                     |  |
| Kích thước (cm):   | Dài Rộng<br>0      | <b>J Cao</b><br>0 0       | Bảo hiểm hàng hóa:           | Không                 |  |
| Người trả phí:     | 🕑 Người nhận       | 🕢 Người gửi               | Yêu cầu khi giao:            | Cho xem không cho thử |  |
| Vâu cầu khác:      | Vâu cầu            | khác. Ví dụ: không cho yệ | m hàng giao hàng giờ hành ch | ính                   |  |

Giao hàng nhanh thì có phần **Kích thước** là bắt buộc nhập

#### **Viettel Post**

| Địa chỉ gửi hàng:  | Trần Thị Kim Quế - | 0973533994 🗸                                                      | Gói dịch vụ:       | VBE Tiết kiệm theo hộp (144 giờ)                                  | , |  |  |  |  |
|--------------------|--------------------|-------------------------------------------------------------------|--------------------|-------------------------------------------------------------------|---|--|--|--|--|
| Tiền thu hộ (COD): |                    | 750,000                                                           | Trọng lượng (kg):  | 1                                                                 |   |  |  |  |  |
| Kích thước (cm):   | Dài Rộng<br>0      | Cao                                                               | Bảo hiếm hàng hóa: | Không                                                             | , |  |  |  |  |
| Người trả phí:     | ✓ Người nhận       | ⊘ Người gửi                                                       | Yêu cầu lấy hàng:  | <ul> <li>Đến lấy hàng tại nhà</li> <li>Gưi tại bưu cục</li> </ul> |   |  |  |  |  |
| Yêu cầu khác:      | Yêu cầu k          | Yêu cầu khác. Ví dụ: không cho xem hàng, giao hàng giớ hành chính |                    |                                                                   |   |  |  |  |  |

Bước 5: Nhấn nút Tạo đơn hàng hoàn tất tạo đơn hàng.

++ Cách 2: Nhập nhiều đơn từ file excel

Bước 1: Trên trang Tạo đơn hàng, nhấn nút Nhập danh sách

Bước 2: Tải file mẫu excel về và điền thông tin các đơn cần tạo vào excel

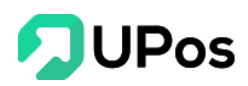

| Nhập danh sách                                                                                                    |                       | ×    |
|----------------------------------------------------------------------------------------------------|-----------------------|------|
| Chú ý:<br>- Tải xuống tệp mẫu (order_import_template.xi<br>- Chỉ nhận file có định dạng .xls, .xlsx<br>- Chỉ nhận file excel có dung lượng dưới 3MB | SX)                   |      |
| Chon file:<br>Choose File No file chosen                                                                                                    | Kho:<br>Select option | •    |
|                                                                                                    | TẢI LÊN               | ÐÓNG |

Lưu ý: các cột trên excel có dấu (\*) là bắt buộc, cần nhập đủ thông tin

- Trong file excel có 1 bảng Hướng dẫn sử dụng.

Bước 3: Chọn file excel các đơn hàng lên và chọn kho cần tạo đơn hàng.

Bước 4: Nhấn nút **Tải lên**, hệ thống sẽ hiển thị thông báo với các đơn bạn vừa nhập.

#### B. Quản lý đơn hàng

Cho phép quản lý tất cả các đơn hàng của bạn Trên menu chọn: **Quản lý đơn hàng** >> **Quản lý đơn hàng** 

| â QU                               | CUẢN LÝ ĐƠN HÀNG TRANG CHỦ QUÂN LÝ ĐƠN HÀNG QU |                         |               |               |                       |            |                   |                            |                        |                     |           |  |
|------------------------------------|------------------------------------------------|-------------------------|---------------|---------------|-----------------------|------------|-------------------|----------------------------|------------------------|---------------------|-----------|--|
| OTĄ                                | O ĐƠN HÀN                                      | G I≣ HÓA ĐƠN POS        | I≣ QUẢN LÝ C  | SIAO HÀNG     |                       |            |                   |                            |                        |                     |           |  |
| Tìm kiếm khách hàng                |                                                |                         |               | Kho           |                       |            | Ngày xuất từ ngày |                            | Ngày xuất đế           | n ngày              |           |  |
| Số điện thoại/Email/Tên khách hàng |                                                |                         | Select option | n             | Ŧ                     | YYYY-MM-DD |                   | YYYY-MM-D                  | D                      |                     |           |  |
| Tìm kiế                            | m theo mã đơ                                   | m hàng                  |               | Trạng thái đơ | n hàng                |            | Nguồn đơn hàng    |                            |                        |                     |           |  |
| Mã đơ                              | ơn hàng. Ví dụ                                 | r: 100001,100002,100003 |               | Select option | n                     | *          | Select option     | ¥                          |                        | M 🗼 XUẤT EXCEL      | GRESET    |  |
| QUÁN                               | QUẨN LÝ ĐƠN HÀNG                               |                         |               |               |                       |            |                   |                            |                        | Cập nhập trạng thái |           |  |
|                                    | STT                                            | Mã đơn hàng             | Ngày          | r tạo đơn     | ạo đơn Tên khách hàng |            | Tổng cộng (VNĐ)   | Nguồn đơn hàng             | ng Trạng thái đơn hàng |                     | Hoạt động |  |
|                                    | 1                                              | 102232                  | 23/03/2020    |               | Hoàng Duy2            |            | 179,000           | Facebook                   | Gửi đơn giao hàng      |                     | 1         |  |
|                                    | 2                                              | 102231                  | 23/03/2020    |               | Diệp Nohhh            |            | 190,000 Facebook  |                            | Bán tại cửa hàng       |                     | •         |  |
|                                    | 3                                              | 102230                  | 23/03/2020    |               | Bá Thiên              |            | 19,000            | Facebook                   | Gửi đơn giao hàng      |                     | 1         |  |
|                                    | 4                                              | 102229                  | 18/03/2020    |               | Diệp Nohhh            |            | 79,000            | Facebook Gửi đơn giao hàng |                        | n giao hàng         | 1         |  |
|                                    | 5                                              | 102228                  | 18/03/2020    |               | Diệp Nohhh            |            | 399,000           | Facebook                   | Gửi đơ                 | n giao hàng         | 1         |  |
|                                    | 6                                              | 102227                  | 18/03/2020    |               | Diệp Nohhh            |            | 190,000           | Facebook                   | Gửi đơ                 | n giao hàng         | 1         |  |
|                                    | 7                                              | 102226                  | 18/03/2020    |               | Tiến Ngô              |            | 427,000           | Facebook                   | Bán tạ                 | i cửa hàng          | 1         |  |
|                                    | 8                                              | 102225                  | 18/03/2020    |               | Tiến Ngô              |            | 1,852,000         | Facebook                   | Bán tạ                 | i cửa hàng          | 1         |  |

- Trên giao diện hiển thị thông tin của đơn hàng: Mã đơn hàng, Ngày tạo đơn, Tên khách hàng, Tổng cộng (VNĐ), Nguồn đơn hàng, Trạng thái đơn hàng.

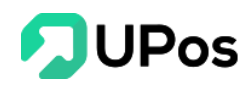

### 1. Tìm kiếm và xuất excel

Cho phép tìm kiếm theo nhiều thuộc tính: Số điện thoại, tên khách hàng, kho, trạng thái đơn hàng...

| Tìm kiếm khách hàng                      | Kho                 | Ngày xuất từ ngày | Ngày xuất đến ngày |  |  |
|------------------------------------------|---------------------|-------------------|--------------------|--|--|
| Số điện thoại/Email/Tên khách hàng       | Select option 🔻     | YYYY-MM-DD        | YYYY-MM-DD         |  |  |
| Tìm kiếm theo mã đơn hàng                | Trạng thái đơn hàng | Nguồn đơn hàng    |                    |  |  |
| Mã đơn hàng. Ví dụ: 100001,100002,100003 | Select option 💌     | Select option     | Q TÌM KIẾM         |  |  |

Và hệ thống cho xuất danh sách đơn hàng ra excel: toàn bộ danh sách, danh sách sau khi tìm kiếm.

#### 2. Chỉnh sửa đơn hàng

Cho phép chỉnh sửa các đơn hàng, chỉnh ấp dụng cho các đơn hàng có trạng thái có thể chỉnh sửa (hiển thị icon cây bút chì)

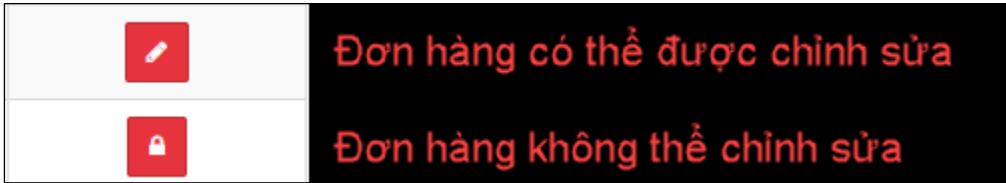

#### 3. Cập nhật trạng thái đơn hàng

Có 3 trạng thái có thể cập nhật cho đơn hàng là: **Hoàn thành, Hủy, Hủy giao hàng** Nhấn vào **Mã đơn hàng** và bạn có thể cập nhật trạng thái

|                                                                         |                                                        |                                                 |                                                                  |              |                                                                    |                          | Tống ti                                 | îên(VNĐ): 1                       | 9,000    |
|-------------------------------------------------------------------------|--------------------------------------------------------|-------------------------------------------------|------------------------------------------------------------------|--------------|--------------------------------------------------------------------|--------------------------|-----------------------------------------|-----------------------------------|----------|
| opdeochongsoc124111                                                     | 11 Őr                                                  | o lưng Iphone CHỐNG SỐC siêu mỏng trong suốt    | Cái                                                              | 1            | 19,000                                                             |                          | 0                                       | 1                                 | 9,000    |
| Mã sản phẩm / SKU                                                       | Tê                                                     | in Sán phẩm                                     | Đơn vị                                                           | Số lượng     | IN VẬN ĐƠN<br>Đơn giá (VNĐ)                                        | 业 XUẤT EXCEL<br>Giảm giá | CẬP NHẬI<br>Hoàn thà<br>Hủy<br>Hủy giao | <b>P TRẠNG THÁ</b><br>inh<br>hàng | 1.       |
| Trần Thị Kim Quế<br>Địa chỉ:<br>Điện thoại:<br>Email:<br>Kho xuất hàng: | 199 điện biên ph<br>0973533994<br>Kho Hồ Chí Minh      | ủ, phường 15, quận Bình thạnh, Hồ Chí Minh<br>1 | Mã đơn hàng:<br>Ngày tạo đơn:<br>Người mua hàn<br>Trạng thái đơn | ıg:<br>hàng: | 102230<br>23/03/2020<br>Bá Thiên - 0386666777<br>Gửi đơn giao hàng | `                        |                                         |                                   |          |
| TẠO ĐƠN HÀNG<br>Chi tiết đơn đặt hàng                                   | <mark>Ⅲ QUẢN LÝ ĐƠN HÀNG</mark><br>Thông tin giao hàng | Lịch sử đơn hàng                                |                                                                  |              |                                                                    |                          |                                         |                                   |          |
| 🖹 CHI TIẾT ĐƠ                                                           | N ĐẶT HÀNG                                             |                                                 |                                                                  |              |                                                                    | Trang chủ Quản l         | ý đơn hàng                              | Chi tiết đơn ở                    | fặt hàng |
| 000                                                                     |                                                        |                                                 |                                                                  |              |                                                                    |                          |                                         |                                   | Ŷ        |

Mỗi đơn hàng sau khi tạo xong sẽ có 2 trạng thái: Bán hàng tại nhà / Gửi đơn giao hàng. ++ **Bán hàng tại cửa hàng**:

- Hoàn thành: Thay đổi trạng thái đơn hàng tại cửa hàng thành thành công.

=> Cập nhật trạng thái "Hoàn thành" thành công.

- Hủy: Thay đổi trạng thái đơn hàng tại cửa hàng thành hủy.

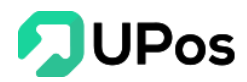

=> Cập nhật trạng thái "Hủy" thành công.

- Hủy giao hàng: Bán hàng tại cửa hàng nên không có giao hàng, do đó không thể thay đổi sang trạng thái này.

#### ++ Gửi đơn giao hàng:

- Hoàn thành: Trạng thái giao hàng được tự động cập nhật trên hệ thống do đó không thay đổi được trạng thái này. Khi bên giao hàng xong cho khách thì hệ thống sẽ tự động cập nhật trạng thái. Chủ shop có thể dùng tra hành trình vận đơn để xem trạng thái này.
- Hủy: Hủy đơn hàng và hủy cả đơn giao hàng

=> Cập nhật trạng thái "Hủy" thành công

Hủy giao hàng thành công. Mã vận đơn: xxxxxxxxx

- Hủy giao hàng: Chỉ hủy đơn giao hàng, giữ lại đơn hàng

=> Hủy giao hàng thành công. Mã vận đơn: xxxxxxxxxx

#### C. Bán hàng

#### Trên menu chọn: Quản lý đơn hàng >> Bán hàng

Chức năng này được phát triển giành riêng cho shop muốn bán hàng nhanh tại cửa hàng Bước 1: Chọn **Kho** hàng xuất bán sản phẩm

Bước 2: Nhập tên sản phẩm, mã sản phẩm hoặc chọn nhanh sản phẩm từ danh sách sản phẩm bên dưới.

Bước 3: Điều chỉnh Số lượng và Đơn giá sản phẩm. Và Giảm giá nếu có

| പ്ര              | 000      |                                |                                                             |                          |                               |                             |                                |                       |                                       |                               | Ŷ             |
|------------------|----------|--------------------------------|-------------------------------------------------------------|--------------------------|-------------------------------|-----------------------------|--------------------------------|-----------------------|---------------------------------------|-------------------------------|---------------|
| -                | HÓ       | A ĐƠN POS                      |                                                             |                          |                               |                             |                                |                       |                                       | Trang chủ                     | Hóa đơn POS   |
| 1<br>1<br>1<br>1 |          | Kho mặc định                   |                                                             |                          | • Q. T                        | 1m kiếm sản phẩm            |                                |                       | Khách hàng                            | Mở rộng                       |               |
| 渔                | STT      | Mã sản phẩm / SKU              | Tên sản phẩm                                                | Tồn kho                  | Số lượng                      | Đơn giá (VNĐ)               | Giảm giá (VNĐ)                 | Tổng cộng (VNĐ)       | Q. Leo Huang                          | 0000194007                    | <b>4</b> +    |
| -                | 1        | TRN_SM_N000001                 | Áo Sơ mi Nam Cổ Tâu Cotton 100% dáng<br>Slim Fit chuẩn hàng | 1027                     | 1                             | 250,000                     | 0                              | 250,000 📋             | Điạ chỉ                               | 199 điện biên phủ, phường 1   | 15, quận bình |
| <b>±</b>         | 2        | TTN-001                        | Quần Jean                                                   | 129795                   | 1                             | 100,000                     | 0                              | 100,000 📋             |                                       | ulani, ulani pilo ilo chi min |               |
|                  | 3        | AKD-002                        | Áo khoác nam đen                                            | 200                      | 1                             | 150,000                     | 0                              | 150,000 📋             | Thanh toán                            |                               |               |
| f<br>쑸           |          |                                |                                                             |                          |                               |                             |                                |                       | Tổng cộng (VNĐ)<br>Số tiền giảm giá ( | VNÐ)                          | 500,000       |
| *                | -        |                                |                                                             |                          |                               |                             |                                |                       | Khách hàng phải                       | trả (VNĐ)                     | 500,000       |
|                  |          |                                | NO IMAGE<br>AVAILABLE                                       |                          | R                             | NO IMAGE<br>AVAILABLE       | NO IMAGE<br>AVAILABLE          | NO IMAGE<br>AVAILABLE | Tiền khách hàng<br>Tiền thừa (VNĐ)    | (VND)                         | 500,000<br>0  |
|                  |          | Áo Sơ mi Na<br>250,000/SL:1027 | Áo sơ mi tay Áo<br>200,000/SL:247990 130                    | sơ mi tay<br>,000/SL:312 | Áo khoác na<br>150,000/SL:200 | Quần Jean<br>100,000/SL:129 | Quần Ngắn<br>9795 130,000/SL:2 | Quần Tây<br>0/SL:1    | _                                     | THANH TOAN                    |               |
|                  |          |                                |                                                             |                          | Previous Next                 |                             |                                |                       |                                       |                               |               |
|                  | Copyrigh | nt © 2019 UPOS. All Right      | s Reserved 🧡                                                |                          |                               |                             |                                |                       |                                       |                               | 1             |

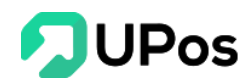

- Bước 4: Nhập thông tin khách hàng, nếu là khách hàng mới, có thể thêm nhanh bằng nút thêm bên phải.
- Bước 5: Nhập và kiểm tra số tiền khách hàng thanh toán sau đó nhấn nút **THANH TOÁN**.
- Sau khi thanh toán thành công, hệ thống hiển thị bảng in đơn thanh toán, cũng sẽ tạo 1 đơn hàng cho thanh toán này.

Lưu ý: Số Tiền khách hàng (VNĐ) phải lớn hơn hoặc bằng số tiền Khách hàng phải trả thì mới thanh toán được.

# V. Quản lý giao hàng

#### A. Quản lý giao hàng

Thống kê các đơn hàng có kết nối với đơn vị giao hàng Lọc nhanh đơn hàng

In ấn các hóa đơn vận chuyển bao gồm Hóa đơn J&T (KM200) và Hóa đơn khổ A4.

#### Trên menu chọn: Quản lý giao hàng >> Quản lý giao hàng

- Hiển thị thông tin của đơn giao hàng: Mã đơn hàng, Mã vận đơn, Trạng thái, Tiền thu hộ COD (VNĐ), Phí vận chuyển (VNĐ), Ngày tạo đơn, Người nhận, Số điện thoại, Địa chỉ.

- Trên trang có các chức năng: tìm kiếm đơn giao hàng, xuất excel, tra cứu hành trình vận đơn (Phân C), in ấn hóa đơn

| È QI | UẢN    | I LÝ GIAO   | HÀNG             |                   |                     |                         |                      |                      |                   | TRAN          | <mark>G CHỦ QUÂN LÝ ĐƠN HÀNG QUÂN LÝ GIAO HÀ</mark> |
|------|--------|-------------|------------------|-------------------|---------------------|-------------------------|----------------------|----------------------|-------------------|---------------|-----------------------------------------------------|
| τố   | ng đơn | hàng (97)   | Gửi đơn giao hàn | g (92) Lấy hàng   | thành công (0)      | Đang lấy hàng (0) Đang  | ) phát hàng (0) Giao | o hàng thành công (0 | )) Đăng ký chuyển | i hoàn (0) Xá | ác nhận chuyển hoàn (0) 🛛 Trạng thái khác 🌱         |
| Mã đ | on/Mã  | vận đơn     |                  | т                 | 'ên khách hàng/Số đ | iện thoại               | Từ ngày              | ,                    | Đến ng            | ày            |                                                     |
| Mã   | đơn/N  | lã vận đơn  |                  |                   | Tên khách hàng/Số   | điện thoại              | YYYY                 | MM-DD                | YYYY              | -MM-DD        | Q TÌM KIẾM 👱 XUẤT EXCEI                             |
| QU   | ÁN LÝ  | ĐƠN HÀNG    |                  |                   |                     |                         |                      |                      |                   |               | IN ĐƠN GIAO HÀNG                                    |
|      | STT    | Mã đơn hàng | Mã vận đơn       | Trạng thái        | Hành trình          | Tiền thu hộ (COD) (VNĐ) | Phí vận chuyến (VNĐ) | Ngày tạo đơn         | Người nhận        | Số điện thoại | Địa chi                                             |
|      | 1      | 102232      | 802000110558     | Gửi đơn giao hàng | Q Tra hành trình    | 1,000                   | 30,993               | 23/03/2020 10:14     | Hoàng Duy2        | 0386603198    | Ba đình, đống đa, hà nội, Quận Đống Đa, Hà Nội      |
|      | 2      | 102230      | 802000110557     | Gửi đơn giao hàng | Q Tra hành trình    | 19,000                  | 48,007               | 23/03/2020 10:02     | Bá Thiên          | 0386666777    | asadasd, Huyện Bình Chánh, Hồ Chí Minh              |
|      | 3      | 102229      | 802000110507     | Gửi đơn giao hàng | Q Tra hành trình    | 79,000                  | 17,167               | 18/03/2020 17:07     | Diệp Nohhh        | 0973533994    | 199 Điện biên phut, Huyện Dương Minh Châu, Tây Ninh |
|      | 4      | 102228      | 802000110506     | Gửi đơn giao hàng | Q Tra hành trình    | 399,000                 | 17,167               | 18/03/2020 17:06     | Diệp Nohhh        | 0973533994    | 199 Điện biên phut, Huyện Dương Minh Châu, Tây Ninh |
|      | 5      | 102227      | 802000110505     | Gửi đơn giao hàng | Q Tra hành trình    | 190,000                 | 17,167               | 18/03/2020 16:42     | Diệp Nohhh        | 0973533994    | 199 Điện biên phut, Huyện Dương Minh Châu, Tây Ninh |
|      | 6      | 102224      | 802000110504     | Gủi đơn giao hàng | Q Tra hành trình    | 1,080,000               | 17,167               | 18/03/2020 16:35     | Tiến Ngô          | 0123456789    | 199 Điện biên phủ, Huyện Bình Chánh, Hồ Chí Minh    |
|      | 7      | 102223      | 801000046754     | Gửi đơn giao hàng | Q Tra hành trình    | -2,529,000              | 17,167               | 18/03/2020 15:41     | Bá Thiên          | 0386603198    | asadasd, Huyện Bình Chánh, Hồ Chí Minh              |
|      | 8      | 102222      | 801000046753     | Gủi đơn giao hàng | Q Tra hành trình    | -9,141,999              | 17,167               | 18/03/2020 15:35     | Tester Nguyễn     | 0793797979    | Đảo Bình Thạnh, Huyện Cần Giờ, Hồ Chí Minh          |
|      | 9      | 102220      | 802000110501     | Gửi đơn giao hàng | Q Tra hành trình    | 100,000                 | 17,167               | 18/03/2020 11:43     | Tester Nguyễn     | 0793797979    | Đảo Bình Thạnh, Huyện Cần Giờ, Hồ Chí Minh          |
|      | 10     | 102218      | 802000110500     | Gửi đơn giao hàng | Q Tra hành trình    | 1,250,000               | 17,167               | 18/03/2020 11:38     | Tester Nguyễn     | 0793797979    | Đảo Bình Thạnh, Huyện Cần Giờ, Hồ Chí Minh          |

++ Các trạng thái của đơn giao hàng sẽ được cập nhật tự động từ J&T Express:

- Gửi đơn giao hàng: Chỉ mới tạo đơn giao hàng
- Lấy hàng thành công: Tạo đơn và J&T Express nhận được đơn
- Đang lấy hàng: Shipper đến lấy hàng ở các Sổ địa chỉ của hệ thống

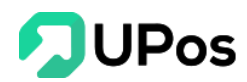

- Đang phát hàng: Shipper đang đi giao hàng
- Giao hàng thành công: Hàng đã được giao tới khách hàng

- Đăng ký chuyển hoàn & Xác nhận chuyển hoàn: Vì lý do gì đó người nhận không lý hàng, hàng được trả về người gửi

- Chuyển hoàn thành công: Hàng được trả về thành công cho người gửi
- Xử lý: Đơn hàng có vấn đề và đang xử lý

++ Còn các trạng thái sau được chủ shop cập nhật ở phần **IV-3 Cập nhật trạng thái đơn** hàng.

- Hủy giao hàng: Hủy đơn giao hàng và giữ lại đơn giao hàng
- Hoàn thành: Thanh toán đơn hàng thành công
- Hủy: Hủy cả 2 đơn giao hàng và đơn hàng

#### **B.** Tạo đơn giao hàng (Không khấu trừ tồn kho) Trên menu chọn: Quản lý giao hàng >> Tạo đơn giao hàng

| 2     | 000<br>000                                           |                          |                                    |        |                    |                     |                  |             |             | ¢            |
|-------|------------------------------------------------------|--------------------------|------------------------------------|--------|--------------------|---------------------|------------------|-------------|-------------|--------------|
| æ     | 🖹 TẠO ĐƠN GIAO H                                     | IÀNG                     |                                    |        |                    |                     | Trang chủ Quản l | ý giao hàng | Tạo đơn gia | io hàng      |
| Û     |                                                      |                          |                                    |        |                    |                     |                  |             |             |              |
| iĝi   | NGƯỜI GỦI                                            |                          |                                    |        | NGƯỜI NHẬN         |                     |                  |             |             |              |
| <br>) | Điện thoại (*):                                      | 0973533994               |                                    |        | Điện thoại (*):    | Điện thoại          |                  |             |             |              |
| *     | Họ tên (*):                                          | Trần Thị Kim Quế         |                                    | B      | Họ tên (*):        | Họ tên              |                  |             | I           | 0            |
|       | Địa chi (*):                                         | 199 điện biên phủ, phườn | g 15, quận Bình thạnh, Hồ Chí Minh |        | Địa chỉ (*):       | Địa chỉ             |                  |             | (           | Q            |
| M     | Khu vực gửi (*):                                     | Hồ Chỉ Minh 🗸            | Quận Bình Thạnh 🛛 👻 Phường 15      | ~      | Khu vực nhận (*):  | Select option 👻     | Select option    | • Select o  | option      | Y            |
| f     |                                                      |                          |                                    |        |                    |                     |                  |             |             |              |
| 樕     | THÔNG TIN HÀNG HÓA                                   |                          |                                    |        |                    |                     |                  |             |             |              |
| ٠     | Tên hàng hóa (*):                                    | 🥑 Nhập tên hàng hóa 🛛 😡  | Chọn sản phẩm từ kho               |        | Giá trị hàng hóa:  | ⊘ Bảo hiểm hàng hóa |                  |             |             |              |
|       | Tên sản phẩm   Số lượng<br>Mỗi dòng 1 Sản phẩm, Ví d | u: Sản phẩm ABC I 2      |                                    |        | Tiến thu hộ:       |                     |                  |             | 0 VN        | θ            |
|       | noroong roomphoni ro                                 | a our province ( c       |                                    |        | Trọng lượng (*):   |                     |                  |             | 1 8         | KG           |
|       |                                                      |                          |                                    | ,      | Kích thước (cm):   | Dài R               | ộng              | Cao         |             |              |
|       |                                                      |                          |                                    |        |                    | 0                   | 0                |             | 0           |              |
|       |                                                      |                          |                                    |        |                    |                     |                  |             |             |              |
|       | DỊCH VỤ VẬN CHUYẾN                                   |                          |                                    |        |                    |                     |                  |             |             |              |
|       | ĐỐI TÁC VẬN CHUYẾN                                   |                          | DÍCH VỤ                            |        | THỜI GIAN DỰ KIẾN  |                     | PHÍ DỰ KIẾN      |             |             |              |
|       | IST                                                  |                          | Ø Gói tiêu chuẩn                   |        | Giao hàng 2-3 ngày |                     | N/A              |             |             |              |
|       |                                                      |                          | C cát tiểu chuẩo                   |        | Giao hàng 2-2 ngày |                     | N/A              |             |             |              |
|       | Argebeekstel hing word with                          |                          | Sol tieu chuan                     |        | Giao nang 2-3 ngay |                     | N/A              |             |             |              |
|       | A GHN                                                |                          | 🧭 Gói tiêu chuẩn                   |        | Giao hàng 2-3 ngày |                     | N/A              |             |             |              |
|       | VIETTEL                                              |                          | ⊘ Gói tiêu chuẩn                   |        | Giao hàng 2-3 ngày |                     | N/A              |             |             |              |
|       |                                                      |                          |                                    |        |                    |                     |                  |             |             |              |
|       |                                                      |                          |                                    | TẠO ĐO | N GIAO HÀNG        |                     |                  |             |             |              |
|       |                                                      |                          |                                    |        |                    |                     |                  |             |             |              |
|       | Copyright © 2019 UPOS. All Rights                    | Reserved 🤎               |                                    |        |                    |                     |                  |             |             | $(\uparrow)$ |

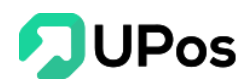

Bước 1: Thông tin *Người gửi* được lấy từ Sổ địa chỉ được mặc định, có thể chọn nút danh bạ **b** để thay đổi thông tin Người gửi.

Bước 2: Nhập thông tin Người nhận nếu là khách hàng mới,

- Nếu khách hàng cũ thì nhập số điện thoại để tìm kiếm khách hàng hoặc có thể chọn nút danh bạ để chọn nhanh.

#### Bước 3: Nhập Thông tin hàng hóa

+Có 2 cách nhập tên hàng hóa:

- Nhập trong ô nhập dữ liệu với cấu trúc: Tên sản phẩm | Số lượng (mỗi sản phẩm là 1 dòng). Việc nhập như vậy sẽ giúp hệ thống phân biệt được Tên sản phẩm và số lượng.
- 2. Chọn sản phẩm từ kho: Nhập tên hoặc mã sản phẩm thì 1 danh sách sẽ xổ xuống và bạn chỉ cần chọn những sản phẩm đã có sẵn trong kho cửa hàng. Sau đó điều chỉnh số lượng sản phẩm.

| Tên hàng hóa (*):    | 🔗 Nhập tên hàng hóa | 🥑 Chọn sản phẩm từ kho |          |
|----------------------|---------------------|------------------------|----------|
| Tìm sản phấm         |                     |                        | ٩        |
| SẢN PHẨM             |                     |                        | SỐ LƯỢNG |
| Áo sơ mi nam màu xan | h                   |                        | - 1 + 🛍  |

- Giá trị bảo hiểm: chọn/không chọn. Nhưng Chọn thì sẽ có 1 ô **Giá trị bảo hiểm** được hiển thị ra và **bắt buộc** nhập dữ liệu.

- Nhập tiền thu hộ COD nếu có và khối lượng (**bắt buộc**)

- Nhập Kích thước nếu có (Với nhà vận chuyển Giao hàng nhanh thì bắt buộc nhập)

Bước 4: Chọn Đối tác vận chuyển và điền các thông tin vận chuyển bên dưới.

Bước 5: Nhấn nút Tạo đơn giao hàng. Hoàn tất việc tạo đơn giao hàng.

Lưu ý: Những ô có dấu \* là thông tin bắt buộc nhập.

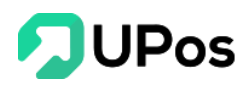

# C. Tra hành trình vận đơn Trên menu chọn: Quản lý giao hàng >> Tra hành trình vận đơn

Tra hành trình vận đơn cho phép tra cứu hành vận chuyển trình của các đơn hàng, có thể tra nhiều vận đơn, mỗi mã vận đơn cách nhau bằng dấu phẩy.

| 🗄 TRA HÀNH TRÌNH VẬN                                                                                                    | ÐƠN                                                                               | TRANG CHỦ QUẢN L                                                               | Ý ĐƠN HÀNG QUẢN                     | LÝ GIAO HÀNG | TRA HÀNH TRÌNH VẬN ĐƠN |
|----------------------------------------------------------------------------------------------------|-----------------------------------------------------------------------------------|--------------------------------------------------------------------------------|-------------------------------------|--------------|------------------------|
|                                                                                                    |                                                                                   |                                                                                |                                     |              |                        |
| 802000447390                                                                                                    |                                                                                   |                                                                                |                                     |              |                        |
| Nhập mã vận đơn của bạn (cách nhau bởi d                                                                                                    | lấu phẩy)                                                                         | 11                                                                             |                                     |              |                        |
| Q TRA CỨU VẬN ĐƠN GLÀM MỚI                                                                                                    |                                                                                   |                                                                                |                                     |              |                        |
| Mã vận đơn: 802000447390<br>Người nhận                                                                                                    | Điện thoại                                                                        | Tên hàng hóa                                                                   | COD(VN                              | ))           | Vận phí(VND)           |
| Nguyễn Hải Nam                                                                                                    |                                                                                   | Áo sơ mi tay dài                                                               | 1,650,000                           | 14,93        | 27                     |
| <ul> <li>Trạng thái: Nhận kiện được Nhân việ</li> <li>2020-03-04 16:24:47</li> <li>Trạng thái: Nhập Kho được 【TEST-4</li> <li>2020-03-04 16:24:59</li> <li>Trạng thái: Phái kiện được Nhân việr</li> <li>2020-03-04 16:25:09</li> </ul> | n 【Test-888】 của bưu cục<br>388】 đang tiến hành 【Nhập<br>n 【Test-888】 của bưu cục | 【TEST-888】 đã nhận hàng. SDT n<br>Kho】 scan<br>【TEST-888】 đang giao hàng. 【+84 | hân viên nhận hàng 【+<br>933040588】 | 84933040588】 |                        |

Chức năng giúp các chủ shop xem trạng thái đơn giao hàng của mình khi khách hàng hỏi.

#### D. Lên đơn hàng loạt

Chức năng giúp các chủ shop tạo nhiều đơn giao hàng nhanh chóng và dễ sử dụng.

#### Trên menu chọn: Quản lý giao hàng >> Lên đơn hàng loạt

| Tải                       | xuông tập tin                                                              |                             |  |
|---------------------------|----------------------------------------------------------------------------|-----------------------------|--|
| Chọn I                    | mẫu mà bạn muốn sư                                                         | ử dụng                      |  |
|                           | X                                                                          | x                           |  |
|                           | Mẫu mới                                                                    | Mẫu cũ                      |  |
|                           | Lu                                                                         | ١ý                          |  |
| 1. UPOS hố<br>2. Vui lòng | ố trợ lên đơn hàng loạt 2 mẫu như tr<br>tải mẫu và điền thông đơn hàng vào | ên<br>9 mẫu theo hướng dẫn. |  |

UPos hỗ trợ các chủ shop lên đơn hàng loạt với 2 mẫu gồm: Mẫu mới và Mẫu cũ. Nhấn vào hình Excel để tải mẫu excel về máy

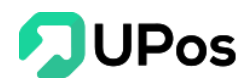

- Mẫu cũ có tên: import\_orders\_shipping\_template.xlsx
- Mẫu mới có tên: import\_orders\_shipping\_template\_new.xlsx

#### 2. Tool tách địa chỉ

Khi lên đơn giao hàng thì phải cần đủ thông tin địa chỉ với 3 phần, cách nhau bằng dấu phẩy:

#### Phường/Xã + Quận/Huyện + Tỉnh/Thành phố

Ví dụ: Phường 15, Quận Bình Thạnh, TP Hồ Chí Minh

Do đó UPos có tool tách địa chỉ này hỗ trợ các chủ shop, chỉ cần soạn lên đơn với mẫu của UPos, nhập thông tin địa chỉ đủ 3 phần như trên và chọn tool này thì địa chỉ sẽ được tách ra 3 phần. Tool này hỗ trợ chủ shop soạn phần thông tin giao hàng nhanh hơn.

Bước 1: Nhấn nút Tool tách địa chỉ

Bước 2: Chọn mẫu (Mới/Cũ) để dùng tool và chọn file excel đã soạn đơn

| Tách địa chỉ                                                                                                    | ×   |
|----------------------------------------------------------------------------------------------------|-----|
| Chọn mẫu                                                                                                    |     |
| Mẫu cũ ×                                                                                                    | •   |
| Chọn file:<br>Choose File import_orderste (24).xlsx<br>TẢI LÊN                                                                                                   |     |
| Lưu ý                                                                                                    |     |
| 1. UPOS hỗ trợ 2 mẫu tách địa chỉ: Mẫu cũ, Mẫu mới.                                                                                                    |     |
| 2. Nội dung bạn nhập phải đúng theo thứ tự của các trường mẫu.                                                                                                   |     |
| <ol> <li>Trường có dấu * trong tiêu đề là bắt buộc phải điền, nếu không việc tải lên sẽ thất bại.</li> </ol>                                                     |     |
| 4. Biểu mẫu Excel hỗ trợ tối đa 1000 dòng cho một lần nhập.                                                                                                    |     |
| 5. Sau khi nhập giá trị hàng hóa, hệ thống sẽ mặc định là bạn đã mua bảo hiểm, nếu khô<br>nhập giá trị hàng hóa, hệ thống sẽ mặc định là bạn không mua bảo hiểm. | ng  |
| 6. Sau khi tách địa chỉ thành công UPOS sẽ xuất file lên đơn vào Mẫu cũ để kiểm tra địa<br>và lên đơn                                                            | chỉ |

Bước 3: Nhấn nút Tải Lên và đợi UPos xử lý và tải file excel về máy tính.

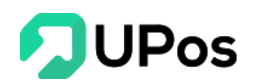

| 7  |                   |                    | т                       | HÔNG TIN NGƯỜI NHẬN                                                             |                |                      |                  |                  |                         |             | THÔNG                           | TIN GIAO HÀN             | G        |                      |
|----|-------------------|--------------------|-------------------------|---------------------------------------------------------------------------------|----------------|----------------------|------------------|------------------|-------------------------|-------------|---------------------------------|--------------------------|----------|----------------------|
| 8  | Mã đơn hàng riêng | Tên người nhận (*) | Số ĐT người nhận<br>(*) | Địa chỉ nhận (*)                                                                | Tinh/thành phố | Quận/huyện           | Phường/xã        | Tên hàng hòa (*) | Trọng lượng (kg)<br>(*) | Số kiện (*) | Giả trị hàng hóa (Mua Bảo Hiểm) | Tiền thu hộ COD<br>(VND) | Phi khác | Phương thức thanh to |
| 9  | Shop A            | Nguyễn Văn A       | 793767613               | Số 53, ngách 267/2 Hoàng Hoa<br>Thám, Phường Liễu Giai, Quận Ba<br>Đình, Hà Nội |                |                      |                  | Sán phẩm A       | 3                       | 1           |                                 | 257000                   |          | PP_PM                |
| 10 | Shop A            | Nguyễn Văn A       | 793767613               | Ngõ 6 khu 5, Phường Đáp Cầu,<br>Thành phố Bắc Ninh, Bắc Ninh                    |                |                      |                  | Săn phẩm A       | 1                       | 1           |                                 | 234000                   |          | PP_PM                |
| 11 | Shop A            | Nguyễn Văn A       | 793767613               | 82 ngô đức tốn, Xã Phong Nâm,<br>Thành nhố Phan Thiết, Bình Thuận               |                |                      |                  | Sán phẩm A       | 2                       | 1           |                                 | 171000                   |          | PP_PM                |
| 12 | Shop A            | Nguyễn Văn A       | 793767613               | số 38,ngõ 144 an dương vương,<br>Quân Tây Hồ, Hà Nôi                            |                |                      |                  | Sán phẩm A       | 2                       | 1           |                                 | 335000                   |          | PP_PM                |
| 13 | Shop A            | Nguyễn Văn A       | 793767613               | 188A ấp An Phú, Xã Mỹ An Hưng B,<br>Huyên Lấp Vò, Đồng Tháp                     |                |                      |                  | Sân phẩm A       | 2                       | 1           |                                 | 353000                   |          | PP_PM                |
| 14 | Shop A            | Nguyễn Văn A       | 793767613               | sn 65 phố lực điền xã minh châu<br>huyên yên mỹ tỉnh hưng yên                   |                |                      |                  | Sān phẩm A       | 1                       | 1           |                                 | 234000                   |          | PP_PM                |
| 7  |                   |                    | п                       | HÔNG TIN NGƯỜI NHẬN                                                             |                |                      |                  |                  |                         |             | THÔNG                           | TIN GIAO HÀN             | G        |                      |
| 8  | Mã đơn hàng riêng | Tên người nhận (*) | Số ĐT người nhận<br>(*) | Dịa chỉ nhận (*)                                                                | Tinh/thành phố | Quận/huyện           | Phường/xã        | Tên hàng hóa (*) | Trọng lượng (kg)<br>(*) | Số kiện (*) | Giá trị hàng hóa (Mua Bảo Hiểm) | Tiền thu hộ COD<br>(VND) | Phi khác | Phương thức thanh to |
| 9  | Shop A            | Nguyễn Văn A       | 0793767613              | Số 53, ngách 267/2 Hoàng Hoa Thâm,<br>Phưởng Liễu Giai, Quận Ba Đình, Hà Nội    | Hà Nội         | Quận Ba Đinh         | Phường Liễu Giai | Sân phẩm A       | 3                       | 1           | 0                               | 257,000                  | 0        | PP_PM                |
| 10 | Shop A            | Nguyễn Văn A       | 0793767613              | Ngõ 6 khu 5, Phường Đáp Cầu, Thành phố<br>Bắc Ninh, Bắc Ninh                    | Bắc Ninh       | Thành phố Bắc Ninh   | Phường Đáp Cầu   | Sán phẩm A       | 1                       | 1           | 0                               | 234,000                  | 0        | PP_PM                |
| 11 | Shop A            | Nguyễn Văn A       | 0793767613              | 82 ngô đức tốn, Xã Phong Nẵm, Thành phố<br>Phan Thiết, Binh Thuận               | Binh Thuận     | Thành phố Phan Thiết | Xã Phong Nẫm     | Sản phẩm A       | 2                       | 1           | 0                               | 171,000                  | 0        | PP_PM                |
| 12 | Shop A            | Nguyễn Văn A       | 0793767613              | số 38,ngõ 144 an dương vương, Quận Tây<br>Hồ, Hà Nội                            | Hà Nội         | Quận Tây Hồ          |                  | Sản phẩm A       | 2                       | 1           | 0                               | 335,000                  | 0        | PP_PM                |
| 13 | Shop A            | Nguyễn Văn A       | 0793767613              | 188A ấp An Phú, Xã Mỹ An Hưng B, Huyện<br>Lấp Vỏ, Đồng Thip                     | Đồng Tháp      | Huyện Lấp Vò         | Xã Mỹ An Hưng B  | Sin phẩm A       | 2                       | 1           | 0                               | 353,000                  | 0        | PP_PM                |
| 14 | Shop A            | Nguyễn Văn A       | 0793767613              | sn 65 phố lực điền xã minh châu huyện yên<br>mỹ tinh hưng yên                   | Hung Yên       | Huyện Yên Mỹ         | Xã Minh Châu     | Sản phẩm A       | 1                       | 1           | 0                               | 234,000                  | 0        | PP_PM                |
|    |                   |                    |                         | Kêto                                                                            | <b>uå sau</b>  | khi dùng (           | tool tách        | <b>djachi</b>    |                         |             |                                 |                          |          |                      |

Lưu ý:

- Ở bước 2 chọn mẫu mới hay cũ nhưng khi UPos trả về là mẫu cũ

- Những ô có màu hồng là ô không thể tách được địa chỉ, có thể do địa chỉ thiếu 1 trong 3 phần hoặc địa chỉ sai chính tả UPos không thể tách được.

- Địa chỉ sẽ ưu tiên tách theo thứ tự từ Tỉnh/Thành Phố rồi mới tới Quận/Huyện và cuối cùng là Phường/Xã. Nếu tách địa chỉ Quận/Huyện đã không được thì Phường/Xã cũng sẽ rỗng.

#### 3. Lên đơn hàng loạt

Sau khi bạn dùng tool tách địa chỉ thì bạn đã có 1 file excel đủ dữ liệu để lên đơn hàng loạt.

Bước 1: Nhấn nút Tải lên hàng loạt. Popup Lên đơn hàng loạt được mở lên.

Bước 2: Chọn mẫu (Mới/Cũ) và chọn file excel chứa dữ liệu đơn hàng.

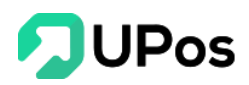

| Lên đơn hàng loạt                                                                                                    |
|----------------------------------------------------------------------------------------------------|
| Chọn mẫu                                                                                                    |
| Mẫu cũ × 🔻                                                                                                    |
| Chọn file:<br>Choose File import_order3146537.xisx                                                                                                    |
| Lưu ý                                                                                                    |
| 1. UPOS hỗ trợ 2 mẫu lên đơn Mẫu cũ và Mẫu mới.                                                                                                    |
| 2. Nội dung bạn nhập phải đúng theo thứ tự của các trường mẫu.                                                                                                    |
| <ol> <li>Trường có dấu * trong tiêu đề là bắt buộc phải điền, nếu không việc tải lên sẽ thất bại.</li> </ol>                                                       |
| 4. Biểu mẫu Excel hỗ trợ tối đa 1000 dòng cho một lần nhập.                                                                                                    |
| 5. Sau khi nhập giá trị hàng hóa, hệ thống sẽ mặc định là bạn đã mua bảo hiểm, nếu không<br>nhập giá trị hàng hóa, hệ thống sẽ mặc định là bạn không mua bảo hiểm. |

Bước 3: Nhấn nút Tải lên

| Qι     | JÅN    | I LÝ GIAO H        | ÀNG            |            |            |                      |                  |             |                  |             |                       |         |              | TRANG CHỦ QUÂN LÝ GIAO HÀNG LÊN ĐƠN HÀNG                                 |
|--------|--------|--------------------|----------------|------------|------------|----------------------|------------------|-------------|------------------|-------------|-----------------------|---------|--------------|--------------------------------------------------------------------------|
|        |        |                    |                |            |            |                      |                  |             |                  |             |                       |         |              |                                                                          |
| ΘT     | ÁI LÉ  | N HÀNG LOẠT        | TẢI XUỐNG      | TỆP MẦU    | TOOL TÁO   | н өіа сні 🌐 хо́а     | ⊕ TẢI ĐƠN GI     | AO HÀNG     |                  |             |                       |         |              |                                                                          |
| ija ch | ni gửi | hàng: Trần Thị Kir | n Quế - 097353 | 3994       |            |                      |                  |             | x *              |             |                       |         |              |                                                                          |
|        | TT     | Mã đơn hàng riệng  | Người nhân     | Diện thoại | Tỉnh nhân  | Quân/Huyên/Thị xã    | Khu vực nhân     | Trong lumpa | Tiến thụ bộ(COD) | Giao 1 phần | Phone this thanh toán | Số kiện | Tên bàng bóa | Dia chi niao bàng                                                        |
|        | 1      | Shop A             | Nguyễn Văn A   | 0793767613 | Hà Nội     | Quận Ba Đình         | Phường Liễu Giai | 3           | 257000           | ono i primi | PP_PM                 | 1       | Sản phẩm A   | Số 53, ngách 267/2 Hoàng Hoa Thám, Phường Liễu Giai, Quận Ba Đình, Hà Nộ |
|        | 2      | Shop A             | Nguyễn Văn A   | 0793767613 | Bắc Ninh   | Thành phố Bắc Ninh   | Phường Đáp Cầu   | 1           | 234000           |             | PP_PM                 | 1       | Sán phẩm A   | Ngõ 6 khu 5, Phường Đáp Cầu, Thành phố Bắc Ninh, Bắc Ninh                |
|        | 3      | Shop A             | Nguyễn Văn A   | 0793767613 | Bình Thuận | Thành phố Phan Thiết | Xã Phong Nẫm     | 2           | 171000           |             | PP_PM                 | 1       | Sản phẩm A   | 82 ngô đức tốn, Xã Phong Nẫm, Thành phố Phan Thiết, Bình Thuận           |
|        | 4      | Shop A             | Nguyễn Văn A   | 0793767613 | Hà Nội     | Quận Tây Hồ          |                  | 2           | 335000           |             | PP_PM                 | 1       | Sán phẩm A   | số 38,ngô 144 an dương vương, Quận Tây Hồ, Hà Nội                        |
|        | 5      | Shop A             | Nguyễn Văn A   | 0793767613 | Đồng Tháp  | Huyện Lấp Vò         | Xã Mỹ An Hưng B  | 2           | 353000           |             | PP_PM                 | 1       | Sản phẩm A   | 188A ấp An Phú, Xã Mỹ An Hưng B, Huyện Lấp Vò, Đồng Tháp                 |
|        |        | altern 4           | Nouvễn Văn A   | 0792767612 | Huma Vân   | Huyên Vên Mỹ         | Xã Minh Châu     | 1           | 234000           |             | PP_PM                 | 1       | Sán phẩm A   | sn 65 phố lực điện xã minh chậu huyện vên mỹ tính hưng vên               |

Tương tự như phần Tool tách địa chỉ, những ô có màu đỏ là không thể tách được địa chỉ. Chủ shop có thể nhấn vào dòng đó và sửa trực tiếp trên popup Sửa đơn hàng.

| E ( | QUA                  | N LY GIAO H                        | ANG                                     | Sua don hang                                         |                        |                                                                                                    |                               |       |                                          | NG CHU      |                                                 |
|-----|----------------------|------------------------------------|-----------------------------------------|------------------------------------------------------|------------------------|----------------------------------------------------------------------------------------------------|-------------------------------|-------|------------------------------------------|-------------|-------------------------------------------------|
| Địc | ) TÁI LI<br>a chỉ gử | ÎN HÀNG LOẠT<br>Thầng: Trần Thị Ki | @ TÁI XƯỐNG TỆP !<br>n Quế - 0973533994 | Thông tin người nhận<br>" Người nhận<br>Nguyễn Văn A |                        |                                                                                                    | • Số điện thoại<br>0793767613 |       |                                          |             |                                                 |
|     | STT                  | Mã đơn hàng riêng                  | Người nhận Đi                           | * Địa chí giao hàng<br>số 38.ngô 144 an dương        | vương, Quân Tây Hồ, Hà | Női                                                                                                    |                               |       |                                          |             | Địa chỉ giao hàng                               |
|     |                      | Shop A                             | Nguyên Văn A 079                        |                                                      |                        |                                                                                                    |                               |       | h                                        | 2 Hoàng F   | Roa Thám, Phường Liễu Giai, Quận Ba Đình, Hà Nê |
|     | 2                    | Shop A                             | Nguyễn Văn A 079                        | Hà Nội                                               |                        | ▼ Quận Tây Hồ                                                                                                    |                               | •     | *                                        | ng Đáp Ci   | kụ, Thành phố Bắc Ninh, Bắc Ninh                |
|     | 3                    | Shop A                             | Nguyễn Văn A 079                        |                                                      |                        |                                                                                                    |                               | Nhá   | ấn vào đây và chọn                       | Fhong N     | ẩm, Thành phố Phan Thiệt, Bình Thuận            |
|     | 4                    | Shop A                             | Nguyễn Văn A 079                        | Thông tin bàng bóa                                   |                        |                                                                                                    |                               | nhur  | àn vào dày và chộn<br>ờng/xã cho đơn này | durang sus  | ng, Quận Tây Hồ, Hà Nội                         |
|     | 5                    | Shop A                             | Nguyễn Văn A 079                        | Tiên thu bô                                          | tTranal                | L fotos                                                                                                    | * Cố kiản                     | pride |                                          | tă Mỹ An F  | lưng B, Huyện Lấp Vô, Đồng Tháp                 |
|     | 6                    | Shop A                             | Nguyễn Văn A 079                        | 335000                                               | 2                      | a construction of the construction of the cons | 1                             |       | PP_PM                                    | n xã minh ( | tháu huyện yên mỹ tính hưng yên                 |
| -   |                      |                                    |                                         | Giả trị hàng hóa(Mua bào hiệ<br>0<br>* Tên hàng hóa  | ém)                    |                                                                                                    | Giao hàng 1 phần: 🗆           |       |                                          |             |                                                 |
|     |                      |                                    |                                         | Sản phẩm A                                           |                        |                                                                                                    |                               |       |                                          |             |                                                 |
|     |                      |                                    |                                         | Ghi chú                                              |                        |                                                                                                    |                               |       |                                          |             |                                                 |
|     |                      |                                    |                                         |                                                      |                        |                                                                                                    |                               |       |                                          |             |                                                 |

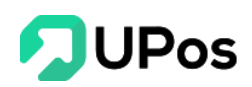

Bước 4: Sau khi sửa lại thông tin địa chỉ các đơn thì chủ shop chọn tất cả và nhấn nút **Tải** đơn giao hàng.

| J V | UÁI    | N LÝ GIAO H          | ÀNG            |            |            |                      |                   |             |                  |             |                        |         |              | TRANG CHỦ QUÂN LÝ GIAO HÀNG LÊN ĐƠN HÀN                              |
|-----|--------|----------------------|----------------|------------|------------|----------------------|-------------------|-------------|------------------|-------------|------------------------|---------|--------------|----------------------------------------------------------------------|
| 0   | TÁI LI | ÊN HÀNG LOẠT         | ① TÅI XUỐNG    | TÊP MÂU    | O TOOL TÁO | H ĐỊA CHÍ 🐵 XỦA      | @ TẢI ĐƠN GIAO    | 2 PHÁNG     |                  |             |                        |         |              |                                                                      |
| Ðja | chi gứ | i hàng: Trần Thị Kir | n Quế - 097353 | 3994       |            |                      |                   | ×           | *                |             |                        |         |              |                                                                      |
|     | STT    | Mã đơn hàng riêng    | Người nhận     | Điện thoại | Tính nhận  | Quận/Huyện/Thị xã    | Khu vực nhận      | Trong luong | Tiền thu hộ(COD) | Giao 1 phần | Phương thức thanh toán | Số kiện | Tên hàng hóa | Địa chỉ giao hàng                                                    |
|     | 1      | Shop A               | Nguyễn Văn A   | 0793767613 | Hà Nội     | Quận Ba Đình         | Phường Liễu Giai  | 3           | 257000           |             | PP_PM                  | 1       | Sản phẩm A   | Số 53, ngách 267/2 Hoàng Hoa Thám, Phường Liễu Giai, Quận Ba Đình, H |
| •   | 2      | Shop A               | Nguyễn Văn A   | 0793767613 | Bắc Ninh   | Thành phố Bắc Ninh   | Phường Đáp Cầu    | 1           | 234000           |             | PP_PM                  | 1       | Sản phẩm A   | Ngô 6 khu 5, Phường Đáp Cầu, Thành phố Bắc Ninh, Bắc Ninh            |
|     | 3      | Shop A               | Nguyễn Văn A   | 0793767613 | Bình Thuận | Thành phố Phan Thiết | Xã Phong Nằm      | 2           | 171000           |             | PP_PM                  | 1       | Sán phẩm A   | 82 ngô đức tốn, Xã Phong Nẫm, Thành phố Phan Thiết, Bình Thuận       |
|     |        | Shop A               | Nguyễn Văn A   | 0793767613 | Hà Nội     | Quận Tây Hồ          | Phường Phủ Thượng | 2           | 335000           |             | PP_PM                  | 1       | Sán phẩm A   | số 38,ngô 144 an dương vương, Quận Tây Hồ, Hà Nội                    |
|     | - 4    |                      | Nousie Vin A   | 0793767613 | Đồng Tháp  | Huyện Lấp Võ         | Xã Mỹ An Hưng B   | 2           | 353000           |             | PP_PM                  | 1       | Sản phẩm A   | 188A ấp An Phủ, Xã Mỹ An Hưng B, Huyện Lấp Vò, Đồng Tháp             |
|     | 4      | Shop A               | ingojen van v  |            |            |                      |                   |             |                  |             |                        |         |              |                                                                      |

#### Lưu ý:

- Sau khi nhấn nút thì hệ thống sẽ xử lý từng đơn và gửi đến đối tác J&T Express.

- Trong thời gian hệ thống xử lý, không tắt hoặc nhấn qua trang khác. Chờ hệ thống thông báo thành công.

- Sau khi tải lên, UPos sẽ thông báo tổng số đơn thành công và tổng số đơn thất bại và hỗ trợ in vận đơn.

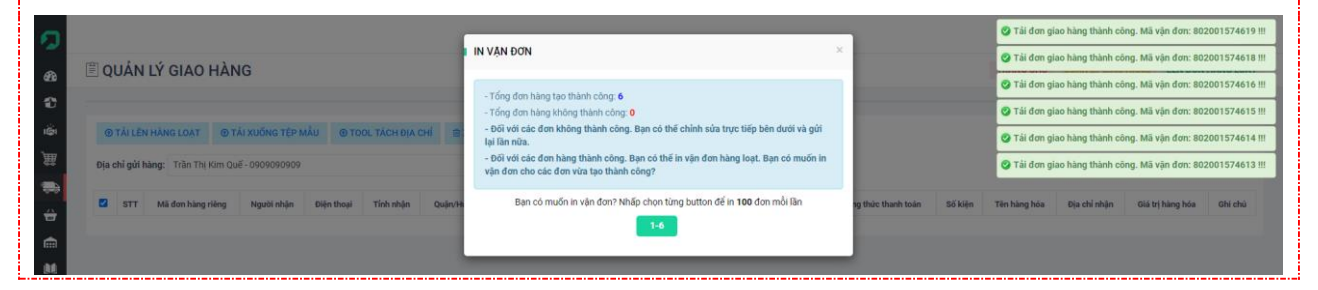

#### E. Quản lý COD

Thống kê tổng hóa đơn, tổng trọng lượng, tổng vận phí và tổng COD, mặt định danh sách sẽ hiển thị tất cả các hóa đơn trong ngày. Và chủ shop có thể tra lại COD cũ nhờ vào thanh tìm kiếm.

#### Trên menu chọn: Quản lý giao hàng >> Quản lý COD

Nhấn vào Mã đơn hàng để xem chi tiết đơn hàng

Nhấn vào icon hình kính lúp thì xem hành trình vận đơn của đơn đó (Phần C)

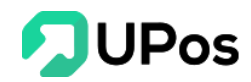

| 🖹 QU   | IẢN LÝ CO       | D              |                   |                  |                          |                      |                  |               |               | TRANG CHỦ         | QUẢN LÝ GIAO HÀNG           | QUẢN LÝ COI |
|--------|-----------------|----------------|-------------------|------------------|--------------------------|----------------------|------------------|---------------|---------------|-------------------|-----------------------------|-------------|
| Tổng   | g đơn hàng (25) | Đang phát hả   | àng (0) Giao hàn  | g thành công (0) | Chuyển hoàn thành công ( | 0)                   |                  |               |               |                   |                             |             |
| Mã đơi | n/Mã vận đơn/S  | ố điện thoại   |                   |                  |                          | Từ r                 | ıgày             | Đến           | ngày          |                   |                             |             |
| 8020   | 00132564,1006   | 24,0973533994, |                   |                  |                          | 20                   | 020-03-01        | 20            | 20-03-24      |                   | Q TÌM KIẾM                  |             |
| Tốn    | ıg hóa đơn:     |                | 25                | Tổng trọng lư    | ọng: 26 k                | g I                  | rồng vận phí:    | 765,802 VN    | Ð             | Tổng COD:         | -6,507,9                    | 99 VNÐ      |
|        |                 |                |                   |                  |                          |                      |                  |               |               |                   |                             |             |
| QUA    | N LY COD        |                |                   |                  |                          |                      |                  |               |               |                   |                             |             |
| STT    | Mã đơn hàng     | Mã vận đơn     | Trạng thái        | Trọng lượng (Kg) | Tiền thu hộ (COD) (VNĐ)  | Phí vận chuyến (VNĐ) | Ngày tạo đơn     | Người nhận    | Số điện thoại |                   | Địa chỉ                     |             |
| 1      | 102232          | 802000110558   | Gửi đơn giao hàng | 0.1              | 1,000                    | 30,993               | 23/03/2020 10:14 | Hoàng Duy2    | 0386603198    | Phường Khương T   | hượng, Quận Đống Đa, Hà Nộ  | ٩           |
| 2      | 102230          | 802000110557   | Gửi đơn giao hàng | 1                | 19,000                   | 48,007               | 23/03/2020 10:02 | Bá Thiên      | 0386666777    | Xã Bình Chánh, Hu | yện Bình Chánh, Hồ Chí Minh | ٩           |
| 3      | 102229          | 802000110507   | Gửi đơn giao hàng | 1                | 79,000                   | 17,167               | 18/03/2020 17:07 | Diệp Nohhh    | 0973533994    | Xã Suối Đá, Huyện | Dương Minh Châu, Tây Ninh   | ٩           |
| 4      | 102228          | 802000110506   | Gửi đơn giao hàng | 1                | 399,000                  | 17,167               | 18/03/2020 17:06 | Diệp Nohhh    | 0973533994    | Xã Suối Đá, Huyện | Dương Minh Châu, Tây Ninh   | ٩           |
| 5      | 102227          | 802000110505   | Gửi đơn giao hàng | 1                | 190,000                  | 17,167               | 18/03/2020 16:42 | Diệp Nohhh    | 0973533994    | Xã Suối Đá, Huyện | Dương Minh Châu, Tây Ninh   | ٩           |
| 6      | 102224          | 802000110504   | Gửi đơn giao hàng | 1                | 1,080,000                | 17,167               | 18/03/2020 16:35 | Tiến Ngô      | 0123456789    | Xã An Phú Tây, Hu | yện Bình Chánh, Hồ Chí Minh | ٩           |
| 7      | 102223          | 801000046754   | Gửi đơn giao hàng | 1                | -2,529,000               | 17,167               | 18/03/2020 15:41 | Bá Thiên      | 0386603198    | Xã Bình Chánh, Hu | yện Bình Chánh, Hồ Chí Minh | ٩           |
| 8      | 102222          | 801000046753   | Gửi đơn giao hàng | 1                | -9,141,999               | 17,167               | 18/03/2020 15:35 | Tester Nguyễn | 0793797979    | Xã Bình Khánh, Hu | yện Cần Giờ, Hồ Chí Minh    | ٩           |
| 9      | 102220          | 802000110501   | Gửi đơn giao hàng | 1                | 100,000                  | 17,167               | 18/03/2020 11:43 | Tester Nguyễn | 0793797979    | Xã Bình Khánh, Hu | yện Cần Giờ, Hồ Chí Minh    | ٩           |
| 10     | 102218          | 802000110500   | Gửi đơn giao hàng | 1                | 1,250,000                | 17,167               | 18/03/2020 11:38 | Tester Nguyễn | 0793797979    | Xã Bình Khánh, Hu | yện Cần Giờ, Hồ Chí Minh    | Q           |

# F. Cấn trừ COD Trên menu chọn: Quản lý giao hàng >> Cấn trừ COD

| 🖹 CẤN TRỪ COI            | D                                |                     |                            |                                     |     |                                  |                        |                            | TRANG CHÚ                 | QUẢN LÝ GIAO HÀI           | NG CẤN TRỪ       |
|--------------------------|----------------------------------|---------------------|----------------------------|-------------------------------------|-----|----------------------------------|------------------------|----------------------------|---------------------------|----------------------------|------------------|
| I≣ CĂN TRỪ COD           | QUẢN LÝ GIAO HÀNG                | G Q TRA HÀNH TRÌNH  | •                          |                                     |     |                                  |                        |                            |                           |                            |                  |
| Tim kiếm Từ ngày         |                                  |                     | Đến ngày                   | Đối tác vận chuyển                  |     |                                  | Ngày                   |                            |                           |                            |                  |
| Mã thanh toán 2020-06-19 |                                  |                     | 2020-06-26 J&T Express x * |                                     | × * | Ngày đăng ký                     | x *                    | 🔍 ТÌМ КІЁ́М 🛛 🛓            | XUẤT EXCEL                |                            |                  |
| Dă chuyển:<br>70         | D <b>1,010 VNĐ</b><br>3 đơn hàng |                     | Sắp chuyến:                | <b>3,469,142 VNĐ</b><br>31 đơn hàng |     | Đơn hàng đã giao:<br>O<br>0 đ    | <b>VNĐ</b><br>ion hàng |                            | Don hàng chưa giao:<br>8, | 720,000 VNĐ<br>24 đơn hàng |                  |
|                          |                                  |                     |                            |                                     | Tîê | n đối soát = Tiền COD + Chiết kh | ลิ่น(กคิ่น có) - (V    | ận phi + phi COD(nếu cỏ) + | Phi chuyển hoàn(nếu có    | i) + Phí ngân hàng(nếu c   | có) + Phí khác(n |
| CĂN TRỨ COD              |                                  |                     |                            |                                     |     |                                  |                        |                            |                           |                            |                  |
| Kỳ thanh toán            | м                                | tã thanh toán       | Ng                         | ìy đăng ký                          | N   | igày thanh toán                  | т                      | lên COD                    | Phí COD                   | Tiền đối soát              |                  |
| LC00001114_20200623.01   | LC LC                            | C00001114_000010264 | 200                        | 10-06-23 18:29:26                   | 2   | 020-06-23                        | 1                      | 660,000                    | 958,990                   | 701,010                    |                  |

Cấn trừ COD sẽ có 4 trạng thái:

- Đơn hàng chưa giao: COD chưa ký nhận, những đơn vừa tạo, đơn đang vận chuyển, đơn đang trên đường giao hàng, nói chung là đơn chưa giao cho người nhận.
- Đơn hàng đã giao: COD đã ký nhận, Shipper chỉ mới thu được tiền COD và giao cho bưu cục nhưng kế toán chưa làm đối soát.
- Sắp chuyển: COD chờ thanh toán, kế toán đã làm đối soát.
- Đã chuyển: COD đã thanh toán, giao tổng số tiền đã làm đối soát cho chủ shop.

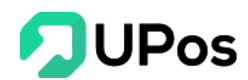

Công thức cho tiền đối soát:

```
Tiền đối soát = Tiền COD + Chiết khấu(nếu có) - (Vận phí + phí COD(nếu có) + Phí chuyển hoàn(nếu có) + Phí ngân hàng(nếu có) + Phí khác(nếu có))
```

Khi nhấn vào COD có trạng thái: Đơn hàng chưa giao và Đơn hàng đã giao sẽ được xem toàn bộ các đơn hàng theo đúng trạng thái của COD.

Còn COD có trạng thái: Sắp chuyển và Đã chuyển thì sẽ hiển thị danh sách các kỳ thanh toán.

| ¢ | UẢN LÝ COÐ ĐỔI SOÁT    |                      |                     |           |           |               |  |  |  |  |  |
|---|------------------------|----------------------|---------------------|-----------|-----------|---------------|--|--|--|--|--|
| F | Kỳ thanh toán          | Mã thanh toán        | Ngày đảng ký        | Tiền COD  | Phí COD   | Tiền đối soát |  |  |  |  |  |
|   | LC00001114_20200623.02 | LC00001114_000010266 | 2020-06-23 18:29:26 | 2,010,000 | 1,418,858 | 591,142       |  |  |  |  |  |
|   | LC00001114_20191116.03 | LC00001114_000010065 | 2020-06-22 14:37:42 | 1,300,000 | 374,000   | 926,000       |  |  |  |  |  |
|   | LC00001114_20200303.02 | LC00001114_000010064 | 2020-06-22 14:35:53 | 1,400,000 | 374,000   | 1,026,000     |  |  |  |  |  |
|   | LC00001114_20200303.01 | LC00001114_000010062 | 2020-06-22 14:32:46 | 1,300,000 | 374,000   | 926,000       |  |  |  |  |  |

Nhấn vào **Kỳ thanh toán** sẽ hiển thị popup chi tiết thanh toán COD.

| Example         This         With the fail         This code         Yie play         Pla Code         Pla Code                                                                                                    |                                                                                                    |                        |                        |         |         |                 |               |          |                   |                    |                                   |                  |  |
|----------------------------------------------------------------------------------------------------|----------------------------------------------------------------------------------------------------|------------------------|------------------------|---------|---------|-----------------|---------------|----------|-------------------|--------------------|-----------------------------------|------------------|--|
| Ng hanh tain         Tin coo         Yaph         Pi coo         Pi cop         Pi copin for         Pi sopin for         Single         Single         Tin diast         O chol           Be201 AF2000         Coccont 114_202000.01         100.00         45.00         0         0         0         0         0         500.00         dindu Ai Airlah           Be201 AF2000         Coccont 114_202000.01         100.00         45.00         0         0         0         0         0         0         0         0         0         0         0         0         0         0         0         0         0         0         0         0         0         0         0         0         0         0         0         0         0         0         0         0         0         0         0         0         0         0         0         0         0         0         0         0         0         0         0         0         0         0         0         0         0         0         0         0         0         0         0         0         0         0         0         0         0         0         0         0         0         0 <th>⊥ XUÁT EXCEL</th> <th>Tîm kiếm</th> <th></th> <th></th> <th></th> <th></th> <th></th> <th>Kỳ tha</th> <th>nh toán: LC000011</th> <th>114_20200303.01 Ng</th> <th>jày thanh toán: 2020-06-22 14:32:</th> <th>:46</th>                                                                                                    | ⊥ XUÁT EXCEL                                                                                                    | Tîm kiếm               |                        |         |         |                 |               | Kỳ tha   | nh toán: LC000011 | 114_20200303.01 Ng | jày thanh toán: 2020-06-22 14:32: | :46              |  |
| редлядатор         блоор         блоор                                                                                                    | Mã vận đơn                                                                                                    | Kỳ thanh toán          | Tiến COD               | Vận phí | Phí COD | Phí chuyến hoàn | Phí ngân hàng | Phí khác | Giảm giá          | Tiền đối soát      | Ghi chú                           |                  |  |
| b42013472945     b200001114_2020000.01     100,000     45,000     0     0     0     0     0     0     0,000     denotes kinkin       b4201347295     L00001114_2020000.01     100,000     25,000     0     0     0     0     0     45,000     denotes kinkin       b4201347295     L00001114_2020000.01     100,000     26,000     0     0     0     0     0     0     0     0     0     0     0     0     0     0     0     0     0     0     0     0     0     0     0     0     0     0     0     0     0     0     0     0     0     0     0     0     0     0     0     0     0     0     0     0     0     0     0     0     0     0     0     0     0     0     0     0     0     0     0     0     0     0     0     0     0     0     0     0     0     0     0     0     0     0     0     0     0     0     0     0     0     0     0     0     0     0     0     0     0     0     0     0     0     0     0     0     <                                                                                                    | 842013472909                                                                                                    | LC00001114_20200303.01 | 100,000                | 45,000  | 0       | 0               | 0             | 0        | 0                 | 55,000             | đơn chưa kí nhận                  |                  |  |
| statistrages     coconsist acconsist acc | 842013472945                                                                                                    | LC00001114_20200303.01 | 100,000                | 45,000  | 0       | 0               | 0             | 0        | 0                 | 55,000             | đơn chưa kí nhận                  |                  |  |
| b42013472944     b00000114_2020030.01     00,000     26,000     0     0     0     0     0     4,000     6,000     6,000       b42013472094     b00000114_2020030.01     00,000     2,000     0     0     0     0     0     0     0     0     0     6,000     6,000       b42013472009     b00001114_2020030.01     00,000     2,000     0     0     0     0     0     0     0     0     0     0     0     0     0     0     0     0     0     0     0     0     0     0     0     0     0     0     0     0     0     0     0     0     0     0     0     0     0     0     0     0     0     0     0     0     0     0     0     0     0     0     0     0     0     0     0     0     0     0     0     0     0     0     0     0     0     0     0     0     0     0     0     0     0     0     0     0     0     0     0     0     0     0     0     0     0     0     0     0     0     0     0     0     0     0                                                                                                         | 842013472956                                                                                                    | LC00001114_20200303.01 | 100,000                | 55,000  | 0       | 0               | 0             | 0        | 0                 | 45,000             | đơn chưa kí nhận                  |                  |  |
| stadilaring         coopont114_cooponded in         toopont         decode in         coopont         feadolity         feadolity <th f<="" td=""><td>842013472964</td><td>LC00001114_20200303.01</td><td>100,000</td><td>26,000</td><td>0</td><td>0</td><td>0</td><td>0</td><td>0</td><td>74,000</td><td>đơn chưa kí nhận</td><td></td></th>                                                                                                    | <td>842013472964</td> <td>LC00001114_20200303.01</td> <td>100,000</td> <td>26,000</td> <td>0</td> <td>0</td> <td>0</td> <td>0</td> <td>0</td> <td>74,000</td> <td>đơn chưa kí nhận</td> <td></td> | 842013472964           | LC00001114_20200303.01 | 100,000 | 26,000  | 0               | 0             | 0        | 0                 | 0                  | 74,000                            | đơn chưa kí nhận |  |
| 142013473099     100001114_2020030.01     100,000     24000     0     4000     0     0     0     2,000       141013491181     100000114_2020030.01     100,000     24000     0     0     0     0     0     7,000     6       142013473001     100,00011     100,000     24000     0     0     0     0     0     7,000     6       142013473010     100,000114_2020030.01     100,000     25,000     0     0     0     0     74,000     6     0       1640014720011     1200,000     25,000     0     12,000     25,000     0     10,000     46,000     0     0     0     0     0     0     0     0     0     0     0     0     0     0     0     0     0     0     0     0     0     0     0     0     0     0     0     0     0     0     0     0     0     0     0     0     0     0     0     0     0     0     0     0     0     0     0     0     0     0     0     0     0     0     0     0     0     0     0     0     0     0     0     0     0 <td< td=""><td>842013491323</td><td>LC00001114_20200303.01</td><td>100,000</td><td>60,000</td><td>0</td><td>0</td><td>25,000</td><td>0</td><td>10,000</td><td>5,000</td><td>đơn chưa kí nhận</td><td></td></td<>                                                                                                    | 842013491323                                                                                                    | LC00001114_20200303.01 | 100,000                | 60,000  | 0       | 0               | 25,000        | 0        | 10,000            | 5,000              | đơn chưa kí nhận                  |                  |  |
| k41013491181         L00000114_202003003.01         100,000         24000         0         4000         0         0         72,000         denomination           k42013491739         L00000114_202003003.01         100,000         24000         0         0         0         0         72,000         den chus ki nhận           k420134917301         L00000114_20200302.01         50,000         24,000         0         0         0         0         16,000         den chus ki nhận           frige chig         -         1,300,000         27,000         0         12,000         25,000         0         16,000         926,000         1         16,000         926,000         1         12,000         16,000         926,000         1         16,000         926,000         1         16,000         926,000         1         1         1         1         1         1         1         1         1         1         1         1         1         1         1         1         1         1         1         1         1         1         1         1         1         1         1         1         1         1         1         1         1         1         1         1 <t< td=""><td>842013473009</td><td>LC00001114_20200303.01</td><td>100,000</td><td>24,000</td><td>0</td><td>4,000</td><td>0</td><td>0</td><td>0</td><td>72,000</td><td></td><td></td></t<>                                                                                                    | 842013473009                                                                                                    | LC00001114_20200303.01 | 100,000                | 24,000  | 0       | 4,000           | 0             | 0        | 0                 | 72,000             |                                   |                  |  |
| b420134912933         L00000114_20200300.01         100,000         24,000         0         0         0         72,000         den chua ki nhận           b42013472001         L00000114_2020030.01         90,000         24,000         0         0         0         0         0         476,000         den chua ki nhận           b42013472001         L00000114_2020030.01         90,000         22,000         0         12,000         25,000         0         16,000         926,000         den chua ki nhận           Têng cêng         Tâng cêng         1,000,000         27,000         0         12,000         25,000         0         16,000         926,000         0         16,000         926,000         1           Diplaying 9 records         L         L <thl< th="">         L         L         &lt;</thl<>                                                                                                    | 841013491181                                                                                                    | LC00001114_20200303.01 | 100,000                | 24,000  | 0       | 4,000           | 0             | 0        | 0                 | 72,000             |                                   |                  |  |
| 642013472001         L000001114_20200302.01         500,000         24.000         0         0         0         0         476,000         don chua ki nhận           Tống cộng         1,308,000         327,000         0         12,000         25,000         0         18,000         926,000         0         1000         926,000         0         1000         926,000         0         1000         926,000         0         1000         926,000         0         1000         926,000         0         1000         926,000         0         1000         926,000         0         1000         926,000         0         1000         926,000         0         1000         926,000         0         1000         926,000         0         1000         926,000         0         1000         926,000         0         1000         926,000         0         1000         926,000         0         1000         926,000         0         1000         926,000         0         1000         926,000         0         1000         926,000         0         1000         926,000         0         1000         926,000         1000         926,000         1000         926,000         1000         926,000         1000                                                                                                    | 842013491293                                                                                                    | LC00001114_20200303.01 | 100,000                | 24,000  | 0       | 4,000           | 0             | 0        | 0                 | 72,000             | đơn chưa kí nhận                  |                  |  |
| Tilling olympy         1,266,000         227,800         0         12,000         25,000         0         16,000         926,000           Displaying 9 records         Displaying 9 records <td< td=""><td>842013473001</td><td>LC00001114_20200303.01</td><td>500,000</td><td>24,000</td><td>0</td><td>0</td><td>0</td><td>0</td><td>0</td><td>476,000</td><td>đơn chưa kí nhận</td><td></td></td<>                                                                                                    | 842013473001                                                                                                    | LC00001114_20200303.01 | 500,000                | 24,000  | 0       | 0               | 0             | 0        | 0                 | 476,000            | đơn chưa kí nhận                  |                  |  |
| Displaying 9 records                                                                                                    | Tống cộng                                                                                                    |                        | 1,300,000              | 327,000 | 0       | 12,000          | 25,000        | 0        | 10,000            | 926,000            |                                   |                  |  |
|                                                                                                    | Displaying 9 records                                                                                                    |                        |                        |         |         |                 |               |          |                   |                    |                                   |                  |  |
|                                                                                                    | playing 4 records                                                                                                    |                        |                        |         |         |                 |               |          |                   |                    |                                   |                  |  |
| engenging # navaduat                                                                                                    |                                                                                                    |                        |                        |         |         |                 |               |          |                   |                    |                                   |                  |  |
|                                                                                                    |                                                                                                    |                        |                        |         |         |                 |               |          |                   |                    |                                   |                  |  |

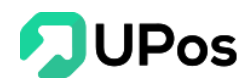

# VI. Quản lý nhập hàng

#### A. Quản lý nhập hàng

Quản lý nhập hàng hiển thị các hóa đơn nhập hàng từ nhà cung cấp

- Nhấn vào mã hóa đơn để xem thông tin thanh toán, cũng như hoàn thành các khoản thanh toán còn nợ
- Xác nhận thông tin sau cùng nhấn thêm vào kho để thêm sản phẩm vào kho

Trên menu chọn: Quản lý nhập hàng >> Quản lý nhập hàng

### B. Thêm nhập hàng

| QUẢN L         | Ý NHẬP HÀNG                 |                 |                |                 |                          |               |                                                                            |        | Trang chủ       | Quản lý nhập hàng   | Quản lý nhập hàn |
|----------------|-----------------------------|-----------------|----------------|-----------------|--------------------------|---------------|----------------------------------------------------------------------------|--------|-----------------|---------------------|------------------|
| O THÊM NHẬF    | HÀNG I QUẢN LÝ NHẬP         | HÀNG OTHÊ       | M NHÀ CUNG CẤP |                 |                          |               |                                                                            |        |                 |                     |                  |
| Tên nhà cung c | ấp                          |                 | Kho hàng       |                 | Ngày mua hàng            |               |                                                                            |        |                 |                     |                  |
| Select option  |                             | •               | Select option  |                 | YYYY-MM-DD               |               | Q TÌM KIẾM                                                                 | GRESET |                 |                     |                  |
|                |                             |                 |                |                 |                          |               |                                                                            |        |                 |                     |                  |
| QUÂN LÝ NI     | HẬP HÀNG                    |                 |                |                 |                          |               |                                                                            |        |                 |                     |                  |
| Số Hóa đơn     | Tên nhà cung cấp            | Kho nhập hàng   | Ngày mua hàng  | Tống tiền (VND) | Số tiền thanh toán (VND) | Số lượng nhập | Số lượng chưa về kho                                                       |        |                 | ố lượng chưa về kho | Trạng thái       |
| áðásd          | Cưa hàng số 1               | Kho mặc định    | 22/06/2020     | 15,950,000      | 15,950,000               | 100           |                                                                            |        |                 | TX1006:90           | Đã thanh toán    |
| 34535d         | An Hòa                      | Kho mặc định    | 22/06/2020     | 128,040,000     | 128,040,000              | 600           |                                                                            |        |                 | 0                   | Đã thanh toán    |
| 89678          | Thanh Toàn                  | Kho mặc định    | 22/06/2020     | 335,500         | 200,000                  | 3             | SENDA20:1   BPC_Asus:1   NAM010:1                                          |        |                 | Thanh toán một phần |                  |
| 8645345        | Thanh Toàn                  | Kho mặc định    | 22/06/2020     | 1,258,400,000   | 500,000,000              | 400           | BPC_Asus:100   IP8plus:100   AH7245-121:100   NAM015:100                   |        |                 | Thanh toán một phần |                  |
| 425867865      | Thanh Toàn                  | Kho mặc định    | 22/06/2020     | 299,750,000     | 500,000,000              | 500           | BPC_Asus:100   BIKE-BC-AB-BP-V2:100   NAM012:100   NAM010:100   NAM011:100 |        | Đã thanh toán   |                     |                  |
| 454564         | Thanh Toàn                  | Kho mặc định    | 22/06/2020     | 20,350,000      | 20,350,000               | 100           |                                                                            |        |                 | 0                   | Đã thanh toán    |
| 4756754        | Thanh Toàn                  | Kho mặc định    | 20/06/2020     | 26,950,000      | 26,950,000               | 150           |                                                                            | DatQ   | TNdo:50   DatQT | Nxa:50   DatQTNx:50 | Đã thanh toán    |
| 46789789789    | Trung tâm điện máy chợ phây | Kho mặc định    | 19/06/2020     | 40,700,000      | 40,700,000               | 200           |                                                                            |        |                 | 0                   | Đã thanh toán    |
| 45345          | Thanh Toàn                  | Kho mặc định    | 19/06/2020     | 15,015,000      | 15,015,000               | 35            |                                                                            |        |                 | 0                   | Đã thanh toán    |
| 6568567        | Thanh Toàn                  | Kho Hồ Chí Minh | 18/06/2020     | 11,880,000      | 11,880,000               | 12            |                                                                            |        |                 | AH7245-120:10       | Đã thanh toán    |
| isplaying 11 - | 20 of 48 records            |                 |                |                 |                          |               |                                                                            |        |                 | < 1 2               | 3 4 5 >          |

#### Lưu ý:

Trước khi tạo đơn nhập hàng, bạn cần phải tạo sản phẩm cần nhập trước. Bước 1: Trập trang Quản lý phập hàng, phấp pứt **Thậm phập hàng** 

Bước 1: Trên trang Quản lý nhập hàng, nhấn nút Thêm nhập hàng

| 000                                   |          |
|---------------------------------------|----------|
| 🖹 QUẢN LÝ NHẬP I                      | HÀNG     |
| O THÊM NHẬP HÀNG                      |          |
| Tên nhà cung cấp                      | Kho hàng |
| · · · · · · · · · · · · · · · · · · · |          |

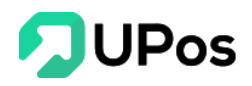

Bước 2: Nhập các thông tin của đơn nhập hàng

- Chọn **nhà cung cấp**, nếu nhà cung cấp mới thì nhấn 📥 để thêm nhà cung cấp mới.
- Chọn **kho** nhập sản phẩm (Chỉ hiển thị các kho được đánh dấu là kho nhập hàng lúc thêm kho).
- Nhập mã sản phẩm hoặc tên sản phẩm sau đó chọn sản phẩm.
- Điều chỉnh số lượng và giá nhập sản phẩm, giá nhập mặt định được lấy là giá lúc thêm sản phẩm, nếu đã có bảng giá sản phẩm, giá nhập được lấy từ bảng giá tương ứng theo nhà cung cấp (Xem phần C: Bảng giá sản phẩm).
- Chọn phương thức thanh toán và số tiền thanh toán, bạn cũng có thể thanh toán trước 1 phần của tổng số tiền cần phải thanh toán.

|                          | HẬP HÀ      | NG         |                  |           |          |                       |       | Trang chủ      | Quản lý nhập hàng | Thêm nhập |  |  |
|--------------------------|-------------|------------|------------------|-----------|----------|-----------------------|-------|----------------|-------------------|-----------|--|--|
| I≡ QUẢN LÝ NH            | ậP HÀNG     |            |                  |           |          |                       |       |                |                   |           |  |  |
| THÊM NHẬI                | P HÀNG      |            |                  |           |          |                       |       |                |                   |           |  |  |
| Chọn nhà cung (          | cấp*        | NCC002 - N | CCAH1            | x *       | 2+       | Ngày mua hà           | ing * | 2020-03-23     |                   |           |  |  |
| Tên người liên h         | ę           | Harry Nguy | ên               |           |          | Số Hóa đơn * 12365478 |       |                |                   |           |  |  |
| Số điện thoại            |             | 080505050  | 5                |           |          | к                     | (ho * | Kho mặc định   | l                 | x *       |  |  |
| Địa chỉ liên hệ          |             | 157 An Dươ | ng Vương F2 Q5   |           |          | Ghi                   | i chú | Ghi chú        |                   |           |  |  |
| Q TTN-00009              |             |            |                  |           |          |                       |       |                |                   |           |  |  |
| Mã vạch * Tên sản phẩm * |             |            |                  |           | Đơn vị * | Số lượng              | Gi    | á nhập (VNĐ) * | Tống (VNĐ)        | * X       |  |  |
| TTN-0009                 | Giày leo nu | úi         |                  |           | Đôi      | 10                    | 10    | 270,000        | 2,70              | 10,000    |  |  |
| TTN-000(                 | Áo khoác j  | jean       |                  |           | Cái      | 15                    |       | 350,000        | 5,25              | i0,000    |  |  |
|                          |             |            |                  |           |          |                       |       | VAT (VN        | <b>D):</b> 79     | 5,000     |  |  |
|                          |             |            |                  |           |          |                       |       | Tổng cộng (VN  | <b>D):</b> 8,74   | 5,000     |  |  |
| Phương thức tha          | anh toán* : |            | Số tiền thanh to | án (VNÐ): |          |                       |       |                |                   |           |  |  |
|                          |             | <b>* *</b> | 8 745 000        |           |          |                       |       |                |                   |           |  |  |

Bước 3: Nhấn nút Thêm mới để tạo đơn nhập hàng. Hiện tại kho chưa cập nhật số lượng của đơn hàng. Cần thực hiện bước cuối cùng.

Bước 4: Trên danh sách đơn nhập, nhấn vào **Số hóa đơn** vừa tạo. Nhấn nút **Thêm vào kho** 

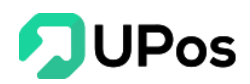

| Số lương | Số lương về kho |
|----------|-----------------|
| 10       | 10              |
| 15       | 15              |

Từ bây giờ sản phẩm trong kho mới cập nhật số lượng của đơn hàng.

Lưu ý: Một đơn nhập hàng sẽ có 2 trạng thái

- *Thanh toán một phần*: Đơn nhập hàng có giá trị 5,000,000 nhưng chỉ thanh toán 1 phần. Số tiền thanh toán < 5,000,000

- **Đã thanh toán**: Đơn nhập hàng có giá trị 5,000,000 và đã được thanh toán hết 5,000,000. Số tiền thanh toán = 5,000,000

Nếu đơn nhập có trạng thái *Thanh toán một phần* thì người dùng có thể vào chỉnh sửa để thanh toán tiếp (Nhấp vào **Số hóa đơn**) đến khi *Tổng các đợt thanh toán bằng với giá trị đơn nhập hàng* thì đơn hàng sẽ chuyển trạng thái Đã thành công.

- Những ô có dấu \* là thông tin bắt buộc nhập.

#### Thay đổi trạng thái đơn nhập hàng:

| 0000                       |                                                                                                    |                                              |                      |                                                                                    |                     | A \$                       |
|----------------------------|----------------------------------------------------------------------------------------------------|----------------------------------------------|----------------------|------------------------------------------------------------------------------------|---------------------|----------------------------|
| Ē                          | MUA SỔ CÁI                                                                                                    |                                              |                      |                                                                                    | Trang chủ Qu        | án lý nhập hàng Mua số cái |
|                            | THÔNG TIN HÓA ĐƠN                                                                                                    |                                              |                      |                                                                                    |                     |                            |
| T<br>E<br>E                | <b>ên nhà cung cấp</b> : An Hòa<br><b>ên người liên hệ</b> : Harry Nguyễn<br><b>liện thoại</b> : 0805050505<br><b>mail</b> : NCC002@gmail.com<br><b>ija ch</b> : 157 An Dương Vương F2 Q5                                                  |                                              | Sé<br>Ny<br>GI<br>Tr | í Hỏa đơn: 851235367<br>gày mua hàng: 20/03/2<br>nỉ chứ:<br>ạng thái: Thanh toán m | ozo<br>ót phần      |                            |
|                            | THÔNG TIN HÓA ĐƠN                                                                                                    |                                              |                      |                                                                                    |                     |                            |
|                            | Mã sản phẩm / SKU                                                                                                    | Tên sản phẩm                                 | Đơn vị               | Số lượng                                                                           | Giá bán (VND)       | Tống (VND)                 |
|                            | 111111111                                                                                                    | Áo sale                                      | Cái                  | 200                                                                                | 170,000             | 34,000,000                 |
|                            | TTN-00007                                                                                                    | Nón cao bồi đen                              | Cái                  | 100                                                                                | 350,000             | 35,000,000                 |
|                            |                                                                                                    |                                              |                      |                                                                                    | VAT:                | 6,900,000                  |
|                            |                                                                                                    |                                              |                      |                                                                                    | Tống cộng:          | 75,900,000                 |
| ŧ                          | THANH TOÁN<br>ið thanh toán: 60,000,000 (VND)                                                                                                    | Còn phải trả: 15                             | 5,900,000 (VND)      |                                                                                    | XÁC NHẬN THANH TOÁN |                            |
| )<br>S<br>N<br>F<br>S<br>S | ác nhận thanh toán 50,000,000 VNĐ thời<br>ở tiên thanh toán: 50,000,000 VNĐ<br>gười thanh toán:<br>thương thức thanh toán: Chuyển khoản<br>ắc nhận thanh toán: Chuyển khoản toán:<br>ở tiên thanh toán: 10,000,000 VNĐ<br>gười thanh toán: | nh công <del>v</del><br>nh công <del>v</del> |                      |                                                                                    |                     | 20/03/2020<br>20/03/2020   |
| Copy                       | hương thức thanh toán: Tiền mặt<br>right © 2019 UPOS. All Rights Reserved '                                                                                                    | •                                            |                      |                                                                                    |                     | •                          |

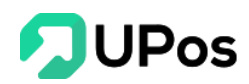

Bước 1: Nhấn vào Số hóa đơn của đơn nhập hàng

Bước 2: Nhấn vào nút Xác nhận thanh toán (Đơn nhập có trạng thái Đã thành công sẽ không có nút này)

Bước 3: Hệ thống hiển thị 1 bảng để cho thanh toán tiếp tục.

Chọn Phương thức thanh toán và nhập Số tiền thanh toán

|            | × *        |
|------------|------------|
|            |            |
|            |            |
|            |            |
|            |            |
|            |            |
| THANH TOÁN | ÐÓNG       |
|            | THANH TOÁN |

Bước 4: Nhấn nút Thanh toán.

Nếu Tổng số tiền thanh toán vẫn nhỏ hơn tiền đơn nhập thì vẫn là Thanh toán một phần. Còn Tổng số tiền thanh toán bằng tiền đơn nhập thì chuyển thành Đã thanh toán

| 00                                                                                                    |                        |                  |                                                                                                    |               | A Ø                         |
|----------------------------------------------------------------------------------------------------|------------------------|------------------|----------------------------------------------------------------------------------------------------|---------------|-----------------------------|
| 🖹 MUA SỔ CÁI                                                                                                    |                        |                  |                                                                                                    | Trang chủ Qu  | iản lý nhập hàng Mua số cải |
| Thêm thành công.                                                                                                    |                        |                  |                                                                                                    |               | X                           |
| THÔNG TIN HÓA ĐƠN                                                                                                    |                        |                  |                                                                                                    |               |                             |
| Tên nhà cung cấp : An Hòa<br>Tên người liên hệ: Hary Nguyễn<br>Điện thoại: 0805050505<br>Email: NCC002@gmail.com<br>Địa chi: 157 An Dương Vương F2 Q5 |                        | S<br>N<br>G<br>T | ố Hóa đơn: 851235367<br>ig <mark>ày mua hàng:</mark> 20/03/2<br>hi chú:<br>rạng thái: Đã thanh toár | 020           |                             |
| THÔNG TIN HÓA ĐƠN                                                                                                    |                        |                  |                                                                                                    |               |                             |
| Mã sản phẩm / SKU                                                                                                    | Tên sản phẩm           | Đơn vị           | Số lượng                                                                                            | Giá bán (VND) | Tống (VND)                  |
| 111111111                                                                                                    | Áo sale                | Cái              | 200                                                                                                 | 170,000       | 34,000,000                  |
| TTN-00007                                                                                                    | Nón cao bồi đen        | Cái              | 100                                                                                                 | 350,000       | 35,000,000                  |
|                                                                                                    |                        |                  |                                                                                                    | VAT:          | 6,900,000                   |
|                                                                                                    |                        |                  |                                                                                                    | Tống cộng:    | 75,900,000                  |
| THANH TOÁN                                                                                                    |                        |                  |                                                                                                    |               |                             |
| Đã thanh toán: 75,900,000 (VND)                                                                                                    | Còn phải trả: <b>0</b> | (VND)            |                                                                                                    |               |                             |
| Xác nhận thanh toán <b>50,000,000 VNĐ</b>                                                                                                    | thành công 🕨           |                  |                                                                                                    |               | 20/03/2020                  |
| Xác nhận thanh toán 10,000,000 VNĐ                                                                                                    | thành công 🕨           |                  |                                                                                                    |               | 20/03/2020                  |
| Xác nhận thanh toán 15,900,000 VNĐ                                                                                                    | thành công ⊧           |                  |                                                                                                    |               | 23/03/2020                  |
| opyright © 2019 UPOS. All Rights Reser                                                                                                    | ved 🎔                  |                  |                                                                                                    |               | 1                           |

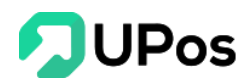

#### C. Bảng giá sản phẩm

Cho phép quản lý bảng giá nhập hàng của sản phẩm theo nhà cung cấp. Trên menu chọn: **Quản lý nhập hàng >> Bảng giá sản phẩm** 

#### 1. Thêm bảng giá

Bước 1: Nhấn nút Nhập danh sách

Bước 2: Hệ thống mở ra 1 popup. Tải file mẫu excel về máy

| Nhập danh sách                               | ×                          |
|----------------------------------------------|----------------------------|
| Chú ý:                                       |                            |
| - Tải xuống tệp mẫu (product_table_price_ten | nplate.xlsx)               |
| - Chỉ nhận file có định dạn .xls, .xlsx      |                            |
| - Chỉ nhận file excel có dung lượng dưới 3MB |                            |
| Tên bảng giá:                                | Chọn file:                 |
| Tên bảng giá                                 | Choose File No file chosen |
| Từ ngày:                                     | Đến ngày:                  |
| Chọn ngày                                    | Chọn ngày                  |
| Chọn nhà cung cấp:                           | Chọn loại bảng giá:        |
| Select option 💌                              | Select option 🔻            |
|                                              |                            |
|                                              | TẢI LÊN ĐÓNG               |

Bước 3: Nhập dữ liệu bảng giá vào file mẫu excel và lưu lại

Bước 4: Điền tên **bảng giá**, chọn file excel của bảng giá. Nhập ngày áp dụng và ngày kết thúc.

Bước 5: Chọn 1 **nhà cung cấp** cho bảng giá (1 nhà cung cấp có thể có nhiều bảng giá cho sản phẩm). Chọn loại bảng giá, nếu là bảng giá mới cho sản phẩm thì chọn mới, còn sản phẩm phẩm đã có bảng giá trước thì chọn bảng giá điều chỉnh.

Bước 6: Nhấn nút Tải lên

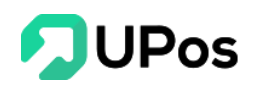

#### 2. Xem chi tiết Nhấn vào tên bảng giá để xem chi tiết giá sản phẩm.

| I≡ BẢNG GIÁ SẢN P⊦ | IẨM                                               |                 |              |              |              |             |
|--------------------|---------------------------------------------------|-----------------|--------------|--------------|--------------|-------------|
| Mã vạch sản phẩm   |                                                   |                 |              |              |              |             |
|                    | Q TÌM KIẾM ⊻ XUẤT EXCEL SRESE                     | т               |              |              |              |             |
|                    |                                                   |                 |              |              |              |             |
| BẢNG GIÁ SẢN I     | PHẨM                                              |                 |              |              |              |             |
| Mã vạch sản phẩm   | Tên sản phẩm                                      | Mã nhà cung cấp | Giá bán(VNĐ) | Ngày áp dụng | Ngày hết hạn | Trạng thái  |
| 1094176910915      | Combo 2 Sữa Tắm Olio 400ml Hương Thơm Hoa Lys     | NCC001          | 160,000      | 01/06/2019   | 30/09/2019   | Giá áp dụng |
| 2505484261187      | Dụng Cụ Thắt Bím Tóc Nghệ Thuật SPORT SBRAIDER    | NCC001          | 160,000      | 01/06/2019   | 30/09/2019   | Giá áp dụng |
| 7456254277469      | Túi Vải Đựng Đồ Đa Năng Và Tiện Dụng              | NCC001          | 160,000      | 01/06/2019   | 30/09/2019   | Giá áp dụng |
| 5006173645760      | Đai Massage Vibroaction Giảm Vòng Eo Lý Tưởng     | NCC001          | 160,000      | 01/06/2019   | 30/09/2019   | Giá áp dụng |
| 4553142641055      | Đầu Đọc Thẻ Nhớ Và Cổng USB Cho iPAD              | NCC001          | 160,000      | 01/06/2019   | 30/09/2019   | Giá áp dụng |
| 2894815824843      | Chuột Có Dây Logitech Kiểu Dáng Màu Sắc Trẻ Trung | NCC001          | 160,000      | 01/06/2019   | 30/09/2019   | Giá áp dụng |
| 1892265305096      | Chuột Quang Không Dây Logitech M215               | NCC001          | 160,000      | 01/06/2019   | 30/09/2019   | Giá áp dụng |
| 2381447449060      | Combo 2 Bông Lau Sàn Độ Omega Mop 360             | NCC001          | 160,000      | 01/06/2019   | 30/09/2019   | Giá áp dụng |
| 9568830425206      | Bộ 3 Hộp Đựng Đồ Lót Có Nắp Trong Suốt            | NCC001          | 160,000      | 01/06/2019   | 30/09/2019   | Giá áp dụng |

# VII. Quản lý kho

Chức năng quản lý kho cho phép cửa hàng quản lý các sản phẩm trong kho.

Bạn có thể tạo ra nhiều kho hàng cho cửa hàng của bạn

Hệ thống khởi tạo kho mặc định cho cửa hàng của bạn. Bạn có thể đổi tên kho và tạo ra các kho hàng mới.

### Trên menu chọn: Quản lý kho >> Quản lý kho

| 2UAN     | LY KHO          |                        |                |                   | Trang chù          | Bộ kho | Quản lý |
|----------|-----------------|------------------------|----------------|-------------------|--------------------|--------|---------|
| 'НÊМ КНО | KHO CHUYỂN      | ⊞ QUẢN LÝ SẢN PHẨM KHO |                |                   |                    |        |         |
| JẢN LÝ I | кно             |                        |                |                   |                    |        |         |
| STT      | Tên nhà kho     | Địa chỉ nhà kho        | Tỉnh/Thành phố | Quận/Huyện/Thị xấ | Phường/Xã/Thị trấn | Но     | ạt động |
| 1        | Kho Hà Nội      | 41/42 Đường Gò Cát     | Hồ Chí Minh    | Quận 9            | Phường Phú Hữu     |        | Ê       |
| 2        | Kho Hồ Chí Minh | 52 Út Tịch             | Hồ Chí Minh    | Quận Tân Bình     | Phường 04          |        | Û       |
| 3        | Kho mặc định    | 199 Điện Biên Phủ      | Hồ Chí Minh    | Quận Bình Thạnh   | Phường 15          |        | Ê       |

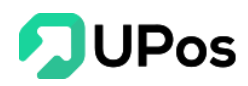

#### A. Thêm kho

Bước 1: Trên trang Quản lý kho, nhấn nút Thêm kho

| 4 | È QUẢ    | n lý kho    |                         |                |
|---|----------|-------------|-------------------------|----------------|
| [ | O THÊM K | KHO CHUYỂN  | I≡ QUẢN LÝ SẢN PHẨM KHO |                |
|   | QUẢN L   | Ý КНО       |                         |                |
|   | STT      | Tên nhà kho | Địa chỉ nhà kho         | Tỉnh/Thành phố |
|   | 1        | Kho Hà Nội  | 41/42 Đường Gò Cát      | Hồ Chí Minh    |

Bước 2: Nhập các thông tin của kho. Và nhấn nút Thêm mới

Chọn vào kho nhập hàng để phân biệt đó là kho để chứa sản phẩm nhập từ các nhà cung cấp (không bắc buộc).

| 🖹 THÊM KHO            |                   |                        |                |   | Trang chủ | Bộ kho | Thêm kho |
|-----------------------|-------------------|------------------------|----------------|---|-----------|--------|----------|
| I≡ QUẢN LÝ KHO ≓K     | KHO CHUYỂN        | ≡ QUẢN LÝ SẢN PHẨM KHO |                |   |           |        |          |
| THÊM KHO              |                   |                        |                |   |           |        |          |
|                       | Tên nhà kho *     | Tên nhà kho            |                |   |           |        |          |
|                       | Địa chỉ nhà kho * | Địa chỉ nhà kho        |                |   |           |        |          |
|                       | Kho nhập hàng     |                        |                |   |           |        |          |
|                       | Tỉnh/Thành phố    | Select option          |                | Ŧ |           |        |          |
| Qu                    | lận/Huyện/Thị xã  | Select option          |                | ▼ |           |        |          |
| Ph                    | ường/Xã/Thị trấn  | Select option          |                | • |           |        |          |
|                       |                   |                        | THÊM MỚI       |   |           |        |          |
|                       |                   |                        |                |   |           |        |          |
| . <b>ưu ý</b> : Những | ô có dất          | ı * là thông tin       | bắt buộc nhập. |   |           |        |          |

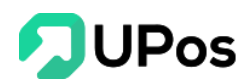

#### B. Chỉnh sửa kho

Bước 1: Trên trang **Quản lý kho**, nhấn nút **C** của kho muốn chỉnh sửa.

| THÊM KH | HO ≓ KHO CHUYỂN | I≣ QUẢN LÝ SẢN PHẨM KHO |                |                   |                    |           |
|---------|-----------------|-------------------------|----------------|-------------------|--------------------|-----------|
| UẢN LÝ  | і кно           |                         |                |                   |                    |           |
| STT     | Tên nhà kho     | Địa chỉ nhà kho         | Tỉnh/Thành phố | Quận/Huyện/Thị xã | Phường/Xã/Thị trấn | Hoạt động |
| 1       | Kho Hà Nội      | 41/42 Đường Gò Cát      | Hồ Chí Minh    | Quận 9            | Phường Phú Hữu     | 2 8       |
| 2       | Kho Hồ Chí Minh | 52 Út Tịch              | Hồ Chí Minh    | Quận Tân Bình     | Phường 04 Cập      | nhật 🗾 💼  |
| 3       | Kho mặc định    | 199 Điện Biên Phủ       | Hồ Chí Minh    | Quận Bình Thạnh   | Phường 15          | 2         |

Bước 2: Nhập thông tin cần chỉnh sửa và nhấn nút Cập nhật.

| 🖹 SỬA KHO          |                    |     |
|--------------------|--------------------|-----|
| I≡ QUẢN LÝ KHO     |                    |     |
| SỬA KHO            |                    |     |
| Tên nhà kho *      | Kho Hà Nội         |     |
| Địa chỉ nhà kho *  | 41/42 Đường Gò Cát |     |
| Kho nhập hàng      |                    |     |
| Tỉnh/Thành phố     | Hà Nội             | x * |
| Quận/Huyện/Thị xã  | Huyện Gia Lâm      | × * |
| Phường/Xã/Thị trấn | Xã Cổ Bi           | x * |
|                    | CẬP NHẬT           |     |

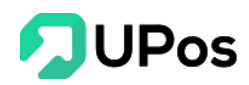

#### C. Xóa kho

Bước 1: Trên trang **Quản lý kho**, nhấn nút 🧧 của kho muốn xóa.

| QUẢN    | I LÝ KHO        |                        |                |                   | Trang chủ          | Bộ kho Quản lý ki |
|---------|-----------------|------------------------|----------------|-------------------|--------------------|-------------------|
| THÊM KH | HO ≓ KHO CHUYỂN | ⊟ QUẢN LÝ SẢN PHẨM KHO |                |                   |                    |                   |
| QUẢN LÝ | й кно           |                        |                |                   |                    |                   |
| STT     | Tên nhà kho     | Địa chỉ nhà kho        | Tỉnh/Thành phố | Quận/Huyện/Thị xấ | Phường/Xã/Thị trấn | Hoạt động         |
| 1       | Kho Hà Nội      | 41/42 Đường Gò Cát     | Hồ Chí Minh    | Quận 9            | Phường Phú Hữu     |                   |
| 2       | Kho Hồ Chí Minh | 52 Út Tịch             | Hồ Chí Minh    | Quận Tân Bình     | Phường 04          |                   |
|         |                 |                        |                |                   |                    |                   |

Bước 2: Hệ thống sẽ hiển thị 1 bảng để hỏi lại bạn có chắc muốn xóa kho này không?

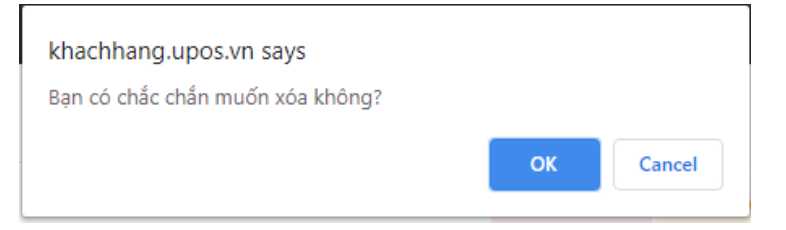

Bước 3: Nhấn nút **Ok** thì hệ thống sẽ xóa kho bạn đã chọn.

Nhấn nút **Cancel** thì popup sẽ đóng và quay về trang Quản lý kho. Và kho không bị xóa.

**Lưu ý**: Nếu kho có sản phẩm tồn kho, kho tồn tại khi xuất kho, kho tồn tại khi nhập kho, kho tồn tại chuyển kho => Không được phép xóa kho.

### D. Kho chuyển

Chức năng chuyển kho cho phép chuyển sản phẩm từ kho này sang kho khác. Trên menu chọn: **Quản lý kho** >> **Kho chuyển** 

| O THÊM KHO     I QUÂN LÝ SÂN PHẨM KHO       KHO CHUYẾN       Kho chuyến hàng*       Select option       Select option         Ghi chú                                                    |  |
|----------------------------------------------------------------------------------------------------|--|
| KHO CHUYÉN           Kho chuyến hàng*         Select option         Ngày chuyến hàng *         2020-03-23           Kho nhận hàng*         Select option         Ghi chú         Ghi chú |  |
| Kho chuyến hàng*     Select option     Ngày chuyến hàng *     2020-03-23       Kho nhận hàng*     Select option     Ghi chú     Ghi chú                                                  |  |
| Kho nhận hàng* Select option <b>* Ghi chú</b> Ghi chú                                                                                                    |  |
|                                                                                                    |  |
| Q. Tīm sản phẩm                                                                                                    |  |
| Số lượng cần                                                                                                    |  |
| Ma san pham / SKU Ten san pham Đơn vị * Ton kho chuyen Xoa                                                                                                    |  |
| CHUYẾN KHO SẢN PHẨM                                                                                                    |  |

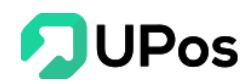

Bước 1: Chọn **Kho chuyển hàng** và **Kho nhận hàng** (2 kho này không được trùng nhau).

Bước 2: Tìm kiếm và chọn sản phẩm cần chuyển, có thể chọn nhiều sản phẩm.

Bước 3: Nhập số lượng cần chuyển của mỗi sản phẩm.

Bước 4: Nhấn nút Chuyển kho sản phẩm.

### E. Quản lý sản phẩm kho

Cho phép xem số lượng các sản phẩm còn lại ở các kho.

Có thể tìm kiếm nhanh sản phẩm thông qua bộ lộc.

Có thể xuất Excel danh sách sản phẩm tồn kho.

Nhấn vào hoạt động để xem các hoạt động có liên quan đến sản phẩm như: nhập hàng và xuất bán sản phẩm đó.

#### Trên menu chọn: Quản lý kho >> Quản lý sản phẩm kho

| 000 |          |                                 |                                                                 |                 |            | ¢                 |
|-----|----------|---------------------------------|-----------------------------------------------------------------|-----------------|------------|-------------------|
| Ê   | QU       | ẢN LÝ SẢN PHẨM KH               | 0                                                               | Trang chủ       | Bộ kho Quả | n lý sản phấm kho |
|     | O THÊM   | KHO CHUYỂN 🗮                    | QUẢN LÝ KHO                                                     |                 |            |                   |
| \$  | Sản phấr | n                               | Kho                                                             |                 |            |                   |
|     | Tìm kiế  | ếm theo mã vạch hoặc tên sản pl | Select option 🔹 🔍 TÌM KIẾM 👱 XUẤT EXC                           | EL GRESET       |            |                   |
|     |          |                                 |                                                                 |                 |            |                   |
|     | QUAN     | LY SAN PHAM KHO                 |                                                                 |                 |            |                   |
|     | STT      | Mã sản phẩm / SKU               | Tên sản phẩm                                                    | Tên nhà kho     | Số lượng   | Hoạt động         |
|     | 1        | G171242222                      | Keo dán đồ da G17 đa năng nhập khẩu                             | Kho Hồ Chí Minh | 198        | =                 |
|     | 2        | maidaoCKK112123                 | Dụng cụ mài dao Lock&Lock 3 Lớp CKK112 cao cấp                  | Kho Hồ Chí Minh | 199        | =                 |
|     | 3        | amca3d123                       | Bộ ấm trà men ngọc cá 3D                                        | Kho Hồ Chí Minh | 985        | =                 |
|     | 4        | opdeochongsoc1241111            | Őp lưng lphone CHŐNG SỐC siêu mỏng trong suốt                   | Kho Hồ Chí Minh | 6948       | =                 |
|     | 5        | tachsoinox1234                  | Tách sò huyết inox cao cấp                                      | Kho mặc định    | 83         | =                 |
|     | 6        | tachsoinox12                    | Tách sò huyết inox cao cấp                                      | Kho mặc định    | 88         | =                 |
|     | 7        | lock&lockcks308                 | Dụng cụ băm rau củ quả Lock&Lock Quick Chopper CKS308           | Kho mặc định    | 92         | =                 |
|     | 8        | balok140                        | Túi Du Lịch 3CE Có Tay Kéo Tiện Lợi ( hồng, đen)                | Kho mặc định    | 96         | =                 |
|     | 9        | lock400-380ml                   | Set 3 hộp thủy tinh Lock&Lock 400ml và 380ml tặng túi giữ nhiệt | Kho mặc định    | 97         | =                 |
|     | 10       | tachsoinox123                   | Tách sò huyết inox cao cấp                                      | Kho mặc định    | 97         | =                 |

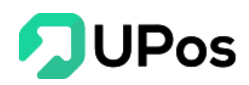

++ Xem chi tiết:

| BÁO CÁ                                                  | O SẢN P                      | HẨM                                                                              |                  |                            |          |               | Trang chủ Báo             | Báo cáo sản phâ |
|---------------------------------------------------------|------------------------------|----------------------------------------------------------------------------------|------------------|----------------------------|----------|---------------|---------------------------|-----------------|
| ⊟ QUẢN LÝ SẢN                                           | N PHẨM KHO                   |                                                                                  |                  |                            |          |               |                           |                 |
| THÔNG TIN                                               | CHI TIẾT S                   | ÁN PHẨM                                                                          |                  |                            |          |               |                           |                 |
| Tên sản phẩm<br>Mã vạch sản p<br>Model:<br>Danh mục sản | n: E<br>phẩm: a<br>a phẩm: N | 3ộ ấm trà men ngọc cá 3D<br>amca3d123444<br>amca3d123<br>Máy ảnh - Máy quay phim |                  |                            |          |               |                           |                 |
| Tổng số nhập l                                          | hàng = 0                     | nay daay print                                                                   | Tổng số lượng    | bán hàng = <mark>12</mark> |          |               | Tồn kho = <mark>98</mark> | 5               |
| BÁO CÁO M                                               | UA HÀNG                      |                                                                                  |                  |                            |          |               |                           |                 |
| lgày mua hàng                                           | từ                           | Ngày mua hàng đến                                                                |                  |                            |          |               |                           |                 |
| 2020-02-27                                              |                              | 2020-03-27                                                                       | Q TÌM KIẾM       | GRESET                     |          |               |                           |                 |
| Ngày mua hàng                                           |                              | Số Hóa đơn                                                                       |                  | Tên sản phẩm               |          | Tên nhà kho   |                           | Số lượn         |
| BÁO CÁO BÁ                                              | ÁN HÀNG                      |                                                                                  |                  |                            |          |               |                           |                 |
| Ngày bán hàng t                                         | từ                           | Ngày bán hàng đến                                                                |                  |                            |          |               |                           |                 |
| 2020-02-27                                              |                              | 2020-03-27                                                                       | Q TÌM KIẾM       |                            |          |               |                           |                 |
| Ngày                                                    | Số Hóa đơn                   | Tên khách hàng                                                                   | Tên sản phẩm     |                            | Số lượng | Giá bán (VNĐ) | Giảm giá (VNĐ)            | Tổng cộng (VN   |
| 04/03/2020                                              | 102196                       | Bá Thiên                                                                         | Bộ ấm trà men ng | ọc cá 3D                   | 2        | 89,000        | 8,000                     | 170,00          |
| 18/03/2020                                              | 102224                       | Tiến Ngô                                                                         | Bộ ấm trà men ng | ọc cá 3D                   | 10       | 89,000        | C                         | 890,00          |
|                                                         |                              |                                                                                  |                  |                            |          |               |                           |                 |

# VIII. Báo cáo

A. Báo cáo kho Trên menu chọn: Báo cáo >> Báo cáo kho

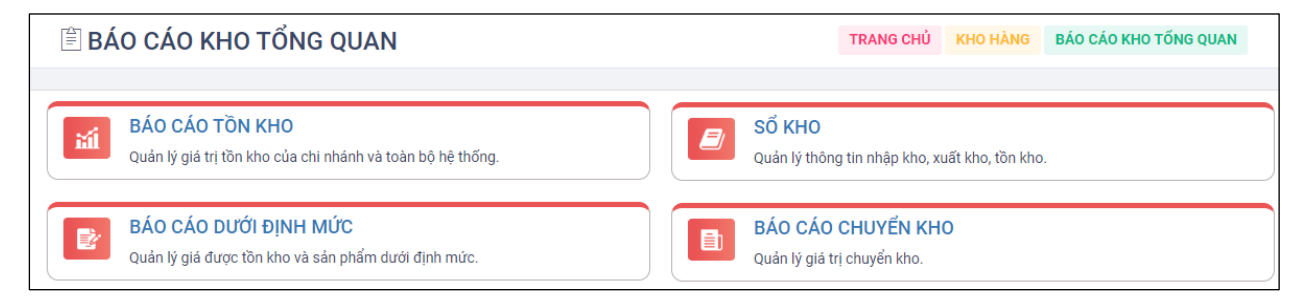

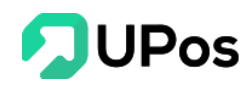

#### Báo cáo tồn kho 1.

| ₿Á      | О СА́О КНО                        |                               |                   |               | Trang chủ        | Kho hàng Báo cáo Kho  |
|---------|-----------------------------------|-------------------------------|-------------------|---------------|------------------|-----------------------|
| Danh sá | ich kho hàng                      | Tìm sản phẩm                  | Từ ngày           |               | Đến ngày         |                       |
| Select  | option 👻                          | Tên sản phấm/Mã sản phấm / SK | U 2020-02-24      |               | 2020-03-24       |                       |
|         |                                   |                               |                   | XEM BÁO       | CÁO ⊻ XUẤT BÁ    | O CÁO IN BÁO CÁO      |
| Số LƯ   | ÝNG TỒN KHO:                      | 987,627                       | GIÁ TRỊ TỒN       | KHO:          |                  | 128,291,320,000       |
| Βίοι    |                                   |                               |                   |               |                  |                       |
| DAO     |                                   |                               |                   |               |                  |                       |
| STT     | Tên s                             | sản phẩm                      | Mã sản phẩm / SKU | Giá vốn (VNĐ) | Số lượng tồn kho | Giá trị tồn kho (VNĐ) |
| 1       | Áo Sơ mi Nam Cổ Tàu Cotton 100% ( | dáng Slim Fit chuẩn hàng      | TRN_SM_N000001    | 150,000       | 1,027            | 154,050,000           |
| 2       | Áo khoác nam đen                  |                               | AKD-002           | 170,000       | 200              | 34,000,000            |
| 3       | Áo sơ mi tay dài                  |                               | ASM-004           | 50,000        | 250,003          | 12,500,150,000        |
| 4       | Áo sơ mi tay ngắn                 |                               | ASM-003           | 150,000       | 312              | 46,800,000            |
| 5       | Quần Jean                         |                               | TTN-001           | 150,000       | 129,993          | 19,498,950,000        |
| 6       | Quần Ngắn                         |                               | TTN-003           | 170,000       | 149,999          | 25,499,830,000        |
| 7       | Quần Tây                          |                               | TTN-002           | 160,000       | 199,998          | 31,999,680,000        |
| 8       | Quần thể thao                     |                               | TTN-004           | 150,000       | 249,994          | 37,499,100,000        |
| 9       | Áo Thun Nam Len                   |                               | TTN-00001         | 120,000       | 8                | 960,000               |
| 10      | Giày leo núi                      |                               | TTN-0009          | 270,000       | 300              | 81,000,000            |
|         |                                   |                               |                   |               | 500              | 85,000,000            |
| 11      | Áo sale                           |                               | 1111111111        | 170,000       | 500              | 83,000,000            |

#### + Thống kê:

- Danh sách các sản phẩm tồn kho.
- Tổng số lượng các sản phẩm tồn kho
  Tổng giá trị sản phẩm tồn kho.

+ Có thể Lọc nhanh các báo cáo, Xuất báo cáo thành file excel cũng như In ấn báo cáo

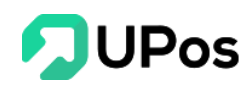

#### 2. Số kho

| 50                                | КНО                                                                                                    |                       |                                                                                                    |                                                   |                                                                                      |                                                             |                                                                                        | TRAN                                                                                            | <b>G CHỦ</b> КНО                                                                                                    | HÀNG SỐ KHO                                                                                                    |
|-----------------------------------|----------------------------------------------------------------------------------------------------|-----------------------|----------------------------------------------------------------------------------------------------|---------------------------------------------------|--------------------------------------------------------------------------------------|-------------------------------------------------------------|----------------------------------------------------------------------------------------|-------------------------------------------------------------------------------------------------|----------------------------------------------------------------------------------------------------|----------------------------------------------------------------------------------------------------|
| )anh s                            | ách kho hàng                                                                                                    | Tìm sản phẩm          |                                                                                                    | Từ n                                              | gày                                                                                  |                                                             |                                                                                        | Đến ngày                                                                                        |                                                                                                    |                                                                                                    |
| Selec                             | t option 🔻                                                                                                    | Tên sản phấm/         | 'Mã sản phấm / SKU                                                                                                    | 20                                                | 20-02-24                                                                             |                                                             |                                                                                        | 2020-03                                                                                         | 3-24                                                                                                    |                                                                                                    |
|                                   |                                                                                                    |                       |                                                                                                    |                                                   |                                                                                      |                                                             |                                                                                        | XEM B/                                                                                          | ÁO CÁO <u>↓</u>                                                                                                    | XUẤT BÁO CÁO                                                                                                    |
| TỔNG<br>TỔNG                      | S SỐ LƯỢNG NHẬP KHO:<br>S GIÁ TRỊ NHẬP KHO (VNĐ):                                                                                | 910<br>184,580,000    | TỔNG SỐ LƯỢNG XUÃ<br>TỔNG GIÁ TRỊ XUẤT K                                                                                                    | T KHO:<br>HO (VNÐ):                               | 163<br>28,210                                                                        | ),010                                                       | TỔNG SỐ<br>TỔNG GIÁ                                                                    | LƯỢNG TỒN<br>TRỊ TỒN KH                                                                         | 1 KHO:<br>HO (VNĐ):                                                                                                    | 987,627<br>152,422,060,00                                                                                                    |
| SỔ K<br>STT                       | HO<br>Tên sản phẩm                                                                                                    |                       | Mã sản phấm / SKU                                                                                                    | Nh                                                | ập kho                                                                               | Xu                                                          | uất kho                                                                                | т                                                                                               | 'ồn kho                                                                                                    | Kho hàng                                                                                                    |
|                                   |                                                                                                    |                       |                                                                                                    | Số lượng                                          | Giá trị (VNĐ)                                                                        | Số lượng                                                    | Giá trị (VNĐ)                                                                          | Số lượng                                                                                        | Giá trị (VNĐ)                                                                                                    |                                                                                                    |
| 1                                 | Áo Sơ mi Nam Cổ Tàu Cotton 100% dán                                                                                              | g Slim Fit chuẩn hàng | TRN_SM_N000001                                                                                                    | 50                                                | 7,500,000                                                                            | 23                                                          | 5,750,000                                                                              | 1,027                                                                                           | 154,050,00                                                                                                    | 0 Kho mặc định                                                                                                    |
| 2                                 | Áo khoác nam đen                                                                                                    |                       | AKD-002                                                                                                    | 200                                               | 34,000,000                                                                           | 1                                                           | 150,000                                                                                | 200                                                                                             | 34,000,00                                                                                                    | 0 Kho mặc định                                                                                                    |
| 3                                 | Áo sơ mi tay dài                                                                                                    |                       | 4614.004                                                                                                    | 50                                                |                                                                                      |                                                             |                                                                                        |                                                                                                 |                                                                                                    |                                                                                                    |
|                                   |                                                                                                    |                       | A3IVI-004                                                                                                    | 50                                                | 2,500,000                                                                            | 69                                                          | 12,400,000                                                                             | 250,003                                                                                         | 12,500,150,00                                                                                                    | 0 Kho mặc định                                                                                                    |
| 4                                 | Áo sơ mi tay ngắn                                                                                                    |                       | ASM-004<br>ASM-003                                                                                                    | 200                                               | 2,500,000                                                                            | 69<br>49                                                    | 12,400,000<br>6,530,000                                                                | 250,003<br>312                                                                                  | 12,500,150,00                                                                                                    | 0 Kho mặc định<br>0 Kho mặc định                                                                                                    |
| 4<br>5                            | Áo sơ mi tay ngắn<br>Quần Jean                                                                                                   |                       | ASM-004<br>ASM-003<br>TTN-001                                                                                                    | 200                                               | 2,500,000<br>30,000,000<br>0                                                         | 69<br>49<br>7                                               | 12,400,000<br>6,530,000<br>700,000                                                     | 250,003<br>312<br>129,993                                                                       | 12,500,150,00<br>46,800,00<br>19,498,950,00                                                                                            | <ul> <li>Kho mặc định</li> <li>Kho mặc định</li> <li>Kho mặc định</li> </ul>                                                                                                    |
| 4<br>5<br>6                       | Áo sơ mi tay ngắn<br>Quần Jean<br>Quần Ngắn                                                                                      |                       | ASM-004<br>ASM-003<br>TTN-001<br>TTN-003                                                                                                    | 200<br>0                                          | 2,500,000<br>30,000,000<br>0                                                         | 69<br>49<br>7<br>1                                          | 12,400,000<br>6,530,000<br>700,000<br>130,000                                          | 250,003<br>312<br>129,993<br>149,999                                                            | 12,500,150,00<br>46,800,00<br>19,498,950,00<br>25,499,830,00                                                                           | <ul> <li>Kho mặc định</li> <li>Kho mặc định</li> <li>Kho mặc định</li> <li>Kho mặc định</li> <li>Kho mặc định</li> </ul>                                                                                                    |
| 4<br>5<br>6<br>7                  | Áo sơ mi tay ngắn<br>Quần Jean<br>Quần Ngắn<br>Quần Tây                                                                          |                       | ASM-004<br>ASM-003<br>TTN-001<br>TTN-003<br>TTN-002                                                                                                    | 200<br>0<br>0                                     | 2,500,000<br>30,000,000<br>0<br>0                                                    | 69<br>49<br>7<br>1<br>2                                     | 12,400,000<br>6,530,000<br>700,000<br>130,000<br>10                                    | 250,003<br>312<br>129,993<br>149,999<br>199,998                                                 | 12,500,150,00<br>46,800,00<br>19,498,950,00<br>25,499,830,00<br>31,999,680,00                                                          | <ol> <li>Kho mặc định</li> <li>Kho mặc định</li> <li>Kho mặc định</li> <li>Kho mặc định</li> <li>Kho mặc định</li> <li>Kho mặc định</li> </ol>                                                                                                    |
| 4<br>5<br>6<br>7<br>8             | Áo sơ mì tay ngắn<br>Quần Jean<br>Quần Ngắn<br>Quần Tây<br>Quần thể thao                                                         |                       | ASM-004<br>ASM-003<br>TTN-001<br>TTN-003<br>TTN-002<br>TTN-004                                                                                                    | 200<br>200<br>0<br>0<br>0                         | 2,500,000<br>30,000,000<br>0<br>0<br>0<br>0                                          | 69<br>49<br>7<br>1<br>2<br>6                                | 12,400,000<br>6,530,000<br>700,000<br>130,000<br>10<br>1,200,000                       | 250,003<br>312<br>129,993<br>149,999<br>199,998<br>249,994                                      | 12,500,150,00<br>46,800,00<br>19,498,950,00<br>25,499,830,00<br>31,999,680,00<br>37,499,100,00                                         | 0     Kho mặc định       0     Kho mặc định       10     Kho mặc định       10     Kho mặc định       10     Kho mặc định       10     Kho mặc định       11     Kho mặc định                                                                                                    |
| 4<br>5<br>6<br>7<br>8<br>9        | Áo sơ mi tay ngắn<br>Quần Jean<br>Quần Ngắn<br>Quần Tây<br>Quần thế thao<br>Giày leo núi                                         |                       | ASM-004<br>ASM-003<br>TTN-001<br>TTN-003<br>TTN-002<br>TTN-004<br>TTN-009                                                                                                    | 200<br>0<br>0<br>0<br>0<br>0                      | 2,500,000<br>30,000,000<br>0<br>0<br>0<br>0<br>0<br>0                                | 69<br>49<br>7<br>1<br>2<br>6<br>0                           | 12,400,000<br>6,530,000<br>700,000<br>130,000<br>10<br>1,200,000<br>0                  | 250,003<br>312<br>129,993<br>149,999<br>199,998<br>249,994<br>300                               | 12,500,150,00<br>46,800,00<br>19,498,950,00<br>25,499,830,00<br>31,999,680,00<br>37,499,100,00<br>81,000,00                            | 0     Kho mặc định       0     Kho mặc định       0     Kho mặc định       0     Kho mặc định       0     Kho mặc định       0     Kho mặc định       0     Kho mặc định       0     Kho mặc định                                                                                                    |
| 4<br>5<br>6<br>7<br>8<br>9<br>10  | Áo sơ mi tay ngắn<br>Quần Jean<br>Quần Ngắn<br>Quần Tây<br>Quần thể thao<br>Giảy leo núi<br>Áo sale                              |                       | ASM-004<br>ASM-003<br>TTN-001<br>TTN-003<br>TTN-002<br>TTN-004<br>TTN-0009<br>111111111                                                                                         | 200<br>200<br>0<br>0<br>0<br>0<br>200             | 2,500,000<br>30,000,000<br>0<br>0<br>0<br>0<br>34,000,000                            | 69<br>49<br>7<br>1<br>2<br>6<br>0<br>0                      | 12,400,000<br>6,530,000<br>700,000<br>130,000<br>10<br>1,200,000<br>0<br>0             | 250,003<br>312<br>129,993<br>149,999<br>199,998<br>249,994<br>300<br>200                        | 12,500,150,00<br>46,800,00<br>19,498,950,00<br>25,499,830,00<br>31,999,680,00<br>37,499,100,00<br>81,000,00<br>34,000,00               | 0     Kho mặc định       0     Kho mặc định       0     Kho mặc định       0     Kho mặc định       0     Kho mặc định       0     Kho mặc định       0     Kho mặc định       0     Kho mặc định       0     Kho mặc định       0     Kho mặc định       0     Kho mặc định                                                   |
| 4<br>5<br>7<br>8<br>9<br>10<br>11 | Áo sơ mi tay ngắn<br>Quần Jean<br>Quần Ngắn<br>Quần Tây<br>Quần thể thao<br>Giảy leo núi<br>Áo sale<br>Cả vạt đen                |                       | ASM-004<br>ASM-003<br>TTN-001<br>TTN-003<br>TTN-002<br>TTN-004<br>TTN-009<br>111111111<br>TTN-0009                                                                              | 50<br>200<br>0<br>0<br>0<br>0<br>200<br>100       | 2,500,000<br>30,000,000<br>0<br>0<br>0<br>0<br>34,000,000<br>20,000,000              | 69<br>49<br>7<br>1<br>2<br>6<br>0<br>0<br>0<br>15           | 12,400,000<br>6,530,000<br>700,000<br>130,000<br>1,200,000<br>0<br>0<br>4,200,000      | 250,003<br>312<br>129,993<br>149,999<br>199,998<br>249,994<br>300<br>200<br>285                 | 12,500,150,00<br>46,800,00<br>19,498,950,00<br>25,499,830,00<br>31,999,680,00<br>37,499,100,00<br>81,000,00<br>34,000,00<br>57,000,00  | 0     Kho mặc định       0     Kho mặc định       0     Kho mặc định       0     Kho mặc định       0     Kho mặc định       0     Kho mặc định       0     Kho mặc định       0     Kho mặc định       0     Kho mặc định       0     Kho mặc định       0     Kho mặc định       0     Kho mặc định                          |
| 4<br>5<br>7<br>8<br>9<br>10<br>11 | Áo sơ mi tay ngắn<br>Quần Jean<br>Quần Ngắn<br>Quần Tây<br>Quần thế thao<br>Giảy leo núi<br>Áo sale<br>Cả vạt đen<br>Áo vest đen |                       | ASM-004           ASM-003           TTN-001           TTN-002           TTN-004           TTN-004           TTN-009           111111111           TTN-00004           TTN-00004 | 200<br>200<br>0<br>0<br>0<br>0<br>0<br>200<br>100 | 2,500,000<br>30,000,000<br>0<br>0<br>0<br>0<br>34,000,000<br>20,000,000<br>4,800,000 | 69<br>49<br>7<br>1<br>2<br>2<br>6<br>6<br>0<br>0<br>0<br>15 | 12,400,000<br>6,530,000<br>700,000<br>130,000<br>1,200,000<br>0<br>4,200,000<br>0<br>0 | 250,003<br>312<br>129,993<br>149,999<br>199,998<br>249,994<br>300<br>200<br>200<br>285<br>1,010 | 12,500,150,00<br>46,800,00<br>19,498,950,00<br>25,499,830,00<br>31,999,680,00<br>37,499,100,00<br>34,000,00<br>57,000,00<br>484,800,00 | 0     Kho mặc định       0     Kho mặc định       0     Kho mặc định       0     Kho mặc định       0     Kho mặc định       0     Kho mặc định       0     Kho mặc định       0     Kho mặc định       0     Kho mặc định       0     Kho mặc định       0     Kho mặc định       0     Kho mặc định       0     Kho mặc định |

#### + Thống kê:

- Danh sách các sản phẩm nhập kho, xuất kho, tồn kho.
- Tổng số lượng các sản phẩm nhập kho.
- Tổng giá trị các sản phẩm nhập kho.
- Tổng số lượng các sản phẩm xuất kho.
- Tổng giá trị các sản phẩm xuất kho.
- Tổng số lượng các sản phẩm tồn kho.
- Tổng giá trị sản phẩm tồn kho.

+ Có thể Lọc nhanh các báo cáo, Xuất báo cáo thành file excel cũng như In ấn báo cáo

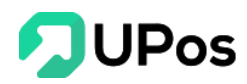

#### 3. Báo cáo dưới định mức

| nn sach kno n        | hàng                                 | Tìm theo sản phấm/ Mã | sản phẩm / SKU:    |                   |   |             |               |
|----------------------|--------------------------------------|-----------------------|--------------------|-------------------|---|-------------|---------------|
| ho mặc định          | x *                                  | Tên sản phấm/Mã sản   | phẩm / SKU         |                   |   |             |               |
|                      |                                      |                       |                    |                   | ) | KEM BÁO CÁO | 上 XUẤT BÁO CẢ |
|                      |                                      |                       |                    |                   |   |             |               |
|                      |                                      | 0                     |                    |                   |   |             |               |
| STT                  | Tên s                                | ản phẩm               |                    | Mã sản phẩm / SKU |   |             | Số lượngTồn l |
| STT                  | Tên s                                | ản phẩm               | TTN 002            | Mã sản phẩm / SKU |   |             | Số lượngTồn l |
| <b>STT</b><br>1      | Tên s<br>Quần Ngắn                   | ản phẩm               | TTN-003            | Mã sản phẩm / SKU |   |             | Số lượngTồn l |
| <b>STT</b><br>1<br>2 | Tên s       Quần Ngắn       Quần Tây | ản phẩm               | TTN-003<br>TTN-002 | Mã sản phấm / SKU |   |             | Số lượngTồn l |

+ Thống kê các sản phẩm còn số lượng thấp hơn 10 ở tất cả các kho (Số lượng này có thể điều chỉnh ở menu Thông tin chung), nhầm nhắc nhở nên nhập thêm sản phẩm.
+ Có thể Lọc nhanh các báo cáo, Xuất báo cáo thành file excel.

# 4. Báo cáo chuyển kho

|                |                            | Kho nhận      |                 | Từ ngày    |          | Đen nga | Đền ngày       |  |  |
|----------------|----------------------------|---------------|-----------------|------------|----------|---------|----------------|--|--|
| elect option 🔹 |                            | Select option | Select option 🔻 |            |          | 2020-   | 2020-03-24     |  |  |
| i theo sả      | n phẩm/ Mã sản phẩm / SKU: |               |                 |            |          |         |                |  |  |
| ên sản p       | hấm/Mã sản phấm / SKU      | XEM BÁO CÁO   | ¥ XUẤT BÁO CÁO  | IN BÁO CÁO |          |         |                |  |  |
| ) LƯỢNG        | 3 CHUYểN:                  | 352,          | 352,441         |            | UYểN :   |         | 57,674,880,000 |  |  |
| io cáo         | D CHUYỂN KHO               |               |                 |            |          |         |                |  |  |
| STT            | Tên sản phẩm               | Mã sả         | n phẩm / SKU    | Đơn vị     | Số lượng | Giá vốn | Tổng cộng (\   |  |  |
| 1              | Áo sơ mi tay dài           | A             | SM-004          | Cái        | 2,126    | 50,000  | 106,300        |  |  |
| 2              | Quần Jean                  | 1             | TN-001          | Cái        | 200      | 150,000 | 30,000         |  |  |
| 3              | Quần Ngắn                  | T I           | TN-003          | Cái        | 149,998  | 170,000 | 25,499,660     |  |  |
| 4              | Quần Tây                   | T I           | TN-002          | Cái        | 199,997  | 160,000 | 31,999,520     |  |  |
| 5              | Nón cao bồi đen            | т             | N-00007         | Cái        | 100      | 350,000 | 35,000         |  |  |
| 6              | Giày leo núi               | т             | TN-0009         | Đôi        | 10       | 270,000 | 2,700          |  |  |
| 7              | Áo sale                    | 11            | 1111111         | Cái        | 10       | 170,000 | 1,700          |  |  |
|                |                            |               |                 |            |          |         |                |  |  |

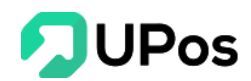

#### + Thống kê:

- Danh sách các sản phẩm chuyển kho, số lượng, giá trị.
- Tổng số lượng chuyển kho.
- Tổng giá trị chuyển kho.

+ Có thể Lọc nhanh các báo cáo, Xuất báo cáo thành file excel cũng như In ấn báo cáo

#### B. Báo cáo bán hàng

|                                            | h kho hàng                                                                                                    | ) Tìm theo sản phẩm/ Mã sản phẩm / SKU: |                   | Từ ngày                                                                                                    |                                                                                                    | Đến ngày   |                                                                                                    |                                                                    |
|--------------------------------------------|----------------------------------------------------------------------------------------------------|-----------------------------------------|-------------------|----------------------------------------------------------------------------------------------------|----------------------------------------------------------------------------------------------------|------------|----------------------------------------------------------------------------------------------------|--------------------------------------------------------------------|
| Select option 🔻                            |                                                                                                    | Tên sản phấm/Mã sản phấm / SKU          |                   | 2020-02-24                                                                                                    |                                                                                                    | 2020-03-24 |                                                                                                    |                                                                    |
| ách hà                                     | ng & Đối tác:                                                                                                    |                                         |                   |                                                                                                    |                                                                                                    |            |                                                                                                    |                                                                    |
| hách h                                     | nàng & Đối tác/Khách hàng & Đố                                                                                                    | XEM BÁO CÁO                             | ⊥ XUẤT BÁO CÁO    | IN BÁO CÁO                                                                                                    |                                                                                                    |            |                                                                                                    |                                                                    |
| ố lượ                                      | NG XUẤT: 163                                                                                                    |                                         | GIÁ TRỊ XUẤT BÁN: | 28,210,010                                                                                                    | TỔNG GIẢI                                                                                                    | M GIÁ:     |                                                                                                    | 300,000                                                            |
| án c                                       | άο βάν μλης                                                                                                    |                                         |                   |                                                                                                    |                                                                                                    |            |                                                                                                    |                                                                    |
|                                            |                                                                                                    |                                         |                   |                                                                                                    |                                                                                                    | - 11       |                                                                                                    | _3 _ 0 _ 0                                                         |
| 1                                          | Á                                                                                                    | Ten san pnam                            |                   | Ma san pnam / SKU                                                                                                    | Đơn vị                                                                                                    | So lượn    | ng                                                                                                    | long cọng (V                                                       |
| 1                                          | Ao so mi tay ngan                                                                                                    |                                         |                   | ASIM-003                                                                                                    | Cal                                                                                                    | 4          | 49                                                                                                    | 0,530,0                                                            |
|                                            | é a sarant dan albi                                                                                                    |                                         |                   | 1014.004                                                                                                    | 0.41                                                                                                    |            | (A)                                                                                                    | 10 400 4                                                           |
| 2                                          | Áo sơ mi tay dài                                                                                                    |                                         |                   | ASM-004                                                                                                    | Cái                                                                                                    | 6          | 69                                                                                                    | 12,400,0                                                           |
| 2<br>3                                     | Áo sơ mi tay dài<br>Áo Sơ mi Nam Cổ Tàu Cotton 100% dá                                                                                                    | áng Slim Fit chuẩn hàng                 |                   | ASM-004<br>TRN_SM_N000001                                                                                                    | Cái<br>Cái                                                                                                    | 6          | 69<br>23                                                                                                    | 12,400,0                                                           |
| 2<br>3<br>4                                | Áo sơ mi tay dài<br>Áo Sơ mi Nam Cổ Tàu Cotton 100% dà<br>Áo khoác nam đen                                                                                           | áng Slim Fit chuẩn hàng                 |                   | ASM-004 TRN_SM_N000001 AKD-002                                                                                                    | Cái<br>Cái<br>Cái                                                                                                    | 6          | 59<br>23<br>1                                                                                                    | 12,400,0<br>5,750,0<br>150,0                                       |
| 2<br>3<br>4<br>5                           | Áo sơ mi tay dài<br>Áo Sơ mi Nam Cổ Tàu Cotton 100% đã<br>Áo khoác nam đen<br>Quần Tây                                                                               | áng Slim Fit chuẩn hàng                 |                   | ASM-004<br>TRN_SM_N000001<br>AKD-002<br>TTN-002                                                                                                    | Cái<br>Cái<br>Cái<br>Cái                                                                                                    | 6          | 69<br>23<br>1<br>2                                                                                                    | 12,400,0<br>5,750,0<br>150,0                                       |
| 2<br>3<br>4<br>5<br>6                      | Áo sơ mi tay dài<br>Áo Sơ mi Nam Cổ Tàu Cotton 100% đá<br>Áo khoác nam đen<br>Quần Tây<br>Quần thể thao                                                              | áng Slim Fit chuẩn hàng                 |                   | ASM-004 TRN_SM_N000001 AKD-002 TTN-002 TTN-004                                                                                                    | Cái<br>Cái<br>Cái<br>Cái<br>Cái                                                                                                    | 6          | 69       1       2       6                                                                                                 | 12,400,0<br>5,750,0<br>150,0<br>1,200,0                            |
| 2<br>3<br>4<br>5<br>6<br>7                 | Áo sơ mi tay dài<br>Áo Sơ mi Nam Cổ Tàu Cotton 100% dái<br>Áo khoác nam đen<br>Quần Tây<br>Quần thể thao<br>Quần Jean                                                | áng Slim Fit chuẩn hàng                 |                   | ASM-004 TRN_SM_N000001 AKD-002 TTN-002 TTN-004 TTN-001                                                                                                    | Cái<br>Cái<br>Cái<br>Cái<br>Cái<br>Cái<br>Cái                                                                                                    | 6          | 69<br>23<br>1<br>2<br>6<br>7                                                                                               | 12,400,<br>5,750,<br>150,0<br>1,200,0<br>700,0                     |
| 2<br>3<br>4<br>5<br>6<br>7<br>8            | Áo sơ mi tay dài<br>Áo Sơ mi Nam Cổ Tàu Cotton 100% đá<br>Áo khoác nam đen<br>Quần Tây<br>Quần thể thao<br>Quần Jean<br>Quần Ngắn                                    | áng Slim Fit chuẩn hàng                 |                   | ASM-004           TRN_SM_N000001           AKD-002           TTN-002           TTN-004           TTN-001           TTN-003                                      | Cái<br>Cái<br>Cái<br>Cái<br>Cái<br>Cái<br>Cái<br>Cái                                                                                                    | 6          | <ul> <li>59</li> <li>23</li> <li>1</li> <li>2</li> <li>6</li> <li>7</li> <li>1</li> </ul>                                  | 12,400,0<br>5,750,0<br>150,0<br>1,200,0<br>700,0<br>130,0          |
| 2<br>3<br>4<br>5<br>6<br>7<br>8<br>9       | Áo sơ mi tay dài<br>Áo Sơ mi Nam Cổ Tàu Cotton 100% đá<br>Áo khoác nam đen<br>Quần Tây<br>Quần thể thao<br>Quần Jean<br>Quần Ngắn<br>Áo Thun Nam Len                 | áng Slim Fit chuẩn hàng                 |                   | ASM-004           TRN_SM_N000001           AKD-002           TTN-002           TTN-004           TTN-004           TTN-001           TTN-003           TTN-0001 | Cái<br>Cái<br>Cái<br>Cái<br>Cái<br>Cái<br>Cái<br>Cái<br>Cái                                                                                                    | 6          | <ul> <li>59</li> <li>23</li> <li>2</li> <li>2</li> <li>6</li> <li>7</li> <li>1</li> <li>3</li> </ul>                       | 12,400,0<br>5,750,0<br>150,0<br>1,200,0<br>700,0<br>130,0<br>450,0 |
| 2<br>3<br>4<br>5<br>6<br>7<br>8<br>9<br>10 | Áo sơ mi tay dài<br>Áo Sơ mi Nam Cổ Tàu Cotton 100% đấ<br>Áo khoác nam đen<br>Quần Tây<br>Quần thể thao<br>Quần Jean<br>Quần Ngắn<br>Áo Thun Nam Len<br>Quần tây đen | áng Slim Fit chuẩn hàng                 |                   | ASM-004           TRN_SM_N00001           AKD-002           TTN-002           TTN-004           TTN-001           TTN-003           TTN-0001           TTN-0005 | Cái           Cái           Cái           Cái           Cái           Cái           Cái           Cái           Cái           Cái           Cái           Cái           Cái           Cái           Cái           Cái           Cái           Cái           Cái           Cái | 6          | <ul> <li>59</li> <li>23</li> <li>2</li> <li>4</li> <li>6</li> <li>7</li> <li>7</li> <li>1</li> <li>3</li> <li>1</li> </ul> | 12,400,0<br>5,750,0<br>150,0<br>1,200,0<br>700,0<br>130,0<br>450,0 |

#### + Thống kê:

- Danh sách các sản phẩm xuất bán.
- Tổng số lượng các sản phẩm xuất bán
- Tổng giá trị sản phẩm xuất bán.
- Tổng số tiền đã giảm giá.

+ Có thể Lọc nhanh các báo cáo, Xuất báo cáo thành file excel cũng như In ấn báo cáo

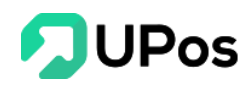

#### Báo cáo nhập hàng **C**.

| nh sáo                                                                          | ch kho hàng                                                                                                    |                             | Danh sách nhà d                    | cung cấp     | Từ ngà                                                                                                    | y                                                                                                    |                                                                     | Đến ngày                                                                                                    |                                                                                                    |
|---------------------------------------------------------------------------------|----------------------------------------------------------------------------------------------------|-----------------------------|------------------------------------|--------------|----------------------------------------------------------------------------------------------------|----------------------------------------------------------------------------------------------------|---------------------------------------------------------------------|----------------------------------------------------------------------------------------------------|----------------------------------------------------------------------------------------------------|
| Select (                                                                        | option                                                                                                    | Ŧ                           | Select option                      |              | • 2020                                                                                                    | -02-24                                                                                                    |                                                                     | 2020-03-24                                                                                                    |                                                                                                    |
| m theo                                                                          | o sản phấm:                                                                                                    |                             |                                    |              |                                                                                                    |                                                                                                    |                                                                     |                                                                                                    |                                                                                                    |
| Tên sả                                                                          | n phấm/Mã sản phấm / SKU                                                                                                    |                             | XEM BÁO CÁO                        | O ⊥ XUẤT BÁO | CÁO IN BÁO CÁ                                                                                                    | .0                                                                                                    |                                                                     |                                                                                                    |                                                                                                    |
| SỐ LƯỢNG NHẬP: 910<br>GIÁ TRỊ NHẬP HÀNG (VNĐ): 184,580,000<br>BÁO CÁO NHẬP HÀNG |                                                                                                    |                             |                                    |              |                                                                                                    |                                                                                                    |                                                                     |                                                                                                    |                                                                                                    |
| ÁO C                                                                            | CÁO NHẬP HÀNG                                                                                                    |                             |                                    |              |                                                                                                    |                                                                                                    |                                                                     |                                                                                                    |                                                                                                    |
| ÁO C<br>STT                                                                     | CÁO NHẬP HÀNG                                                                                                    | Tên sản                     | phẩm                               |              | Mã sản phấm / S                                                                                                    | KU Đơn vị                                                                                                    | Số lượng nhập                                                       | Giá nhập (VNĐ)                                                                                                    | Tống cộng(VN                                                                                                    |
| <mark>ÁО С</mark><br><b>STT</b><br>1                                            | CÁO NHẬP HÀNG<br>T<br>Áo sơ mi tay ngắn                                                                                                    | Tên sản                     | phẩm                               |              | Mã sản phẩm / S<br>ASM-003                                                                                                    | KU Đơn vị<br>Cái                                                                                                    | Số lượng nhập<br>200                                                | <b>Giá nhập (VNĐ)</b><br>150,000                                                                                                  | <b>Tống cộng(VI</b><br>30,000,0                                                                                                    |
| <mark>ÁО С</mark><br><b>STT</b><br>1<br>2                                       | CÁO NHẬP HÀNG<br>T<br>Áo sơ mi tay ngắn<br>Áo khoác nam đen                                                                                                | Tên sản                     | phấm                               |              | Mã sắn phẩm / S<br>ASM-003<br>AKD-002                                                                                                    | KU Đơn vị<br>Cái<br>Cái                                                                                                    | <b>Số lượng nhập</b><br>200<br>200                                  | Giá nhập (VNĐ)<br>150,000<br>170,000                                                                                              | <b>Tống cộng(Vì</b><br>30,000,0<br>34,000,0                                                                                                    |
| <b>ÁO C</b><br><b>STT</b><br>1<br>2<br>3                                        | CÁO NHẬP HÀNG<br>T<br>Áo sơ mì tay ngắn<br>Áo khoác nam đen<br>Áo sơ mì tay dài                                                                            | Tên sản                     | phẩm                               |              | Mä sån phẩm / S<br>ASM-003<br>AKD-002<br>ASM-004                                                                                                    | KU Đơn vị<br>Cái<br>Cái<br>Cái                                                                                                    | Số lượng nhập<br>200<br>200<br>50                                   | Giá nhập (VNĐ)<br>150,000<br>170,000<br>50,000                                                                                    | <b>Tống cộng(V)</b><br>30,000,(<br>34,000,(<br>2,500,(                                                                                         |
| <b>ÁO C</b><br><b>STT</b><br>1<br>2<br>3<br>4                                   | CÁO NHẬP HÀNG<br>T<br>Áo sơ mi tay ngắn<br>Áo khoác nam đen<br>Áo sơ mi tay dài<br>Áo Sơ mi Nam Cổ Tàu Cotton 100%                                         | <b>Fên sản</b><br>% dáng \$ | phẩm<br>Slim Fit chuẩn hàng        | ,<br>,<br>,  | Mä sån phẩm / S<br>ASM-003<br>AKD-002<br>ASM-004<br>TRN_SM_N00001                                                                                         | KU Đơn vị<br>Cái<br>Cái<br>Cái<br>Cái<br>Cái                                                                                                    | <b>Số lượng nhập</b><br>200<br>200<br>50<br>50                      | Giá nhập (VND)<br>150,000<br>170,000<br>50,000<br>150,000                                                                         | <b>Tống cộng(VI</b><br>30,000,0<br>34,000,0<br>2,500,0<br>7,500,0                                                                              |
| <b>ÁO O</b><br><b>STT</b><br>1<br>2<br>3<br>4<br>5                              | CÁO NHẬP HÀNG<br>T<br>Áo sơ mi tay ngắn<br>Áo khoác nam đen<br>Áo sơ mi tay dài<br>Áo Sơ mi Nam Cổ Tàu Cotton 100%<br>Cà vạt đen                           | <b>Fên sản</b><br>% dáng §  | phẩm<br>Slim Fit chuẩn hàng        | 1            | Mä sån phám / S<br>ASM-003<br>AKD-002<br>ASM-004<br>TRN_SM_N000001<br>TTN-00004                                                                           | KU         Đơn vị           Cái         Cái           Cái         Cái           Cái         Cái           Cái         Cái                                                                                                    | <b>Số lượng nhập</b><br>200<br>200<br>50<br>50<br>100               | Giá nhập (VNĐ)<br>150,000<br>1770,000<br>50,000<br>150,000                                                                        | Tống cộng(Vì           30,000,0           34,000,0           2,500,0           7,500,0           20,000,0                                      |
| <b>ÁO C</b><br><b>STT</b><br>1<br>2<br>3<br>4<br>5<br>6                         | CÁO NHẬP HÀNG<br>T<br>Áo sơ mi tay ngắn<br>Áo khoác nam đen<br>Áo sơ mi tay dài<br>Áo sơ mi Nam Cổ Tàu Cotton 100%<br>Cà vạt đen<br>Áo vest đen            | <b>Fên sản</b><br>% dáng \$ | phẩm<br>Slim Fit chuẩn hàng        | 9            | Mä sån phẩm / S           ASM-003           AKD-002           ASM-004           TRN_SM_N000001           TTN-0004           TTN-0002                      | KU         Đơn vị           Cái         Cái           Cái         Cái           Cái         Cái           Cái         Cái           Cái         Cái           Cái         Cái                                                     | <b>Số lượng nhập</b><br>2000<br>2000<br>500<br>500<br>1000          | Giá nhập (VNĐ)           Giá nhập (VNĐ)           150,000           170,000           150,000           200,000           480,000 | Tống cộng(Vì           30,000,           34,000,           2,500,           7,500,           20,000,           4,800,                          |
| ÁO C<br>STT<br>1<br>2<br>3<br>4<br>5<br>6<br>7                                  | CÁO NHẬP HÀNG<br>T<br>Áo sơ mi tay ngắn<br>Áo khoác nam đen<br>Áo sơ mi tay dài<br>Áo sơ mi Nam Cổ Tàu Cotton 100%<br>Cà vật đen<br>Áo vest đen<br>Áo sale | <b>Fên sản</b><br>% dáng \$ | <b>phẩm</b><br>Slim Fit chuẩn hàng |              | Mä sån phẩm / S           ASM-003           AKD-002           ASM-004           TRN_SM_N000001           TTN-00004           TTN-0002           111111111 | KU         Đơn vị           Cái         Cái           Cái         Cái           Cái         Cái           Cái         Cái           Cái         Cái           Cái         Cái           Cái         Cái           Cái         Cái | <b>Số lượng nhập</b><br>200<br>200<br>50<br>50<br>100<br>100<br>200 | Giá nhập (VND)           150,000           170,000           170,000           150,000           480,000           170,000        | Tống cộng(Vh           30,000,0           34,000,0           2,500,0           7,550,0           20,000,0           4,800,0           34,000,0 |

#### + Thống kê:

- Danh sách các sản phẩm nhập kho.
- Tổng số lượng nhập hàng.
- Tổng giá trị nhập hàng
  Tổng số tiền đã thanh toán.
- Tổng số tiền chưa thanh toán.

+ Có thể Lọc nhanh các báo cáo, Xuất báo cáo thành file excel cũng như In ấn báo cáo

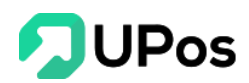

## IX. Kênh bán hàng

- A. Kênh Facebook Fanpage
  - 1. Kết nối fanpage, trả lời tin nhắn, bình luận

**UPOS** phát triển chức năng **Kết nối và Tương tác với Trang** của bạn trên **Facebook**, cho phép xem tin nhắn và bình luận của người dùng và kết hợp với lên đơn hàng nhanh. Bước 1: Trên menu chọn: **Kênh bán hàng** >> **Kênh Facebook Fanpage** 

Bước 2: Nhấn nút Đăng nhập với Facebook

|                                   | 000<br>000      |                                                   |                    |               | Ŷ                      |
|-----------------------------------|-----------------|---------------------------------------------------|--------------------|---------------|------------------------|
|                                   | 🖹 KÊNH BÁN HÀNG |                                                   | Trang chủ          | Kênh bán hàng | Kênh Facebook Fanpages |
| HƯÌNH QUỐC TUẤN<br>quoctuan.huynh |                 |                                                   |                    |               |                        |
| 🦚 Bång điều khiển                 |                 |                                                   |                    |               |                        |
| 🔁 Sản phẩm 🛛 🗸                    |                 |                                                   |                    |               |                        |
| الله Khách hàng & Đối tác د       |                 |                                                   |                    |               |                        |
| äæ Quản lý đơn hàng ⊲             |                 |                                                   |                    |               |                        |
| 🖚 Quản lý giao hàng <             |                 |                                                   |                    |               |                        |
| 🖶 Quản lý nhập hàng <             |                 | Kết nối tài khoản của bạn để đồng bộ quả lý cửa l | hàng trên Facebook |               |                        |
| 💼 Quản lý kho <                   |                 | 😝 Đăng nhập với Facebook                          |                    |               |                        |
| 🛄 Báo cáo 🧹 🧹                     |                 | 2                                                 | -                  |               |                        |
| f Kênh bán hàng 1 ~               |                 | 2                                                 |                    |               |                        |
| Kênh Facebook Fanpages            |                 |                                                   |                    |               |                        |
| Kết nối Shopee                    |                 |                                                   |                    |               |                        |
| 樕 Phân quyền                      |                 |                                                   |                    |               |                        |
| 🏠 Thông tin chung 🛛 <             |                 |                                                   |                    |               |                        |
|                                   |                 |                                                   |                    |               |                        |
|                                   |                 |                                                   |                    |               |                        |
|                                   |                 |                                                   |                    |               |                        |

Bước 3: Đăng nhập facebook và chọn trang fanpage bạn muốn kết nối.

| 🛃 Facebook                                                                                                    | 😝 🗆 🗠                                                                                        | Cô Bê Người Gỗ 🔻                            | 🚯 🗁 🗤 🗠 🕞 Cô Bế                                                                                           | Người Gỗ 🔻 |
|----------------------------------------------------------------------------------------------------|----------------------------------------------------------------------------------------------|---------------------------------------------|----------------------------------------------------------------------------------------------------|------------|
| Dáng nhào để số đụng từ thoàn Facebook của tao takng UPOS<br>Emait hoặc cá I<br>điệt mhoạ:<br>Mặt thiếu:<br>Diang nhập 1 | What Pages do you want to<br>In the next step, you will determine<br>the Pages you selected. | o use with UPOS?<br>a what UPOS can do with | What is UPOS allowed to do?                                                                               |            |
| Quên tải khoảm?<br>Yao tải khoản món                                                                                     | All Pages (4)                                                                                | Select All                                  | Manage your Pages<br>J&T Express Vietnam, Test page, 123giårě Online, Doa                                 | VES        |
|                                                                                                    | J&T Express Vietnam                                                                          |                                             | Manage and access Page conversations in Messenger<br>J&T Express Vietnam, Test page, 123glarè Online, Doa | YES        |
|                                                                                                    | Test page                                                                                    | 2                                           | Show a list of the Pages you manage<br>J&T Express Vietnam, Test page, 123giárê Online, Doa               | VES        |
|                                                                                                    | 123giárẻ Online                                                                              |                                             | Publish as Pages you manage<br>J&T Express Vietnam, Test page, 123giárê Online, Doa                       | YES        |
|                                                                                                    | Doanvatngon                                                                                  | 3 Next                                      | Cancel Back Do                                                                                            | ne         |
|                                                                                                    | UPOS's Privacy Policy and Terms                                                              | Help Center                                 | UPOS's Privacy Policy and Terms He                                                                        | elp Center |

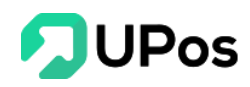

| 🖹 KÊNH BÁN HÀNG             |          |                     | Trang chủ | Kênh bán hàng | FB Fanpages Manage |
|-----------------------------|----------|---------------------|-----------|---------------|--------------------|
| Cô Bé Người Gỗ<br>Đảng xuất | T        | Doanvatngon         |           |               | κέτ ΝΟΊ            |
|                             |          | Test page           |           |               | ΚΕΤ ΝΟΊ            |
|                             | 1230000  | 123giárẻ Online     |           |               | NGẮT KẾT NÕI       |
|                             | JETerres | J&T Express Vietnam |           |               | NGÅT KẾT NỐI       |
|                             |          |                     |           |               |                    |

Bước 4: Nhấn vào trang fanpage (Đã kết nối) để đi tới trang tương tác lên đơn hàng

| ര് 😑     |                                                          |                              |              |                                                                                                    |                                                                                                    | ¢                        |
|----------|----------------------------------------------------------|------------------------------|--------------|----------------------------------------------------------------------------------------------------|----------------------------------------------------------------------------------------------------|--------------------------|
|          | 1000+                                                    | 1000+                        |              | Diệp No 📀                                                                                                    | KHÁCH HÀNG 🔥                                                                                                    | ĐƠN HÀNG                 |
| °° Q №   | tập tên, số điện thoại                                   | Y                            | 0            | da em cám on a                                                                                                    | 🛓 Diệp Nohhh                                                                                                    |                          |
| ه 🚯      | Diệp No<br>dạ họ gửi cho e bằng JT express đó a          | 2 tuần                       |              | Dạ văng, không biết bạn cần mình hỗ trợ thêm vấn đề nào<br>khác nữa không g7                                                                                                    | 0973533994                                                                                                    | Email                    |
| ¥ 🚳      | Dương Trung<br>mình làm nhưng đầu có thấy gửi mã         | 2 tuần<br>cos về đầu         | ۲            | à da ví dụ em muốn thay đổi d.c nhận hàng đc k a                                                                                                    | xã suối đá-đương mình châu, tây ninh                                                                                  | Tách địa chỉ             |
| <b>•</b> | Văn Nguyễn<br>Turing Văn Forever Young 0076-383          | 2 tuồn<br>707 43 Nau         |              | Dạ ve van đe thay đơi đại chỉ đơn hang Ahanh vụ, bạn vai long<br>liện hậ trực liếp tổng đải Nhanh vụ 1900 2812 để được hỗ trợ<br>cự thể p.                                                      | Huyện Dương Minh Châu                                                                                                 | Х ч                      |
|          | Tiến Ngô                                                 | 2 tuần                       | ۲            | da em cám on a                                                                                                    | Xã Suối Đá                                                                                                    | Χ. Ψ                     |
|          | Cho mình sơt chi nhánh tọ cao lãnh đ                     | to k?                        |              | Dạ văngi Cảm on bạn đã liên hệ, Nếu cần thêm thông lin bạn<br>có thể kết nối trự tiếp với fampago JAT Express Visitam thiệp<br>việt nh tế cán cát là ngôn cuộc nhỏ chác bản chác nhỏ nguyển chí | 📞 SỐ ĐIỆN THOẠI & EMAIL                                                                                               |                          |
| f 🚳      | Chào                                                     | C.0                          |              | dạ cho em hỏi tổng đài nhanh.vn làm việc đến mấy                                                                                                    |                                                                                                    |                          |
| *** 🤹    | Nguyễn Đức Trí<br>Minh kiếm tra trên hệ thống đơn hàn;   | 2 tuần<br>3 81201826 O       | a            | giờ vậy ạ<br>Da biện văn đã tiên mình chựa thế hỗ tự ban a                                                                                                    | anulus                                                                                                    | Of Long (D)              |
| * 💽      | Dương Chí Thông<br>(Đã gửi một định kêm)                 | 2 tuần                       | ø            | dạ em cảm ơn ạ                                                                                                    | ON HANG     Ngày 18/03/2020 đơn hàng [ 102229 ] - vận đơn [ 80200                                                     | 20110507]                |
| 9        | Nguyễn Thủy Dương<br>Minh giao hàng nhanh mà dến h ch ti | 2 tuần<br>Tấy ai gọi nhỉ 🛛 🖸 |              |                                                                                                    | Ngày 18/03/2020 đơn hàng [ 102228 ] - vận đơn [ 80200           Ngày 18/03/2020 đơn hàng [ 102227 ] - vận đơn [ 80200 | 00110506 ]<br>00110505 ] |
|          | Vương Lập Cơ<br>hết rồiad                                | 2 tuần                       |              | 18/03/2020 te to hàng với a                                                                                                    |                                                                                                    |                          |
| 0        | Vũ Đại Vy Vũ<br>nổi thật chưa thấy chỗ nào giao hàng     | 2 tuần<br>gây ức chế 🔗       | Ť            | Cảm cơ bạo đã nhấn tin cho J&T Express Việt Nam. Viá lông<br>cát chứng tối vậu của của bạn. Chúng thi sẽ có nămg phán tối                                                                       |                                                                                                    |                          |
| A        | Nguyenn Hoa<br>Minh cầm ơn nhệ mình chỉ hồi vậy th       | 2 tuần<br>Ôi <b>O</b>        |              | bạn nhưnh nhất có thể hoặc bạn có thể liên lạc Hotlino 1900<br>1988.                                                                                                    |                                                                                                    |                          |
|          | Sapir Ta<br>Chưa có ai liên hệ lấy hàng ad ol            | 2 tuần                       | :<br>Nhập và | am hàng Chất dan hàng Dã gửi hàng Đối hàng Phán hồi tốt )<br>nội dung (Shift + Enter để xuống dùng)                                                                                             |                                                                                                    |                          |
|          | Trịnh Hữu Cường<br>koaj                                  | 2 tuần                       |              | 🖬 🔳 🛷                                                                                                    |                                                                                                    |                          |

- Chủ shop có thể trả lời trực tiếp bình luận hoặc tin nhắn trên hệ thống.

- Chức năng này tự động tương tác theo thời gian thật nên không cần làm mới trang để nhận tin nhắn hay bình luận mới.

Các tương tác bao gồm tin nhắn từ khách hàng đến trang của bạn, bình luận của khách hàng trên bài viết của bạn

- Có thể đọc tin nhắn, trả lời, gửi ảnh, icon, gửi file
- Lọc các thông tin tin nhắn, bình luận theo trạng thái
- Có thể đọc bình luận, trả lời bình luận, reply, ẩn bình luận
- Đánh dấu khách hàng: đánh dấu bom hàng, chốt hàng, gửi hàng, đổi hàng

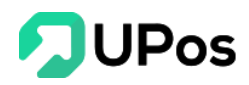

# 2. Tạo tin nhắn mẫu và trả lời tin nhắn bằng cách chọn tin nhắn mẫu

Bước 1: Trên khung nhập bình luận nhấn vào Biểu tượng tin nhắn mẫu

| Bom hàng Ch                        | ốt đơn hàng Đã gửi h | àng Đổi hàng | Phản hồi tốt |
|------------------------------------|----------------------|--------------|--------------|
| Nhập vào nội dung (Shift + Enter đ | ś xuống dòng)        |              |              |

Bước 2: Hệ thống sẽ hiển thị 1 popup Tin nhắn mẫu.

| Tin nhắn mẫu      | ×    |
|-------------------|------|
| Thêm tin nhấn mẫu |      |
| + Thêm tin nhấn   |      |
| Tîm tin nhắn      |      |
|                   |      |
|                   |      |
|                   |      |
|                   |      |
|                   |      |
|                   |      |
|                   | ĐÁNG |
|                   | DONG |

Bước 3: Nhập nội dung tin nhắn mẫu mà bạn muốn sử dụng. Và nhấn nút Thêm tin nhắn

| Tin nhắn mẫu                                                                      | × |
|-----------------------------------------------------------------------------------|---|
| Chào bạn, bạn vui lòng cho shop xin số điện thoại đế shop gọi tư vấn cho bạn nhé. |   |
| + Thêm tin nhân                                                                   | _ |
| Tìm tin nhắn                                                                      |   |
|                                                                                   |   |
|                                                                                   |   |
|                                                                                   |   |

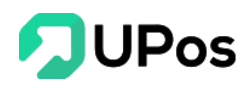

Bước 4: Nội dung tin nhắn sẽ được lưu lại bên dưới.

| Tin nhắn mẫu                                                                      | ×   |
|-----------------------------------------------------------------------------------|-----|
| Thêm tin nhắn mẫu                                                                 |     |
| + Thêm tin nhắn                                                                   |     |
| Tim tin nhắn                                                                      |     |
| Chào bạn, bạn vui lòng cho shop xin số điện thoại để shop gọi tư vấn cho bạn nhé. | Xoá |
|                                                                                   |     |
|                                                                                   |     |

Bước 5: Nhấn vào câu tin nhắn thì popup Tin nhắn mẫu này sẽ tự động đóng lại. Và nội dung tin nhắn mẫu sẽ được thêm vào khung bình luận

| Bom hàng                      | Chốt đơn hàng              | Đã gửi hàng               |     | Phản hồi tốt |
|-------------------------------|----------------------------|---------------------------|-----|--------------|
| Chào bạn, bạn vui lòng cho sh | op xin số điện thoại để si | hop gọi tư vấn cho bạn ni | né. |              |
|                               |                            |                           |     |              |
|                               |                            |                           |     | 🖾 🖪 🖪        |
|                               |                            |                           |     |              |

Bước 6: Và giờ bạn chỉ cần Enter hoặc nhấn vào nút 🗖 để đăng nội dung lên hệ thống và facebook.

### 3. Tạo đơn hàng trên fanpage

Bước 1: Nhấn vào 1 khách hàng trên khung bên trái của fanpage hệ thống, Ở bảng **Khách hàng**, nhập thông tin của khách hàng đó

| KHÁCH HÀNG 🔥                               | ĐƠN HÀNG           |
|--------------------------------------------|--------------------|
| Huỳnh Ngọc Hiền                            |                    |
| 0793563212                                 | ngochien@gmail.com |
| Xã Tân Hạnh, huyện Long Hồ, tỉnh Vĩnh Long | Tách địa chỉ       |
| Vĩnh Long                                  | X v                |
| Huyện Long Hồ                              | X v                |
| xã Tân Hạnh                                | X 🔻                |
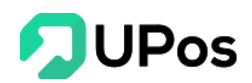

#### Lưu ý: Chức năng Tách địa chỉ

- Bạn chỉ cần nhập đúng định dạng địa chỉ trên trường "**Địa chỉ**" và nhấn nút **Tách địa chỉ** thì hệ thống tự tách ra 3 trường: Tỉnh/Thành, Quận/Huyện, Phường/xã.

- Định dạng phải đủ 3 trường: Phường, Quận, Tỉnh

- 2 thông tin Số điện thoại và Email sẽ được hệ thống lưu lại để sử dụng nếu khách hàng mua hàng lần sau.

| Điện thoại                           | Email                      |                   |
|--------------------------------------|----------------------------|-------------------|
| 199 Điện Biên Phủ, Phường 15, Quận l | Bình Thạnh, TP Hồ Chí Minh | Z<br>Tách địa chỉ |
| - Tỉnh/Thành -                       |                            | × 👻               |
| - Quận/Huyện -                       |                            | X 💌               |
| - Phường/Xã -                        |                            | × *               |
|                                      |                            |                   |
| Diân thani                           | [mail                      |                   |
| Điện thoại                           | Email                      |                   |
| 199 Điện Biên Phủ, Phường 15, Quận l | Bình Thạnh, TP Hồ Chí Minh | Tách địa chỉ      |
| Hồ Chí Minh                          |                            | × *               |
| Quận Bình Thạnh                      | Kêt quả                    | × .               |
| Phường 15                            |                            | × *               |

Bước 2: Nhấn qua bảng Đơn hàng, nhập các thông tin của đơn hàng

- Chọn đơn khấu trừ tồn kho hoặc không khấu trừ tồn kho

- Chọn kho xuất hàng, chọn bảng giá cho đơn hàng (giá bán lẻ/giá bán sỉ)

- Nhập và tìm kiếm sản phẩm, chọn sản phẩm và điều chỉnh **số lượng** sản phẩm cho đơn hàng.

- Ở phần **Gửi đơn hàng**, nếu đơn hàng là **bán tại nhà** thì **không** cần chọn **Sử dụng giao hàng.** Phần bên dưới sẽ không cần nhập thông tin.

- Còn đơn hàng **cần** giao hàng thì **chọn vào** Sử dụng giao hàng và điền các thông tin cần thiết

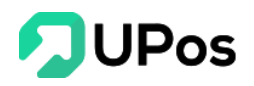

| KHÁCH HÀNG                                                    | i 🛆              |               | ĐƠN HÀNG                                 |         |
|---------------------------------------------------------------|------------------|---------------|------------------------------------------|---------|
| 🗞 THÔNG TIN SẢN PHẨM                                          |                  |               | Khấu trừ tồn kho                         |         |
| kho bình dương                                                | •                | Giá bán lẻ    | •                                        | Ŧ       |
| Tìm sản phẩm                                                  |                  |               |                                          | Q       |
| 💭 GỬI ĐƠN HÀNG                                                |                  |               | 🗹 🛛 Sử dụng giao hàn                     | g       |
| Đơn vị giao hàng                                              |                  | Địa chỉ gửi   | hàng                                     |         |
| J&T Express                                                   | •                | Trần Thị k    | (im Quế - 0909090909                     | Ŧ       |
| Tiền thu hộ (COD)                                             |                  | Trọng lượn    | g (Kg)                                   |         |
| 0                                                             |                  | 1             |                                          |         |
| Bảo hiểm                                                      |                  | Giá trị bảo l | hiểm (VNĐ)                               |         |
| Không                                                         | •                | 0             |                                          |         |
| Yêu cầu khi giao                                              | Yêu cầu khi nhận |               | Người trả phí                            |         |
| <ul> <li>Cho khách xem hàng</li> </ul>                        | O Đến lấy hàng   | tại nhà       | <ul> <li>Người nhận</li> </ul>           |         |
| Không cho khách xem                                           | Gửi tại bưu cụ   | IC            | <ul> <li>Người gửi</li> </ul>            |         |
|                                                               |                  |               | <ul> <li>Người gưi cuoi thàng</li> </ul> | tra phi |
| 🗌 Cho phép ký nhận 1 phần                                     |                  |               |                                          |         |
| Nội dung hàng hóa 🕄                                           |                  |               |                                          |         |
| Tên sản phẩm   Số lượng<br>Mỗi dòng 1 Sản phẩm. Ví dụ: Sản pi | nẩm ABC   2      |               |                                          |         |
| Ghi chú                                                       |                  |               |                                          |         |
|                                                               |                  |               |                                          |         |
|                                                               |                  |               |                                          |         |
|                                                               |                  |               |                                          |         |

Bước 3: Nhấn nút **Thêm đơn hàng**. Và hệ thống đã tạo thành công 1 đơn hàng

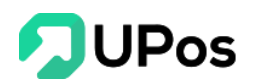

#### 📕 ĐƠN HÀNG

📋 Ngày 24/03/2020 đơn hàng [ 102233 ] - vận đơn [ 802000110573 ]

Chủ shop có thể nhấn vào mã đơn hàng và mã vận đơn để kiểm tra đơn hàng khi khách hàng hỏi tình hình đơn hàng.

Số lượng (1)

#### **B.** Live Stream Fanpage

Hỗ trợ các chủ shop live stream trên các fanpage.

Thu nhận các bình luận trong khi đang live stream.

Tạo đơn hàng nhanh trên hệ thống trong khi đang live stream.

Trên menu chọn: Kênh bán hàng >> Live Stream Fanpage

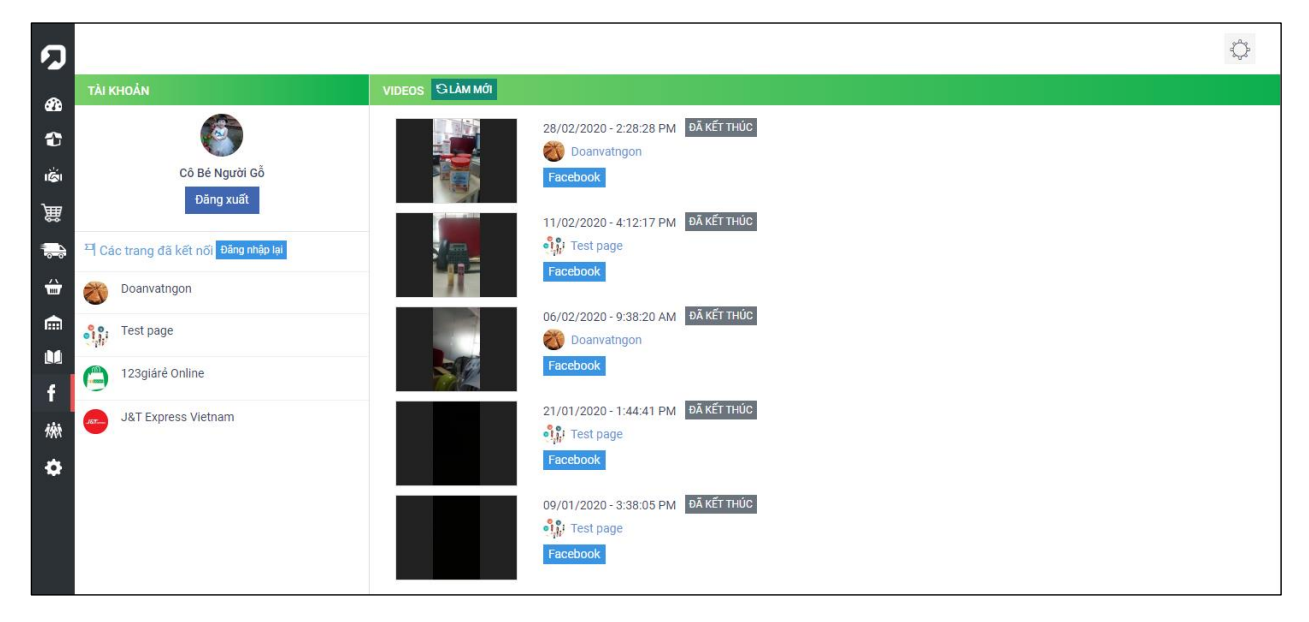

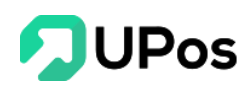

# 1. Kết nối Fanpage và bắt đầu live stream

Bước 1: Nhấn nút Login Facebook để đăng nhập tài khoản facebook

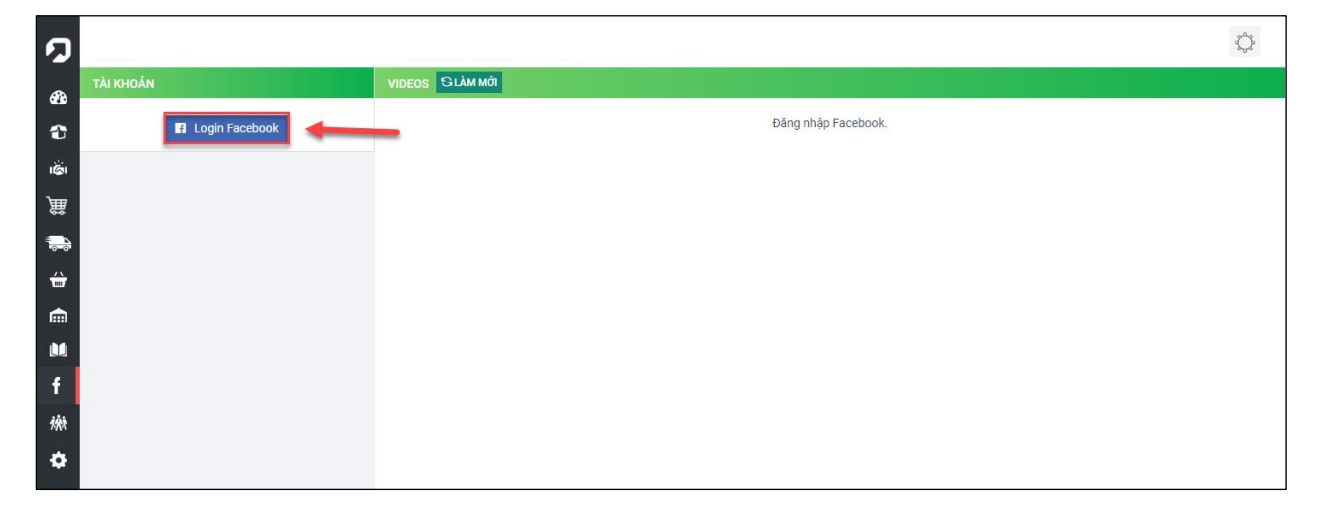

Bước 2: Sử dụng điện thoại cũng đăng nhập cùng tài khoản đã đăng nhập trên hệ thống. Vào Fanpage mà bạn muốn live stream. Mở live stream trên Fanpage

Bước 3: Quay về hệ thống, nhấn nút **Làm mới** để cập nhật đang live stream. Hệ thống sẽ hiển thị những live stream đang chạy (Đang trực tiếp) và đã chạy xong (Đã kết thúc).

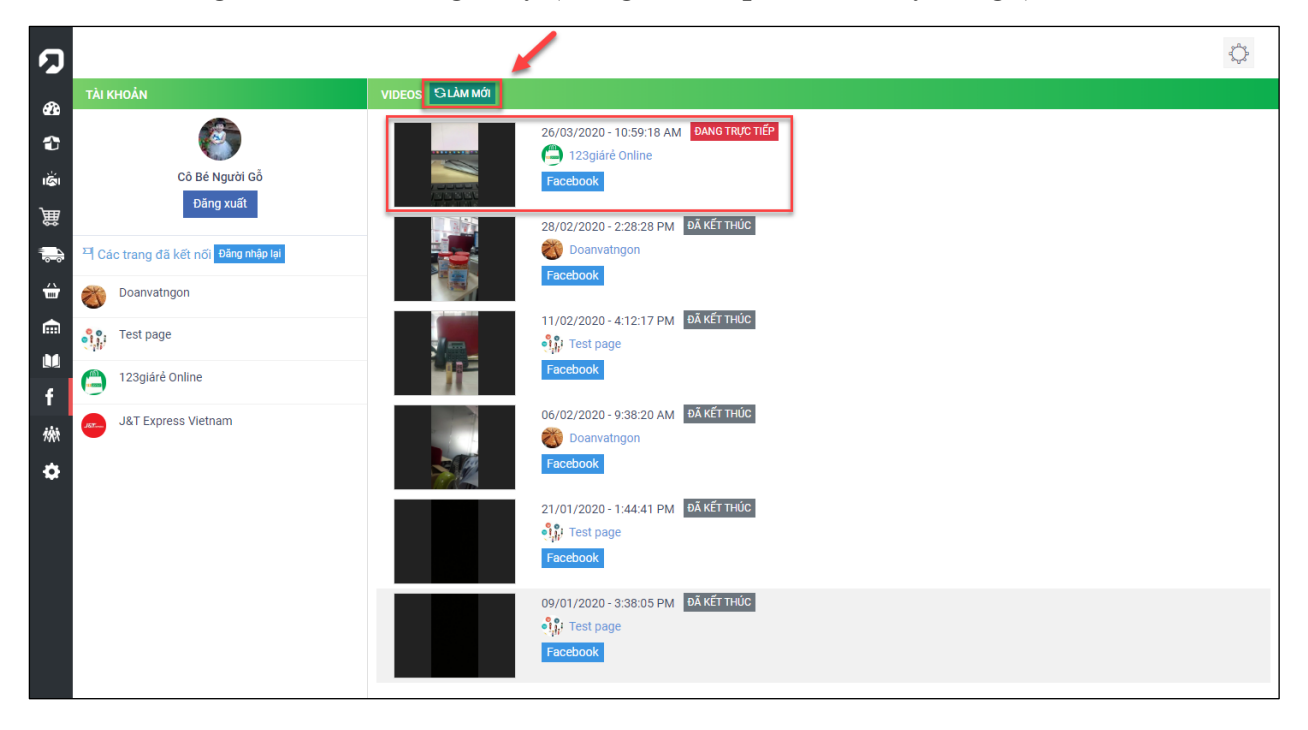

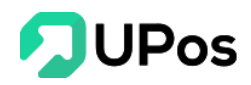

**2. Tạo đơn hàng trên Live Stream** Bước 1: Nhấn vào 1 live stream trên hệ thống. Hệ thống đi tới trang hiển thị toàn bộ bình luận của live stream đó

| ว           | ₽Ã<br>\$76 06/   | λ КЁТ ТНÚС<br>/02/2020 - 9:38:20 AM                                    |                       | ¢                                      |
|-------------|------------------|------------------------------------------------------------------------|-----------------------|----------------------------------------|
|             | TẤT CẢ BÌNH      | I LUẬN (114)                                                           |                       | Tạo đơn hàng                           |
| <b>6</b> 20 | Hiển thị tất cả  | 🚽 Xuất Excel 🔂 Đồng bộ                                                 | X                     |                                        |
| •           | Nhập tin nhấn, l | họ tên, điện thoại                                                     |                       |                                        |
| افًا<br>ر   |                  | Trương Hồng Phong<br>dc len tivi a nghĩa vui chưa kia<br>Ngọch Trêd tộ | 06/02/20 - 09:53      |                                        |
| ₩<br>₩      |                  | Đạt Nguyễn<br>mà bụng bự quá, nên giảm cân đê<br>IN DON   TRĂ LÔI      | 06/02/20 - 09:53      |                                        |
| <b>⊕</b>    |                  | Nam Nguyen<br>lòng vòng lâu vãi<br>IN DON TRÁ LÔT                      | 06/02/20 - 09:53      |                                        |
| M           |                  | Trương Hồng Phong<br>:D<br>IN DƠN, TRẢ LỚI                             | 06/02/20 - 09:53<br>Ø |                                        |
| f<br>微      |                  | Đạt Nguyễn<br>ý ý giai đẹp kai2<br>IN DON TRÁ LỜI                      | 06/02/20 - 09:53<br>Ø | Chào mừng bạn đến với UPOS             |
| ٥           |                  | Thanh<br>tự nhiên view lên quá trời<br>NOON TRÁ LỜI                    | 06/02/20 - 09:53<br>Ø | Chọn hội thoại từ danh sách để bắt đầu |
|             |                  | Thanh<br>chuẩn rõi<br>IN DON TRÁ LÔI                                   | 06/02/20 - 09:53<br>Ø |                                        |
|             | 6                | Ngôi nhà bế yêu<br>sếp Nghĩa kia<br>IN DƠN TRÁ LỜI                     | 06/02/20 - 09:53<br>Ø |                                        |
|             |                  | Thanh<br>thu hút người xem<br>IN DON TRÁ LỜI                           | 06/02/20 - 09:52<br>Ø |                                        |
|             |                  | Thanh<br>quay a nghĩa đi chị quế<br>INDON TRÁ LỜI                      | 06/02/20 - 09:51<br>Ø |                                        |
|             |                  | Nam Nguyen<br>ớ, bị xóa cmt à<br>IN DON TRÁ LỜI                        | 06/02/20 - 09:50<br>Ø |                                        |
|             |                  | Thanh<br>Chia sẽ đi. trai đẹp quá trời                                 | 06/02/20 - 09:50      |                                        |

Bước 2: Nhấn vào 1 bình luận mà bạn muốn tạo đơn hàng.

Bước 3: Nhập Thông tin khách hàng và nhấn vào Tạo đơn hàng.

| ໑ 📘      | DĂ KÊTTHÚC<br>06/02/2020 - 9:38:20 AM                 |                       | ¢                                                                          |
|----------|-------------------------------------------------------|-----------------------|----------------------------------------------------------------------------|
| TẤT C    | zá BÌNH LUẬN (114)                                    |                       | Tặc đơn hằng                                                               |
| Hiển thị | tất cả ↓ Xuất Excel 😋 Đồng bộ                         | ×                     | 🔇 🕲 THÔNG TIN KHÁCH HÀNG 🛛 🖶 TẠO ĐƠN HÀNG 🛛 🚽                              |
| Nhập tin | n nhân, họ tên, điện thoại                            |                       | Thanh 0976548212                                                           |
| iĝi 🖻    | Trương Hồng Phong<br>dc len tivi a nghĩa vui chưa kia | 06/02/20 - 09:53      | Và Bình Dhước Yuần hưnện Chư Mới ản Giang                                  |
| 簏        | IN DON TRÁLÖI                                         | Ø5/02/20, 00/52       |                                                                            |
| <b>.</b> | mà bụng bự quá, nên giảm cân đề                       | 00/02/20 - 09.55      | An Glang x * Huyện Chợ Mới(AG) x * Xà Bình Phước Xuân x *                  |
|          | Nam Nguyen                                            | Ø<br>06/02/20 - 09:53 | Bom hàng Chứt đơn hàng Đải git hàng Đổi hàng Phán hồi từ                   |
|          | lòng vòng lâu väi                                     | රැං                   |                                                                            |
|          | Trương Hồng Phong                                     | 06/02/20 - 09:53      | Số Điện Thoại, Email                                                       |
|          | D IN DON TRÁLÔI                                       | Ð                     |                                                                            |
| f 📄      | Đạt Nguyễn<br>Ý ý giai đeo kai2                       | 06/02/20 - 09:53      | Tất cả bình luận (32) Tất cả đơn hàng (0)                                  |
| 檢        | IN DON TRÁ LÔI                                        | Ø                     |                                                                            |
| ۵ 🎴      | Thanh<br>tự nhiên view lên quá trời                   |                       | 06/02/20 - 09:53 - chuẩn rời                                               |
|          | IN ĐƠN TRẢ LỚI                                        | Ø)                    | 06/02/20 - 09:51 - quay a nghĩa đi chị quế                                 |
|          | chuẩn rồi                                             | 06/02/20 - 09:53      | 06/02/20 - 09:50 - Chia sẽ đi. trai đẹp quá trời                           |
|          | IN DO'N TRÁ LÖI                                       | Þ                     | 06/02/20 - 09:49 - kiểu này chia quả ra rồi<br>06/02/20 - 09:49 - căng     |
|          | Ngôi nhà bé yêu<br>sếo Nohĩa kia                      | 06/02/20 - 09:53      | 06/02/20 09/49 - 18 người rồi<br>06/02/20 - 09/49 - 18 người rồi           |
|          | IN DON TRÀ LỜI                                        | Ø                     | 06/02/20 - 09:48 - thể phiện phong cách người chơi đi em Trương Hồng Phong |
|          | Thanh                                                 | 06/02/20 - 09:52      | 2 06/02/20 - 09:48 - nhìn phong giống đại gia quá                          |
|          | thu hút người xem                                     | (b)                   | 06/02/20 - 09:48 - quả là 10 hợp khẩu trang                                |
|          | Thanh                                                 | 06/02/20 - 09:51      | 06/02/20 - 09/48 - knau trang na                                           |
|          | quay a nghĩa đi chị quế                               |                       | 06/02/20 09:47 - ghê quá                                                   |
|          | INDON TRALO                                           | 05/02/20 - 09:50      | 06/02/20 - 09:47 - 13 người coi luôn rồi                                   |
|          | ở, bị xôa cmt à                                       | 00/02/20-09:50        | 06/02/20 - 09:46 - Chị quế oi khi nào phát quà vậy                         |
|          | IN ĐƠN TRÂ LỚI                                        | D                     | 06/02/20 - 09:45 - KaKa                                                    |
|          | Thanh<br>Chia că di trai dan quá trời                 | 06/02/20 - 09:50      | 06/02/20 - 09:45 - chia sẽ nhận quả khủng                                  |
|          | chia se di, trai dep qua troi                         |                       |                                                                            |

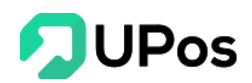

**Lưu ý**: Bên thông tin khách hàng của Live Stream cũng có chức năng **Tách địa chỉ**. Bạn chỉ cần nhập đủ địa chỉ gồm: Phường, Quận, Tỉnh. Và nhấn nút Tách địa chỉ

- Hệ thống sẽ tự động tách ra 3 trường: Tỉnh/Thành, Quận/Huyện, Phường/xã. Và lưu vào trong hệ thống

- 2 trường Số điện thoại và email, hệ thống cũng sẽ tự động lưu lại để sử dụng nếu khách hàng mua hàng lần sau.

Bước 4: Nhập thông tin đơn hàng

- Nếu đơn hàng có khấu trừ kho **thì chọn** Khấu trừ tồn kho. Còn đơn hàng không trừ tồn kho thì **không cần chọn**.

- Chọn Kho và Sản phẩm cần lên đơn. Điều chỉnh số lượng Xuất bán sản phẩm.

| TẠO ĐƠN HÀN                    | G                                           |               |                                                                   |           |                  |             |                                                |                              |            |
|--------------------------------|---------------------------------------------|---------------|-------------------------------------------------------------------|-----------|------------------|-------------|------------------------------------------------|------------------------------|------------|
| THÔNG TIN                      | KHÁCH HÀNG 🛛 🔂 TẠO ĐƠN                      | I HÀNG        |                                                                   |           |                  |             |                                                |                              |            |
| 🖌 Khấu trừ tồ                  | n kho                                       |               |                                                                   |           |                  |             |                                                |                              |            |
| Kho mặc định                   |                                             | •             | SP00002                                                           |           |                  |             |                                                |                              |            |
| Mã Sản phẩm                    | Giá bán (VNÐ)                               | Tồn kho       |                                                                   | Xuất bán  | 1                | Giảm giá    | (VNÐ)                                          | Tổng cộng (VNĐ)              |            |
| SP00001                        | 250,000                                     | 268           |                                                                   | 1         |                  | 0           |                                                | 250,000                      | Û          |
| SP00002                        | 300,000                                     | 169           | 1                                                                 |           | 0                |             | 300,000                                        | Û                            |            |
| Tổng tiền (VNĐ) Giảm giá (VNĐ) |                                             |               |                                                                   |           |                  |             | Tổng tiền tha                                  | anh toán (VNÐ)               |            |
| 550,000                        | 550,000                                     |               |                                                                   | 0 550,000 |                  |             |                                                |                              |            |
| 🗹 Sử dụng giao hàng            |                                             |               |                                                                   |           |                  |             |                                                |                              |            |
| Đối tác vận chu                | yển                                         |               |                                                                   |           | Địa chỉ gửi hàng |             |                                                |                              |            |
| J&T Express                    |                                             |               |                                                                   | •         | [ 0909090909 - 1 | Frần Thị Ki | m Quế ] - 199 ở                                | điện biên phủ, phường 15, qu | iận Bình 🔻 |
| Tiền thu hộ (CO                | D) 1                                        | Trọng lượng ( | (Kg) Bảo hiểm hàng hó                                             |           | ba 🛛             |             | Giá trị bảo hiểm (VNĐ)                         |                              |            |
| 550,000 0.1                    |                                             |               | Không                                                             |           | •                | 550,000     |                                                |                              |            |
| Yêu cầu khi gia                |                                             |               | Yêu cầu lấy hàng                                                  | <br>      | Người trả phí    |             |                                                |                              |            |
| Cho khach x                    | em nang                                     |               | <ul> <li>Đen lay hàng tại nhà</li> <li>Đổi tại hực quả</li> </ul> |           |                  |             | <ul> <li>Người nh</li> <li>Người nh</li> </ul> | iạn<br>                      |            |
| Knong cho k                    | nach xem                                    |               |                                                                   |           | Người gửi        |             |                                                |                              |            |
|                                |                                             |               |                                                                   |           |                  |             | - Nguồi gu                                     | in cubi thang tra phi        |            |
| Cho phép k                     | ý nhận 1 phần                               |               |                                                                   |           |                  |             |                                                |                              |            |
| Nội dung hàng                  | nóa 🔁                                       |               |                                                                   |           | Ghi chú          |             |                                                |                              |            |
| Tên sản phẩn<br>Mỗi dòng 1 S   | n   Số lượng<br>ản phẩm. Ví dụ: Sản phẩm AB | C 2           |                                                                   |           |                  |             |                                                |                              |            |
|                                |                                             |               |                                                                   | TẠO ĐO    | ÍN HÀNG          |             |                                                |                              |            |

- Nếu đơn hàng bán tại nhà thì **không cần chọn** Sử dụng giao hàng. Nếu đơn hàng cần giao hàng thì **chọn** Sử dụng giao hàng

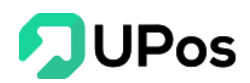

- Nhập và chọn các thông tin còn lại.

Bước 5: Nhấn nút **Tạo đơn hàng**. Hệ thống sẽ tạo đơn hàng theo đúng những gì đã nhập trên hệ thống.

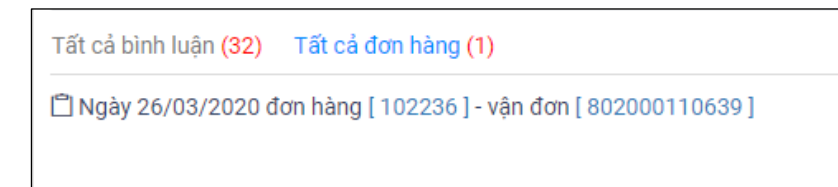

**Lưu ý**: Nếu trong bình luận có chứa Số điện thoại và email thì hệ thống sẽ lưu lại. Khi cần sử dụng thì chỉ cần nhấn chuột 2 lần vào số điện thoại thì hệ thống sẽ cập nhập số điện thoại trên thông tin khách hàng.

| Số Điện Thoại, Email  |  |
|-----------------------|--|
| 0386603198 0337740608 |  |
|                       |  |

# C. Kết nối Shopee

1.

#### Đăng ký tài khoản bán hàng trên Shopee

Trước tiên để sử dụng kênh bán hàng Shopee bạn thực hiện <u>đăng ký tài khoản</u> trên Shopee. Trong quá trình đăng ký nếu cần hỗ trợ thêm bạn hãy liên hệ ngay với bộ phận hỗ trợ của Shopee hoặc tham khảo <u>trang hỗ trợ của shopee</u>

Sau khi đã tạo cửa hàng trên shopee thành công bạn sẽ tiếp tục tạo dữ liệu sản phẩm. Việc đăng sản phẩm tại Shopee để đảm bảo bạn đã có đầy đủ dữ liệu trên Shopee trước khi kết nối với UPOS.

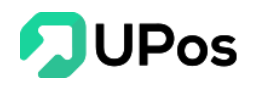

| Shopee Kênh Người Bán Quay về giao diện cũ >                                                                                                    |                                                                                                    |                                                                     |                                              |                                                                                                    | **** 🖉 Trung Tâm Trơ Giúp                                    |
|----------------------------------------------------------------------------------------------------|----------------------------------------------------------------------------------------------------|---------------------------------------------------------------------|----------------------------------------------|----------------------------------------------------------------------------------------------------|--------------------------------------------------------------|
| Quản Lý Đơn Hàng<br>Tắt cả                                                                                                    | TĂNG FOLLOW TRIỆU ĐƠN BẤT NGỜ 🗕                                                                                   | Vừa được<br>tăng follower (11) Vừa tăng<br>truy cập đ<br>và đẩy sal | hượt<br>n định<br>le linh đinh Tăng Follower | Thông Báo Xem thêm >                                                                                                    |                                                              |
| Xû Lý Don Hàng Loat<br>Trà hàng / Hoàn tiền<br>Trà Chă San Phẩm<br>Tràc Chă San Phẩm<br>Thêm Sân Phẩm<br>Sân Phẩm Vi Pham<br>Viện Marketing<br>Kiệnh Marketing | Danh sách cần làm<br>rhông việc tạn sẽ phả làm<br>Chờ Xác Nhân Chờ Lây Hàng<br>O O O<br>Don hủy Siản phẩm tệ khóa | 0<br>Đã Xử Lý<br>Ô<br>Săn phẩm hết hàng                             | 0<br>Trầ hảng / Hoặn bản chở<br>xở tỷ        | <ul> <li>Scaler Trick Trakht Notröft Bån<br/>Daka Cafe</li> <li>Dillag bän glär drulkn, truking tillag glär<br/>båft rög 1%- class näng däng mör där. Cap<br/>nitikt tho chrimin säk viki truk cit<br/>11 Traking 2 2020</li> <li>SHOPEE UNI (KINN NGHÅB BÅN<br/>HÅNg - LE DAKA NGÅN DON Bän<br/>köng tilt räm hävla galv sam häjdtar<br/>häng cit vir Tin såk rägt väng nägtar<br/>cit truken glär Stopper vå cate Shop för v<br/>11 Taking 2020</li> </ul> |                                                              |
| Ci Tái Chính<br>Deanh thu                                                                                                    | Phân Tích Bán Hàng (Hôm nay 00.00 GMT+7 16.00 )<br>Dữ liệu tổng quan về các đơn đã đất                            |                                                                     | Xem thêm >                                   |                                                                                                    |                                                              |
| Ví Shopee<br>Tái khoân Ngân Hàng                                                                                                    | Dă tuán ()<br>4 0,00                                                                                              | Lượt truy cập ①<br>O                                                | Lượt xem ①<br>0                              |                                                                                                    |                                                              |
| ∠ Dử Liệu<br>Phản Tích Bản Hàng<br>Hết Quả Hoạt<br>Đông<br>See Quả Ta                                                                                          | 02:00                                                                                                    | Don hàng ()<br>0<br>Vs hôm qua 0.00%                                | vs nom qua σ.αστλ                            |                                                                                                    | Nhắn chọn để sử dung linh năng<br>Chạt<br>Tới đã thầu<br>Qua |
| Quản Lý Shop Nên táng tài khoản phụ Trang Tri Shop                                                                                                    | Kênh Marketing<br>Công cụ Marketing & Đảng kỳ chương trình Khuyển Mãi                                             |                                                                     | Xem thêm 🗲                                   |                                                                                                    | <b>e</b>                                                     |
| Danh Mục của Shop<br>Thiết Lập Shop<br>Đảnh giả Shop                                                                                                    | Shopee Marketing<br>Chuong trình khuyến mãi                                                                       |                                                                     |                                              |                                                                                                    |                                                              |

Sản phẩm trên hai hệ thống Shopee và UPOS sẽ đồng bộ thông qua mã SKU. Vì vậy, khi tạo sản phẩm các bạn chú ý đặt mã SKU giống nhau giúp thuận tiện cho việc liên kết sản phẩm.

# 2. Cài đặt và kết nối Shopee và UPOS

Truy cập vào trang quản trị UPOS, tại menu cột trái bạn tới mục Kênh bán hàng, nhấn vào Menu "**Kết nối Shopee**" để kết nối với kênh bán hàng Shopee

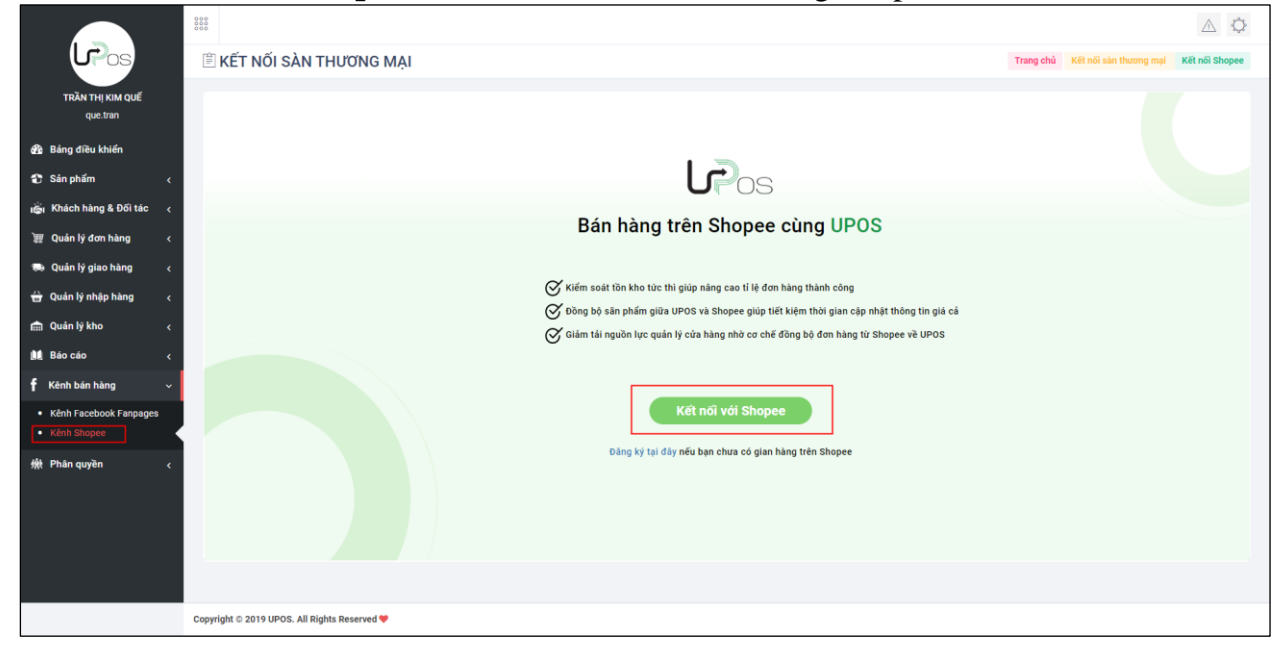

Nhấn vào nút Kết nối với Shopee để đi tới trang xác thực của Shopee

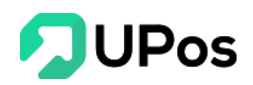

| Shopee Open Platform |                           |
|----------------------|---------------------------|
|                      |                           |
| Authorization        |                           |
|                      |                           |
|                      |                           |
|                      | shonee vn v               |
|                      |                           |
|                      | jtexpresstester@gmail.com |
|                      |                           |
|                      | Login Cancel              |
|                      | Cogin                     |
|                      |                           |

Chọn kết nối với **shopee.vn**. Nhập thông tin tài khoản bán hàng trên shopee để shopee tiến hành xác thực tài khoản.

Lưu ý. Nếu đăng nhập bằng số điện thoại thì cần nhập đầu số (+84) trước số điện thoại.

Sau khi shopee xác thực thành công vui lòng chon "YES"

| The Developer Shop Test is real | questing the permiss | sion of operation th | ne data of your sho | p for one year |  |
|---------------------------------|----------------------|----------------------|---------------------|----------------|--|
| Orders                          |                      |                      |                     |                |  |
| Shop                            |                      |                      |                     |                |  |
| Items                           |                      |                      |                     |                |  |
| Logistics                       |                      |                      |                     |                |  |
| Discounts                       |                      |                      |                     |                |  |
| Returns                         |                      |                      |                     |                |  |
| ShopCategory                    |                      |                      |                     |                |  |
| Are you sure?                   |                      |                      |                     |                |  |
|                                 |                      |                      |                     |                |  |

Sau khi xác thực thành công bạn sẽ đi tới trang cấu hình kết nối với shopee.

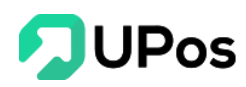

| 🖹 CHỈNH SỬA CẤU HÌNH SHOPEE                                       |                                                                      |     |                                        | Trang chủ |
|-------------------------------------------------------------------|----------------------------------------------------------------------|-----|----------------------------------------|-----------|
| of which directed                                                 | Chọn cấu hình đồng bộ tồn kho                                        |     | Chọn cấu hình đồng hộ giá              |           |
| Cau ninh đơng bộ<br>Lựa chọn cấu hình đồng bộ từ Upos lên Shopeee | Áp dụng                                                              | × × | Áp dụng                                | × *       |
|                                                                   | Chọn cấu hình đồng bộ trạng thái sản phẩm                            |     |                                        |           |
|                                                                   | Áp dụng                                                              | × * |                                        |           |
|                                                                   |                                                                      |     |                                        |           |
| Cấu hình chỉ nhậnh                                                | Chi nhánh Upos đồng bộ tồn kho với Shopee                            |     | Chi nhánh Upos nhận đơn hàng từ Shopee |           |
| Lựa chọn các chi nhánh sẽ đồng bộ thông tin với kênh              | Kho mặc định                                                         | × * | Kho mặc định                           | × *       |
| Shoppe                                                            | Tồn kho trên Shopee sẽ bằng tổng tồn kho của các chi nhánh được chọn |     |                                        |           |
|                                                                   |                                                                      |     |                                        |           |
| Nhân viên phụ trách                                               | Nhân viên phụ trách trên Upos                                        |     |                                        |           |
| Lựa chọn nhân viên sẽ phụ trách các đơn hàng từ Shopee            | Que Tràn                                                             |     |                                        | × Ŧ       |
|                                                                   |                                                                      |     |                                        |           |
| Cấu hình giá                                                      | Chọn giá đồng bộ với Shopee                                          |     |                                        |           |
| Lựa chọn giá sản phẩm trên Upos để bán hàng trên Shopee           | Giá lể                                                               |     |                                        | x *       |
|                                                                   |                                                                      |     |                                        |           |
|                                                                   | and an article                                                       |     |                                        |           |
|                                                                   | CHINH SUA                                                            |     |                                        |           |
|                                                                   |                                                                      |     |                                        |           |
|                                                                   |                                                                      |     |                                        |           |

Các thông tin cấu hình kết nối như sau

- ✓ Cấu hình đồng bộ:
  - + Đồng bộ tồn kho: Áp dung/ không áp dụng
  - + Đồng bộ giá sản phẩm: Áp dụng/ không áp dụng
- ✓ Cấu hình đồng bộ chi nhánh:

+ Chi nhánh đồng bộ tồn kho: Chọn chi nhánh để đồng bộ tồn kho sản phẩm lên shopee

+ Chi nhánh nhận đơn hàng shopee: Chi nhánh lưu đơn hàng khi đồng bộ đơn hàng từ shopee về hệ thống UPOS.

- Đồng độ về nhân viên phụ trách: Chọn nhân viên phụ trách theo dõi sản phẩm và đơn hàng shopee
- ✓ Chính sách giá: Chọn chính sách giá đồng bộ lên shopee: Giá lẻ/ giá sỉ.

#### 3. Liên kết sản phẩm

Thao tác liên kết sản phẩm sẽ giúp bạn liên kết giá, tồn kho từ UPOS sang Shopee Điều kiện để liên kết giá, tồn kho từ UPOS sang Shopee: Mã SKU UPOS = mã SKU Shopee

Trước khi thực hiện liên kết, bạn phải bảo đảm là sản phẩm được đồng bộ phải đang có cả hai nơi: UPOS và Shopee. Hai sản phẩm này sẽ liên kết thông qua mã SKU Shopee không bắt trùng mã SKU của sản phẩm. Bạn cần lưu ý khi làm sản phẩm trên Shopee, nếu sản phẩm trên Shopee bị trùng mã SKU thì khi liên kết với sản phẩm ở UPOS sẽ bị lỗi.

Để thực hiện liên kết sản phẩm bạn cần thực hiện các bước sau:

Bước 1: Bạn cần tạo dữ liệu sản phẩm trên Shopee có mã SKU cho từng sản phẩm. Nếu sản phẩm không có mã SKU thì sẽ không liên kết được

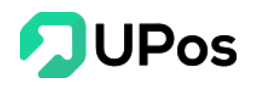

| Tôi sẽ gửi hàng trong 2 ngày (không bao gồm các ngày nghỉ lễ, Tết và những ngày đơn vị vận chuy<br>không làm việc) |       |
|----------------------------------------------------------------------------------------------------|-------|
| không làm việc)                                                                                                    | huyễn |
|                                                                                                    |       |
| Tình trạng Mới 💌                                                                                                   |       |
|                                                                                                    |       |

Bước 2: Bạn tạo dữ liệu sản phẩm trên UPOS. Chú ý chỉ khi cùng mã SKU thì sản phẩm giữa UPOS và Shopee mới có thể liên kết

| Mã vạch sản phẩm    |                                                                              |
|---------------------|------------------------------------------------------------------------------|
| Mã vạch sản phẩm    |                                                                              |
| Danh mục sản phấm * |                                                                              |
| Select option       | · O                                                                          |
|                     | Mã vạch sản phẩm<br>Mã vạch sản phẩm<br>Danh mục sản phẩm *<br>Select option |

Bước 3: Truy cập vào quản trị UPOS, chọn kênh bán hàng Shopee

Bước 4: Tại mục sản phẩm, bạn vào Bộ lọc, chọn điều kiện: Sản phẩm chưa liên kết => chọn thao tác Liên kết. Sau khi sản phẩm giữa hai hệ thống được liên kết, dữ liệu tồn kho và giá bán sẽ được liên kết từ UPOS lên Shopee. Bạn có thể liên kết từng sản phẩm hoặc sử dụng tính năng chọn nhiều để liên kết hàng loạt sản phẩm giữa UPOS và Shopee

| Shopee  | 🛐 Kênh S                   | hopee/Thông tin chi tiế | t gian hà | ng quetran0304                                               |             |                                  |              |
|---------|----------------------------|-------------------------|-----------|--------------------------------------------------------------|-------------|----------------------------------|--------------|
| ng quan | Tống qua                   | an Sán phẩm Đơn hàn     | g Cấu l   | ình                                                          |             |                                  |              |
| anu304  |                            |                         | 1         |                                                              |             |                                  |              |
|         | Select option              |                         |           | kiếm sản phẩm                                                | ⊥ XUẤT EXCE | EL LÀM MỚI DỮ LIỆU SẢN PHẨM SHOP | EE Ø         |
|         | Chưa liên l                | kết                     |           | Tên sản phẩm                                                 |             | Trạng thái                       | Thao tác     |
|         | Đã liên kết<br>Liên kết th | t<br>át bại             |           | Váy công chúa Elsa 02                                        |             | Đã liên kết 🕶                    | HỦY LIÊN KẾT |
|         |                            | AO_KHOAC_TAI_THO        |           | Áo ẩm lông có nón trừm hình tai thổ xinh xắn dành cho bé gải |             | Chưa liên kết                    | LIÊN KẾT     |
|         |                            | ELSA03                  |           | Vấy công chúa elsa cánh tiền bé gái                          |             | Đã liên kết 🕶                    | HỦY LIÊN KẾT |
|         |                            | MU_TAITHO               |           | Mũ Tai Thó Giật Giật Cứ Động 2 Tai                           |             | Đã liên kết 🕶                    | HỦY LIÊN KẾT |
|         | Displayin                  | g 1-4 of 4 records      |           |                                                              |             |                                  |              |

Bạn có thể kiểm tra các sản phẩm liên kết thất bại bằng cách vào danh sách sản phẩm => Chọn lọc theo sản phẩm liên kết thất bại. Hệ thống sẽ hiển thị danh sách các sản phẩm liên kết thất bại và tiến hành thực hiện liên kết lại.

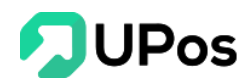

| ng qu | uan San pham Đơn hàng | Câu hình                                                       |           |                                   |              |
|-------|-----------------------|----------------------------------------------------------------|-----------|-----------------------------------|--------------|
| n kết | thất bại × v Q        | Tìm kiếm sản phẩm                                              | ⊥ XUẤT EX | CEL LÀM MỚI DỮ LIỆU SẢN PHẨM SHOI | PEE          |
|       | Mã sản phấm / SKU     | Tên sản phẩm                                                   |           | Trạng thái                        | Thao tác     |
|       |                       | ắp ấm lậng có nén trừm hình tại thể vinh vấn dành cho hệ cói   |           | Liên kết thất bai                 | LIÊN KẾT LẠI |
|       | AO_KHOAC_TAI_THO      | Ao ann ong co non a din ninn tar aro xinn xan danin cho be gar |           |                                   |              |

Ngoài ra, nếu bạn muốn hủy liên kết sản phẩm lên Shopee, bạn nhấn chọn sản phẩm cần hủy và chọn thao tác Hủy liên kết

| ống qua  | n <mark>Sản phẩm</mark> Đơn hàng Cấu H | h                                                            |            |                                 |              |
|----------|----------------------------------------|--------------------------------------------------------------|------------|---------------------------------|--------------|
| lect opt | ion 💌 <b>Q</b> Tim                     | klếm sán phẩm                                                | XUẤT EXCEL | LÀM MỚI DỮ LIỆU SẢN PHẨM SHOPEE | 9            |
|          | Mã sản phẩm / SKU                      | Tên sản phẩm                                                 |            | Trạng thái                      | Thao tác     |
|          | ELSA02                                 | Váy công chúa Elsa 02                                        |            | Đã liên kết 🕶                   | HỦY LIÊN KẾT |
|          | AO_KHOAC_TAI_THO                       | Áo ấm lông có nón trùm hình tai thỏ xinh xắn dành cho bé gái |            | Đã liên kết 🕶                   | HỦY LIÊN KẾT |
|          | ELSA03                                 | Váy công chúa elsa cánh tiên bé gái                          |            | Đã liên kết 🕶                   | HỦY LIÊN KẾT |
|          | MU_TAITHO                              | Mũ Tai Thỏ Giật Giật Cử Động 2 Tai                           |            | Đã liên kết 🕶                   | HỦY LIÊN KẾT |

# Lưu ý:

Sau khi liên kết, bạn tạo mới sản phẩm trên Shopee, bạn cần truy cập vào kênh, ở danh sách sản phẩm Shopee => ấn làm mới dữ liệu sản phẩm để hệ thống load lại dữ liệu.

| ng qua  | an phann Donnang Caun |                                                              |               |              |
|---------|-----------------------|--------------------------------------------------------------|---------------|--------------|
| ect opt | ion 🔻 <b>Q</b> Tim I  | uếm sản phẩm 👱 XUẤT                                          | EXCEL         | '            |
|         | Mã sản phẩm / SKU     | Tên sản phấm                                                 | Trạng thái    | Thao tác     |
|         | ELSA02                | Váy công chúa Elsa 02                                        | Đã liên kết ▼ | HỦY LIÊN KẾT |
|         | AO_KHOAC_TAI_THO      | Áo ấm lông có nón trùm hình tai thỏ xinh xắn dành cho bệ gái | Đã liên kết 🕶 | HỦY LIÊN KẾT |
|         | ELSA03                | Vấy công chúa elsa cánh tiên bề gái                          | Đã liên kết 🕶 | HỦY LIÊN KẾT |
|         | MU_TAITHO             | Mũ Tai Thó Giật Giật Cử Động 2 Tai                           | Đã liên kết 🕶 | HỦY LIÊN KẾT |

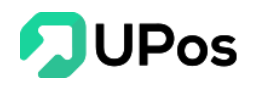

#### 4. Đồng bộ đơn hàng

Đơn hàng được tạo trên sàn Shopee sẽ được đồng bộ thông tin và trạng thái đơn về hệ thống UPOS.

#### ++ Thông tin đơn hàng đồng bộ

Để xem thông tin đơn hàng từ Shopee, bạn sẽ cần thực hiện các bước sau: Bước 1: Tại kênh bán hàng Shopee, vào gian hàng đã kết nối, bạn chọn **Đơn hàng** 

| Tìm kiếm đo | ơn hàng                          |                                                                    |                                            |                                      |          |
|-------------|----------------------------------|--------------------------------------------------------------------|--------------------------------------------|--------------------------------------|----------|
| ]           | Mã đơn hàng                      | Trạng thái                                                         | Thông tin liên kết                         | Ngày tạo                             | Thao tác |
| I           | 1912261DA1TBBC                   | <b>%</b> Đồng bộ thành công                                        | Liên kết với 101991                        | 26-11-2019 15:37                     |          |
| J           | 191225UGEA636T                   | <b>%</b> Đồng bộ thành công                                        | Liên kết với 101992                        | 25-11-2019 16:56                     |          |
| 1           | 1912261E4VT6K4                   | % Đồng bộ thành công                                               | Liên kết với 101993                        | 26-11-2019 15:52                     |          |
| )           | 191225UGEA636T<br>1912261E4VT6K4 | <ul> <li>Đồng bộ thành công</li> <li>Đồng bộ thành công</li> </ul> | Liên kết với 101992<br>Liên kết với 101993 | 25-11-2019 16:56<br>26-11-2019 15:52 |          |

Bước 2: Các đơn hàng được đồng bộ thành công từ Shopee về sẽ hiển thị tại đây, bạn nhấn vào trạng thái đơn để xem chi tiết đơn hàng. Nhấn vào mã đơn hàng để link tới đơn hàng trên shopee của bạn. Tại thông tin liên kết bạn có thể nhấn vào mã đơn hàng trên UPOS để xem chi tiết đơn trên UPOS.

Bước 3: Đồng bộ các đơn đồng bộ thất bại. Bạn có thể nhấn vào trạng thái hoặc nút Thao tác. Để tiến hành đồng bộ lại đơn hàng. Bạn có thể tiến hành liên kết từng sản phẩm thuộc đơn hàng. Khi tất cả các sản phẩm thuộc đơn hàng đã được liên kết thì đơn hàng sẽ tự động chuyển trạng thái sang đồng bộ thành công. Vì vậy cần đảm bảo mã SKU sản phẩm trong đơn hàng đã có trên hệ thống UPOS.

|                       |                                           | Chi tiết đơn hàng S                   | hopee                                                            |                       |                  |                                     |                                              |                                    |                      | × |                                                  |                                        |
|-----------------------|-------------------------------------------|---------------------------------------|------------------------------------------------------------------|-----------------------|------------------|-------------------------------------|----------------------------------------------|------------------------------------|----------------------|---|--------------------------------------------------|----------------------------------------|
| <b>Kênh</b><br>Tổng q | Shopee/Thông<br>uan Sản phẩm              | Mã sản phẩm / SKU<br>AO_KHOAC_TAI_THO | Tên sản phẩm<br>Áo ấm lông có nón trùm hìni<br>xẫn dành cho bế c | h tai thổ xinh<br>nái | Giá S<br>120,000 | Số lượng Tr<br>2                    | <b>Tống tiền</b><br>240,000                  | <b>Trạng thái</b><br>Chưa liên kết | Thao tác<br>LIÊN KẾT |   |                                                  |                                        |
| Tîn                   | n kiếm đơn hàng                           |                                       |                                                                  | -                     |                  |                                     |                                              |                                    |                      | - |                                                  |                                        |
|                       | Mã đơn bàn                                | a                                     | Trang thái                                                       |                       |                  | Thôr                                | ông tin liên k                               | cốt                                |                      |   | Naiv tao                                         | Thao tác                               |
|                       | Mã đơn hàn<br>1912261E4VT                 | <b>g</b><br>6K4                       | Trạng thái<br>Sỹ Đồng bộ thất bại                                |                       | Toàn bi          | Thôr<br>cộ sản phẩm của             | <b>ông tin liên k</b><br>ủa đơn hàng         | cết<br>chưa được đồng              | bộ                   |   | <b>Ngày tạo</b><br>26-11-2019 15:52              | Thao tác<br>THAO TÁC LẠ                |
|                       | Mã đơn hàn<br>1912261E4VT<br>1912261DA1TI | <b>9</b><br>5K4                       | Trạng thái<br>Sỹ Đồng bộ thất bại<br>Sỹ Đồng bộ thất bại         |                       | Toàn bi          | Thốr<br>Độ sản phẩm của<br>Đơn hàng | ông tin liên k<br>ủa đơn hàng<br>g đồng bộ m | cết<br>chưa được đồng<br>lột phần  | bộ                   |   | Ngày tạo<br>26-11-2019 15:52<br>26-11-2019 15:37 | Thao tác<br>THAO TÁC LẠ<br>THAO TÁC LẠ |

Bạn cũng có thể tìm kiếm đơn hàng theo mã đơn hàng shopee.

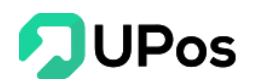

#### Lưu ý:

- Bạn nên thường xuyên theo dõi trạng thái đồng bộ đơn hàng tại đây (ít nhất 4 tiếng 1 lần/ngày), đồng thời xử lý kịp thời các đơn hàng đồng bộ lỗi để tồn kho giữa hai hệ thống luôn đảm bảo chính xác.

- Trạng thái đơn hàng được đồng bộ từ Shopee về UPOS. Bạn không thao tác vào đơn hàng trên UPOS. Nếu bạn thao tác xử lý đơn hàng được đồng bộ từ Shopee về, sẽ bị mất đồng bộ đơn hàng.

- Mã đơn hàng trên Shopee khi về UPOS sẽ hiển thị theo mã của hệ thống UPOS (tuy nhiên vẫn sử dụng mã đơn hàng từ Shopee để tham chiếu)

- Thông tin khách hàng trong đơn hàng trả về UPOS sẽ bao gồm: Tên khách hàng, email, địa chỉ và số điện thoại

### 5. Quản lý kênh bán hàng

- Cấu hình kênh bán hàng Shopee là nơi bạn sẽ thiết lập các cấu hình phù hợp với nhu cầu kinh doanh của cửa hàng. Bạn truy cập vào kênh Shopee => chọn gian hàng đã kết nối, rồi chọn mục cấu hình

Các cấu hình bao gồm:

- Đồng bộ tồn kho: Chọn áp dụng nếu bạn muốn đồng bộ số lượng tồn kho sản phẩm từ UPOS lên Shopee

Đồng bộ trạng thái sản phẩm: Nếu chọn áp dụng, trạng thái sản phẩm ở UPOS sẽ được đồng bộ lên Shopee (Nếu bạn chuyển trạng thái sản phẩm ở UPOS sang ngừng giao dịch => Sản phẩm đã liên kết trên Shopee sẽ bị ẩn)

| Kênh Shopee/Thông tin chi tiết gian hàng qu                    | Jetran0304                                                           |   |                                        |     |
|----------------------------------------------------------------|----------------------------------------------------------------------|---|----------------------------------------|-----|
| Tổng quan Sản phẩm Đơn hàng Cấu hình                           |                                                                      |   |                                        |     |
| Cấu hình đồng bộ                                               | Chọn cấu hình đồng bộ tồn kho                                        | c | Chọn cấu hình đồng bộ giá              |     |
| Lựa chọn cấu hình đồng bộ từ Upos lên Shopeee                  | Áp dụng ×                                                            | Ŧ | Áp dụng                                | x * |
|                                                                | Chọn cấu hình đồng bộ trạng thái sản phẩm                            |   |                                        |     |
|                                                                | Áp dụng ×                                                            | Ŧ |                                        |     |
|                                                                |                                                                      |   |                                        |     |
| Cấu hình chi nhánh                                             | Chi nhánh Upos đồng bộ tồn kho với Shopee                            | C | Chi nhánh Upos nhận đơn hàng từ Shopee |     |
| Lựa chọn các chi nhánh sẽ đồng bộ thông tin với kênh<br>Shoppe | Kho mặc định ×                                                       | * | Kho mặc định                           | × * |
|                                                                | Tồn kho trên Shopee sẽ bằng tổng tồn kho của các chi nhánh được chọn |   |                                        |     |
| Nhân viên phụ trách                                            | Nhân viên phụ trách trên Upos                                        |   |                                        |     |
| Lựa chọn nhân viên sẽ phụ trách các đơn hàng từ<br>Shonee      | Que Tràn                                                             |   |                                        | × * |
| Shopee                                                         |                                                                      |   |                                        |     |
| Cấu hình giá                                                   | Chọn giả đồng hộ với Shonee                                          |   |                                        |     |
| Lựa chọn giá sản phẩm trên Upos để bán hàng trên               | Giá lẻ                                                               |   |                                        | × * |
| Shopee                                                         |                                                                      |   |                                        |     |
|                                                                |                                                                      |   |                                        |     |
|                                                                | CHÍNH SỬA                                                            |   |                                        |     |
|                                                                |                                                                      |   |                                        |     |

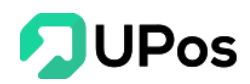

- Số lượng chi nhánh UPOS đồng bộ tồn kho với Shopee: Số lượng chi nhánh này ảnh hưởng đến số lượng tồn kho của sản phẩm sẽ đẩy lên sàn. Tồn kho trên Shopee = Tổng tồn kho của chi nhánh được chọn.

- Chi nhánh UPOS nhận đơn hàng từ sàn Shopee về: Các đơn hàng từ Shopee sẽ đồng bộ về chi nhánh được chọn.

- Nhân viên phụ trách: Chọn nhân viên sẽ phụ trách các đơn hàng từ Shopee

- Cấu hình giá: Giá đồng bộ với giá bán sản phẩm trên sàn Shopee: Bạn cần chọn một giá sản phẩm trên UPOS (giá bán lẻ, giá bán sỉ), sau khi đồng bộ, thông tin giá sản phẩm trên Shopee sẽ được thay đổi theo chính sách giá sản phẩm trên UPOS được thiết lập. Nếu không muốn đồng bộ giá sản phẩm từ UPOS lên Shopee, bạn vui lòng chọn không áp dụng trong cấu hình đồng bộ giá.

- Bạn nhấn nút Lưu để cài đặt cấu hình đã chọn.

## 6. Tổng quan kết nối Shopee

Tại màn hình tổng quan kênh Shopee, bạn có thể xem được các thông tin tổng quan của tất cả các gian hàng Shopee bạn đang kết nối. Bạn có thể kết nối thêm gian hàng ở link "**Kết nối thêm gian hàng**":

- Mỗi shop trên UPOS được kết nối tối đa 5 gian hàng trên shopee.

- Các gian hàng đã kết nối với 1 shop trên UPOS thì không thể kết nối với shop khác trên UPOS. Nếu muốn kết nối ở shop khác vui lòng hủy kết nối trước.

| opee.vn                                                                   |              |                               |                                                             | KẾT NỐI THÊM GIAN HÀNG |
|---------------------------------------------------------------------------|--------------|-------------------------------|-------------------------------------------------------------|------------------------|
|                                                                           |              |                               |                                                             |                        |
| Shop quetran0304<br>https://shopee.vn/shop/5300024                        | 🗢 Đã kết nối | Shopee                        | Shop Si Đồ Gia Dụng Việt<br>https://shopee.vn/shop/91284647 | 🗢 Đã kết nõi           |
| 0/0 đơn hàng được liên kết thành công<br>1/1 sản phẩm liên kết thành công |              | 1/13 đơn hàn<br>1/54 sản phẩr | g được liên kết thành công<br>n liên kết thành công         |                        |
| Xem chi tiết                                                              |              |                               | Xem chi tiết                                                |                        |
| Shop hoangduy12214<br>https://shopee.vn/shop/101025086                    | 🛇 Đã kết nối | Shopee                        | Shop Dự Vũ<br>https://shopee.vn/shop/113175691              | 🛇 Đã kết nối           |
| 0/0 đơn hàng được liên kết thành công<br>0/0 sản phẩm liên kết thành công |              | 3/4 đơn hàng<br>0/3 sản phẩm  | được liên kết thành công<br>liên kết thành công             |                        |
| Xem chi tiết                                                              |              |                               | Xem chi tiết                                                |                        |
| Shop NaNaCongChuaTran<br>https://shopee.vn/shop/186263018                 | 🛇 Đã kết nối |                               |                                                             |                        |
| 0/0 đơn hàng được liên kết thành công<br>0/5 sản phẩm liên kết thành công |              |                               |                                                             |                        |
| Xem chi tiết                                                              |              |                               |                                                             |                        |

- Khi bạn chọn 1 gian hàng và vào trang tổng quan của gian hàng. Bạn sẽ thấy thông tin tổng quản về sản phẩm và đơn hàng của gian hàng đó.

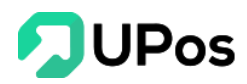

- Tổng quan về số lượng sản phẩm, tỷ lệ số lượng sản phẩm được đồng bộ, tỷ lệ số lượng sản phẩm chưa đồng bộ, tỷ lệ số lượng sản phẩm đồng bộ thất bại

- Tổng quan về số lượng đơn hàng, Tỷ lệ số lượng đơn hàng được đồng bộ thành công, đồng bộ thất bại

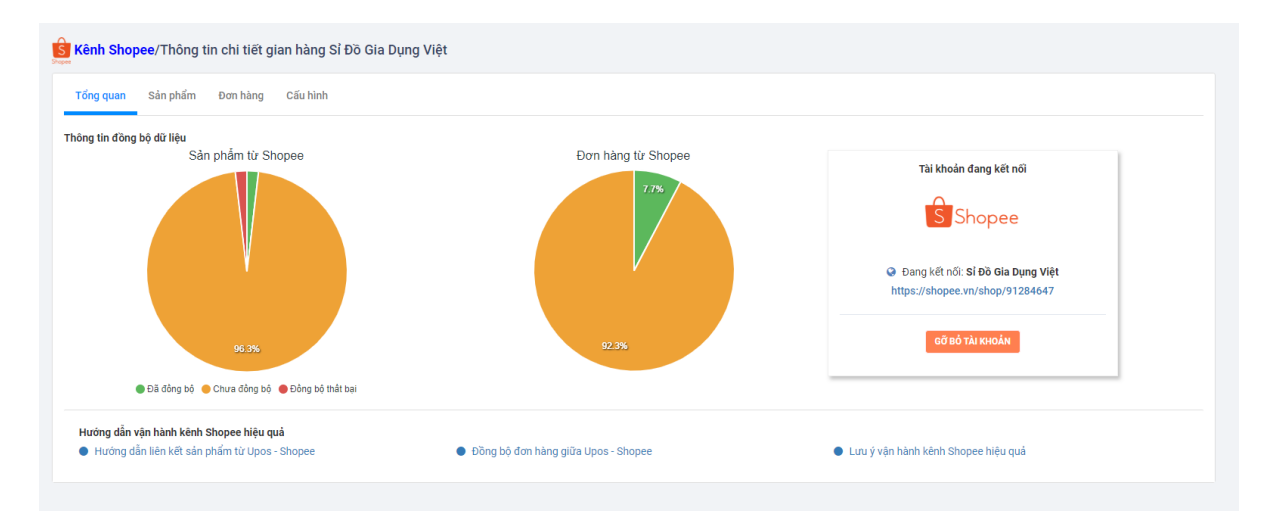

#### 7. Hướng dẫn import dữ liệu kênh Shopee

Hệ thống cung cấp Công cụ import nhanh dữ liệu từ shopee về hệ thống UPOS. Bước 1: Bạn cần xuất danh sách danh mục sản phẩm trên shopee. Sau đó lọc danh sách các danh mục sản phẩm cần sử dụng cho shop của bạn để import vào hệ thống UPOS. Bước 2: Xuất danh sách sản phẩm shopee ở tab Sản phẩm của gian hàng.

Bước 3: Vào menu công cụ. Chọn "**Nhập dữ liệu từ shopee về UPOS**". Chọn file excel sản phẩm cần tải. Chọn kho mà bạn muốn lưu tồn kho sản phẩm. Sau đó bấm **Tải lên**.

| Nhập danh sách                                           |     | ×    |
|----------------------------------------------------------|-----|------|
| Chú ý:                                                   |     |      |
| - Tải xuống tệp mẫu (import_products_upos_template.xlsx) |     |      |
| - Chỉ nhận file có định dạn .xls, .xlsx                  |     |      |
| - Chỉ nhận file excel có dung lượng dưới 3MB             |     |      |
| Chon file:<br>Choose File No file chosen<br>Kho          |     |      |
| Select option                                            |     |      |
|                                                          |     |      |
| TÂI                                                      | LÊN | ÐÓNG |

Bước 4: Hệ thống sẽ thông báo sản phẩm tải lên thành công hay thất bại.

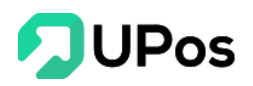

# 8. Một số lưu ý quá trình vận hành

Trong quá trình kết nối UPOS - Shopee, bạn cần lưu ý một số vấn đề sau trong quá trình vận hành để đảm bảo kết nối thuận tiện hơn:

1. Sàn Shopee không hỗ trợ bán hàng với số lượng lẻ, hệ thống sẽ tự động làm tròn lấy số lượng nguyên khi đẩy lên sàn Shopee.

2. Các sản phẩm đã liên kết sẽ cập nhật thông tin tồn kho và giá bán sản phẩm một chiều từ UPOS lên Shopee.

3. Mã SKU trên sàn Shopee không bắt trùng, do đó bạn cần lưu ý khi làm dữ liệu sản phẩm trên Shopee mã SKU không được trùng nhau để quá trình quản lý sản phẩm dễ dàng hơn.

4. Mỗi khi bạn thêm mới sản phẩm trên Shopee, để dữ liệu đồng bộ được chính xác, vui lòng thực hiện theo các bước sau: Truy cập kênh bán hàng Shopee trên UPOS > Danh sách sản phẩm Shopee > Làm mới danh sách sản phẩm. Sau khi làm mới danh sách, sản phẩm sẽ về kênh để bạn thực hiện liên kết.

5. Khi thêm phiên bản sản phẩm trên Shopee sẽ phát sinh trường hợp tồn tại 2 mã SKU trùng nhau của sản phẩm và phiên bản sản phẩm đi kèm. Do đó có thể mất liên kết của sản phẩm đã thao tác trước đó. Bạn có thể vào phần Tổng quan về kênh Shopee để xem chi tiết những sản phẩm bị trùng mã SKU có thể xem những sản phẩm bị trùng mã SKU giúp bạn có thể dễ dàng sửa lại mã SKU của những sản phẩm bị trùng hoặc bạn có thể vào kênh Shopee làm mới danh sách sản phẩm và thao tác liên kết lại.

6. Đơn hàng sẽ được đồng bộ trạng thái từ Shopee về UPOS, bạn không được thao tác xử lý đơn trên UPOS. Trong trường hợp bạn chủ động thao tác vào đơn hàng trên UPOS thì hệ thống sẽ không hỗ trợ đồng bộ trạng thái đơn hàng từ Shopee về. Người dùng sẽ phải hoàn thành toàn bộ các bước xử lý đơn hàng trên UPOS.

# X. Phân Quyền

# A. Vai trò người dùng

**UPOS** phân quyền cho người dùng dựa trên vai trò, mỗi một vai trò bao gồm các chức năng được phép truy cập.

Các module (chức năng) chỉ được thêm bởi nhà phát triển. Trên menu chon: **Phân quyền >> Vai trò người dùng** 

| VAI TRÒ       | ) NGƯỜI DÙNG     |                                      | Trang chủ | Cài đặt web | Vai trò người dùn |
|---------------|------------------|--------------------------------------|-----------|-------------|-------------------|
| O THÊM VAI TI | RÒ NGƯỜI DÙNG    |                                      |           |             |                   |
| VAI TRÒ NO    | GƯỜI DÙNG        |                                      |           |             |                   |
| STT           | Tên nhóm admin   | Ghi chú                              |           |             | Hoạt động         |
| 1             | Quản lý cửa hàng | Quản lý cửa hàng                     |           |             | 1                 |
| 2             | Nhân bán hàng    | Nhân viên bán hàng và xử lý đơn hàng |           |             | 1                 |
| 3             | Nhân viên kho    | Nhân viên kho                        |           |             | /                 |
|               |                  |                                      |           |             |                   |

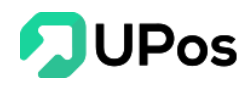

## 1. Thêm vai trò người dùng

Bước 1: Nhấn nút Thêm vai trò người dùng

Bước 2: Nhập Tên nhóm admin, và Ghi chú nếu có

Bước 3: Chọn các phần quyền của chức năng cho vai trò này

- Không phân quyền: sẽ không thấy được chức năng này trên menu.

- Quyền xem: Trên menu có chức năng này nhưng chỉ được xem.
- Quyền xem và sửa: Trên menu có chức năng này và có mọi quyền thêm, xóa, sửa.

| THÊM VAI TRÒ                                           | NGƯỜI DÙNG                                   |                              |                      | Trang chủ            | Nhóm admin   | Thêm vai trò người dùn |
|--------------------------------------------------------|----------------------------------------------|------------------------------|----------------------|----------------------|--------------|------------------------|
| 🗮 VAI TRÒ NGƯỜI DÙNG                                   |                                              |                              |                      |                      |              |                        |
| THÊM VAI TRÒ NGƯỜ                                      | ΫΙ DÙNG                                      |                              |                      |                      |              |                        |
| C <b>hi tiết vai trò</b><br>Cho phép phân quyền hạn cl | hi tiết của vai trò đối với dữ liệu          | * Tên nhóm admin:<br>Ghi chú | Tên nhóm admin       | li li                |              |                        |
| Phần quyền chi tiế<br>Cho phép phân quyền hạn          | ết<br>I chi tiết của vai trò đối với dữ liệu |                              |                      |                      |              |                        |
| Sàn TMĐT                                               |                                              | Sản phấm                     |                      | Khách hàng & Đối tác |              |                        |
| Shopee                                                 | Không phân quyền 🗸                           | Danh mục                     | Không phân quyền 🗸 🗸 | Nhóm khách hàng      | Không phân q | uyền 🗸                 |
| Sendo                                                  | Không phân quyền 🗸 🗸                         | Sản phẩm                     | Không phân quyền 🗸   | Khách hàng           | Không phân q | uyền 🗸                 |
| Lazada                                                 | Không phân quyền 🗸 🗸                         | Đơn vị                       | Không phân quyền 🗸 🗸 | Nhà cung cấp         | Không phân q | uyền 🗸                 |
| Nhập hàng                                              |                                              | Xuất đơn hàng                |                      | Quản lý giao hàng    |              |                        |
| Bảng giá nhập hàng                                     | Không phân quyền 🗸 🗸                         | Đơn hàng                     | Không phân quyền 🗸   | Lên đơn hàng loạt    | Không phân q | uyền 🗸                 |
| Nhập hàng                                              | Không phân quyền 🗸 🗸                         | Bán hàng tại cửa hàng        | Không phân quyền 🗸 🗸 | Cấn trừ COD          | Không phân q | uyền 🗸                 |
|                                                        |                                              |                              |                      | Quản lý giao hàng    | Không phân q | uyền 🗸                 |
|                                                        |                                              |                              |                      | Quản lý COD          | Không phân q | uyền 🗸                 |
| Kho hàng                                               |                                              | Báo cáo                      |                      | Mạng xã hội          |              |                        |
| Sản phẩm tồn kho                                       | Không phân quyền 🗸                           | Báo cáo kho                  | Không phân quyền 🗸   | Kết nối facebook     | Không phân q | uyền 🗸                 |
| Chuyển kho                                             | Không phân quyền 🗸                           | Báo cáo bán hàng             | Không phân quyền 🗸   | Livestream           | Không phân q | uyền 🗸                 |
| Kho hàng                                               | Không phân quyền 🗸                           | Báo cáo nhập hàng            | Không phân quyền 🗸   |                      |              |                        |
| Thông tin chung                                        |                                              | Phân quyền                   |                      |                      |              |                        |
| Cấu hình cửa hàng                                      | Không phân quyền 🗸                           | Quản lý người dùng           | Không phân quyền 🗸   |                      |              |                        |
| Nguồn đơn hàng                                         | Không phân quyền 🗸                           | Vai trò người dùng           | Không phân quyền 🗸   |                      |              |                        |
| Sổ địa chỉ                                             | Không phân quyền 🗸                           |                              |                      |                      |              |                        |
|                                                        |                                              | THÊM MỚI                     |                      |                      |              |                        |

# Bước 4: Nhấn nút Thêm mới để thêm vai trò.

Lưu ý: Những ô có dấu \* là thông tin bắt buộc nhập.

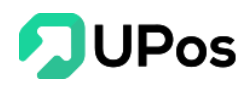

# 2. Chỉnh sửa vai trò người dùng

Bước 1: Nhấn nút 📶 của vai trò muốn chỉnh sửa

| VAI TRÒ       | ) NGƯỜI DÙNG     |                                      | Trang chủ Cài đặt web | Vai trò người dùr |
|---------------|------------------|--------------------------------------|-----------------------|-------------------|
| O THÊM VAI TR | tồ NGƯỜI DÙNG    |                                      |                       |                   |
| VAI TRÒ NG    | ười DÙNG         |                                      |                       |                   |
| STT           | Tên nhóm admin   | Ghi chú                              |                       | Hoạt động         |
| 1             | Quản lý cửa hàng | Quản lý cửa hàng                     | -                     | <b></b>           |
| 2             | Nhân bán hàng    | Nhân viên bán hàng và xử lý đơn hàng | Cập nhật              |                   |
| 3             | Nhân viên kho    | Nhân viên kho                        |                       | 1                 |
|               |                  |                                      |                       |                   |

Bước 2: Điều chỉnh các chức năng muốn chỉnh sửa Bước 3: Nhấn nút **Cập nhật** 

3. Xóa vai trò người dùng

Bước 1: Nhấn nút 🧰 của vai trò muốn chỉnh sửa

| VAI TRÒ              | ) NGƯỜI DÙNG     |                                      | Trang chủ        | Cài đặt web | Vai trò người dùng |  |
|----------------------|------------------|--------------------------------------|------------------|-------------|--------------------|--|
| <b>)</b> THÊM VAI TR | rò NGƯỜI DÙNG    |                                      |                  |             |                    |  |
| /AI TRÒ NG           | ười dùng         |                                      |                  |             |                    |  |
| STT                  | Tên nhóm admin   | Ghi chú                              |                  | Hoạt động   |                    |  |
| 1                    | Quản lý cửa hàng | Quản lý cửa hàng                     | Quản lý cửa hàng |             |                    |  |
| 2                    | Nhân bán hàng    | Nhân viên bán hàng và xử lý đơn hàng |                  |             | 🖌 💼 🗙 Xóa          |  |
| 3                    | Nhân viên kho    | Nhân viên kho                        |                  |             | 2                  |  |
|                      |                  |                                      |                  |             |                    |  |

Hệ thống sẽ hiển thị 1 bảng để hỏi lại bạn có chắc muốn xóa vai trò người dùng này không?

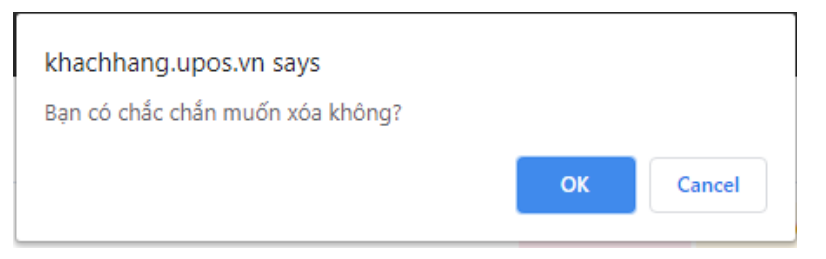

Bước 3: Nhấn nút **Ok** thì hệ thống sẽ xóa vai trò người dùng bạn đã chọn.

Nhấn nút **Cancel** thì popup sẽ đóng và quay về trang Vai trò người dùng. Vai trò không bị xóa.

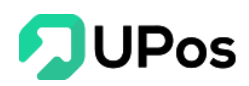

# B. Quản lý người dùng Trên menu chọn: Phân quyền >> Quản lý người dùng

| Vai trò     Trạng thải       c diện thoại ł     Select option     Select option     Q TIM KIẾM         NG         viên     Điện thoại     Email     Loại người dùng     Trạng thải     Hoạt động       n Quế     0936647548     quetran0304     Nhân bản hàng     Đang làm việc     I ang                                                                                                    | O THÊM N             | IGƯỜI DÙNG                                          |                                                      |                                           |                 |                                                      |   |                                                     |           |
|----------------------------------------------------------------------------------------------------|----------------------|-----------------------------------------------------|------------------------------------------------------|-------------------------------------------|-----------------|------------------------------------------------------|---|-----------------------------------------------------|-----------|
| c điện thoại ł Select option C Select option C TÌM KIẾM           Viên         Điện thoại         Email         Loại người dùng         Trạng thái         Hoạt động           n Quế         0936647548         quetran0304         Nhân bán hàng         Đang làm việc         I         E           in Tài         0972001722         thainguyen demo@itexpress yn         Quản lý cựa bàng         Đạng làm việc         I         E | Nhân viên            |                                                     | Vai trò                                              |                                           | Trạng thái      |                                                      |   |                                                     |           |
| NG<br>viên Điện thoại Email Loại người dùng Trạng thái Hoạt động<br>m Quế 0936647548 quetran0304 Nhân bán hàng Đang làm việc 26<br>in Tải 0972001722 thainguyen demo@itexnress.vn Quản lý cứa bàng Đang làm việc 26                                                                                                    | Tìm kiến             | n theo email hoặc điện thoại h                      | Select option                                        | Ŧ                                         | Select option   |                                                      | Ŧ | Q TÌM KIẾM                                          |           |
| viên         Điện thoại         Email         Loại người dùng         Trạng thái         Hoạt động           m Quế         0936647548         quetran0304         Nhân bán hàng         Đang làm việc         1         1           in Tải         0972001722         thainguyen demo@itexpress yn         Quía lý cửa bàng         Đang làm việc         1         1                                                                   | QUAN L               | Y NGƯỜI DUNG                                        |                                                      |                                           |                 |                                                      |   |                                                     |           |
| m Quế 0936647548 quetran0304 Nhân bán hàng Đang làm việc 📝 🖻                                                                                                    | STT                  | Tên nhân viên                                       | Điện thoại                                           | Email                                     |                 | Loại người dùng                                      |   | Trạng thái                                          | Hoạt động |
| in Tài 0972001722 thainguyen demo@itexpress yn Quán lý cứa hàng Đạng làm việc                                                                                                    | 1                    | Trần Thị Kim Quế                                    | 0936647548                                           | quetran030                                | 4               | Nhân bán hàng                                        |   | Đang làm việc                                       |           |
|                                                                                                    | 2                    | Nguyễn Văn Tài                                      | 0972001722                                           | thainguyen_demo@jtexpress.vn              |                 | Quản lý cửa hàng                                     |   | Đang làm việc                                       | 1         |
| c Tuấn 0909175994 demo@jtexpress.vn Quản lý cửa hàng Đang làm việc 📝 🖻                                                                                                    |                      | Huỳnh Quốc Tuấn                                     | 0909175994                                           | demo@jtexpres                             | s.vn            | Quản lý cửa hàng                                     |   | Đang làm việc                                       | 1         |
|                                                                                                    | <b>STT</b><br>1<br>2 | Tên nhân viên<br>Trần Thị Kim Quế<br>Nguyễn Văn Tài | Diện thoại           0936647548           0972001722 | Email<br>quetran030<br>thainguyen_demo@jt | 4<br>express.vn | Loại người dùng<br>Nhân bán hàng<br>Quản lý cửa hàng |   | <b>Trạng thái</b><br>Đang làm việc<br>Đang làm việc | ŀ         |

# 1.Thêm người dùngBước 1: Nhấn nút Thêm người dùng.

Bước 2: Nhập các thông tin nhân viên và chọn vai trò cho nhân viên

| 🖹 THÊM NGƯỜI DÙNG                                                        | THÊM NGƯỜI DÙNG |                           |                            |                                       | Cài đặt web                       | Thêm người dùng |
|--------------------------------------------------------------------------|-----------------|---------------------------|----------------------------|---------------------------------------|-----------------------------------|-----------------|
| I≡ QUẢN LÝ NGƯỜI DÙNG                                                    |                 |                           |                            |                                       |                                   |                 |
| THÊM NGƯỜI DÙNG                                                          |                 |                           |                            |                                       |                                   |                 |
| Chi tiết nhân viên                                                       | ên nhân viên    | Trần Văn Nam              | * Tên đăng nhập            | tranvannam                            | n                                 |                 |
| Thông tin chi tiết của nhân viên để phục<br>vụ cho việc quản lý sau này. | * Điện thoại    | 0972851231                | * Mật khẩu                 | •••••                                 |                                   |                 |
|                                                                          | Địa chỉ         | 157 Trần Văn Đang, Tân B  | ili<br>* Nhập lại mật khẩu | •••••                                 |                                   |                 |
|                                                                          | Ngày sinh       | 2010-03-04                | Lưu ý:                     | - Có độ dài ít nh<br>- Chứa ít nhất 0 | hất 8 ký tự.<br>)1 ký tự số, 01 k | sý tự           |
|                                                                          | Giới tính       | 🔾 Nam 🔳 Nữ                |                            | chữ và 01 ký tự                       | r đặc biệt.                       |                 |
|                                                                          | Ghi c           | hú                        |                            |                                       |                                   |                 |
| Vai trò nhân viên                                                        | Chọr            | n vai trò Quản lý cửa hàn | g x *                      |                                       |                                   |                 |
| Cho phép phân quyền hạn của nhân viên cho tất cả<br>chi nhánh.           |                 |                           |                            |                                       |                                   |                 |
|                                                                          | Chi tiết p      | bhân quyền nhân viên.     |                            |                                       |                                   |                 |
|                                                                          |                 | STT                       | Vai trò                    |                                       |                                   |                 |
|                                                                          |                 | 1                         | Quản lý cửa hàng           |                                       |                                   | Û               |
|                                                                          | THÊM            | Mới                       |                            |                                       |                                   |                 |

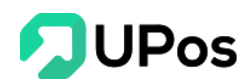

Bước 3: Nhấn nút Thêm mới

**Lưu ý**: Những ô có dấu \* là thông tin bắt buộc nhập.

2. Chỉnh sửa thông tin người dùng

Bước 1: Nhấn nút 🔼 của người dùng muốn chỉnh sửa.

Bước 2: Chỉnh sửa các bảng thông tin người dùng: Chi tiết, Phân quyền, Đổi mật khẩu

|                                                                  |   | 000<br>000<br>000            |                   | \$                                         | a |
|------------------------------------------------------------------|---|------------------------------|-------------------|--------------------------------------------|---|
|                                                                  |   | 🖹 CHỈNH SỬA N                | IGƯỜI DÙNG        | Trang chủ Cài đặt web Chinh sửa người dùng |   |
| HUÌNH QUỐC TUẨN<br>demo@jtexpress.vn                             |   | CHÌNH SỬA NGƯỜI              | DÙNG              |                                            |   |
| 🍘 Bảng điều khiển                                                |   | Thông tin - Huỳ              | nh Quốc Tuấn      |                                            |   |
| 🔁 Sản phẩm                                                       | < | 🖋 Chi tiết                   |                   | Hườnh Cuốc Tuấn                            |   |
| الله الله الله الله الله الله الله الله                          | < | 🔒 Đối mật khấu               | * Tên nhân viên   | nayin quoc ruur                            |   |
| 👿 Quản lý đơn hàng                                               | < | 🌡 Phân quyền                 | * Điện thoại      | 0909175994                                 |   |
| 🖚 Quản lý giao hàng                                              | < |                              | Địa chỉ           | Quận 2 - Hồ Chí Minh                       |   |
| 🖶 Quản lý nhập hàng                                              | < |                              | Ngày sinh         | 1984-08-10                                 |   |
| 💼 Quản lý kho                                                    | < |                              | Giới tính         | 💿 Nam 💿 Nữ                                 |   |
| 🛍 Báo cáo                                                        | < |                              | * Tên đăng nhập   | demo@jtexpress.vn                          |   |
| 🕈 Kênh bán hàng                                                  | < |                              | Chi chú           |                                            |   |
| 嫩 Phân quyền                                                     | ~ |                              | Gii chu           |                                            |   |
| <ul> <li>Quản lý người dùng</li> </ul>                           | K |                              |                   |                                            |   |
| <ul> <li>Vai trò người dùng</li> <li>Danh sách module</li> </ul> |   |                              | Trạng thải        | Đang làm việc × *                          |   |
| Thông tin chung                                                  | < |                              |                   | CẬP NHẬT                                   |   |
|                                                                  |   |                              |                   |                                            |   |
|                                                                  |   |                              |                   |                                            |   |
|                                                                  |   | Copyright © 2019 UPOS. All F | Rights Reserved 🎔 |                                            |   |

Bước 3: Nhấn nút Cập Nhật.

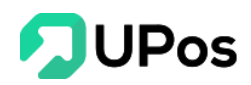

#### 3. Người dùng đã nghỉ việc

Lưu ý: Người dùng không thể xóa trên hệ thống, khi nhấn nút <sup>1</sup> của 1 người dùng thì người dùng đó sẽ thay đổi trạng thái **Đang làm việc** chuyển thành **Đã nghỉ việc**.

| STT                    | Tên nhân viên                                                       | Điện thoại                                           | Email                                                | Loại người dùng                                            | Trạng thái                                        | Hoạt động |
|------------------------|---------------------------------------------------------------------|------------------------------------------------------|------------------------------------------------------|------------------------------------------------------------|---------------------------------------------------|-----------|
| 1                      | Trần Thị Kim Quế                                                    | 0936647548                                           | quetran0304                                          | Nhân bán hàng                                              | Đang làm việc                                     | /         |
| 2                      | Nguyễn Văn Tài                                                      | 0972001722                                           | thainguyen_demo@jtexpress.vn                         | Quản lý cửa hàng                                           | Đang làm việc                                     | 1         |
| 3                      | Huỳnh Quốc Tuấn                                                     | 0909175994                                           | demo@jtexpress.vn                                    | Quản lý cửa hàng                                           | Đang làm việc                                     | 2 🖻       |
| IIÅNT                  |                                                                     |                                                      |                                                      |                                                            |                                                   |           |
| UẢN L<br>STT           | Ý NGƯỜI DÙNG<br>Tên nhân viên                                       | Điện thoại                                           | Email                                                | Loại người dùng                                            | Trạng thái                                        | Hoạt động |
| UÅN L<br>STT<br>1      | Ý NGƯỜI DÙNG<br>Tên nhân viên<br>Trần Thị Kim Quế                   | Điện thoại<br>0936647548                             | Email<br>quetran0304                                 | Loại người dùng<br>Nhân bán hàng                           | <b>Trạng thái</b><br>Đang làm việc                | Hoạt động |
| UẢN L<br>STT<br>1<br>2 | Ý NGƯỜI DÙNG<br>Tên nhân viên<br>Trần Thị Kim Quế<br>Nguyễn Văn Tài | Điện thoại           0936647548           0972001722 | Email<br>quetran0304<br>thainguyen_demo@jtexpress.vn | Loại người dùng       Nhân bán hàng       Quản lý cửa hàng | Trạng thái       Đang làm việc       Đã nghỉ việc | Hoạt động |

# XI. Thông tin chung

# A. Cấu hình cửa hàng

Giúp lưu thông tin cơ bản của cửa hàng, có thể chỉnh sửa. Trên menu chọn: **Thông tin chung** >> **Cấu hình cửa hàng** 

1. Hàng hóa

| 🖹 CẤU HÌNH CỬA HÀNG                |                           |          |  | Trang chủ | Cấu hình cửa hàng |
|------------------------------------|---------------------------|----------|--|-----------|-------------------|
| Hàng hóa Khách hàng / Đối tác Giao | o dich Thông tin cửa hàng |          |  |           |                   |
| Hàng hóa có thuộc tính:            |                           |          |  |           |                   |
| Hàng hóa có đơn vị:                |                           |          |  |           |                   |
| Hàng hóa có hạn sử dụng:           |                           |          |  |           |                   |
| Hàng hóa nhập giá sản phẩm:        |                           |          |  |           |                   |
| Hàng hóa có bảo hành:              |                           |          |  |           |                   |
| Hàng hóa có bán sỉ:                |                           |          |  |           |                   |
| Bảng giá nhập hàng:                |                           |          |  |           |                   |
| Số lượng tồn cảnh báo:             | 10 × *                    |          |  |           |                   |
|                                    |                           | CẬP NHẬT |  |           |                   |
|                                    |                           |          |  |           |                   |

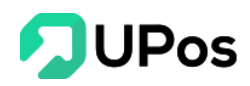

# 2. Khách hàng & Đối tác

| E CẤU H      | ÌNH CỬA HÀNG         | 3         |                    |          | Trang chủ | Cấu hình cửa hàng |
|--------------|----------------------|-----------|--------------------|----------|-----------|-------------------|
| Hàng hóa     | Khách hàng / Đối tác | Giao dich | Thông tin cửa hàng |          |           |                   |
| Chính sách   | giá của đối tác      |           |                    |          |           |                   |
| Tích điểm cl | ho đối tác           |           |                    |          |           |                   |
| Gửi email ch | no đối tác           |           |                    |          |           |                   |
|              |                      |           |                    | CẬP NHẬT |           |                   |
|              |                      |           |                    |          |           |                   |

# 3. Giao dịch

| Ê CẤU HÌNH CỬA HÀNG                                                     | Trang chủ | Cấu hình cửa hàng |
|-------------------------------------------------------------------------|-----------|-------------------|
| Hàng hóa Khách hàng / Đối tác <mark>Giao dich</mark> Thông tin cửa hàng |           |                   |
| Đặt hàng vận chuyển                                                     |           |                   |
| Khuyến mãi đặt hàng                                                     |           |                   |
| Giảm giá đặt hàng                                                       |           |                   |
| Đơn hàng âm                                                             |           |                   |
| CẬP NHẬT                                                                |           |                   |
|                                                                         |           |                   |
|                                                                         |           |                   |

# 4. Thông tin cửa hàng

| 🖹 CẤU HÌNH CỬA HÀNG           |                                                                        |                         |                      |            | Trang chủ | Cấu hình cửa hàng |
|-------------------------------|------------------------------------------------------------------------|-------------------------|----------------------|------------|-----------|-------------------|
| Hàng hóa Khách hàng / Đối tác | Giao dich                                                              | Thông tin cửa hàng      |                      |            |           |                   |
|                               | Tên cửa hàng                                                           |                         | eShop 24Giờ Co., Ltd |            |           |                   |
|                               | Địa chỉ cửa hàng         Email cửa hàng         ảnh không vượt quá 2MB | 199 Điện Biên Phủ       |                      |            |           |                   |
|                               |                                                                        | tuan.huynh@jtexpress.vn |                      |            |           |                   |
| Luu ý: ảnh không vượt quá 2MB |                                                                        | 0213201312              |                      |            |           |                   |
| Upload Image                  | Tỉnh/Thàr                                                              | nh phố                  | Hồ Chí Minh          | × *        |           |                   |
|                               | Quận/Huy                                                               | ện/Thị xã               | Quận 2               | × ×        |           |                   |
|                               | Phường/Xã/Thị trấn<br>Mã khách hàng Vip                                | ã/Thị trấn              | Phường An Phú        | <b>x</b> * |           |                   |
|                               |                                                                        | LC00001114              |                      |            |           |                   |
|                               |                                                                        |                         | CẬP NHẬT             |            |           |                   |
|                               |                                                                        |                         |                      |            |           |                   |
|                               |                                                                        |                         |                      |            |           |                   |

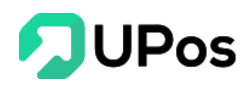

# B. Quản lý nguồn đơn hàng

Quản lý nguồn đơn hàng cho phép quản lý sản phẩm theo nguồn hàng Trên menu chọn: **Thông tin chung >> Quản lý nguồn đơn hàng** 

| 🖹 QUAN LÝ M           | NGUON ĐƠN HÀNG                     |                 | Trang chủ Q | uản lý đơn hàng Quản lý nguồn đơn hàng |
|-----------------------|------------------------------------|-----------------|-------------|----------------------------------------|
| O TẠO NGUỒN ĐƠI       | N HÀNG II DANH SÁCH NGUỒN ĐƠN HÀNG |                 |             |                                        |
| QUẢN LÝ NGUỜ          | ÔN ĐƠN HÀNG                        |                 |             |                                        |
| STT                   | Tên nguồn đơn hàng                 | Vị trí hiến thị | Trạng thái  | Hoạt động                              |
| 1                     | Facebook                           | 3               |             |                                        |
| 2                     | Shopee                             | 2               |             | 2                                      |
| 3                     | Cửa hàng                           | 1               |             |                                        |
| 4                     | Tiki                               | 4               |             |                                        |
| 5                     | Zalo                               | 5               |             |                                        |
| 6                     | Website                            | 6               |             | 2                                      |
| 7                     | Sendo                              | 7               |             | 2                                      |
| 8                     | Zalada                             | 8               |             | 2                                      |
| Displaying 1 - 8 of 8 | records                            |                 |             |                                        |
|                       |                                    |                 |             |                                        |

# 1. Thêm nguồn đơn hàng

Bước 1: Nhấn nút Tạo nguồn đơn hàng

Bước 2: Nhập Tên nguồn đơn hàng và vị trí hiển thị (chỉ cho nhập số).

| 🖹 TẠO NGUỒN ĐƠN H         | ÀNG     |                       | Trang chủ | Danh mục sản phẩm | Tạo nguồn đơn hàng |  |
|---------------------------|---------|-----------------------|-----------|-------------------|--------------------|--|
| I≡ QUẢN LÝ NGUỒN ĐƠN HÀNG | I≡ DANH | I SÁCH NGUỒN ĐƠN HÀNG |           |                   |                    |  |
| TẠO NGUỒN ĐƠN HÀNG        |         |                       |           |                   |                    |  |
| Tên nguồn đơn             | hàng    | Tên nguồn đơn hàng    |           |                   |                    |  |
| Vị trí hi                 | ến thị  | Vị trí hiến thị       |           |                   |                    |  |
|                           |         |                       | LUU       |                   |                    |  |

Bước 3: Nhấn nút Lưu để tạo nguồn đơn hàng mới

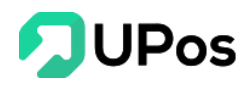

# 2. Chỉnh sửa nguồn đơn hàng

Bước 1: Nhấn nút 🔼 của nguồn đơn hàng muốn chỉnh sửa.

Bước 2: Nhập thông tin muốn chỉnh sửa.

| 🖹 SỬA NGUỒN ĐƠN HÀNG                   | SỬA NGUỒN ĐƠN HÀNG |  |  |  |  |  |  |
|----------------------------------------|--------------------|--|--|--|--|--|--|
| O TẠO NGUỒN ĐƠN HÀNG <b>∷ DANH SÁO</b> | H NGUỒN ĐƠN HÀNG   |  |  |  |  |  |  |
| SỬA NGUỒN ĐƠN HÀNG                     |                    |  |  |  |  |  |  |
| Tên nguồn đơn hàng                     | Facebook           |  |  |  |  |  |  |
| Vị trí hiến thị                        | 3                  |  |  |  |  |  |  |
|                                        | LUU                |  |  |  |  |  |  |

Bước 3: Nhấn nút Lưu.

# 3. Xóa nguồn đơn hàng

Bước 1: Nhấn nút 💼 của nguồn đơn hàng muốn xóa

Bước 2: Hệ thống hiển thị 1 bảng hỏi lại người dùng có chắc chắn việc xóa này không?

| khachhang.upos.vn says              |    |        |
|-------------------------------------|----|--------|
| Bạn có chắc chắn muốn xóa<br>không? |    |        |
|                                     | ок | Cancel |

Bước 3: Nhấn nút OK thì nguồn đơn hàng sẽ được xóa

Nhấn nút **Cancel** thì hệ thống quay lại trang Nguồn đơn hàng. Và nguồn đơn hàng đó không bị xóa.

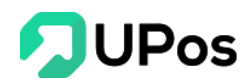

**C.** Sổ địa chỉ Một cửa hàng có thể có nhiều địa chỉ ở nhiều chi nhánh khác nhau, vì thế chức năng sổ địa chỉ chi phép cửa hàng ghi các các địa chỉ của mình.

| Trên menu | chọn: | Thông t | in chung | >> Số địa chỉ |
|-----------|-------|---------|----------|---------------|
|-----------|-------|---------|----------|---------------|

| Ê SỔ ĐỊA CHỈ                                                                                                    | Trang chủ Số địa chỉ |
|----------------------------------------------------------------------------------------------------|----------------------|
| 🕂 Thêm địa chỉ mới                                                                                                    |                      |
| <b>TRươNG HồNG PHONG</b><br>Địa chí : 555 Kha Vạn Cân, p Linh Đông, Thử Đức,<br>TP.HCM<br>Điện thoại: 0303030201                         | Chinh sửa            |
| TRầN THị KIM QUế ⊘ Địa chỉ mặc định<br>Địa chỉ : 199 điện biên phủ, phường 15, quận Bình thạnh,<br>Hồ Chí Minh<br>Điện thoại: 0973533994 | Chỉnh sửa            |

#### Thêm địa chỉ mới 1. Bước 1: Nhấn vào Thêm địa chỉ mới.

Bước 2: Nhập các thông tin của sổ địa chỉ mới.

Tích chọn làm địa chỉ mặc định nếu bạn muốn.

| 🖹 THÊM SỔ ĐỊA CHỈ     |                                     | Trang chủ Thêm số địa chỉ |  |  |  |  |  |  |
|-----------------------|-------------------------------------|---------------------------|--|--|--|--|--|--|
| I≡ QUẢN LÝ SỔ ĐỊA CHỈ |                                     |                           |  |  |  |  |  |  |
| THÊM SỔ ĐỊA CHỈ       | THÊM SỔ ĐỊA CHỈ                     |                           |  |  |  |  |  |  |
| Họ và tên*:           | Nguyễn Văn Tới                      |                           |  |  |  |  |  |  |
| Email :               | nguyenvantoi@gmail.com              |                           |  |  |  |  |  |  |
| Số điện thoại*:       | 0908070605                          |                           |  |  |  |  |  |  |
| Tỉnh/Thành phố*:      | Hồ Chí Minh 🗙 🔻                     |                           |  |  |  |  |  |  |
| Quận/Huyện/Thị xã*:   | Huyện Củ Chi 🗙 🔻                    |                           |  |  |  |  |  |  |
| Phường/Xã/Thị trấn*:  | Xã An Nhơn Tây x 🔻                  |                           |  |  |  |  |  |  |
| Địa chỉ *:            | Xã An Nhơn Tây. huyện Củ Chi, TPHCM |                           |  |  |  |  |  |  |
|                       | ©,                                  |                           |  |  |  |  |  |  |
|                       | Sử dụng địa chỉ này làm mặc định.   |                           |  |  |  |  |  |  |
|                       | THÊM MỚI                            |                           |  |  |  |  |  |  |
|                       |                                     |                           |  |  |  |  |  |  |

Bước 3: Nhấn nút Thêm mới.

| <b>Lưu ý</b> : Những ô có dâu * là thông tin băt buộc nhập. | /                         | /                          |                                                                                                    |  |
|-------------------------------------------------------------|---------------------------|----------------------------|----------------------------------------------------------------------------------------------------|--|
| L <b>ưu</b> y: Những ô có dấu * là thông thi bắt buộc nhập. |                           | là thân a tin hặt hụ ân nh | â                                                                                                    |  |
|                                                             | $\mathbf{I}_{\mathbf{I}}$ | ia inong ini dai duoc nn   | IAD.                                                                                                    |  |
|                                                             | Euu j. 1 (mang o vo aua   | là mong thi cát cáột hì    | in the second second seco |  |

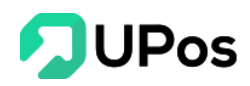

Chỉnh sửa sổ địa chỉ
 Bước 1: Nhấn vào Chỉnh sửa của sổ địa chỉ muốn chỉnh sửa
 Bước 2: Nhập thông tin muốn chỉnh sửa

| 000 |                       |                                                            | ÷\$                      |
|-----|-----------------------|------------------------------------------------------------|--------------------------|
| Ê   | SỬA SỔ ĐỊA CHỈ        |                                                            | Trang chủ Sửa số địa chỉ |
| :   | EQUẢN LÝ SỔ ĐỊA CHỈ   |                                                            |                          |
|     | SỬA SỔ ĐỊA CHỈ        |                                                            |                          |
|     | Họ và tên*:           | Trần Thị Kim Quế                                           |                          |
|     | Email:                |                                                            |                          |
|     | Số điện thoại* :      | 0973533994                                                 |                          |
|     | Tỉnh/Thành phố* :     | Hồ Chí Minh × 1                                            | r                        |
|     | Quận/Huyện/Thị xã*:   | Quận Bình Thạnh × 1                                        | r                        |
|     | Phường/Xã/Thị trấn* : | Phường 15 × 1                                              | r                        |
|     | Địa chỉ * :           | 199 điện biên phủ, phường 15, quận Bình thạnh, Hồ Chí Minh |                          |
|     |                       | 🖌 Sử dụng địa chỉ này làm mặc định.                        | 6                        |
|     |                       | CHÍNH SỬA                                                  |                          |

Bước 3: Nhấn nút Cập nhật.

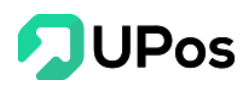

# D. Đối tác vận chuyển Trên menu chọn: Thông tin chung >> Đối tác vận chuyển

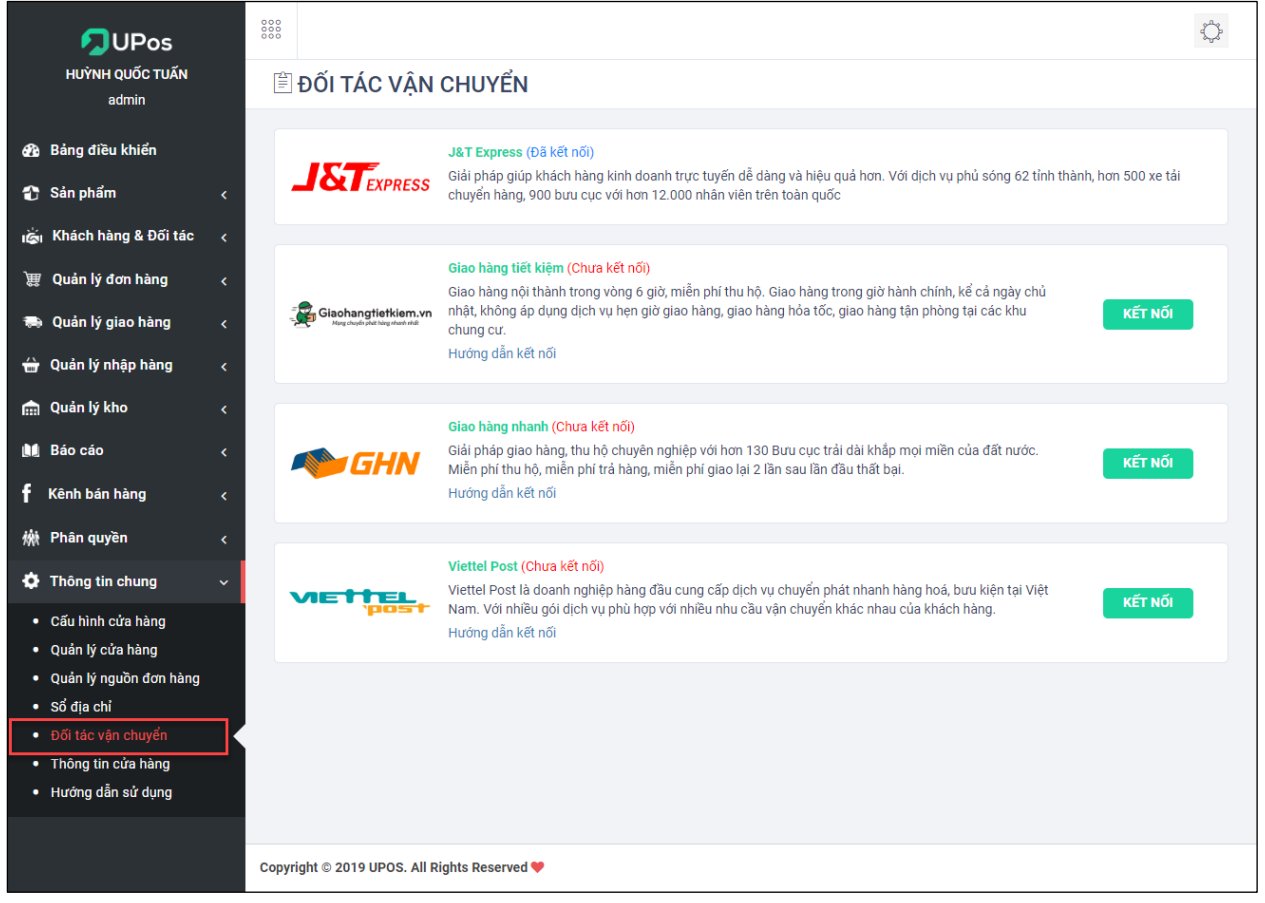

Có 4 nhà đối tác với UPos:

- J&T Express
- Giao hàng tiết kiệm
- Giao hàng nhanh
- Viettel Post

#### 1. J&T Express

J&T Express Việt Nam là thương hiệu chuyển phát nhanh đi đầu về công nghệ và chất lượng phục vụ tại Việt Nam. Trở thành sự lựa chọn hàng đầu trong lĩnh vực vận chuyển phát nhanh của người kinh doanh online Việt Nam. Upos vinh dự được trở thành đối tác thân mật với J&T Express để tài trợ cho những đơn hàng thuộc đơn vị vận chuyển này. Do đó, khách hàng không cần nhấn kết nối, hệ thống UPos sẽ tự động kết nối sẵn với nhà vận chuyển J&T Express.

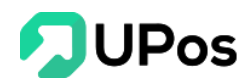

# 2. Giao hàng tiết kiệm

++ Liên kết:

Bước 1: Nhấn nút Kết nối của đối tác Giao hàng tiết kiệm

Bước 2: Nếu bạn đã có tài khoản GHTK thì nhập thông tin tài khoản vào tab Đã có tài khoản

| I KẾT <mark>N</mark> ỐI VỚI GHTI                                                | <                                                                                                    | × |
|---------------------------------------------------------------------------------|----------------------------------------------------------------------------------------------------|---|
| Upos kết nối 2 chỉ<br>• Tự động đẩy thả<br>• Shipper sẽ qua<br>• Cập nhật nhanh | ều với đối tác <b>Giao hàng tiết kiệm</b> giúp cửa hàng:<br>òng tin đơn hàng, tiền thu hộ sang giao hàng tiết kiệm.<br>cửa hàng gom đơn mà bạn không cần liên hệ.<br>chóng phí và trạng thái của vận đơn. |   |
| Đã có tài khoản                                                                 | Chưa có tài khoản                                                                                                    |   |
| Email *                                                                         |                                                                                                    |   |
| Email                                                                           |                                                                                                    |   |
| Mật khẩu *                                                                      |                                                                                                    |   |
| Mật khấu                                                                        |                                                                                                    |   |
|                                                                                 | ΚΕΤ ΝΟΊ ΗὐΥ                                                                                                    |   |

Còn nếu bạn chưa có tài khoản thì chọn qua tab Chưa có tài khoản. Nhập các thông tin để đăng ký và kết nối với GHTK với tài khoản mới này.

| <ul> <li>Upos kết nối 2 chỉ</li> <li>Tự động đẩy thờ</li> <li>Shipper sẽ qua</li> <li>Cập nhật nhanh</li> </ul> | êu với đối tác <b>Giao hàng</b><br>ồng tin đơn hàng, tiền thi<br>cửa hàng gom đơn mà b<br>chóng phí và trạng thái | <b>tiết kiệm</b> giúp cửa hàng:<br>J hộ sang giao hàng tiết kiệm.<br>ạn không cần liên hệ.<br>của vận đơn. |   |
|----------------------------------------------------------------------------------------------------|----------------------------------------------------------------------------------------------------|----------------------------------------------------------------------------------------------------|---|
| Đã có tài khoản                                                                                                 | Chưa có tài khoản                                                                                                 |                                                                                                    |   |
| Tên khách hàng *                                                                                                |                                                                                                    | Số điện thoại *                                                                                            |   |
| Tên khách hàng                                                                                                  |                                                                                                    | Số điện thoại                                                                                              |   |
| Email *                                                                                                    |                                                                                                    | Địa chỉ *                                                                                                  |   |
| Email                                                                                                    |                                                                                                    | Địa chỉ                                                                                                    |   |
| Tỉnh/Thành phố *                                                                                                |                                                                                                    | Quận/Huyện/Thị xã *                                                                                        |   |
| Select option                                                                                                   |                                                                                                    | Select option                                                                                              | * |

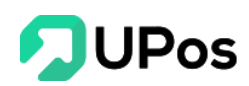

Lưu ý: Các thông tin có dấu \* là thông tin bắt buộc nhập. Bước 3: Nhấn nút Kết nối/Đăng ký để hoàn thành các bước kết nối.

# ++ Ngắt kết nối

Sau khi kết nối thành công thì nút Kết nối sẽ chuyển thành nút Ngắt kết nối

| Giaohangtietkiem.vn<br>Meg dogis ykët Nog alvert vikë | Giao hàng tiết kiệm (Đã kết nối)<br>Giao hàng nội thành trong vòng 6 giờ, miễn phí thu hộ. Giao hàng trong giờ hành chính, kể cả ngày chủ<br>nhật, không áp dụng dịch vụ hẹn giờ giao hàng, giao hàng hỏa tốc, giao hàng tận phòng tại các khu<br>chung cư. | NGẮT KẾT NỐI |
|-------------------------------------------------------|----------------------------------------------------------------------------------------------------|--------------|
|-------------------------------------------------------|----------------------------------------------------------------------------------------------------|--------------|

Với nút này, bạn cũng có thể hủy kết nối với nhà vận chuyển khi không còn sử dụng.

# 3. Giao hàng nhanh

## ++ Liên kết

Bước 1: Truy cập vào link <u>https://5sao.ghn.vn</u> và đăng nhập tài khoản Giao hàng nhanh nếu có. Còn chưa có tài khoản thì nhấn vào đường link Đăng ký ngay.

|                                       | Đằng nhập<br>Chào ngày mới Cũng chốt nhiều đơn hỏm nay nhê!<br>Số điện thoại hoặc Email |
|---------------------------------------|-----------------------------------------------------------------------------------------|
| Carles Carles                         | Một khẩu Quên một khẩu?                                                                 |
| GHN                                   | Đãng nhập                                                                               |
| GIAO HÀNG NHANH TOÀN QUỐC             | Bạn chưa có tài khoản Đăng ký ngay                                                      |
| THIẾT KẾ CHO GIẢI PHÁP GIAO NHẬN HÀNG |                                                                                         |
| TOT NHAT TU TRUOC ĐEN NAY             |                                                                                         |
| Nhanh hơn, rẻ hơn và thông minh hơn   |                                                                                         |

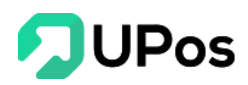

Bước 2: Sau khi đăng nhập thành công, nhấn vào tên chủ cửa hàng trên menu bên trái

| New GHN                    | 🔳 🕐 Tuấn Khánh 2 🛛 🗸 🥑          | Q. Nhập số điện thoại – Mã dơn hàng – Tân người nhận<br>Tim kiếm xảng cao (2) xuế box) |
|----------------------------|---------------------------------|----------------------------------------------------------------------------------------|
| Tuấn Khánh                 | Trang chủ - Thông tin tài khoản |                                                                                        |
| end cua hang as<br>ar 0 xu | Thông tin cá nhân - ID 486035   | Thông tin ngân hàng                                                                    |
| 📋 Quản lý đơn hàng         | 5                               | Ngân hàng                                                                              |
| -                          | •                               | Chọn ngăn hàng 🗸                                                                       |
| 🔐 Quần lý cửa hàng         | Token API Xem                   | Tên tải khoản                                                                          |
| 💴 COD & đối soát           | Họ tên                          | Nhập đầy đủ họ tên không dấu                                                           |
| 🛅 Yêu cầu hỗ trợ           | Tuấn Khánh                      | Số tài khoản                                                                           |
| 🍰 Phân quyền               | Email                           | Nhập số tài khoản                                                                      |
|                            | appnew.mobi2@gmail.com          | Thêm tải khoản                                                                         |
|                            | Số điện thoại                   |                                                                                        |
|                            |                                 |                                                                                        |
|                            | Mật khẩu                        |                                                                                        |
|                            |                                 |                                                                                        |
|                            | Đối mặt khẩu?                   |                                                                                        |
| Dăng xuất                  | Cập nhật                        |                                                                                        |

Bước 3: Nhấn vào chữ **Xem** ở Token API. Và nhấn vào icon Copy để copy token của tài khoản GHN.

| Token API | Xem | Token API                         | Ån    |
|-----------|-----|-----------------------------------|-------|
|           |     | 045c17fb-9f37-11ea-b8e2-3a2f9b034 | c20 🏥 |

Bước 4: Quay lại trang đối tác vận chuyển của UPOS. Nhấn nút Kết nối của Giao hàng nhanh và Paste cái Token vừa copy ở bước trên.

| Ι ΚΕ̈́Τ ΝΟ̃Ι VỚΙ GHN                                                                                                    | × |
|----------------------------------------------------------------------------------------------------|---|
| <ul> <li>Upos kết nối 2 chiều với đối tác Giao hàng nhanh giúp cửa hàng:</li> <li>Tự động đẩy thông tin đơn hàng, tiền thu hộ sang giao hàng nhanh.</li> <li>Shipper sẽ qua cửa hàng gom đơn mà bạn không cần liên hệ.</li> <li>Cập nhật nhanh chóng phí và trạng thái của vận đơn.</li> <li>Bạn có thể xem hướng dẫn lấy token của GHN TẠI ĐÂY.</li> </ul> |   |
| Token *                                                                                                    |   |
| 045c17fb-9f37-11aa-b8e2-3a2f9b034c28                                                                                                    |   |
| ΚΕΤ ΝΟΊ ΗỦΥ                                                                                                    |   |

Bước 5: Nhấn nút Kết nối và Chọn cửa hàng kết nối. Cuối cùng là Nhấn nút Kết nối lần nữa để hoàn tất việc kết nối Giao hàng nhanh.

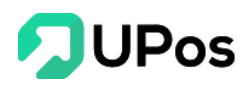

| KẾT NỐI VỚI GHN                                                                                                    |                                                                                                    | × |
|----------------------------------------------------------------------------------------------------|----------------------------------------------------------------------------------------------------|---|
| <ul> <li>Upos kết nối 2 chiều với đố</li> <li>Tự động đẩy thông tin đơ</li> <li>Shipper sẽ qua cửa hàng</li> <li>Cập nhật nhanh chóng p</li> <li>Bạn có thể xem hướng dẫn</li> </ul> | ì tác <b>Giao hàng nhanh</b> giúp cửa hàng:<br>ơn hàng, tiền thu hộ sang giao hàng nhanh.<br>I gom đơn mà bạn không cần liên hệ.<br>hí và trạng thái của vận đơn.<br>Iấy token của GHN <b>TẠI ĐÂY</b> . |   |
| Chọn cửa hàng kết nổi *<br>Tuấn Khánh 2                                                                                                    | ΚΕΤ ΝΟΊ ΗὐΥ                                                                                                    | ~ |

Lưu ý: Mỗi tài khoản GHN chỉ kết nối được với chỉ 1 tài khoản UPOS. Với trường hợp tài khoản GHN đã kết nối với 1 tài khoản trước và đang kết nối với 1 tài khoản UPOS khác thì sẽ có câu thông báo.

| ΚΕ̈́Τ ΝΟ̈́Ι VỚI GHN                                                                                                    | × |
|----------------------------------------------------------------------------------------------------|---|
| Không thể kết nối Upos với cửa hàng này!                                                                                                    | × |
| <ul> <li>Upos kết nối 2 chiều với đối tác Giao hàng nhanh giúp cửa hàng:</li> <li>Tự động đấy thông tin đơn hàng, tiên thu hộ sang giao hàng nhanh.</li> <li>Shipper sẽ qua cửa hàng gom đơn mà bạn không cần liên hệ.</li> <li>Cập nhật nhanh chóng phí và trạng thái của vận đơn.</li> <li>Bạn có thể xem hướng dẫn lấy token của GHN TẠI ĐÂY.</li> </ul> |   |
| Chọn cửa hàng kết nối *                                                                                                    |   |
| Tuấn Khánh 2                                                                                                    | ~ |
| <b>ΚΕΤ ΝΟΊ</b> ΗŮΥ                                                                                                    |   |

# ++ Ngắt kết nối

Bước 1: Nhấn nút Ngắt kết nối của GHN. Và nhấn nút Ngắt kết nối trên Popup Ngắt kết nối với đối tác vận chuyển.

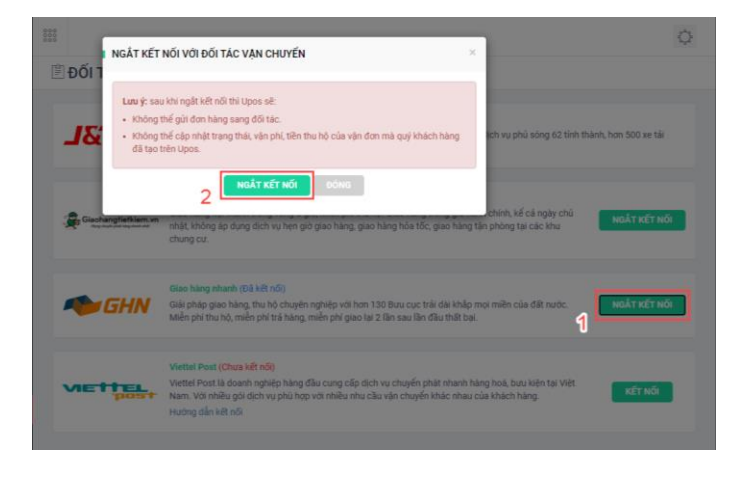

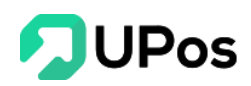

Bước 2: Truy cập vào link <u>https://5sao.ghn.vn</u> đăng nhập tài khoản muốn ngắt kết nối với UPOS. Nhấn vào menu **Quản lý cửa hàng** ở menu bên trái và chọn vào **tên cửa hàng**.

| Service GHN              | E 🕐 Tuấn Khánh 2                        | ~ 0               | Q. Nhập số điện thoại - Mã đơn hàng - Tên người nhận<br>Tim kiếm năng cao (có xuất Excel) | 🖋 Lên đơn hàng            |
|--------------------------|-----------------------------------------|-------------------|-------------------------------------------------------------------------------------------|---------------------------|
| Tuấn Khánh               | Trang chủ - Quản lý cửa hàng            |                   |                                                                                           |                           |
| Chủ cửa hàng 🔏<br>膏 0 xu | Trạng thái<br>Bộ lọc Tất cả V           |                   |                                                                                           | 🖿 Thêm cửa hàng           |
| 🚊 Quản lý đơn hàng       | STT Tên cửa hàng                        | Địa chỉ           | Điện thoại Nhân viên                                                                      | Kích hoạt/Ngưng kích hoạt |
| -🞝 Lên đơn Excel 1       | 1 Tuấn Khánh 2<br>Đã kích hoạt <b>2</b> | 134/55 đường số 1 | Upos Main Account                                                                         |                           |
| 🚘 Quản lý cửa hàng       | 2                                       |                   |                                                                                           |                           |
| COD & đối soát           |                                         |                   |                                                                                           |                           |
| 📴 Yêu cầu hỗ trợ         |                                         |                   |                                                                                           |                           |
| Phân quyển               |                                         |                   |                                                                                           |                           |

Bước 3: Nhấn vào icon Delete hoàn tất việc ngắt kết nối.

| 🍽 GHN                                  | E 🕐 Tuấn Khánh 2 V Ø Q. Nhập số đặn thoại - Mã đơn hàng - Tên người nhận 🖊 Lên đơn hàng |
|----------------------------------------|-----------------------------------------------------------------------------------------|
| Tuấn Khánh<br>Chủ cửa hàng 🔬<br>膏 0 xu | Trang chù - Guán lý cửa hàng - Tuấn Rhành 2<br><b>Tuấn Khánh 2</b>                      |
| 🚊 Quản lý đơn hàng                     | [Thông tin chung                                                                        |
| -과 Lên đơn Excel                       | Tên của hàng Địa chỉ<br>Tuến Khánh 2 134/55 đường số 1                                  |
| 🔐 Quản lý cửa hàng                     | Diên thoại Quân - Huyên                                                                 |
| COD & đối soát                         | Quận Gô Vấp - Hồ Chỉ Minh                                                               |
| 🛅 Yêu cấu hỗ trợ                       | Phường - Xă                                                                             |
| 🍰 Phân quyển                           | Phường 16 V                                                                             |
|                                        | Cài đột nhân viên ●       Số đặn thoại tài khoản GHN ●       Nhập số điện thoại         |
|                                        | STT Điện thoại Tên Vai tró Thao tác                                                     |
|                                        | 1 0985505925 Upos Main Account Nhān viên                                                |
| Dăng xuất<br>Minhin 403                | Cáp nhật                                                                                |

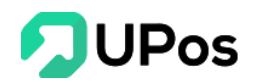

#### 4. Viettel Post

++ Kết nối

Bước 1: Đăng ký tài khoản Viettel Post với link <u>https://id.viettelpost.vn/Account/Register</u> Bước 2: Quay về trang Đối tác vận chuyển trên UPos và nhấn vào nút Kết nối Bước 3: Nhập thông tin tài khoản Viettel Post và nhấn nút **Kết nối** 

| Upos kết nối 2 chiều với đối 1                                                                                      | tác <b>ViettelPost</b> giúp cửa hàng:                                                                                                   |
|----------------------------------------------------------------------------------------------------|----------------------------------------------------------------------------------------------------|
| <ul> <li>Tự động đẩy thông tin đơn</li> </ul>                                                                       | n hàng, tiền thu hộ sang ViettelPost.                                                                                                   |
| Shipper sẽ qua cửa hàng g                                                                                           | gom đơn mà bạn không cần liên hệ.                                                                                                    |
| <ul> <li>Câp nhật nhanh chóng phí</li> </ul>                                                                        | í và trạng thái của vận đơn.                                                                                                    |
|                                                                                                    |                                                                                                    |
| Bạn cần cung cấp thông tin c                                                                                        | đăng nhập để xác thực và kết nối với ViettelPost. Mọi                                                                                   |
| Bạn cần cung cấp thông tin c<br>thông tin bạn cung cấp đều c                                                        | đăng nhập để xác thực và kết nối với ViettelPost. Mọi<br>được bảo mật.                                                                  |
| Bạn cần cung cấp thông tin c<br>thông tin bạn cung cấp đều c<br>Nếu chưa có tài khoản Viette                        | đăng nhập để xác thực và kết nối với ViettelPost. Mọi<br>được bảo mật.<br>IPost bạn có thể đãng ký <b>TẠI ĐÂY.</b>                      |
| Bạn cần cung cấp thông tin c<br>thông tin bạn cung cấp đều c<br>Nếu chưa có tài khoản Viette<br>mail / Điện thoại * | đăng nhập để xác thực và kết nối với ViettelPost. Mọi<br>được bảo mật.<br>IPost bạn có thể đăng ký <b>TẠI ĐÂY.</b><br><b>Mật khấu *</b> |

# ++ Ngắt kết nối

Nhấn nút Ngắt kết nối của Viettel Post

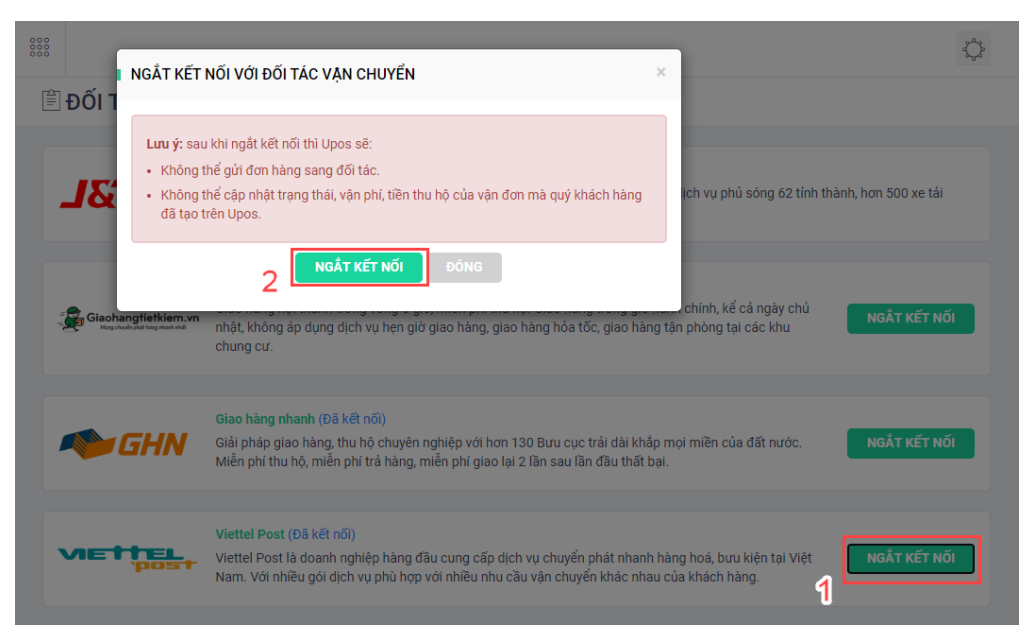

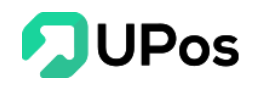

Quay về đầu trang

# **The End – Thanks For The Watching**.